# A8R32-MVP

Deluxe

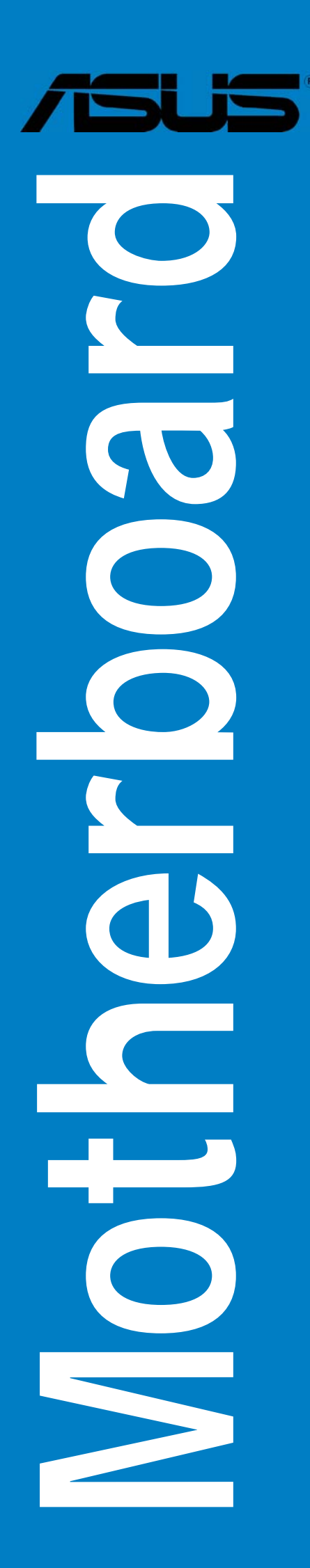

G2420

Überarbeitete Ausgabe V2 März 2006

#### Copyright © 2006 ASUSTeK COMPUTER INC. Alle Rechte vorbehalten.

Kein Teil dieses Handbuchs, einschließlich der darin beschriebenen Produkte und Software, darf ohne ausdrückliche, schriftliche Genehmigung von ASUSTeK COMPUTER INC. ("ASUS") in irgendeiner Form, ganz gleich auf welche Weise, vervielfältigt, übertragen, abgeschrieben, in einem Wiedergewinnungssystem gespeichert oder in eine andere Sprache übersetzt werden.

Produktgarantien oder Service werden nicht geleistet, wenn: (1) das Produkt repariert, modifiziert oder abgewandelt wurde, außer schriftlich von ASUS genehmigte Reparaturen, Modifizierung oder Abwandlungen; oder (2) die Seriennummer des Produkts unkenntlich gemacht wurde oder fehlt.

ASUS STELLT DIESES HANDBUCH "SO, WIE ES IST", OHNE DIREKTE ODER INDIREKTE GARANTIEN, EINSCHLIESSLICH, JEDOCH NICHT BESCHRÄNKT AUF GARANTIEN ODER KLAUSELN DER VERKÄUFLICHKEIT ODER TAUGLICH-KEIT FÜR EINEN BESTIMMTEN ZWECK, ZUR VERFÜGUNG. UNTER KEINEN UMSTÄNDEN HAFTET ASUS, SEINE DIREKTOREN, VORSTANDSMITGLIEDER, MITARBEITER ODER AGENTEN FÜR INDIREKTE, BESONDERE, ZUFÄLLIGE ODER SICH ERGEBENDE SCHÄDEN (EINSCHLIESSLICH SCHÄDEN AUF GRUND VON PROFITVERLUST, GESCHÄFTSVERLUST, BEDIENUNGSAUSFALL ODER DATENVERLUST, GESCHÄFTSUNTERBRECHUNG UND ÄHNLICHEM), AUCH WENN ASUS VON DER WAHRSCHEINLICHKEIT DERARTIGER SCHÄDEN AUF GRUND VON FEHLERN IN DIESEM HANDBUCH ODER AM PRODUKT UNTER-RICHTET WURDE.

SPEZIFIKATIONEN UND INFORMATIONEN IN DIESEM HANDBUCH DIENEN AUS-SCHLIESSLICH DER INFORMATION, KÖNNEN JEDERZEIT OHNE ANKÜNDIGUNG GEÄNDERT WERDEN UND DÜRFEN NICHT ALS VERPFLICHTUNG SEITENS ASUS AUSGELEGT WERDEN. ASUS ÜBERNIMMT FÜR EVENTUELLE FEHLER ODER UNGENAUIGKEITEN IN DIESEM HANDBUCH KEINE VERANTWORTUNG ODER HAFTUNG, EINSCHLIESSLICH DER DARIN BESCHRIEBENEN PRODUKTE UND SOFTWARE.

In diesem Handbuch angegebene Produkt- und Firmennamen können u.U. eingetragene Warenzeichen oder Urheberrechte der entsprechenden Firmen sein und dienen nur der Identifizierung oder Erklärung zu Gunsten des Eigentümers, ohne Rechte verletzen zu wollen.

| Erklär | ungen     | vii                                               |
|--------|-----------|---------------------------------------------------|
| Sicher | heitsinfo | ormationenviii                                    |
| Über o | dieses Ha | andbuchix                                         |
| A8R3   | 2-MVP D   | eluxe Spezifikationsübersicht xi                  |
| Kapit  | el 1:     | Produkteinführung                                 |
| 1.1    | Willkon   | 1-1 nmen!                                         |
| 1.2    | Paketin   | halt                                              |
| 1.3    | Sonder    | funktionen1-2                                     |
|        | 1.3.1     | Leistungsmerkmale des Produkts 1-2                |
|        | 1.3.2     | Innovative ASUS-Funktionen 1-4                    |
| Kapit  | el 2:     | Hardwarebeschreibungen                            |
| 2.1    | Bevor S   | Sie beginnen 2-1                                  |
| 2.2    | Mother    | board-Übersicht                                   |
|        | 2.2.1     | Ausrichtung2-2                                    |
|        | 2.2.2     | Schraubenlöcher 2-2                               |
|        | 2.2.3     | Motherboard-Layout 2-3                            |
|        | 2.2.4     | Layout-Inhalt2-4                                  |
| 2.3    | Zentral   | verarbeitungseinheit (CPU)2-7                     |
|        | 2.3.1     | Installieren der CPU2-7                           |
|        | 2.3.2     | Installieren des CPU-Kühlkörpers und -Lüfters 2-8 |
| 2.4    | System    | nspeicher                                         |
|        | 2.4.1     | Übersicht2-11                                     |
|        | 2.4.2     | Speicherkonfigurationen2-12                       |
|        | 2.4.3     | Installieren eines DDR DIMMs2-14                  |
|        | 2.4.4     | Entfernen eines DDR DIMMs 2-14                    |
| 2.5    | Erweite   | erungssteckplätze2-15                             |
|        | 2.5.1     | Installieren einer Erweiterungskarte              |
|        | 2.5.2     | Konfigurieren einer Erweiterungskarte             |
|        | 2.5.3     | Interruptzuweisungen 2-16                         |
|        | 2.5.4     | PCI-Steckplätze2-17                               |
|        | 2.5.5     | PCI Express x1-Steckplatz2-17                     |
|        | 2.5.6     | Zwei PCI Express x16-Steckplätze 2-17             |

| 2.6    | Jumper.  |                                                           |
|--------|----------|-----------------------------------------------------------|
| 2.7    | Anschlüs | sse2-20                                                   |
|        | 2.7.1    | Rücktafelanschlüsse2-20                                   |
|        | 2.7.2    | Interne Anschlüsse2-22                                    |
| Kapite | l 3:     | Einschalten                                               |
| 3.1    | Erstmali | ges Starten 3-1                                           |
| 3.2    | Ausscha  | Iten des Computers 3-2                                    |
|        | 3.2.1    | Verwenden der OS-Ausschaltfunktion 3-2                    |
|        | 3.2.2    | Verwenden des Dualfunktions-Stromschalters 3-2            |
| Kapite | el 4:    | BIOS-Setup                                                |
| 4.1    | Verwalte | en und Aktualisieren des BIOS 4-1                         |
|        | 4.1.1    | ASUS Update-Programm 4-1                                  |
|        | 4.1.2    | Erstellen einer bootfähigen Diskette 4-4                  |
|        | 4.1.3    | ASUS EZ Flash-Programm                                    |
|        | 4.1.4    | AFUDOS-Programm 4-6                                       |
|        | 4.1.5    | ASUS CrashFree BIOS 2-Programm 4-9                        |
| 4.2    | BIOS-Set | tupprogramm 4-11                                          |
|        | 4.2.1    | BIOS-Menübildschirm                                       |
|        | 4.2.2    | Menüleiste                                                |
|        | 4.2.3    | Navigationstasten 4-12                                    |
|        | 4.2.4    | Menüelemente 4-13                                         |
|        | 4.2.5    | Untermenüelemente 4-13                                    |
|        | 4.2.6    | Konfigurationsfelder                                      |
|        | 4.2.7    | Pop-up-Fenster 4-13                                       |
|        | 4.2.8    | Bildlaufleiste 4-13                                       |
|        | 4.2.9    | Allgemeine Hilfe 4-13                                     |
| 4.3    | Haupt-M  | enü 4-14                                                  |
|        | 4.3.1    | System Time 4-14                                          |
|        | 4.3.2    | System Date4-14                                           |
|        | 4.3.3    | Legacy Diskette A 4-14                                    |
|        | 4.3.4    | Language 4-14                                             |
|        | 4.3.5    | Primäre, Sekundäre, Dritte<br>und Vierte IDE Master/Slave |
|        | 4.3.6    | Speicherungskonfiguration                                 |
|        | 4.3.7    | Systeminformationen                                       |

| 4.4   | Erweite   | ert-Menü                       |      |
|-------|-----------|--------------------------------|------|
|       | 4.4.1     | Jumperfreie Konfiguration      |      |
|       | 4.4.2     | CPU-Konfiguration              |      |
|       | 4.4.3     | Chipsatzkonfiguration          | 4-27 |
|       | 4.4.4     | Onboard-Gerätekonfiguration    | 4-30 |
|       | 4.4.5     | PCI PnP                        |      |
|       | 4.4.6     | LAN-Kabelstatus                |      |
|       | 4.4.7     | USB-Konfiguration              |      |
| 4.5   | Energie   | e-Menü                         |      |
|       | 4.5.1     | Suspend Mode                   |      |
|       | 4.5.2     | Repost Video on S3 Resume      |      |
|       | 4.5.3     | ACPI 2.0 Support               |      |
|       | 4.5.4     | ACPI APIC Support              |      |
|       | 4.5.5     | APM-Konfiguration              |      |
|       | 4.5.6     | Hardware-Überwachung           |      |
| 4.6   | Boot-M    | 1enü                           |      |
|       | 4.6.1     | Boot-Gerätepriorität           |      |
|       | 4.6.2     | Boot-Einstellungskonfiguration |      |
|       | 4.6.3     | Sicherheit                     |      |
| 4.7   | Beende    | en-Menü                        |      |
| Kapit | el 5:     | Software-Unterstützung         |      |
| 51    | Installia | aran ainas Batriahssystams     | 5_1  |

| 5.1 | Installie | ren eines Betriebssystems | 5-1 |
|-----|-----------|---------------------------|-----|
| 5.2 | Support   | -CD-Informationen         | 5-1 |
|     | 5.2.1     | Ausführen der Support-CD  | 5-1 |
|     | 5.2.2     | Drivers-Registerkarte     | 5-2 |
|     | 5.2.3     | Utilities-Registerkarte   | 5-4 |
|     | 5.2.4     | Make Disk-Registerkarte   | 5-6 |
|     | 5.2.5     | Manuals-Registerkarte     | 5-7 |
|     | 5.2.6     | ASUS-Kontaktdaten         | 5-8 |
|     | 5.2.7     | Weitere Informationen     | 5-8 |

| 5.3    | Softwar  | einformationen                                        | 5-10 |
|--------|----------|-------------------------------------------------------|------|
|        | 5.3.1    | ASUS MyLogo2™                                         | 5-10 |
|        | 5.3.2    | Al Net 2                                              | 5-12 |
|        | 5.3.3    | ASUS PC Probe II                                      | 5-13 |
|        | 5.3.4    | Cool 'n' Quiet™-Technologie                           | 5-19 |
|        | 5.3.5    | Audio-Konfiguration                                   | 5-21 |
| 5.4    | RAID-Ko  | onfigurationen                                        | 5-26 |
|        | 5.4.1    | Installieren der Serial ATA-Festplatten               | 5-27 |
|        | 5.4.2    | ULI® RAID-Konfigurationen                             | 5-27 |
|        | 5.4.3    | Silicon Image <sup>®</sup> RAID-Konfigurationen       | 5-35 |
| 5.5    | Erstelle | n einer RAID-Treiberdiskette                          | 5-42 |
| Kapite | el 6:    | ATI CrossFire™-Technologieunterstütz                  | ung  |
| 6.1    | Übersic  | ht                                                    | 6-1  |
| 6.2    | Hardwa   | reinstallation                                        | 6-2  |
| 6.3    | Softwar  | einformationen                                        | 6-5  |
|        | 6.3.1    | Installieren der Gerätetreiber                        | 6-5  |
|        | 6.3.2    | Verwenden des Catalyst <sup>™</sup> Control Centers . | 6-7  |

## Erklärungen

## Erklärung der Federal Communications Commission

Dieses Gerät stimmt mit den FCC-Vorschriften Teil 15 überein. Sein Betrieb unterliegt folgenden zwei Bedingungen:

- Dieses Gerät darf keine schädigenden Interferenzen erzeugen, und
- Dieses Gerät muss alle empfangenen Interferenzen aufnehmen, einschließlich derjenigen, die einen unerwünschten Betrieb erzeugen.

Dieses Gerät ist auf Grund von Tests für Übereinstimmung mit den Einschränkungen eines Digitalgeräts der Klasse B, gemäß Teil 15 der FCC-Vorschriften, zugelassen. Diese Einschränkungen sollen bei Installation des Geräts in einer Wohnumgebung auf angemessene Weise gegen schädigende Interferenzen schützen. Dieses Gerät erzeugt und verwendet Hochfrequenzenergie und kann, wenn es nicht gemäß den Anweisungen des Herstellers installiert und bedient wird, den Radio- und Fernsehempfang empfindlich stören. Es wird jedoch nicht garantiert, dass bei einer bestimmten Installation keine Interferenzen auftreten. Wenn das Gerät den Radio- oder Fernsehempfang empfindlich stört, was sich durch Ausund Einschalten des Geräts feststellen lässt, ist der Benutzer ersucht, die Interferenzen mittels einer oder mehrerer der folgenden Maßnahmen zu beheben:

- Empfangsantenne neu ausrichten oder an einem anderen Ort aufstellen.
- Den Abstand zwischen dem Gerät und dem Empfänger vergrößern.
- Das Gerät an die Steckdose eines Stromkreises anschließen, an die nicht auch der Empfänger angeschlossen ist.
- Den Händler oder einen erfahrenen Radio-/Fernsehtechniker um Hilfe bitten.

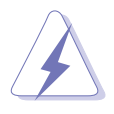

Um Übereinstimmung mit den FCC-Vorschriften zu gewährleisten, müssen abgeschirmte Kabel für den Anschluss des Monitors an die Grafikkarte verwendet werden. Änderungen oder Modifizierungen dieses Geräts, die nicht ausdrücklich von der für Übereinstimmung verantwortlichen Partei genehmigt sind, können das Recht des Benutzers, dieses Gerät zu betreiben, annullieren.

## Erklärung des kanadischen Ministeriums für Telekommunikation

Dieses Digitalgerät überschreitet keine Grenzwerte für Funkrauschemissionen der Klasse B, die vom kanadischen Ministeriums für Telekommunikation in den Funkstörvorschriften festgelegt sind.

## Dieses Digitalgerät der Klasse B stimmt mit dem kanadischen ICES-003 überein.

## Sicherheitsinformationen

## **Elektrische Sicherheit**

- Um die Gefahr eines Stromschlags zu verhindern, ziehen Sie die Netzleitung aus der Steckdose, bevor Sie das System an einem anderen Ort aufstellen.
- Beim Anschließen oder Trennen von Geräten an das oder vom System müssen die Netzleitungen der Geräte ausgesteckt sein, bevor die Signalkabel angeschlossen werden. Ziehen Sie ggf. alle Netzleitungen vom aufgebauten System, bevor Sie ein Gerät anschließen.
- Vor dem Anschließen oder Ausstecken von Signalkabeln an das oder vom Motherboard müssen alle Netzleitungen ausgesteckt sein.
- Erbitten Sie professionelle Unterstützung, bevor Sie einen Adapter oder eine Verlängerungsschnur verwenden. Diese Geräte könnte den Schutzleiter unterbrechen.
- Prüfen Sie, ob die Stromversorgung auf die Spannung Ihrer Region richtig eingestellt ist. Sind Sie sich über die Spannung der von Ihnen benutzten Steckdose nicht sicher, erkundigen Sie sich bei Ihrem Energieversorgungsunternehmen vor Ort.
- Ist die Stromversorgung defekt, versuchen Sie nicht, sie zu reparieren. Wenden Sie sich an den qualifizierten Kundendienst oder Ihre Verkaufsstelle.

#### **Betriebssicherheit**

- Vor Installation des Motherboards und Anschluss von Geräten müssen Sie alle mitgelieferten Handbücher lesen.
- Vor Inbetriebnahme des Produkts müssen alle Kabel richtig angeschlossen sein und die Netzleitungen dürfen nicht beschädigt sein. Bemerken Sie eine Beschädigung, kontaktieren Sie sofort Ihren Händler.
- Um Kurzschlüsse zu vermeiden, halten Sie Büroklammern, Schrauben und Heftklammern fern von Anschlüssen, Steckplätzen, Sockeln und Stromkreisen.
- Vermeiden Sie Staub, Feuchtigkeit und extreme Temperaturen. Stellen Sie das Produkt nicht an einem Ort auf, wo es nass werden könnte.
- Stellen Sie das Produkt auf eine stabile Fläche.
- Sollten technische Probleme mit dem Produkt auftreten, kontaktieren Sie den qualifizierten Kundendienst oder Ihre Verkaufsstelle.

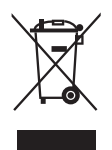

Das durchgestrichene Symbol der Mülltonne zeigt an, dass das Produkt (elektrisches und elektronisches Zubehör) nicht im normalen Hausmüll entsorgt werden sollte. Bitte erkundigen Sie sich nach lokalen Regelungen zur Entsorgung von Elektroschrott.

## Über dieses Handbuch

Dieses Benutzerhandbuch enthält die Informationen, die Sie bei der Installation und Konfiguration des Motherboards benötigen.

## Die Gestaltung dieses Handbuchs

Das Handbuch enthält die folgenden Teile:

#### • Kapitel 1: Produkteinführung

Dieses Kapitel beschreibt die Leistungsmerkmale des Motherboards und die unterstützten neuen Technologien.

#### • Kapitel 2: Hardwarebeschreibungen

Dieses Kapitel führt die Hardwareeinstellungsvorgänge auf, die Sie bei Installation der Systemkomponenten ausführen müssen. Hier finden Sie auch Beschreibungen der Jumper und Anschlüsse am Motherboard.

#### • Kapitel 3: Einschalten

Dieses Kapitel beschreibt den Startvorgang, die POST-Sprachmeldungen und die Schritte zum Ausschalten des Systems.

#### • Kapitel 4: BIOS-Setup

Dieses Kapitel erklärt Ihnen, wie Sie die Systemeinstellungen über die BIOS-Setupmenüs ändern. Hier finden Sie auch ausführliche Beschreibungen der BIOS-Parameter.

#### • Kapitel 5: Software-Unterstützung

Dieses Kapitel beschreibt den Inhalt der Support-CD, die dem Motherboard-Paket beigelegt ist.

#### • Kapitel 6: ATI CrossFire<sup>™</sup>-Technologieunterstützung

Dieses Kapitel erklärt Ihnen, wie ATI CrossFire ${}^{\rm TM}\text{-}\mathsf{Grafikkarten}$  installiert werden. .

## Weitere Informationen

An den folgenden Quellen finden Sie weitere Informationen und Produktsowie Software-Updates.

#### 1. ASUS-Webseiten

ASUS-Webseiten enthalten weltweit aktualisierte Informationen über ASUS-Hardware und Softwareprodukte. ASUS-Webseiten sind in ASUS-Kontaktinformationen aufgelistet.

#### 2. Optionale Dokumentation

Ihr Produktpaket enthält möglicherweise optionale Dokumente wie z.B. Garantiekarten, die von Ihrem Händler hinzugefügt sind. Diese Dokumente gehören nicht zum Lieferumfang des Standardpakets.

#### In diesem Handbuch verwendete Symbole

Um sicherzustellen, dass Sie bestimmte Aufgaben richtig ausführen, beachten Sie bitte die folgenden Symbole und Schriftformate, die in diesem Handbuch verwendet werden.

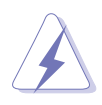

**GEFAHR/WARNUNG**: Informationen zum Vermeiden von Verletzungen beim Ausführen einer Aufgabe.

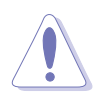

**VORSICHT**: Informationen zum Vermeiden von Schäden an den Komponenten beim Ausführen einer Aufgabe.

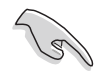

**WICHTIG**: Anweisungen, die Sie beim Ausführen einer Aufgabe befolgen müssen.

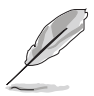

**HINWEIS**: Tipps und zusätzliche Informationen zur Erleichterung bei der Ausführung einer Aufgabe.

## Schriftformate

| Weist auf ein zu wählendes Menü oder Element hin                                                                                                    |
|----------------------------------------------------------------------------------------------------|
| Wird zum Betonen von Worten und Aussagen verwendet                                                                                                    |
| Die Taste, die Sie drücken müssen, wird mit einem "kleiner<br>als"- und "größer als"-Zeichen gekennzeichnet.<br>Beispiel: <eingabetaste> bedeutet, dass Sie die<br/>Eingabetaste drücken müssen.</eingabetaste>                                                                                                |
| Wenn zwei oder mehrere Tasten gleichzeitig gedrückt<br>werden müssen, werden die Tastennamen mit einem<br>Pluszeichen (+) verbunden.                                                                                                    |
| Beispiel: <strg+alt+d></strg+alt+d>                                                                                                    |
| Bedeutet, dass Sie den Befehl genau wie dargestellt<br>eintippen und einen passenden Wert entsprechend der in<br>der eckigen Klammer stehenden Vorgabe eingeben müssen.<br>Beispiel: Tippen Sie den folgenden Befehl bei der DOS-<br>Eingabeaufforderung ein:<br>afudos /i[filename]<br>afudos /iA8R32-MVP.ROM |
|                                                                                                    |

## A8R32-MVP Deluxe Spezifikationsübersicht

| CPU                          | Sockel 939 für AMD Athlon <sup>™</sup> 64FX-/Athlon <sup>™</sup> 64 X2-/<br>Athlon <sup>™</sup> 64-/Opteron-Prozessoren<br>AMD64-Architektur ermöglicht gleichzeitige 32- und<br>64-Bit-Berechnung<br>Unterstützt die AMD Cool 'n' Quiet <sup>™</sup> -Technologie<br>Unterstützt die AMD HyperTransport <sup>™</sup> -Technologie                                                                                                    |
|------------------------------|----------------------------------------------------------------------------------------------------|
| Chipsatz                     | ATI CrossFire™ Xpress 3200/ULi M1575                                                                                                    |
| Systembus                    | 2000/1600 MT/s                                                                                                    |
| Arbeitsspeicher              | Dual-Channel Speicherarchitektur<br>4 x 184-pol. DIMM-Steckplätze unterstützen bis zu 4 GB<br>ungepufferte ECC/nicht-ECC 400/333/266 MHz DDR-<br>Speichermodule                                                                                                    |
| Erweiterungs-<br>steckplätze | 2 x PCI Express™ x16-Steckplätze mit CrossFire-<br>Unterstützung bei vollem x16, x16-Modus<br>1 x PCI Express™ x1-Steckplatz<br>3 x PCI-Steckplätze                                                                                                    |
| CrossFire™                   | Unterstützt ATI CrossFire™-Grafikkarten (beide im x16-Modus)                                                                                                    |
| Speicherung                  | <ul> <li>ULi M1575 Southbridge unterstützt:</li> <li>2 x IDE-Anschlüsse für bis zu vier Ultra DMA<br/>133/100/66/33-Festplatten</li> <li>4 x Serial ATA I/II 3.0 Gb/s-Festplatten mit RAID 0-,<br/>RAID 1-, RAID 0+1-, RAID 5-, und JBOD-Konfiguration</li> <li>Silicon Image<sup>®</sup> 3132 SATA Controller unterstützt:</li> <li>1 x interne Serial ATA 3 Gb/s-Festplatte</li> <li>1 x externe Serial ATA-Festplatte (SATA On-the-Go)</li> <li>RAID 0- und RAID 1-Konfiguration</li> </ul> |
| High Definition Audio        | Realtek <sup>®</sup> ALC882 8-Kanal High Definition Audio (HD<br>Audio) CODEC<br>Unterstützt Multi-Streaming und Universal-Audiobuchsen<br>Koaxiale/optische S/PDIF-Ausgänge an der Rücktafel                                                                                                    |
| LAN                          | Marvell <sup>®</sup> 88E8001 Gigabit LAN Controller, featuring<br>inklusive Al NET2<br>Marvell <sup>®</sup> 88E8053 PCIe Gigabit LAN Controller,<br>inklusive Al NET2                                                                                                    |
| IEEE 1394a                   | T1 1394a Controller unterstützt:<br>- 2 x IEEE 1394a-Anschlüsse an der Board-Mitte                                                                                                    |
| USB                          | Unterstützt bis zu 8 USB 2.0/1.1-Anschlüsse                                                                                                    |
| BIOS-Funktionen              | 8 Mb Flash ROM, AMI BIOS, PnP, DMI2.0, SM BIOS 2.3,<br>WfM2.0                                                                                                    |

(Fortsetzung auf der nächsten Seite)

## A8R32-MVP Deluxe Spezifikationsübersicht

| ASUS AI Life-<br>Funktionen       | Stack Cool 2<br>ASUS SATA On-the-Go (externer Serial ATA-Anschluss<br>an der Motherboard-Rücktafel)                                                                                                    |
|-----------------------------------|----------------------------------------------------------------------------------------------------|
| Weitere ASUS-<br>Sonderfunktionen | ASUS MyLogo2™<br>ASUS mehrsprachiges BIOS<br>ASUS CrashFree BIOS 2<br>ASUS AI NET 2<br>ASUS Q-Fan2-Technologie<br>ASUS EZ Flash                                                                                                    |
| Übertaktung                       | <ul> <li>Intelligente Übertaktungshilfen: <ul> <li>AI NOS™ (Non-delay Overclocking System)</li> <li>AI Overclocking (intelligente CPU-Frequenzeinstellung)</li> <li>ASUS PEG Link (automatische Leistungseinstellung für einzelne/doppelte Grafikkarten)</li> </ul> </li> <li>Precision Tweaker unterstützt: <ul> <li>DIMM-Spannung: 12-Schritt DRAM-Spannungskontrolle</li> <li>Core-Spannung: CPU-Spannung in 0,025V-Schritten einstellbar</li> <li>Northbridge-Spannung: Spannung in 0,1V-Schritten einstellbar für Kernspannung, HT-Bus und PCI Express-Bus</li> </ul> </li> <li>Stufenlose Frequenzauswahl (SFS) ermöglicht: <ul> <li>FSB-Einstellung von 200 MHz bis 400 MHz in 1 MHz-Schritten</li> <li>PCI Express-Frequenzeinstellung von 100 MHz bis 150 MHz in 1 MHz-Schritten</li> </ul> </li> <li>Übertaktungsschutz: <ul> <li>ASUS C.P.R. (CPU Parameter Recall)</li> </ul> </li> </ul> |
| Rückseitenanschlüsse              | 1 x PS/2 Mausanschluss<br>1 x PS/2 Tastaturanschluss<br>1 x paralleler Anschluss<br>2 x LAN (RJ-45)-Anschlüsse<br>4 x USB 2.0/1.1-Anschlüsse<br>1 x koaxialer S/PDIF-Ausgang<br>1 x optischer S/PDIF-Ausgang<br>1 x externer Serial ATA-Anschluss<br>8-Kanal Audioanschlüsse                                                                                                    |
| Verwaltung                        | WfM 2.0, DMI 2.0, WOL by PME, WOR by PME, Gehäuseeinbruch, PXE, und RPL                                                                                                    |
| Interne Anschlüsse                | <ol> <li>x Diskettenlaufwerksanschluss</li> <li>x IDE-Anschlüsse</li> <li>x CPU-Lüfteranschluss</li> <li>x Gehäuselüfteranschlüsse</li> <li>x Netzteillüfteranschluss</li> <li>x IEEE 1394a-Anschlüsse</li> <li>x Serial ATA-Anschlüsse</li> </ol>                                                                                                    |

(Fortsetzung auf der nächsten Seite)

## A8R32-MVP Deluxe Spezifikationsübersicht

| Interne Anschlüsse    | <ul> <li>2 x USB 2.0-Anschlüsse für vier weitere USB 2.0-<br/>Anschlüsse</li> <li>1 x 24-pol. EATX-Stromanschluss</li> <li>1 x 4-pol. ATX 12V-Stromanschluss</li> <li>1 x GAME/MIDI-Port</li> <li>1 x CD-in Anschluss</li> <li>1 x COM-Anschluss</li> <li>1 x Gehäuseeinbruchsanschluss</li> <li>1 x Fronttafel High Definition Audioanschluss</li> <li>1 x Systemtafelanschluss</li> </ul> |
|-----------------------|----------------------------------------------------------------------------------------------------|
| Inhalt der Support-CD | Treiber<br>ASUS PC Probe II<br>ASUS Update<br>Antivirensoftware (Einzelhandelsversion)                                                                                                    |
| Formfaktor            | ATX-Formfaktor: 30,5cm x 24,4cm                                                                                                    |

\*Die Spezifikationen können ohne Vorankündigung geändert werden.

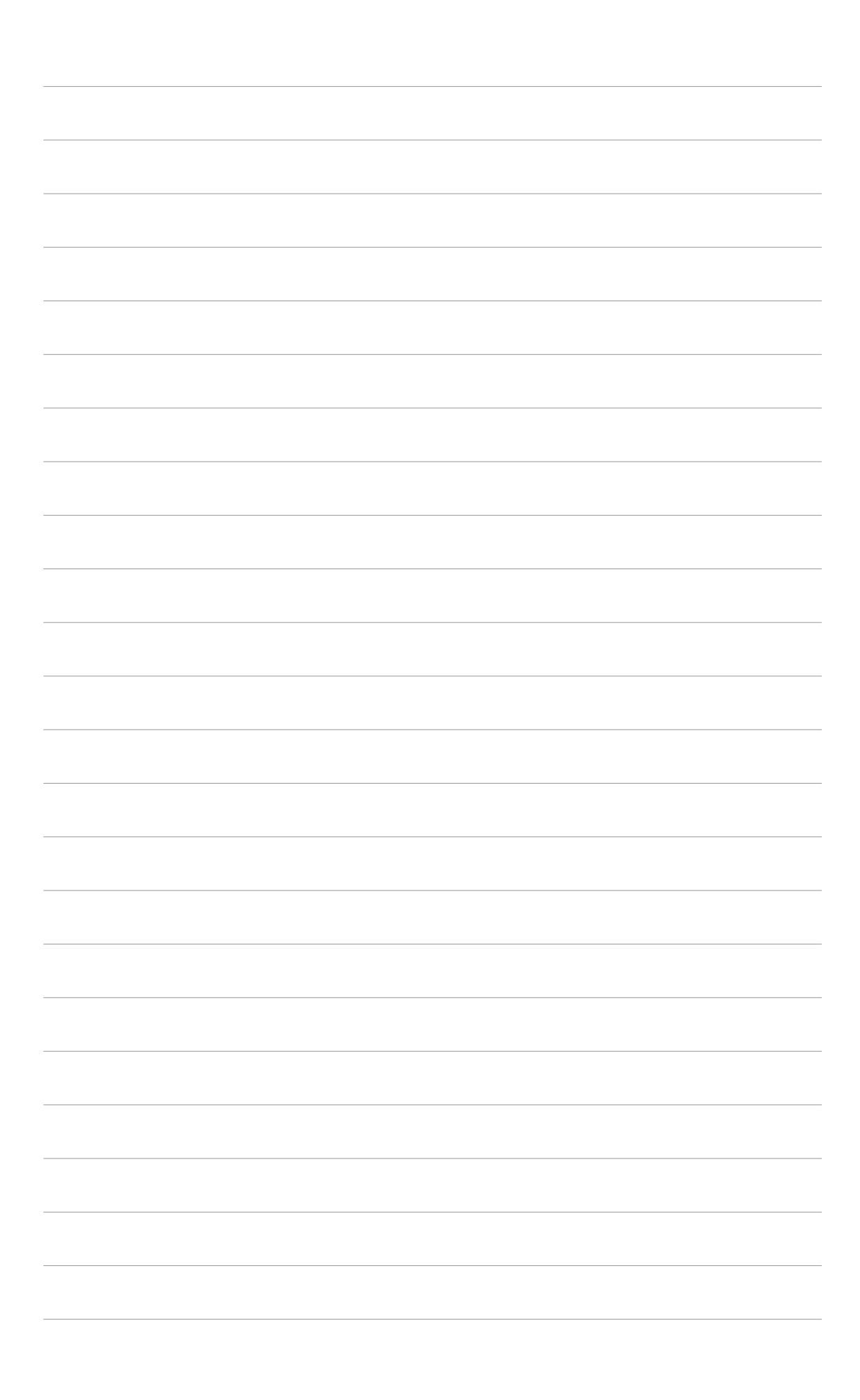

Dieses Kapitel beschreibt die Leistungsmerkmale des Motherboards und die unterstützten neuen Technologien.

# Produkteinführung

| 1.1 | Willkommen!      | 1-1 |
|-----|------------------|-----|
| 1.2 | Paketinhalt      | 1-1 |
| 1.3 | Sonderfunktionen | 1-2 |

## 1.1 Willkommen!

Vielen Dank für den Kauf eines ASUS® A8R32-MVP Deluxe Motherboards!

Das Motherboard bietet eine Reihe von neuen Funktionen und neueste Technologien, welche es zu einem weiteren hervorragenden Produkt in der langen Reihe der ASUS Qualitätsmotherboards machen!

Vor der Installation des Motherboards und Ihrer Hardwaregeräte sollten Sie die im Paket enthaltenen Artikel anhand folgender Liste überprüfen.

## 1.2 Paketinhalt

Vergewissern Sie sich, dass Ihr Motherboardpaket die folgenden Artikel enthält.

| Motherboard    | ASUS A8R32-MVP Deluxe Motherboard                                                                                                    |
|----------------|----------------------------------------------------------------------------------------------------|
| Kabel          | 1 x Diskettenlaufwerksignalkabel<br>1 x IDE-Kabel<br>1 x Ultra DMA-Kabel 133/100/66-Kabel<br>5 x Serial ATA-Kabel<br>1 x 1-Port Serial ATA-Stromkabel<br>2 x 2-Port Serial ATA-Stromkabel<br>1 x 2-Port IEEE 1394a-Kabel |
| Zubehör        | 1 x COM-Portmodul<br>E/A-Abdeckung<br>1 x 2-Port USB 2.0/Game-Modul                                                                                                    |
| Anwendungs-CDs | ASUS Motherboard Support-CD                                                                                                    |
| Dokumentation  | Benutzerhandbuch                                                                                                    |
|                |                                                                                                    |

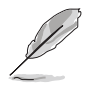

Sollten o.g. Artikel beschädigt oder nicht vorhanden sein, wenden Sie sich bitte an Ihren Händler.

#### 1.3 Sonderfunktionen

#### 1.3.1 Leistungsmerkmale des Produkts

#### **Neueste Prozessor-Technologie**

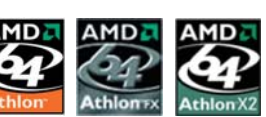

Das Motherboard ist mit einem aufgelöteten 939-pol. Zero Insertion Force (ZIF)-Sockel für AMD Athlon<sup>™</sup> 64-/Athlon<sup>™</sup> 64 FX-/Athlon<sup>™</sup> 64 X2-Prozessoren ausgestattet. Mit einem integrierten Speicher-Controller mit niedriger Latenz und hoher Bandbreite, sowie einem skalierbaren, auf die HyperTransport<sup>™</sup>-Technologie basierenden Systembus, bietet das Motherboard eine leistungsstarke Plattform für die verschiedensten Ansprüche an Rechenleistung, gesteigerte Produktivität und die Wiedergabe digitaler Medien. Siehe Seite 2-6.

## ATI CrossFire<sup>™</sup> Xpress 3200

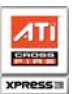

Das Motherboard unterstützt ATI CrossFire™ Xpress 3200, welches für verbesserte Übertaktung und optimale PCI Express-Leistung sorgt. Die kombinierte multi-GPU-Leistung steigert die Bildgualität und die Rendering-Geschwindigkeit, so dass die Bildauflösung nicht mehr verringert werden muss, um Bilder von hoher Qualität zu produzieren. Mit der optimierten Peer-to-Peer und der gemeinsamen Nutzung von Grafikkartenleistung sind Sie bei Grafik- und Spieleffekten immer einen Schritt voraus. Der Chipsatz ermöglicht mehr Anti-Aliasing, anisotropische Filter, Shading, und Struktureinstellungen. ATI CrossFire™ Xpress 3200 stellt Ihnen das ATI Catalyst<sup>™</sup> Control Center zur Verfügung, mit dem Veränderungen an Ihren Anzeigeneinstellungen und erweiterten 3D-Einstellungen in Echtzeit und 3D dargestellt werden.

## PCI Express™-Schnittstelle

Das Motherboard unterstützt PCI Express, die neueste E/A-Verbindungstechnologie, die den PCI-Bus beschleunigt. PCI Express führt serielle Punkt-zu-Punkt Verbindungen zwischen Geräten aus und erlaubt höhere Taktfrequenzen durch Übertragung der Daten in Paketen. Diese superschnelle Schnittstelle ist Software-kompatibel mit existierenden PCI-Spezifikationen. Details siehe Seite 2-17.

## Serial ATA 3Gb/s-Technologie

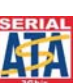

Das Motherboard unterstützt die Serial ATA II 3 Gb/s-Technologie durch die Serial ATA-Schnittstellen und die ULI M1575 Southbridge. Die Serial ATA II 3 Gb/s-Spezifikation liefert die doppelte Bandbreite derzeitiger Serial ATA-Produkte, sowie eine Reihe neuer Funktionen, einschließlich Native Command Queueing (NCQ), und Power Management (PM) Implementation Algorithm. Serial ATA gestattet die Verwendung dünnerer, flexiblerer Kabel, mit geringerer Pinzahl und niedrigeren Spannungsanforderungen. Details siehe Seite 2-23.

## 8-Kanal High Definition Audio

Auf dem Motherboard ist der Realtek<sup>®</sup> ALC882 High Definition Audio 8-Kanal Audio-CODEC integriert. Dieser CODEC ist voll kompatibel mit dem Intel<sup>®</sup> High Definition Audio-Standard (192 KHz, 24-Bit Audio). Mit dem CODEC, 8-Kanal-Audioanschlüssen und S/PDIF-Schnittstellen können Sie Ihren Computer mit Heimkinodecodern verbinden, um kristallklare Digitalsounds zu erzeugen.

Für den Realtek<sup>®</sup> ALC882 CODEC ist eine Anwendungssoftware mitgeliefert, die Anschlusserkennung zur Überwachung des Status jedes Audioanschlusses, Impedanzerkennung zur Bestimmung der Audiogeräteklassen und vorab angepasste Equalizereinstellungen für verschiedene Audiogeräte bietet. Details siehe Seite 2-20.

## Dual RAID-Lösung

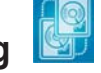

Die Onboard-RAID-Kontroller statten das Motherboard mit einer Dual-RAID-Funktion aus, die Ihnen erlauben, bei der Verwendung serieller ATA-Geräte die beste RAID-Lösung auszuwählen.

Die ULi M1575 Southbridge gestattet RAID 0-, RAID 1-, RAID 0+1-, und JBOD-Konfiguration für vier SATA 3Gb/s. Details siehe Seite 2-23.

Der Silicon Image<sup>®</sup> 3132 Controller unterstützt zwei zusätzliche Serial ATA 3Gb/s-Anschlüsse und gestattet RAID 0- und RAID 1-Konfigurationen über die internen und externen seriellen ATA-Anschlüsse. Details siehe Seite 2-25.

## Dual Gigabit LAN-Lösung

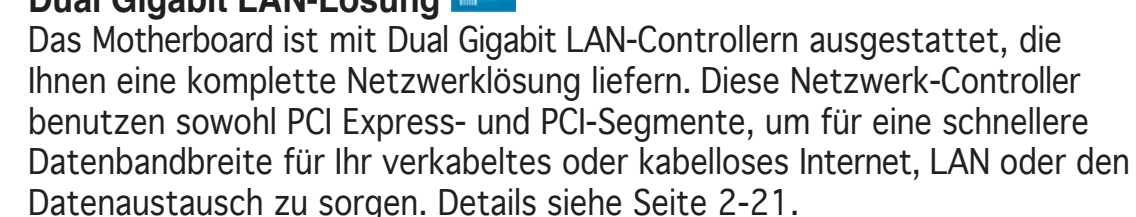

## IEEE 1394a-Unterstützung

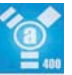

Die IEEE 1394a-Schnittstelle bietet eine Hochgeschwindigkeitsverbindung zwischen PC und allen Geräten, die den IEEE1394a-Standard unterstützen. Der IEEE 1394a-Anschluss macht einfache, günstige, datenintensive, asynchrone (Echtzeit-) Übertragung zwischen Computern,

Periepheriegeräten und anderen elektronischen Geräten wie Camcordern, Viderecordern, Druckern, Fernsehern und digitalen Kameras mit einer Übertragungsrate von bis zu 400 Mbps möglich. Details siehe Seite 2-29.

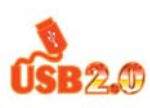

## USB 2.0-Technologie

Das Motherboard verwendet die Universal Serial Bus (USB) 2.0-Spezifikation, die die Verbindungsgeschwindigkeit von der 12 Mbps Bandbreite bei USB 1.1 auf 480 Mbps erhöht. USB 2.0 ist rückwärts kompatibel mit USB 1.1. Details siehe Seiten 2-21 und 2-27.

## 1.3.2 Innovative ASUS-Funktionen

#### Fanless Design 💽

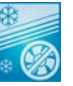

Das ASUS Fanless Design (lüfterloser Aufbau) ermöglicht es, die Wärme von den verschiedenen Hauptwärmequellen des Motherboards abzuleiten, um die gesamte Systemtemperatur zu senken. Das Ergebnis ist ein leiseres System und eine längere Lebensdauer.

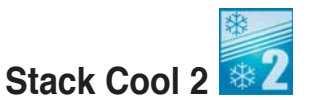

Das Motherboard ist mit dem innovativen, lüfterlosen und geräuschlosen Kühlsystem ASUS Stack Cool 2 ausgestattet, welches eine zusätzliche Kühlung des Motherboards ermöglicht. Stack Cool 2 ist eine extra Schicht unter dem Motherboard, die eine verbesserte Wärmeableitung gewährleistet.

#### SATA-On-the-Go 📄

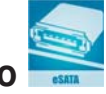

Durch Serial-ATA-on-the-Go werden die Serial ATA II-Funktionen noch gesteigert. Dieser externe Anschluss auf dem rückseitigen-E/A unterstützt Smart Setup, Anschließen von Hot-Plug-fähigen Geräten, und bis zu 16 Geräte mit Porterweiterungsfunktion. Details siehe Seite 2-21.

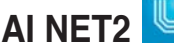

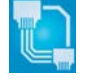

Al NET2 ist ein auf BIOS basierendes Diagnose-Dienstprogramm, das Fehler und Kurzschlüsse an Ethernet-Kabeln erkennen und berichten kann. Mit diesem Dienstprogramm können Sie die Kondition der mit den LAN (RJ-45)-Anschlüssen verbundenen Ethernet-Kabeln leicht kontrollieren. Während des Startvorgangs diagnostiziert Al NET 2 sofort die LAN-Kabel und benachrichtigt Sie über Kurzschlüsse und Fehler von bis zu 100m mit einer Genauigkeit von 1m. Details siehe Seite 5-12.

## Precision Tweaker 🗾

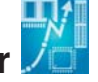

Diese Funktion gestattet Ihnen die Feineinstellung der Prozessor-/Speicherspannung und die stufenweise Erhöhung der Front Side Bus- (FSB) und PCI Express-Frequenz in 1MHz-Schritten, um die maximale Systemleistung auszunutzen. Details siehe Seiten 4-19 und 4-20.

## AI NOS™ (Non-Delay Overclocking System)

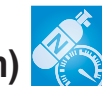

ASUS Non-delay Overclocking System<sup>™</sup> (NOS) ist eine Technologie, die die Prozessorbelastung automatisch erkennt und die Prozessorgeschwindigkeit, wenn nötig, dynamisch erhöht. Details siehe Seite 4-19.

#### Kapitel 1: Produkteinführung

#### PEG-Link-Modus für zwei Grafikkarten

Diese Funktion steigert die Leistung Ihrer PCI Express-Grafikkarte. Das Motherboard kann damit automatisch den PCI Express Grafik-Link-Modus auf die von der Systemeinstellung vorgegebene Frequenz einstellen. Vier weitere Einstellungen zur Übertaktung des PEG Link-Modus stehen zur Verfügung. Details siehe Seite 4-20.

#### **ASUS Q-Fan 2-Technologie**

Die ASUS Q-Fan 2-Technologie kann die CPU- und Gehäuselüfterdrehzahl jenach der Systembelastung regeln, um einen ruhigen, kühlen und effizienten Betrieb sicherzustellen. Details siehe Seite 4-39.

## ASUS CrashFree BIOS 2 CrashFree

Diese Funktion erlaubt Ihnen, die originalen BIOS-Daten von der Support-CD wiederherzustellen, wenn die BIOS-Codes und -Daten beschädigt wurden. Dadurch müssen Sie keinen Ersatz-ROM-Chip kaufen. Details siehe Seite 4-9.

## ASUS mehrsprachiges BIOS

Das mehrsprachige BIOS bietet Ihnen die Möglichkeit, die Sprache Ihrer Wahl aus den verfügbaren Optionen einzustellen. Die BIOS-Menüs erlauben damit eine einfachere und schnellere Einstellung. Details siehe Seite 4-14.

Mit dieser neuen Funktion des Motherboards können Sie Ihrem System mit

## ASUS MyLogo2™ 2000

anpassbaren, individuellen Startlogos Stil verleihen. Details siehe Seite 4-42.

#### C.P.R. (CPU Parameter Recall)

Die C.P.R.-Funktion des Motherboard-BIOS macht es möglich, die BIOS-Standardeinstellungen automatisch wiederherzustellen, falls das System auf Grund der Übertaktung nicht mehr reagiert. Wenn sich das System bei der Übertaktung aufgehängt hat, muss jetzt das Gehäuse zum Löschen der RTC-Daten nicht mehr geöffnet werden. Starten Sie einfach das System neu, und das BIOS stellt automatisch die Prozessorwerkseinstellungen für alle Parameter wieder her. Details siehe Seite 2-19.

#### **ASUS EZ Flash BIOS**

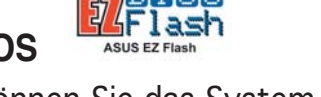

Mit ASUS EZ Flash können Sie das System-BIOS aktualisieren, auch wenn das Betriebssystem noch nicht hochgefahren ist, und sind dabei nicht auf ein DOS-Programm oder eine Diskette angewiesen. Details siehe Seite 4-5.

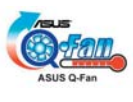

Dieses Kapitel führt die Hardwareeinstellungsvorgänge auf, die Sie bei Installation der Systemkomponenten ausführen müssen. Hier finden Sie auch Beschreibungen der Jumper und Anschlüsse am Motherboard.

# Hardwarebeschreibungen

## Kapitelübersicht

| 2.1 | Bevor Sie beginnen                | 2-1  |
|-----|-----------------------------------|------|
| 2.2 | Motherboard-Übersicht             | 2-2  |
| 2.3 | Zentralverarbeitungseinheit (CPU) | 2-6  |
| 2.4 | Systemspeicher                    | 2-11 |
| 2.5 | Erweiterungssteckplätze           | 2-15 |
| 2.6 | Jumper                            | 2-19 |
| 2.7 | Anschlüsse                        | 2-20 |

#### **Bevor Sie beginnen** 2.1

Beachten Sie bitte vor dem Installieren der Motherboard-Komponenten oder dem Ändern von Motherboard-Einstellungen folgende Vorsichtsmaßnahmen.

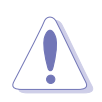

- Ziehen Sie das Netzkabel aus der Steckdose heraus, bevor Sie eine Komponente anfassen.
- Tragen Sie vor dem Anfassen von Komponenten eine geerdete Manschette, oder berühren Sie einen geerdeten Gegenstand bzw. einen Metallgegenstand wie z.B. das Netzteilgehäuse, damit die Komponenten nicht durch statische Elektrizität beschädigt werden.
- Halten Sie Komponenten an den Rändern fest, damit Sie die ICs darauf nicht berühren.
- Legen Sie eine deinstallierte Komponente immer auf eine geerdete Antistatik-Unterlage oder in die Originalverpackung der Komponente.
- Vor dem Installieren oder Ausbau einer Komponente muss die ATX-Stromversorgung ausgeschaltet oder das Netzkabel aus der Steckdose gezogen sein. Andernfalls könnten das Motherboard, Peripheriegeräte und/oder Komponenten stark beschädigt werden.

#### **Onboard-LED**

Auf diesem Motherboard ist eine Standby-Strom-LED eingebaut, die leuchtet, wenn das System eingeschaltet, im Stromsparmodus oder im Soft-Aus-Modus ist. Dies dient zur Erinnerung, dass Sie das System ausschalten und das Netzkabel ausstecken müssen, bevor Sie eine Komponente von dem Motherboard entfernen oder hinzufügen. Die nachstehende Abbildung zeigt die Position der Onboard-LED an.

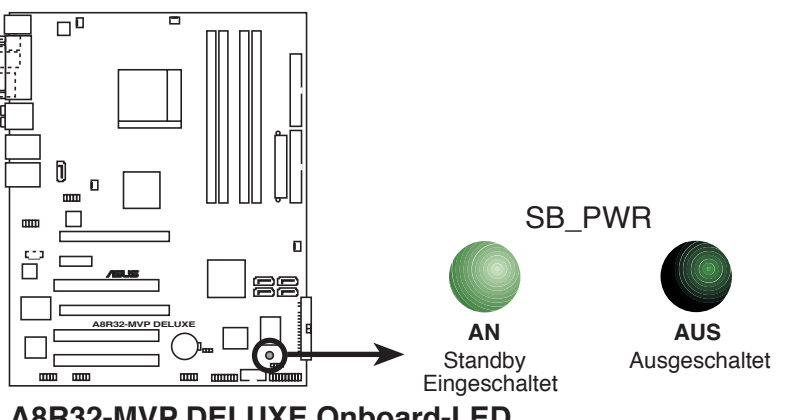

A8R32-MVP DELUXE Onboard-LED

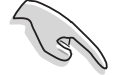

Wenn Sie bei der Nutzung von zwei Grafikkarten einen 20 pol. Stromstecker verwenden oder die Grafikkarten nicht über zusätzliche Stromversorgungsanschlüsse verfügen, vergessen Sie nicht, den EZ Plug<sup>™</sup> anzuschließen. Genaueres zur Position des EZPlug-Anschlusses finden Sie auf Seite 2-26.

## 2.2 Motherboard-Übersicht

Schauen Sie sich bitte vor der Motherboardinstallation die Konfiguration Ihres Computergehäuses genau an, um sicherzustellen, dass das Motherboard passt.

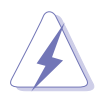

Das Netzkabel muss unbedingt vor der Installation oder dem Entfernen des Motherboards ausgesteckt werden. Andernfalls können Sie sich verletzen und die Motherboardkomponenten können beschädigt werden.

## 2.2.1 Ausrichtung

Beim Installieren des Motherboards müssen Sie es richtig ausgerichtet ins Computergehäuse einfügen. Die Kante mit den externen Anschlüssen zeigt zur Rückseite des Computergehäuses, wie es unten abgebildet ist.

## 2.2.2 Schraubenlöcher

Stecken Sie neun (9) Schrauben in die eingekreisten Löcher, um das Motherboard am Gehäuse zu befestigen.

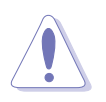

Ziehen Sie die Schrauben nicht zu fest! Das Motherboard könnte sonst beschädigt werden.

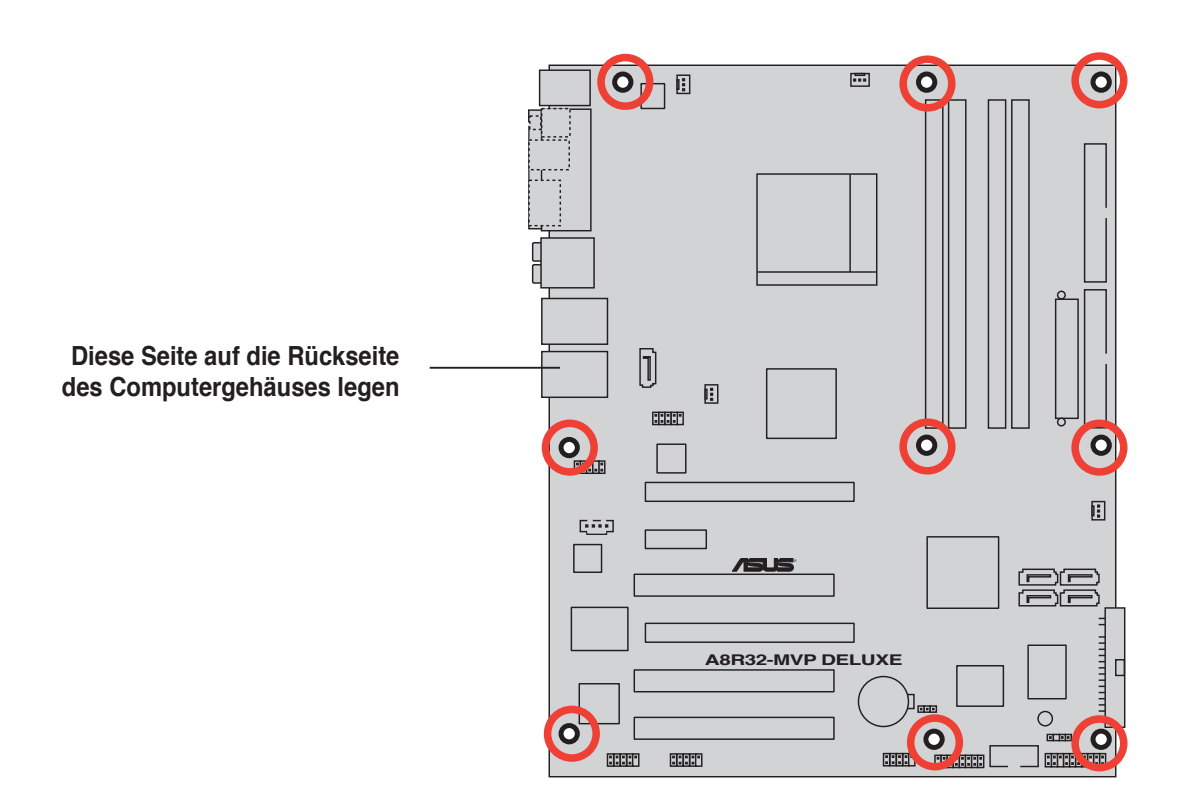

## 2.2.3 Motherboard-Layout

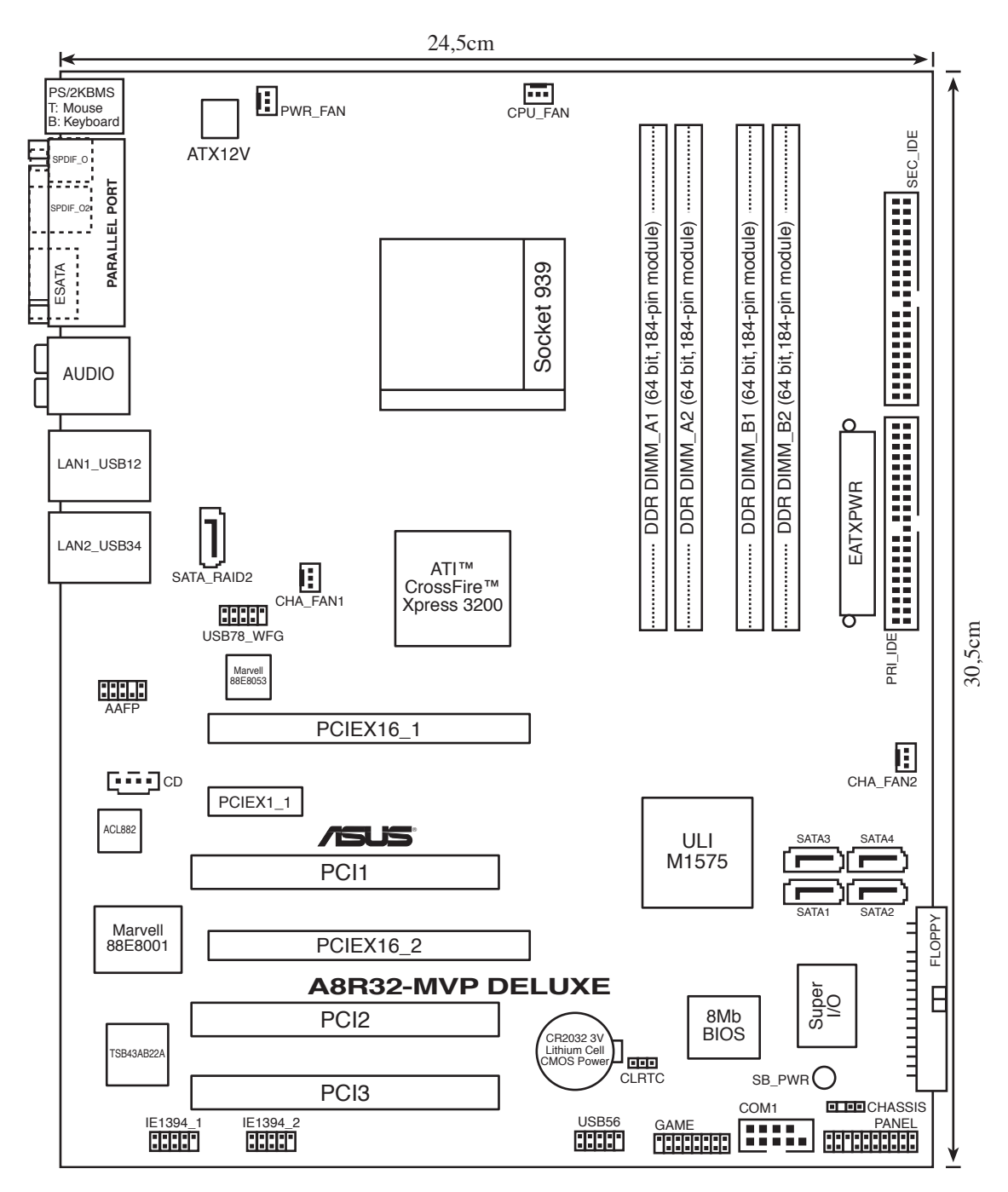

## 2.2.4 Layout-Inhalt

| Ste | Steckplätze                 |      |
|-----|-----------------------------|------|
| 1.  | DDR DIMM-Steckplätze        | 2-11 |
| 2.  | PCI-Steckplätze             | 2-17 |
| 3.  | PCI Express x1-Steckplatz   | 2-17 |
| 4.  | PCI Express x16-Steckplätze | 2-17 |

| Jumper                            | Seite |
|-----------------------------------|-------|
| 1. RTC RAM löschen (3-pol. CLRTC) | 2-19  |

| Rücktafelanschlüsse |                              |      |
|---------------------|------------------------------|------|
| 1.                  | PS/2-Mausanschluss           | 2-20 |
| 2.                  | Parallele Schnittstelle      | 2-20 |
| 3.                  | Seitenlautsprecherausgang    | 2-20 |
| 4.                  | Mitte/Subwoofer-Anschluss    | 2-20 |
| 5.                  | Line In-Anschluss            | 2-20 |
| 6.                  | Line Out-Anschluss           | 2-20 |
| 7.                  | LAN 1 (RJ-45)                | 2-21 |
| 8.                  | LAN 2 (RJ-45)                | 2-21 |
| 9.                  | USB 2.0-Anschlüsse 3 und 4   | 2-21 |
| 10.                 | USB 2.0-Anschlüsse 1 und 2   | 2-21 |
| 11.                 | Mikrofonanschluss            | 2-21 |
| 12.                 | Hinterer Lautsprecherausgang | 2-21 |
| 13.                 | Externer SATA-Anschluss      | 2-21 |
| 14.                 | Optischer S/PDIF-Ausgang     | 2-21 |
| 15.                 | Koaxialer S/PDIF-Ausgang     | 2-21 |
| 16.                 | PS/2-Tastaturanschluss       | 2-21 |

| Inte | rne Anschlüsse                                                                                                    | Seite |
|------|----------------------------------------------------------------------------------------------------|-------|
| 1.   | Diskettenlaufwerksanschluss (34-1 pol. FLOPPY)                                                                                                    | 2-22  |
| 2.   | IDE-Anschlüsse (40-1 pol. PRI_IDE, 40-1 pol. SEC_IDE)                                                                                                    | 2-22  |
| 3.   | Serial ATA-Anschlüsse (7-pol. SATA1 [rot], SATA2 [rot],<br>SATA3 [schwarz], SATA4 [schwarz])                                                                                                    | 2-23  |
| 4.   | Silicon Image Serial ATA RAID-Anschluss (7-pol. SATA_RAID 2)                                                                                                    | 2-25  |
| 5.   | CPU-, Gehäuse-, und Netzteillüfteranschlüsse<br>(3-pol. CPU_FAN, 3-pol. CHA_FAN1, 3-pol. CHA_FAN2, 3-pol. PWR_FAN)                                                                                                    | 2-26  |
| 6.   | USB-Anschlüsse (10-1 USB56, USB78_WFG)                                                                                                    | 2-27  |
| 7.   | Stromanschlüsse (24-pol. EATXPWR, 4-pol. ATX12V)                                                                                                    | 2-27  |
| 8.   | GAME/MIDI-Sockel (16-1 pol. GAME)                                                                                                    | 2-28  |
| 9.   | Serielle Schnittstelle (10-1 pol. COM1)                                                                                                    | 2-29  |
| 10.  | IEEE 1394a-Anschlüsse (10-1 pol. IE1394_1; 10-1 pol. IE1394_2)                                                                                                    | 2-29  |
| 11.  | Gehäuseeinbruchsanschluss (4-1 pol. CHASSIS)                                                                                                    | 2-30  |
| 12.  | Fronttafelaudiosockel (10-1 pol. AAFP)                                                                                                    | 2-31  |
| 13.  | Audioanschluss (4-pol. CD [schwarz])                                                                                                    | 2-31  |
| 14.  | Systemtafelanschlüsse (20-1 pol. PANEL)<br>- Systemstrom-LED (Grün, 3-pol. PLED)<br>- Festplattenaktivität (Rot, 2-pol. IDE_LED)<br>- Systemlautsprecher (Orange, 4-pol. SPEAKER)<br>- Stromschalter/Soft-Aus-Schalter (Gelb, 2-pol. PWRSW)<br>- Reset-Schalter (Blau, 2-pol. RESET) | 2-32  |

## 2.3 Zentralverarbeitungseinheit (CPU)

Das Motherboard ist mit einem aufgelöteten 939-pol. Zero Insertion Force (ZIF)-Sockel für den AMD Athlon™ 64FX-/AMD Athlon™ 64-/Athlon™ 64 X2-/Opteron-Prozessor ausgestattet.

Die 128-Bit-breiten Datenpfade dieser Prozessoren können Programme schneller als Prozessoren mit nur 32-Bit- oder 64-Bit-breiten Datenpfaden ausführen.

Bitte beachten Sie die mit einem goldenen Dreieck markierte Ecke auf der CPU. Diese Markierung sollte mit einer bestimmten Ecke auf dem Sockel abgestimmt werden, um die richtige Installation sicherzustellen.

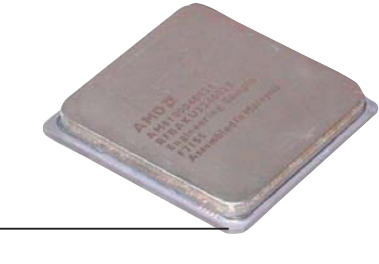

#### goldenes Dreieck

## 2.3.1 Installieren der CPU

So installieren Sie eine CPU.

1. Suchen Sie den 939-pol. ZIF-Sockel am Motherboard.

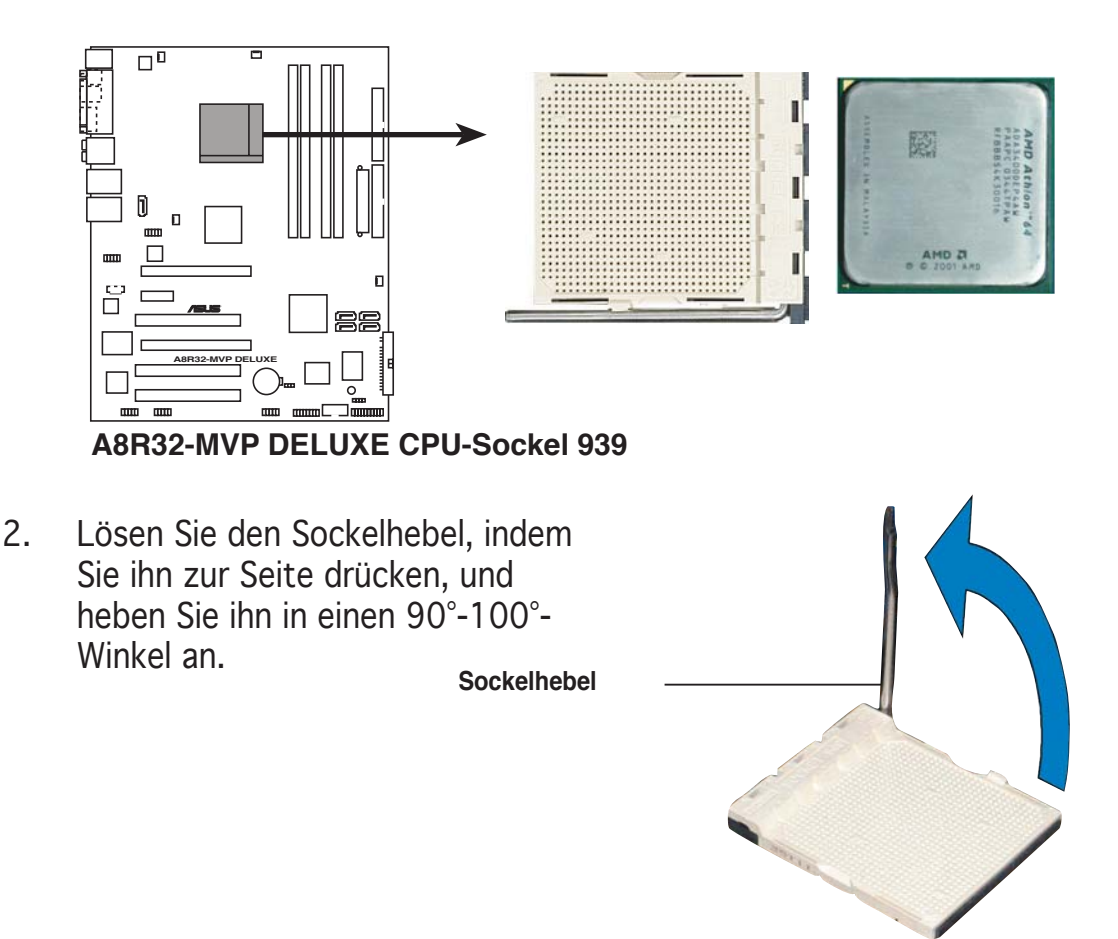

Vergewissern Sie sich, dass der Sockelhebel um 90°-100° angehoben ist, andernfalls kann der Prozessor u.U. nicht richtig eingesetzt werden.

- Positionieren Sie die CPU oberhalb des Sockels, so dass die CPU-Ecke mit dem goldenen Dreieck auf der Sockelecke mit dem kleinen Dreieck liegt.
- 4. Stecken Sie die CPU vorsichtig in den Sockel, bis sie einrastet.

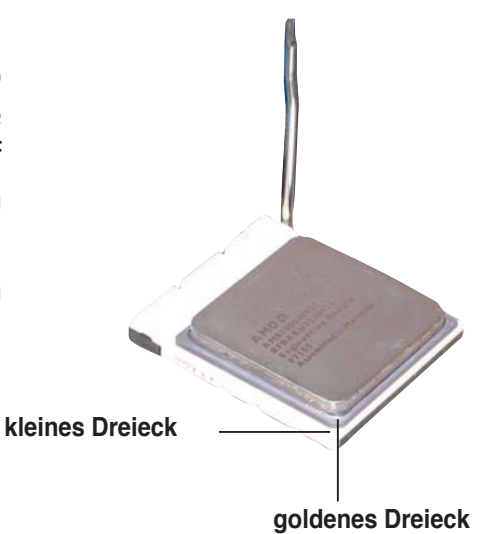

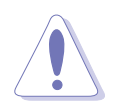

Die CPU passt nur in eine Richtung ein. Stecken Sie die CPU NICHT mit übermäßiger Kraft in den Steckplatz ein, um ein Verbiegen der Sockelkontaktstifte und Schäden an der CPU zu vermeiden.

- 5. Wenn die CPU eingesteckt ist, drücken Sie den Sockelhebel herunter, um die CPU zu fixieren. Der Hebel rastet mit einem Klicken an der Seite ein, wenn er korrekt heruntergedrückt wurde.
- 6. Um die CPU-Kühlkörper- und Lüftereinheit zu installieren, folgen Sie den dem Kühlkörper beigelegten Instruktionen.

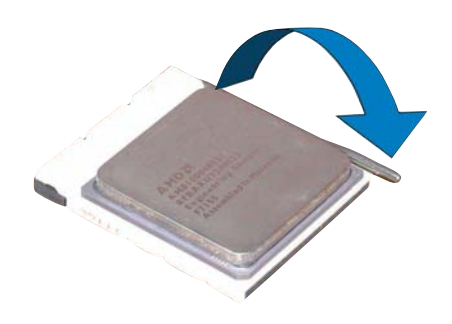

## 2.3.2 Installieren des CPU-Kühlkörpers und Lüfters

Der AMD Athlon™ 64FX-/Athlon™ 64-/Athlon™ 64 X2-Prozessor benötigt eine speziell konzipierte Kühlkörper-Lüfter-Einheit, um eine optimale Wärmekondition und Leistung sicherzustellen.

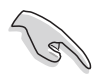

Verwenden Sie nur von AMD-beglaubigte Kühlkörper- und Lüftereinheiten.

So installieren Sie den CPU-Kühlkörper und Lüfter:

1. Stellen Sie den Kühlkörper auf die installierte CPU. Stellen Sie dabei sicher, dass der Kühlkörper richtig auf dem Befestigungsmodul aufsitzt.

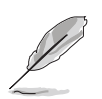

- Das Befestigungsmodul ist beim Kauf schon auf dem Motherboard installiert.
- Sie müssen das Befestigungsmodul nicht entfernen, wenn Sie die CPU oder andere Motherboard-Komponenten installieren.
- Wenn Sie einen seperaten CPU-Kühlkörper oder Lüfter gekauft haben, vergewissern Sie sich, dass das Material der thermischen Schnittstelle (Wärmeleitpaste) richtig an der CPU und dem Kühlkörper angebracht ist, bevor Sie Kühlkörper oder Lüfter installieren.

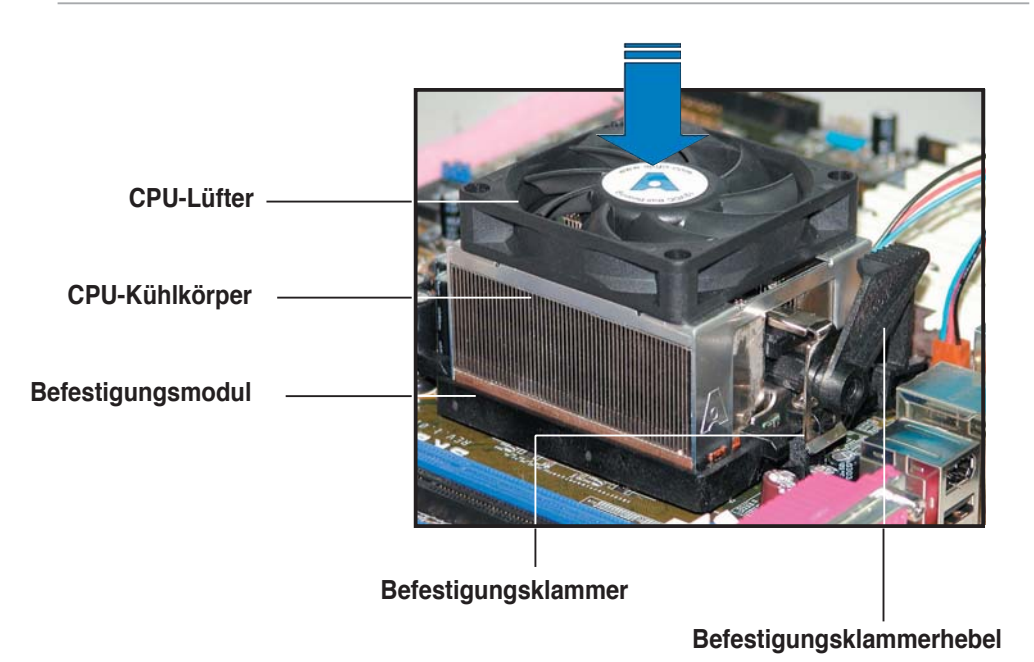

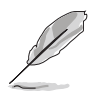

Ihrer CPU-Lüfter-Kühlkörpereinheit sollten Installationsanweisungen für die CPU, den Kühlkörper und den Befestigungsmechanismus beigelegt sein. Falls die Anweisungen in diesem Abschnitt der CPU-Dokumentation nicht entsprechen, folgen Sie der letzteren. 2. Befestigen Sie ein Ende der Befestigungsklammer mit dem Befestigungsmodul.

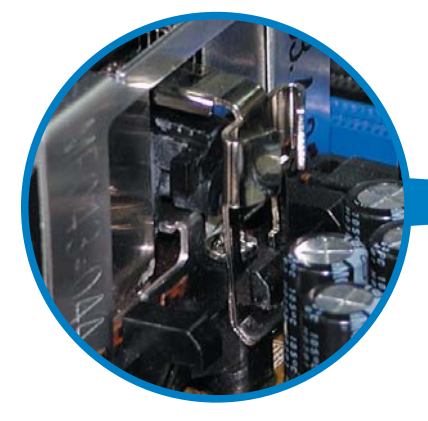

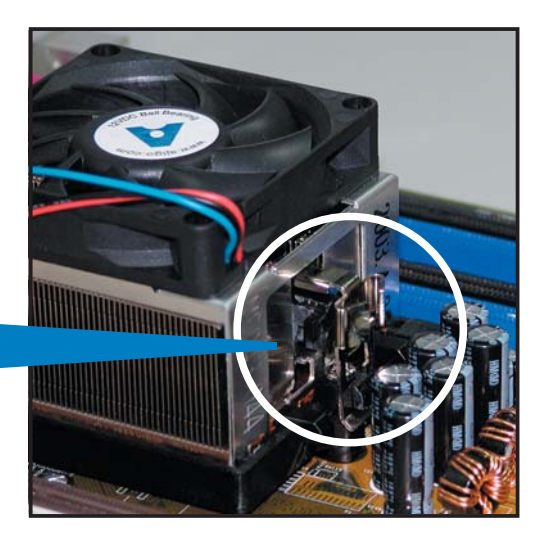

 Platzieren Sie das andere Ende der Befestigungsklammer (nahe des Hebels) mit dem Befestigungsmodul. Ein Klickgeräusch ertönt, wenn die Befestigungsklammer korrekt einrastet.

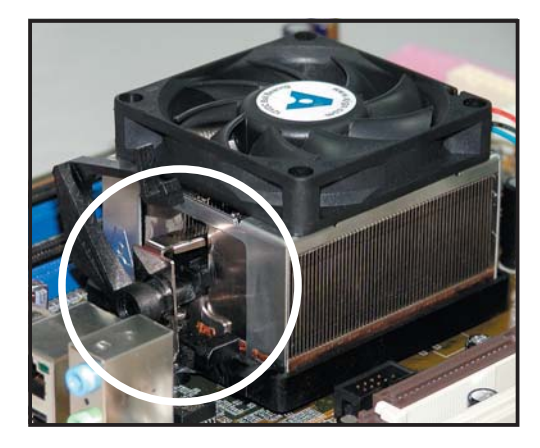

- Stellen Sie sicher, dass die Kühlkörper-Lüfter-Einheit genau auf den Befestigungsmechanismus aufgesetzt ist, sonst lässt sich die Befestigungsklammer nicht einrasten.
- 4. Drücken Sie den Hebel der Befestigungsklammer nach unten, um den Kühlkörper und Lüfter auf dem Modul zu installieren.

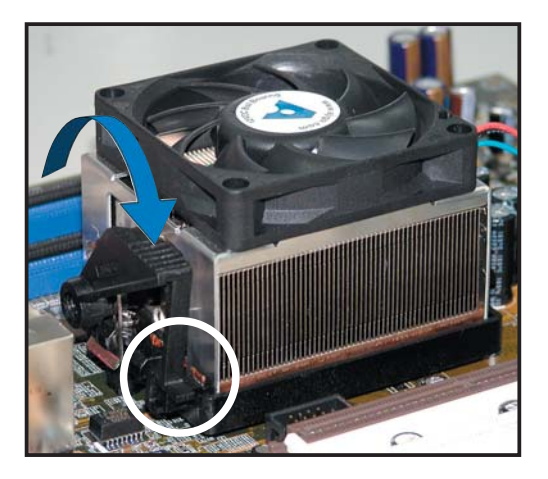

5. Wenn Kühlkörper und Lüfter installiert sind, verbinden Sie das CPU-Lüfterkabel mit dem CPU\_FAN-Anschluss auf dem Motherboard.

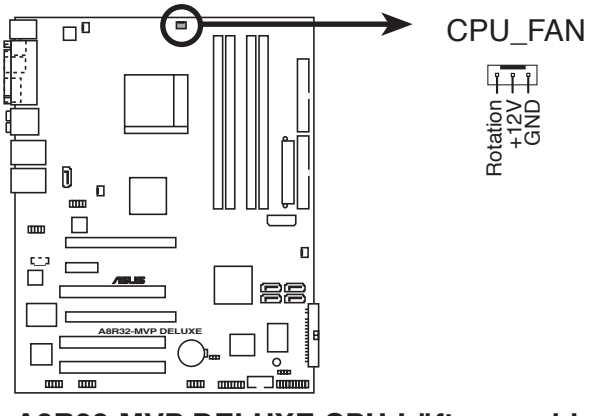

#### A8R32-MVP DELUXE CPU-Lüfteranschluss

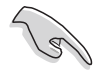

Vergessen Sie nicht, die Lüfterkabel mit den Lüfteranschlüssen zu verbinden! Hardwareüberwachungsfehler können auftreten, wenn Sie vergessen, die Verbindung vorzunehmen.

## 2.4 Systemspeicher

## 2.4.1 Übersicht

Das Motherboard ist mit vier 184-pol. Double Data Rate (DDR) Dual-Inline-Speichermodul (DIMM)-Steckplätzen ausgestattet.

Die nachstehende Abbildung zeigt die Position der Steckplätze an:

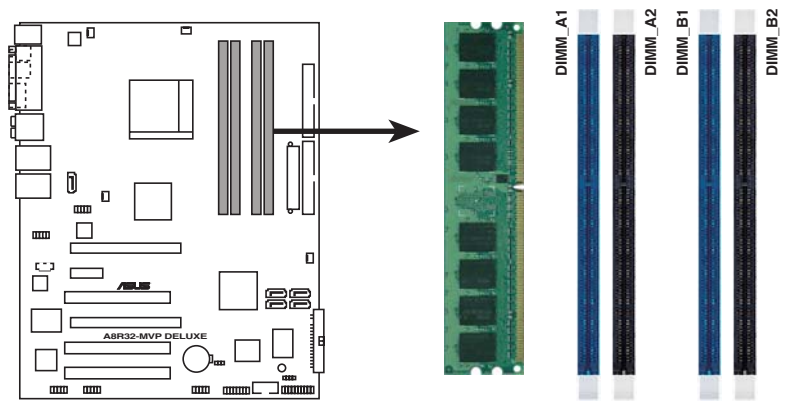

A8R32-MVP DELUXE 184-pol. DDR DIMM-Steckplätze

| Kanal   | Steckplätze         |  |  |
|---------|---------------------|--|--|
| Kanal A | DIMM_A1 und DIMM_A2 |  |  |
| Kanal B | DIMM_B1 und DIMM_B2 |  |  |

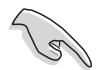

Installieren Sie in Dual-Channel-Konfigurationen identische DDR DIMM-Paare (gleicher Typ und gleiche Größe), um optimale Leistung zu erzielen.

## 2.4.2 Speicherkonfigurationen

Mit Hilfe der Speicherkonfigurationen in diesem Abschnitt können Sie 256 MB, 512 MB und 1 GB ungepufferte ECC und nicht-ECC DDR DIMMs in den DIMM-Steckplätzen installieren.

- Wenn Sie vier 1GB-Speichermodule installiert haben, erkennt das System aufgrund der Adressraumzuweisung für andere entscheidende Funktionen u.U. nur weniger als 3GB Arbeitsspeicher. Diese Einschränkung trifft für Windows XP 32-Bit zu, da es den PAE (Physical Address Extension)-Modus nicht unterstützt.
  - Wenn Sie nur ein DDR DIMM-Modul verwenden, installieren Sie es unbedingt in den Steckplatz DIMM\_B1.
  - Für Single-Channel-Speicherkonfiguration installieren Sie die DDR DIMMs beginnend von Steckplatz DIMM\_B1 oder DMM\_B2.
  - Für Dual-Channel-Speicherkonfiguration installieren Sie die DIMMs in in den Steckplätzen DIMM\_B1 und DIMM\_A1 (blaue Steckplätze); installieren Sie ein weiteres DIMM-Paar in den Steckplätzen DIMM\_B2 und DIMM\_A2 (schwarze Steckplätze).
  - Installieren Sie immer DIMMs mit der selben CAS-Latenz. Für eine optimale Kompatibilität empfehlen wir Ihnen, Arbeitsspeichermodule von dem selben Anbieter zu kaufen. Beziehen Sie sich für Details auf die Liste mit qualifizierten Anbietern der folgenden Seite.
  - Wenn Sie vier zweiseitige 400 MHz DDR DIMMs installieren, wird die Frquenz jedes Moduls auf 333 MHz herabgestuft.

#### Empfohlene Speicherkonfigurationen

|                |     | Steckplätze |         |         |         |
|----------------|-----|-------------|---------|---------|---------|
| Modus          |     | DIMM_A1     | DIMM_A2 | DIMM_B1 | DIMM_B2 |
| Single-Channel | (1) | -           | -       | Belegt  | -       |
| Dual-Channel*  | (1) | Belegt      | -       | Belegt  | -       |
|                | (2) | Belegt      | Belegt  | Belegt  | Belegt  |

\* Verwenden Sie nur identische DDR DIMM-Paare.

\* Für Dual-Channel-Konfigurationen (2) können Sie:

- identische DIMMs in allen vier Steckplätzen installieren
  - ODER
- identische DIMM-Paare in DIMM\_A1 und DIMM\_B1 (blaue Steckplätze) installieren
|        |           |                      |          |          | DIMM-U             | nters | tütz | zung |
|--------|-----------|----------------------|----------|----------|--------------------|-------|------|------|
| Größe  | Anbieter  | Chipnr.              | Marke    | Seite/n* | Teilnr.            | Α     | В    | С    |
| 256 MB | KINGSTON  | V58C2256804SAT5(ECC) | -        | SS       | KVR400X72C3A/256   | ٠     | •    | •    |
| 512 MB | KINGSTON  | V58C2256804SAT5(ECC) | -        | DS       | KVR400X72C3A/512   | ٠     | •    | •    |
| 512 MB | KINGSTON  | Heat-Sink Package    | -        | DS       | KHX3200A/512       | ٠     | •    | •    |
| 256 MB | KINGSTON  | D3208DL3T-5A         | -        | SS       | KVR400X64C3A/256   | ٠     | •    | •    |
| 256 MB | KINGSTON  | A2S56D30BTP          | -        | SS       | KVR400X64C3A/256   | ٠     | •    | •    |
| 512 MB | KINGSTON  | HY5DU12822BT-D43     | -        | SS       | KVR400X64C3A/512   | ٠     | •    | •    |
| 512 MB | SAMSUNG   | K4H560838E-TCCC(ECC) | SAMSUNG  | DS       | M381L6423ETM-CCC   | ٠     | •    | •    |
| 512 MB | SAMSUNG   | K4H560838F-TCCC      | SAMSUNG  | DS       | M368L6423FTN-CCC   | ٠     | •    | •    |
| 256 MB | Infineon  | HYB25D256800CE-5C    | Infineon | SS       | HYS64D32300HU-5-C  | ٠     | •    | •    |
| 512 MB | Infineon  | HYB25D512800CE-5C    | Infineon | SS       | HYS64D64300HU-5-C  | ٠     | •    | •    |
| 256 MB | CORSAIR   | W942508BH-5          | -        | SS       | CMX256A-3200C2PT   | ٠     | •    | •    |
| 512MB  | CORSAIR   | VS32M8-5             | -        | DS       | VS512MB400         | ٠     | •    | •    |
| 512 MB | Hynix     | HY5DU56822DT-D43     | -        | DS       | HYMD264646D8J-D43  | ٠     | •    | •    |
| 512 M  | Transcend | K4H560838F-TCCC      | SAMSUNG  | DS       | TS64MLD64V4F3      | ٠     | •    | •    |
| 512 MB | A DATA    | K4H560838F-TCCC      | SAMSUNG  | DS       | MDOSS6F3H41Y0N1E0Z | ٠     | •    | •    |
| 256 MB | A DATA    | HY5DU56822CT-D43     | Hynix    | SS       | MDOHY6F3G31Y0N1E0Z | •     | •    | •    |
| 512 MB | A DATA    | HY5DU56822CT-D43     | Hynix    | DS       | MDOHY6F3H41Y0N1E0Z | •     | •    | •    |
| 256 MB | A DATA    | ADD8608A8A-5B        | -        | SS       | MDOAD5F3G31Y0N1E02 | ٠     | •    | •    |
| 512 MB | KINGMAX   | KDL388P4LA-50        | -        | DS       | MPXC22D-38KT3R     | •     | •    | •    |

#### **DDR 400 Liste Qualifizierter Anbieter**

#### Legende:

- A Unterstützt ein Modul, das in einen beliebigen Steckplatz eingesteckt wird, in einer Single-Channel-Speicherkonfiguration.
- **B** Unterstützt ein Modulpaar, das als Dual-Channel-Speicherkonfiguration in die blauen oder schwarzen Steckplätze eingesteckt wird.
- **C** Unterstützt 4 Module, die als zwei Paare einer Dual-Channel-Speicherkonfiguarion in die blauen und schwarzen Steckplätze eingesteckt werden.
- SS Einseitig
- **DS** Zweiseitig

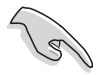

Die aktuelle Liste qualifizierter Anbieter finden Sie auf der ASUS-Website (www.asus.com).

#### 2.4.3 Installieren eines DDR DIMMs

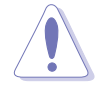

Trennen Sie unbedingt das System vom Netz, bevor Sie DIMMs oder andere Systemkomponenten hinzufügen oder entfernen. Ansonsten können sowohl das Motherboard als auch die Komponenten schwer beschädigt werden.

- Drücken Sie die Haltebügel nach 1. außen, um den DIMM-Steckplatz zu entriegeln.
- 2. Richten Sie ein DIMM-Modul auf den Steckplatz aus, so dass die Kerbe am DIMM-Modul an die Unterbrechung des Steckplatzes passt.

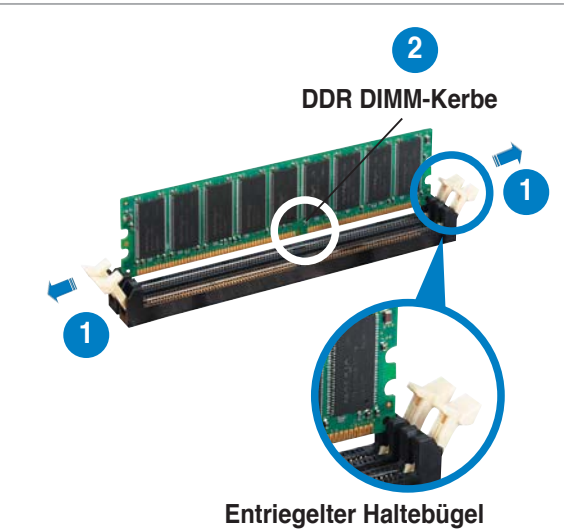

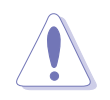

Ein DDR-DIMM lässt sich aufgrund einer Kerbe nur in eine Richtung einpassen. Stecken Sie ein DIMM nicht gewaltsam in einen Steckplatz, da es sonst beschädigt werden könnte.

3. Stecken Sie das DIMM-Modul fest in den Steckplatz ein, bis die Haltebügel zurückschnappen und das DIMM-Modul richtig sitzt.

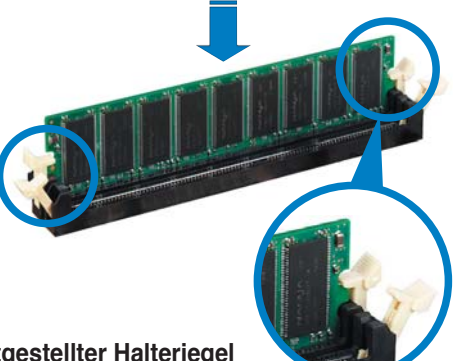

Festgestellter Halteriegel

#### 2.4.4 Entfernen eines DDR DIMMs

Folgen Sie den nachstehenden Schritten, um ein DIMM-Modul zu entfernen.

1. Drücken Sie die Haltebügel gleichzeitig nach außen, um den DIMM-Steckplatz zu entriegeln.

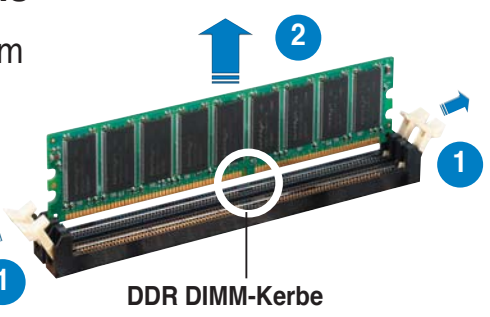

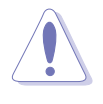

Halten Sie das DIMM-Modul beim Drücken der Haltebügel leicht mit Ihren Fingern fest. Das DIMM-Modul könnte plötzlich herausspringen und beschädigt werden.

2. Entfernen Sie das DIMM-Modul vom Steckplatz.

## 2.5 Erweiterungssteckplätze

Später wollen Sie eventuell Erweiterungskarten installieren. Folgende Unterabschnitte beschreiben diese Steckplätze und die von ihnen unterstützen Erweiterungskarten.

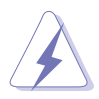

Das Netzkabel muss unbedingt vor der Installation oder dem Entfernen der Erweiterungskarten ausgesteckt werden. Ansonsten können Sie sich verletzen und die Motherboardkomponenten beschädigen.

### 2.5.1 Installieren einer Erweiterungskarte

So installieren Sie eine Erweiterungskarte:

- 1. Lesen Sie vor dem Installieren der Erweiterungskarte die beigefügte Dokumentation durch, und nehmen Sie die notwendigen Hardwareeinstellungen vor.
- 2. Entfernen Sie die Abdeckung des Systemgehäuses (wenn das Motherboard bereits in einem Gehäuse installiert ist).
- 3. Entfernen Sie das Abdeckblech am Ende des zu verwendenden Steckplatzes. Bewahren Sie die Schraube für späteren Gebrauch auf.
- 4. Richten Sie den Kartenanschluss auf den Steckplatz aus, und drücken Sie die Karte hinein, bis sie festsitzt.
- 5. Befestigen Sie die Karte mit der zuvor entfernten Schraube am Gehäuse.
- 6. Bringen Sie die Abdeckung des Systemgehäuses wieder an.

### 2.5.2 Konfigurieren einer Erweiterungskarte

Nach dem Installieren der Erweiterungskarte müssen Sie diese mit einer Software konfigurieren.

- 1. Schalten Sie das System ein, und ändern Sie ggf. die BIOS-Einstellungen. Kapitel 4 informiert Sie über das BIOS-Setup.
- 2. Weisen Sie der Karte ein IRQ zu. Beziehen Sie sich auf die Tabellen auf der nächsten Seite.
- 3. Installieren Sie die Softwaretreiber für die Erweiterungskarte.

## 2.5.3 Interruptzuweisungen

| IRQ | Priorität | Standardfunktion                |
|-----|-----------|---------------------------------|
| 0   | 1         | Systemzeitgeber                 |
| 1   | 2         | Tastatur-Controller             |
| 2   | _         | An IRQ #9 weiterleiten          |
| 3   | 11        | Reserviert                      |
| 4   | 12        | Kommunikationsanschluss (COM1)* |
| 5   | 13        | IRQ-Halter für PCI-Steuerung*   |
| 6   | 14        | Diskettenlaufwerk-Controller    |
| 7   | 15        | Druckeranschluss (LPT1)*        |
| 8   | 3         | System-CMOS/Echtzeituhr         |
| 9   | 4         | IRQ-Halter für PCI-Steuerung*   |
| 10  | 5         | IRQ-Halter für PCI-Steuerung*   |
| 11  | 6         | IRQ-Halter für PCI-Steuerung*   |
| 12  | 7         | PS/2-kompatibler Mausanschluss* |
| 13  | 8         | Numerischer Datenprozessor      |
| 14  | 9         | Primärer IDE/SATA-Kanal         |
| 15  | 10        | Sekundärer IDE/SATA-Kanal       |

#### Standard-Interruptzuweisungen

\* Diese IRQs sind normalerweise für ISA- oder PCI-Geräte verfügbar.

#### IRQ-Zuweisungen für dieses Motherboard

|                               | Α      | В          | С         | D        | E        | F         | G       | Н   |
|-------------------------------|--------|------------|-----------|----------|----------|-----------|---------|-----|
| PCI-Steckplatz 1              | —      | gemeins.   | gemeins.  | .gemeins | .gemeins | s. —      | _       | —   |
| PCI-Steckplatz 2              | —      | _          | gemeins.  | .gemeins | .gemeins | s.gemeins | . —     | —   |
| PCI-Steckplatz 3              | —      | —          | —         | gemeins  | .gemeins | s.gemeins | .gemein | s.— |
| IEEE 1394                     | —      | _          | —         | —        | gemeins  | S. —      | _       | —   |
| PCI Express LAN (88E8053)     | —      | _          | gemeins.  | . —      | —        | —         | _       | —   |
| PCI LAN (88E8001)             | —      | —          | —         | —        | _        | gemeins   | . —     | —   |
| PCI-E x1                      | gemeir | is.gemeins | s.gemeins | s.gemein | s. —     | —         | —       | —   |
| PCI-E x16_1                   | gemeir | is.gemeins | s.gemeins | s.gemein | s. —     | —         | _       | —   |
| PCI-E x16_2                   | gemeir | is.gemeins | s.gemeins | s.gemein | s. —     | —         | —       | —   |
| Onboard USB-Controller 1      | —      | gemeins.   | . —       | —        | _        | —         | —       | —   |
| Onboard USB-Controller 2      | —      | —          | gemeins.  | . —      | _        | —         | —       | —   |
| Onboard USB-Controller 3      | —      | —          | —         | gemeins  | . —      | —         | —       | —   |
| Onboard USB 2.0-Controller    | —      | —          | —         | gemeins  | . —      | —         | —       | —   |
| HD-Audio                      | —      | —          | —         | —        | _        | —         | gemein  | s.— |
| Serial ATA                    | _      | _          | _         | gemeins  | . —      | _         | _       | _   |
| Silicon Image SATA-Controller | —      | gemeins.   | . —       | —        | —        | —         | —       | —   |

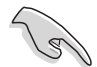

Achten Sie darauf, dass bei Verwenden von PCI-Karten in IRQ-Sharings-Steckplätzen die Treiber die Option "IRQ gemeinsam verwenden" unterstützen oder die Karten keine IRQ-Zuweisung brauchen. Ansonsten kommt es zu Konflikten zwischen den beiden PCI-Gruppen, das System wird instabil und die Karte unbrauchbar.

## 2.5.4 PCI-Steckplätze

Die PCI-Steckplätze unterstützen PCI-Karten wie LAN-Karten, SCSI-Karten, USB-Karten und andere Karten, die mit PCI-Spezifikationen übereinstimmen. Die Abbildung stellt eine in einem PCI-Steckplatz installierte LAN-Karte dar.

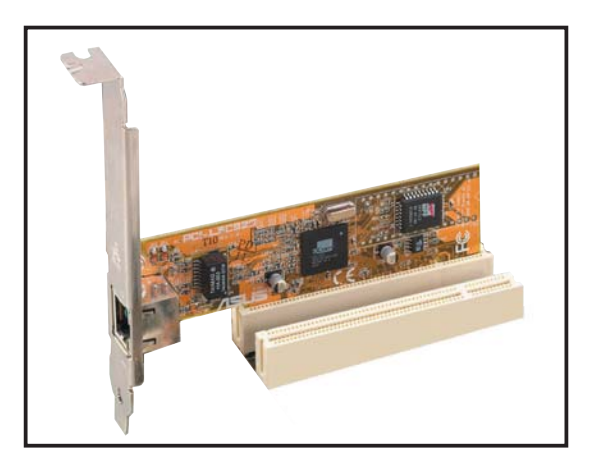

## 2.5.5 PCI Express x1-Steckplatz

Das Motherboard unterstützt PCI Express x1-Netzwerkkarten, SCSI-Karten und andere Karten, die den PCI Express-Spezifikationen entsprechen. Die Abbildung zeigt eine im PCI Express x1-Steckplatz installierte Netzwerkkarte dar.

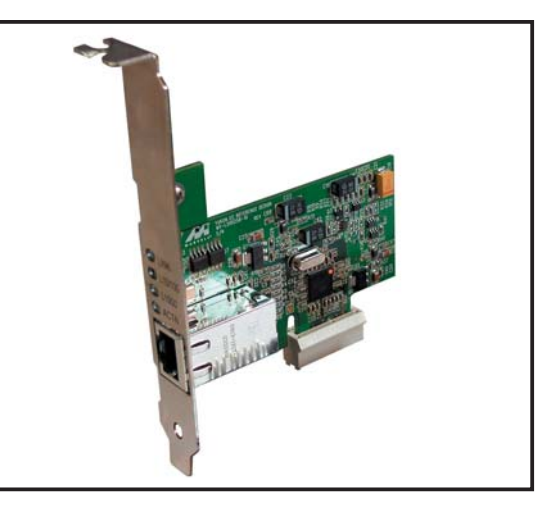

## 2.5.6 Zwei PCI Express x16-Steckplätze

Dieses Motherboard unterstützt die Verwendung von zwei den PCI Express-Spezifikationen entsprechenden ATI CrossFire™ PCI Express x16-Grafikkarten. Die Abbildung zeigt zwei im PCI Express x16-Steckplatz installierte Grafikkarten.

Details zur CrossFire<sup>™</sup> Technology-Funktion finden Sie in Kapitel 6.

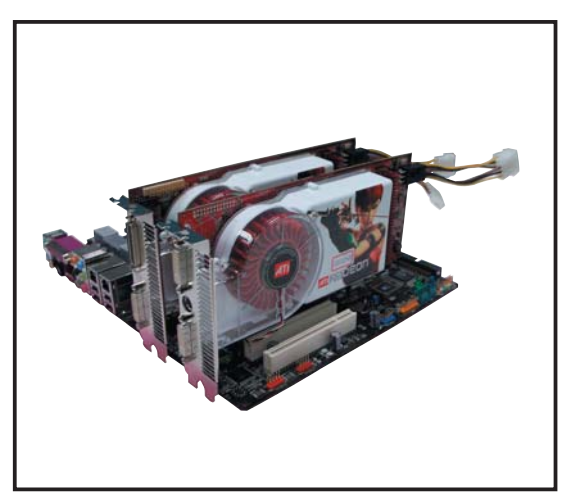

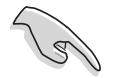

- Es wird empfohlen, eine Grafikkarte im primären (blauen) PCI Express-Steckplatz und weitere PCI Express-Geräte im sekundären (schwarzen) Steckplatz zu installieren.
- Installieren Sie im CrossFire<sup>™</sup>-Modus die ATI CrossFire<sup>™</sup> Edition (Master)-Grafikkarte im primären (blauen) PCI Express-Steckplatz, andernfalls lässt sich das System nicht starten.
- Wenn die PCI-Geräte nicht gemäß der folgenden Tabelle konfiguriert wurden kann Systemversagen oder eine längere Wartezeit beim POST die Folge sein.
- Mögliche PCI Express Card-Konfigurationen entnehmen Sie der folgenden Tabelle.

#### PCI Express x16-Steckplatzkonfigurationen

|                                                     | PCIEX16_1-Steckplatz (blau)           |                 | PCIEX16_2-Steckplatz (schwarz)       |                 |
|-----------------------------------------------------|---------------------------------------|-----------------|--------------------------------------|-----------------|
|                                                     | Kartentyp                             | Geschwindigkeit | Kartentyp                            | Geschwindigkeit |
| Einzelne<br>Grafikkarte                             | PCle x16-Grafikkarte                  | x16             |                                      |                 |
|                                                     | PCle x16-Grafikkarte                  | x16             | PCle-Geräte (nicht-VG                | A) x16          |
| Zwei<br>Grafikkarten<br>im<br>CrossFire™-<br>Modus* | ATI CrossFire Edition-<br>Grafikkarte | - x16           | ATI CrossFire-bereite<br>Grafikkarte | x16             |
| Zwei<br>Grafikkarten<br>(Doppelte<br>Anzeige)       | Grafikkarte                           | x16             | Grafikkarte                          | x16             |

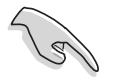

Installieren Sie im CrossFire™-Modus zwei ATI-Grafikkarten mit Grafikprozessoren derselben Familie.

## 2.6 Jumper

### **RTC-RAM löschen (CLRTC)**

Mit diesen Jumpern können Sie das Echtzeituhr- (RTC) RAM im CMOS löschen. Sie können die Einstellung des Datums und der Zeit sowie die Systemsetup-Parameter im CMOS löschen, indem Sie die CMOS RTC RAM-Daten löschen. Die RAM-Daten im CMOS, die Systemeinstellungsinformationen wie z.B. Systemkennwörter einbeziehen, werden mit einer integrierten Knopfbatterie aufrecht erhalten.

So wird das RTC-RAM gelöscht:

- 1. Schalten Sie den Computer aus und trennen Sie ihn vom Netz.
- 2. Nehmen Sie die Batterie heraus.
- 3. Stecken Sie die Jumpersteckbrücke für 5 bis 10 Sekunden von [1-2] (Standardeinstellung) zu [2-3] um, und dann wieder in die ursprüngliche Position [1-2] zurück.
- 4. Installieren Sie die Batterie wieder.
- 5. Schließen Sie das Netzkabel an und schalten den Computer ein.
- 6. Halten Sie die Taste <Entf> während des Startvorgangs gedrückt und rufen Sie das BIOS auf, um Daten neu einzugeben.

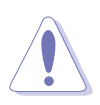

Entfernen Sie die Steckbrücke von der Standardposition am CLRTC-Jumper nur, wenn Sie das RTC RAM löschen. Ansonsten wird ein Systembootfehler hervorgerufen!

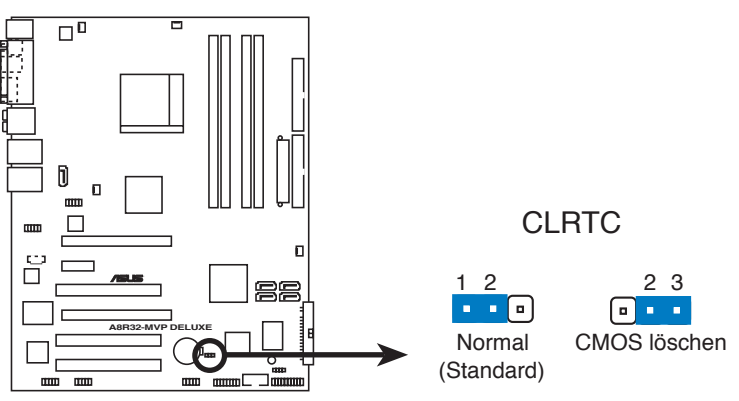

#### A8R32-MVP DELUXE RTC RAM löschen

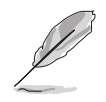

Sie müssen das RTC nicht löschen, wenn das System wegen Übertaktung hängt. Verwenden Sie die C.P.R. (CPU Parameter Recall)-Funktion, wenn ein Systemfehler wegen Übertaktung auftritt. Sie müssen nur das System ausschalten und neu starten, das BIOS stellt automatisch die Standardwerte für die Parametereinstellungen wieder her.

## 2.7 Anschlüsse

## 2.7.1 Rücktafelanschlüsse

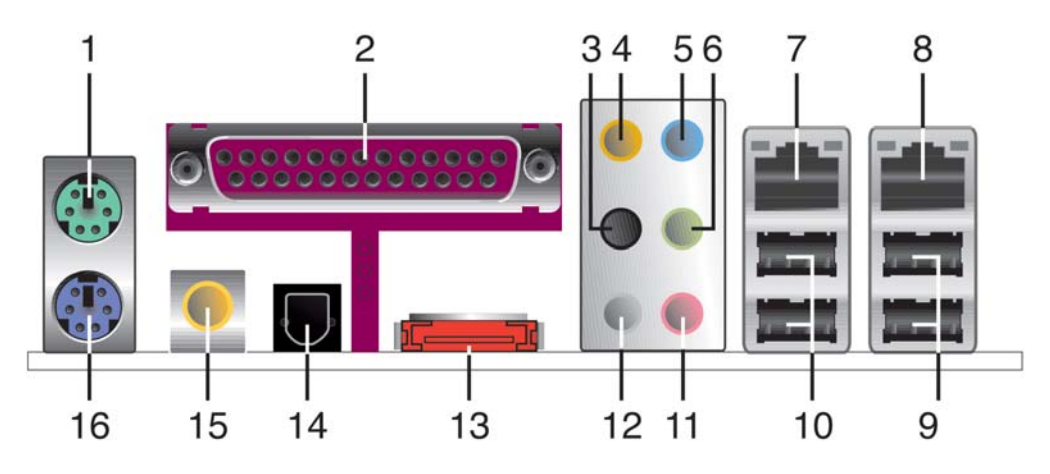

- 1. **PS/2-Mausanschluss (grün).** Dieser Anschluss ist für eine PS/2-Maus vorgesehen.
- 2. **Paralleler Anschluss**. Dieser 25-pol. Anschluss verbindet mit parallelen Druckern, Scannern oder anderen Geräten.
- 3. Seitenlautsprecherausgang (schwarz). Dieser Anschluss nimmt die Seitenlautsprecher in einer 8-Kanal-Audiokonfiguration auf.
- 4. Mitte/Subwoofer-Anschluss (orange). Dieser Anschluss nimmt die mittleren bzw. Subwoofer-Lautsprecher auf.
- 5. Line In-Anschluss (hellblau). Dieser Anschluss verbindet mit Kassettenrecordern, CD- oder DVD-Playern und anderen Audiogeräten.
- **6.** Line Out-Anschluss (hellgrün). Dieser Anschluss verbindet mit Kopfhörern oder Lautsprechern. In 4-Kanal-, 6-Kanal-, und 8-Kanal-Konfiguration wird dieser Anschluss zum Front-Lautsprecherausgang.

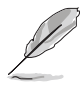

Für die Funktionen der Audio-Ausgänge in 2, 4, 6, oder 8-Kanal-Konfiguration beziehen Sie sich bitte auf die folgende Audio-Konfigurationstabelle.

### Audio 2, 4, 6, oder 8-Kanal-Konfiguration

| Anschluss       | Kopfhörer<br>2-Kanal | 4-Kanal                         | 6-Kanal                         | 8-Kanal                        |
|-----------------|----------------------|---------------------------------|---------------------------------|--------------------------------|
| Hellblau        | Line In              | Line In                         | Line In                         | Line In                        |
| Hellgrün        | Line Out             | Frontlautsprecher-<br>ausgang   | Frontlautsprecher-<br>ausgang   | Frontlautsprecher-<br>ausgang  |
| Rosa            | Mic In               | Mic In                          | Mic In                          | Mic In                         |
| Grau            | •                    | Hinterer<br>Lautsprecherausgang | Hinterer<br>Lautsprecherausgang | Hinterer                       |
| Lautsprecheraus | gang                 |                                 |                                 |                                |
| Schwarz         | •                    | •                               | •                               | Seitenlautsprecher-<br>ausgang |
| Orange          | •                    | •                               | Mitte/Subwoofer                 | Mitte/Subwoofer                |

- **7.** LAN 1 (RJ-45)-Anschluss. Unterstützt durch den Marvell<sup>®</sup> Gigabit LAN-Controller gestattet dieser Anschluss Gigabit-Verbindungen zu einem Local Area Network (LAN) mittels eines Netzwerk-Hub. Die LAN-Anschluss LED-Anzeigen entnehmen Sie bitte der folgenden Tabelle.
- 8. LAN 2 (RJ-45)-Anschluss. Unterstützt durch den Marvell<sup>®</sup> Gigabit LAN-Controller gestattet dieser Anschluss Gigabit-Verbindungen zu einem Local Area Network (LAN) mittels eines Netzwerk-Hub.

32-Bit Betriebssystem-LAN-Anschluss LED-Anzeigen

| Aktivität/Link | GeschwLED | Beschreibung        |
|----------------|-----------|---------------------|
| AUS            | AUS       | Soft-Aus-Modus      |
| GELB*          | AUS       | Betrieb EIN/AUS     |
| GELB*          | ORANGE    | 100 Mbps-Verbindung |
| GELB*          | GRÜN      | 1 Gbps-Verbindung   |

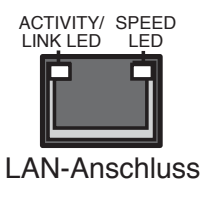

\* Blinkend

- **9. USB 2.0-Ports 3 und 4.** Diese beiden 4-pol. Universal Serial Bus (USB)-Ports sind für den Anschluss von USB 2.0-Geräten verfügbar.
- **10. USB 2.0-Ports 1 und 2.** Diese beiden 4-pol. Universal Serial Bus (USB)-Ports sind für den Anschluss von USB 2.0-Geräten verfügbar.
- 11. Mikrofonanschluss (rosa). Hier können Sie ein Mikrofon anschließen.
- **12. Hinterer Lauftsprecherausgang (grau).** Dieser Anschluss ist für die Verbindung der hinteren Lautsprecher einer 4-Kanal, 6-Kanal, oder 8-Kanal-Audiokonfiguration vorgesehen.
- **13. Externer SATA-Anschluss.** Dieser Anschluss verbindet mit einer externen SATA-Box oder einem Serial ATA-Portvervielfacher.

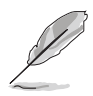

Der externe SATA-Port unterstützt externe Serial ATA 1,5 und 3 Gb/s-Geräte. Längere Kabel unterstützen die höheren Spannungsanforderungen, um das Signal bis zu zwei Meter weit zu transportieren, und ermöglichen die Hot-Swap-Funktion.

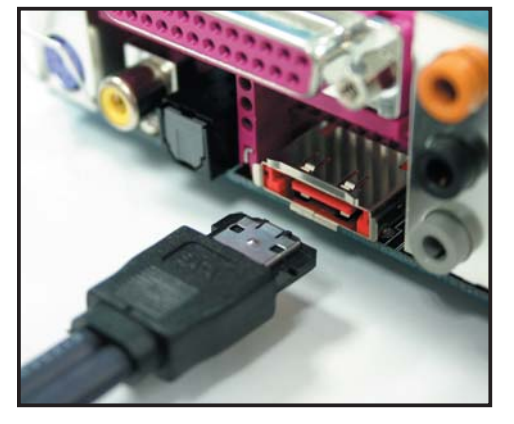

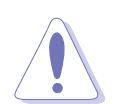

Stecken Sie keinen anderen Stecker in diesen Anschluss.

- **14. Optischer S/PDIF-Ausgang.** Dieser Anschluss verbindet über ein optisches S/PDIF-Kabel mit externen Audiogeräten.
- **15. Koaxialer S/PDIF-Ausgang.** Dieser Anschluss verbindet über ein koaxiales S/PDIF-Kabel mit externen Audiogeräten.
- **16. PS/2-Tastaturanschluss (lila).** Hier können Sie eine PS/2-Tastatur anschließen.

## 2.7.2 Interne Anschlüsse

#### 1. Diskettenlaufwerksanschluss (34-1 pol. FLOPPY)

Dieser Anschluss nimmt das beigelegte Diskettenlaufwerk (FDD)-Signalkabel auf. Verbinden Sie ein Ende des Kabels mit diesem Anschluss und dann das andere Ende mit dem Signalanschluss an der Rückseite des Diskettenlaufwerks.

Der Pol 5 entfällt am Anschluss, um eine falsche Kabelverbindung bei

Verwendung eines FDD-Kabels mit einen bedeckten Pol 5 zu vermeiden.

A8R32-MVP DELUXE Diskettenlaufwerksanschluss

#### 2. IDE-Anschlüsse (40-1 pol. PRI\_IDE, 40-1 pol. SEC\_IDE)

Diese Anschlüsse nehmen Ultra ATA 133/100/66-Signalkabel auf. Das Ultra DMA 133/100/66-Signalkabel hat drei Anschlüsse: einen blauen für den primären IDE-Anschluss am Motherboard, einen schwarzen für ein Ultra DMA 133/100/66 IDE-Slave-Gerät (optisches Laufwerk/ Festplatte), und einen grauen für ein Ultra DMA 133/100/66 IDE Master-Gerät (Festplatte). Wenn Sie zwei Festplatten installieren, müssen Sie die zweite Festplatte über ihre Jumpereinstellung als Slave-Gerät konfigurieren. Beziehen Sie bei der Jumper-Einstellung auf die Festplattendokumentation.

- Der Pol 20 entfällt am IDE-Anschluss, damit er zum abgedeckten Loch auf dem Ultra DMA-Kabelanschluss passt. Dies verhindert eine falsche Einsteckrichtung beim Anschließen des IDE-Kabels.
- Verwenden Sie für Ultra DMA 100/66 IDE-Geräte das 80-adrige IDE-Kabel.

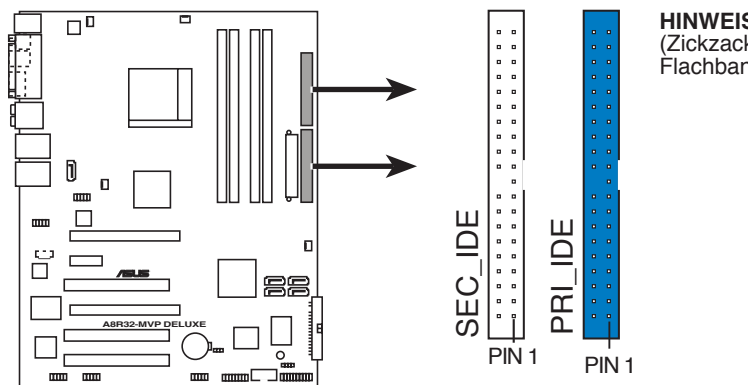

HINWEIS: Richten Sie die rote (Zickzack-)Markierung des Flachbandkabels auf PIN 1 aus.

A8R32-MVP DELUXE IDE-Anschlüsse

#### 3. Serial ATA-Anschlüsse (7-pol. SATA1 [rot], SATA2 [rot], SATA3 [schwarz], SATA4 [schwarz])

Diese Anschlüsse sind für die Serial ATA-Signalkabel von SATA-Festplatten gedacht.

Wenn Sie Serial ATA-Festplatten installiert haben, können Sie RAID 0-, RAID 1-, RAID 0+1-, RAID 5-, und JBOD-Konfigurationen erstellen. Genaueres hierzu in Kapitel 5.

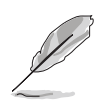

Um die Serial ATA RAID-Funktion nutzen zu können, müssen Sie die Elemente **Serial ATA Controller** und **Onboard SATA Boot ROM** im BIOS aktivieren. Details hierzu in Abschnitt "4.3.6 Speicherkonfiguration".

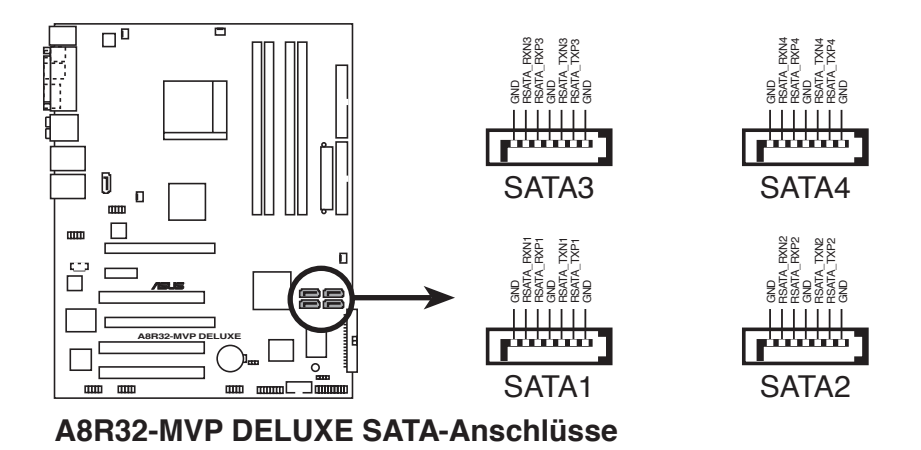

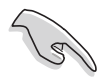

- Installieren Sie Ihre Serial ATA-Boot-Festplatte im Masterport (SATA1/2), damit die S3-Funktion unterstützt wird.
- Installieren Sie das Windows<sup>®</sup> 2000 Service Pack 4 oder das Windows<sup>®</sup> XP Service Pack 1 oder neuere Versionen, bevor Sie die Serial ATA-Funktion verwenden.
- Im RAID-Modus kann das System nicht von einer mit dem ULi M1575 Controller verbundenen SATA CD-ROM gebootet werden.

#### Serial ATA-Festplattenverbindung

| Anschluss   | Farbe   | Einstellung | Verwendung       |
|-------------|---------|-------------|------------------|
| SATA1/SATA2 | Rot     | Master      | Boot-Laufwerk    |
| SATA3/SATA4 | Schwarz | Slave       | Datenspeicherung |

# 4. Silicon Image Serial ATA RAID-Anschluss (7-pol. SATA\_RAID2)

Dieser Anschluss ist für ein Serial ATA-Signalkabel vorgesehen. Er unterstützt eine Serial ATA-Festplatte, die Sie mit einem externen Serial ATA 3 Gb/s-Gerät kombinieren können, um mithilfe des Silicon Image SATA RAID-Controllers ein RAID 0 oder RAID 1-Set zu erstellen.

Wenn Sie beabsichtigen, unter Verwendung dieses Anschlusses eine RAID-Konfiguration zu erstellen, stellen Sie das Element **Silicon 3132-Controller** im BIOS auf [RAID Mode] ein. Details siehe Abschnitt "4.4.4 Onboard-Gerätekonfiguration".

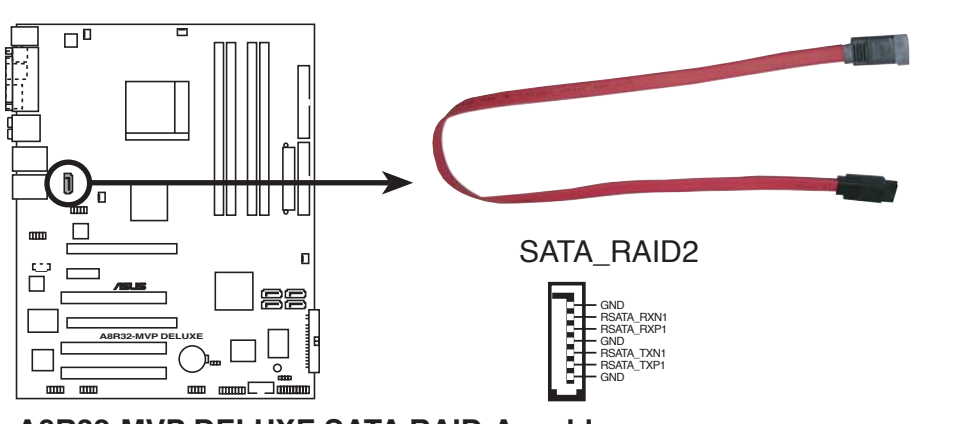

A8R32-MVP DELUXE SATA RAID-Anschluss

- Bevor Sie mit einer SATA-Festplatte ein RAID erstellen, sollten Sie sich vergewissern, dass das SATA-Signalkabel eingesteckt ist und die SATA-Festplatte installiert wurde, sonst können Sie während des POSTs weder die Silicon Image RAID-Software noch das SATA BIOS öffnen.
- Wenn Sie ein RAID 0- oder RAID 1-Set konfigurieren wollen, verwenden Sie bitte diesen Anschluss und eine mit dem SATA-Port verbundene externe Serial ATA-Box.
- Der Serial ATA-Portvervielfacher und eine externe Serial ATA-Box müssen separat erworben werden.

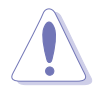

Ziehen Sie die externe Serial ATA-Box NICHT heraus, wenn gerade RAID 0 oder RAID 1 konfiguriert werden.

#### 5. CPU-, Gehäuse-, und Netzteillüfteranschlüsse (3-pol. CPU\_FAN, 3-pol. CHA\_FAN1, 3-pol. CHA\_FAN2, 3-pol. PWR\_FAN)

Die Lüfteranschlüsse unterstützen Lüfter mit 350mA~2000mA (24 W max.) oder insgesamt 1A~3,48A (41,76W max.) mit +12V. Verbinden Sie die Lüfterkabel mit den Lüfteranschlüssen am Motherboard, wobei der schwarze Leiter jedes Kabels zum Erdungsstift des Anschlusses passen muss.

Vergessen Sie nicht, die Lüfterkabel mit den Lüfteranschlüssen zu verbinden. Eine unzureichende Belüftung innerhalb des Systems kann die Motherboard-Komponenten beschädigen. Dies sind keine Jumper! Setzen Sie KEINE Jumpersteckbrücke auf die Lüfteranschlüsse!

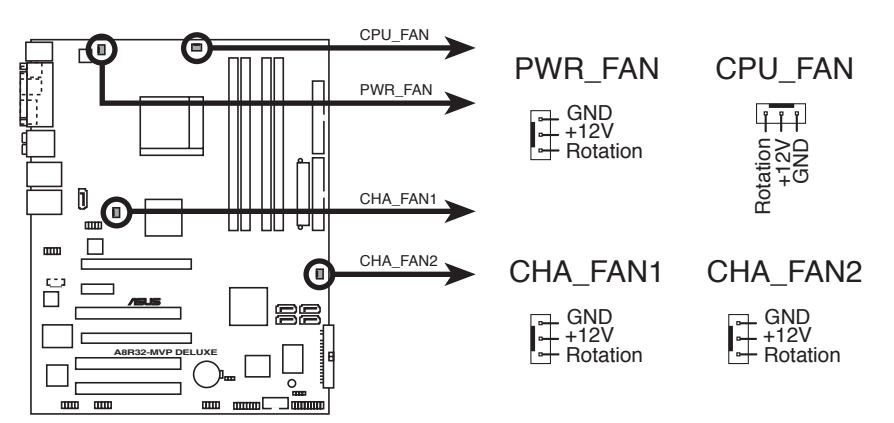

A8R32-MVP DELUXE Lüfteranschlüsse

Die ASUS Q-Fan 2-Funktion wird nur von CPU\_FAN und CHA\_FAN unterstützt.

Bei Gehäusemodellen mit kurzen 3-pol. Gehäuselüfterkabeln verbinden Sie das Kabel mit dem PWR\_FAN-Anschluss.

#### 6. USB-Sockel (10-1 pol. USB56, USB78\_WFG)

Diese Sockel dienen zum Einbauen von zusätzlichen USB 2.0-Anschlüssen. Verbinden Sie das USB/GAME-Modulkabel mit einem dieser Sockel und befestigen Sie das Modul anschließend an einer Steckplatzaussparung an der Rückseite des Computergehäuses. Die USB-Sockel entsprechen der USB 2.0-Spezifikation, welche eine Verbindungsgeschwindigkeit von bis zu 480 Mbps unterstützt.

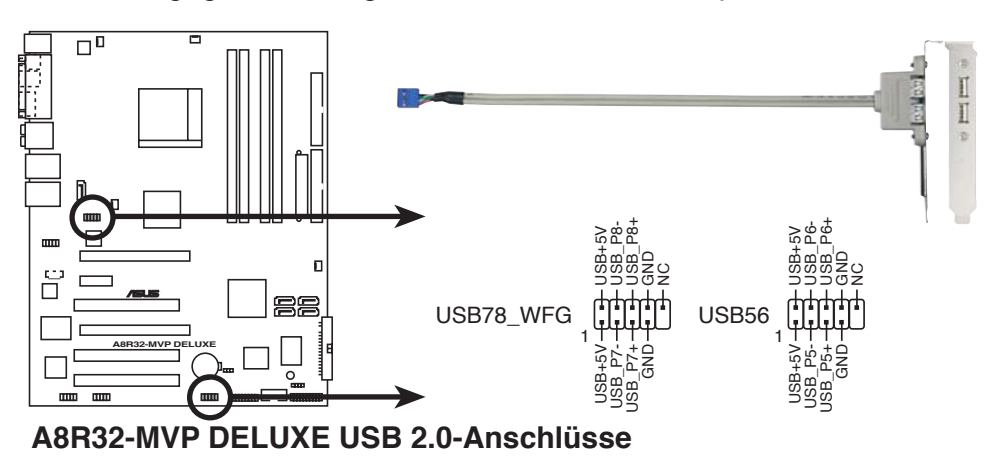

Verbinden Sie niemals ein 1394-Kabel mit den USB-Sockeln. Dies kann zu Schäden am Motherboard führen!

#### 7. Stromanschlüsse (24-pol. EATXPWR, 4-pol. ATX12V)

Diese Anschlüsse dienen einer ATX-Stromversorgung. Die Stecker der Stromversorgung können nur in eine Richtung in diese Anschlüsse eingesteckt werden. Drücken Sie die Stecker richtig ausgerichtet ganz hinein, bis sie einrasten.

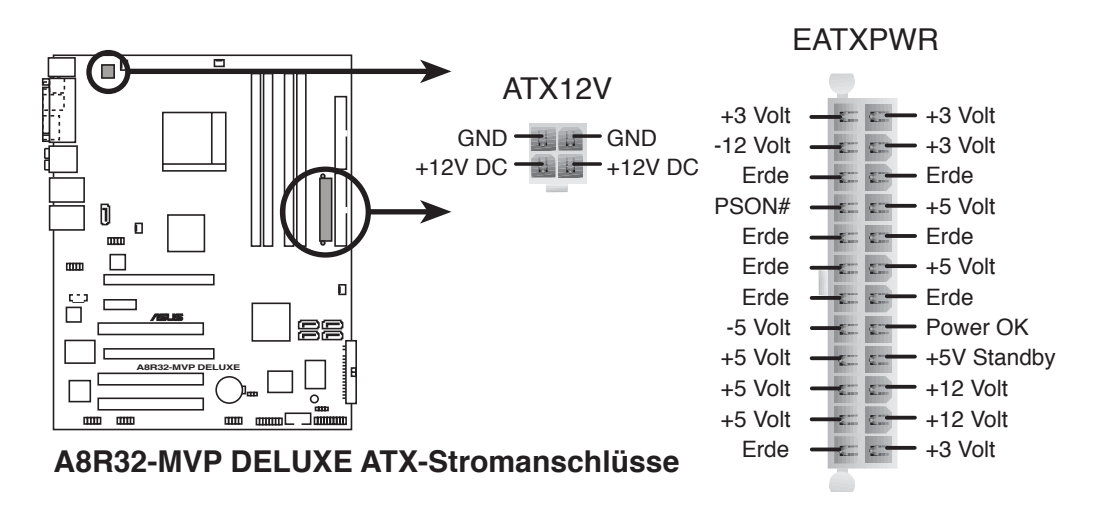

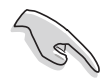

- Wir empfehlen Ihnen, für ein voll konfiguriertes System ein Netzteil (PSU) zu verwenden, das der ATX 12V Spezifikation 2.0 entspricht und eine Nennleistung von min. 400W hat.
- Vergessen Sie nicht, den 4-pol. ATX +12 V Stromstecker anzuschließen. Andernfalls lässt sich das System nicht starten.
- Das mit den ATX 12 V Spezifikation 2.0 konforme (400 W) Netzteil wurde geprüft, um den Motherboard Stromanforderungen für die folgende Konfiguration zu genügen:

| CPU:             | AMD FX-57                |
|------------------|--------------------------|
| Arbeitsspeicher: | 512 MB DDR (x4)          |
| Grafikkarte:     | PCI Express x16 ATI X850 |
| Festplatte       | SATA HD (x2)             |
| ATAPI:           | CD-ROM (x1)              |

- Es wird empfohlen, ein Netzteil mit höherer Ausgangsleistung zu verwenden, wenn Sie ein System mit mehreren stromverbrauchsintensiven Geräten einrichten. Wenn nicht genügend Leistung vorhanden ist, kann das System instabil oder möglicherweise gar nicht erst gestartet werden.
- Falls Sie die ATI CrossFire™ Grafiklösung benutzen möchten, verwenden Sie ein Netzteil mit 500 ~ 600 W Leistung, um ein stabiles System zu gewährleisten.

#### 8. GAME/MIDI-Anschluss (16-1 pol. GAME)

Dieser Anschluss ist für einen GAME/MIDI-Port vorgesehen. Verbinden Sie ein USB/GAME-Modul-Kabel mit diesem Anschluss und installieren dann das Modul an einer Steckplatzaussparung an der Rückseite des Gehäuses. Der GAME/MIDI-Port verbindet einen Joystick oder ein Gamepad zum Spielen und MIDI-Geräte zum Abspielen und Bearbeiten von Audiodateien.

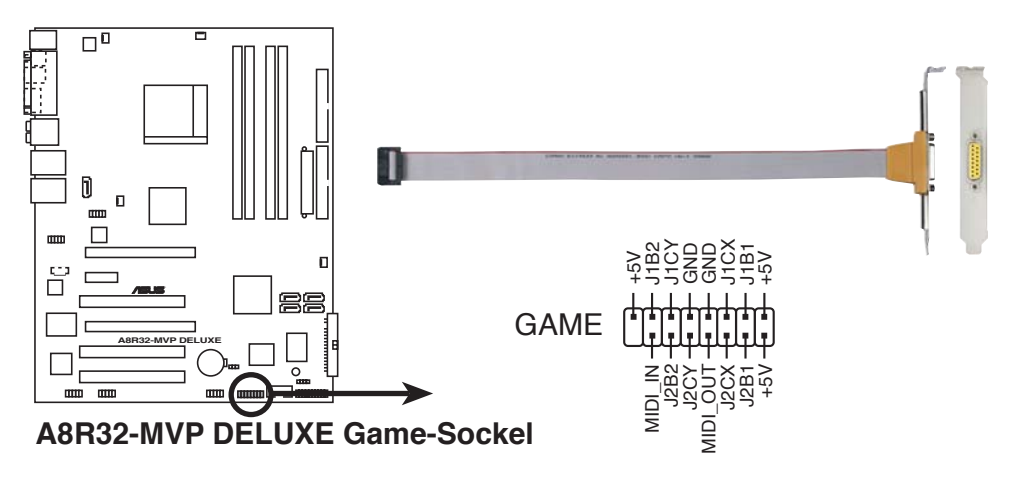

#### 9. Serieller Port-Anschluss (10-1 pol. COM1)

Dieser Anschluss ist für einen seriellen COM-Port vorgesehen. Verbinden Sie das serielle Port-Modul-Kabel mit diesem Anschluss und installieren Sie dann das Modul in einer Steckplatzaussparung an der Rückseite des Gerätes.

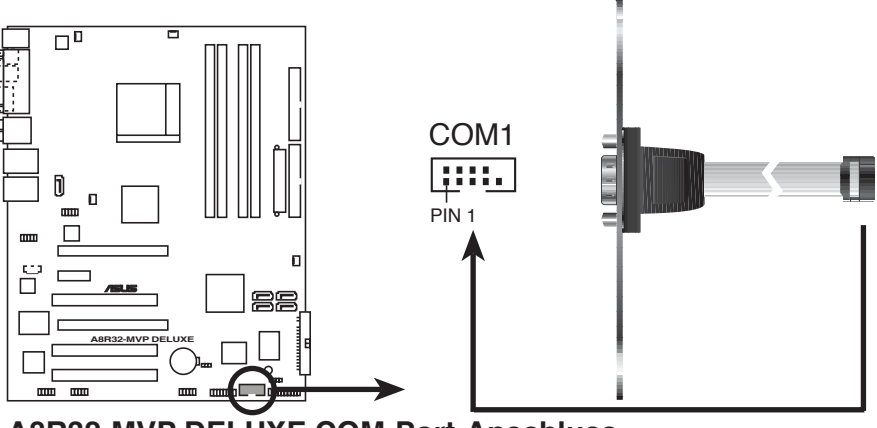

A8R32-MVP DELUXE COM-Port-Anschluss

#### 10. IEEE 1394a-Anschluss (10-1 pol. IE1394\_1; 10-1 pol. IE1394\_2)

Dieser Anschluss ist für einen IEEE 1394a-Port vorgesehen. Verbinden Sie das IEEE 1394a-Modul-Kabel mit diesem Anschluss und installieren dann das Modul in einer Steckplatzöffnung an der Rückseite des Gehäuses.

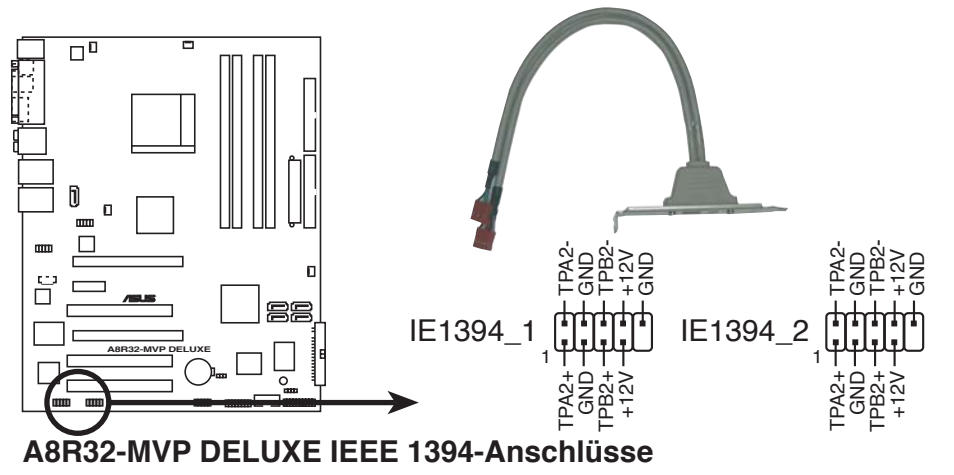

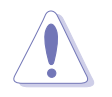

Verbinden Sie niemals ein USB-Kabel mit dem IEEE 1394a-Anschluss, sonst wird das Motherboard beschädigt!

#### 11. Gehäuseeinbruchsanschluss (4-1 pol. CHASSIS)

Dieser Anschluss ist für einen Einbruchserkennungssensor oder -schalter vorgesehen. Verbinden Sie ein Ende des Gehäuseeinbruchssensoroder -schalterkabels mit diesem Anschluss. Beim Entfernen eines Gehäuseteils aktiviert sich der Sensor bzw. Schalter und sendet ein Hochpegel-Warnsignal zu diesem Anschluss. Das Signal wird als Gehäuseeinbruchsereignis registriert.

Die mit "Gehäusesignal" und "Erde" markierten Stifte sind in der Standardeinstellung mit einer Jumpersteckbrücke kurzgeschlossen. Entfernen Sie die Jumpersteckbrücke von den Stiften, wenn Sie die Funktion zur Gehäuseeinbruchserkennung verwenden möchten.

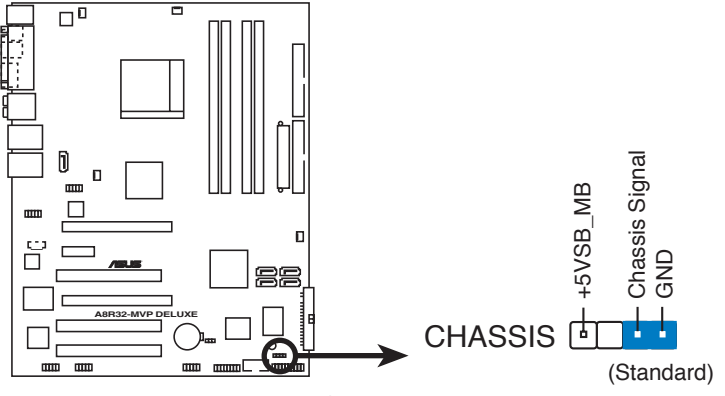

A8R32-MVP DELUXE Gehäuseeinbruchsanschluss

#### 12. Fronttafel-Audiosockel (10-1 pol. AAFP)

Dieser Anschluss dient zum Verbinden eines Audio E/A-Moduls, das an der Fronttafel des Computers befestigt wird und entweder HD Audio oder den herkömmlichen AC '97 Audiostandard unterstützt. Verbinden Sie das Ende des Fronttafel-Audiokabels mit diesem Anschluss.

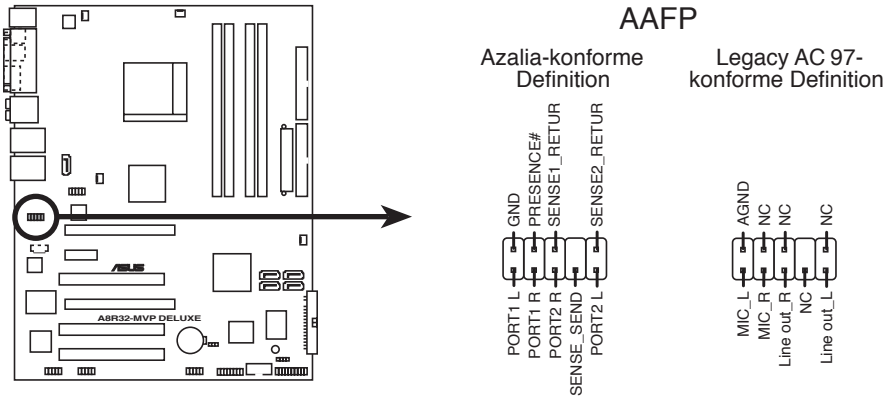

A8R32-MVP DELUXE Analoger Fronttafelanschluss

- Um die vollen High-Definition-Audiofähigkeiten des Motherboards auszunutzen wird empfohlen, an diesen Anschluss ein High-Definition-Fronttafelaudiomodul anzuschließen.
- Damit die Audio-F\u00e4higkeiten des Motherboards voll genutzt werden k\u00f6nnen, sollte das HD Audio-Element im BIOS auf [Enabled] eingestellt sein. Details siehe Abschnitt "4.4.4 Onboard-Ger\u00e4tekonfiguration".

#### 13. Audioanschluss (4-pol. CD [schwarz])

Mit diesen Anschlüssen können Sie Stereo-Audiosignale von Quellen wie CD-ROM-Laufwerken, dem TV-Tuner, oder MPEG-Karten empfangen.

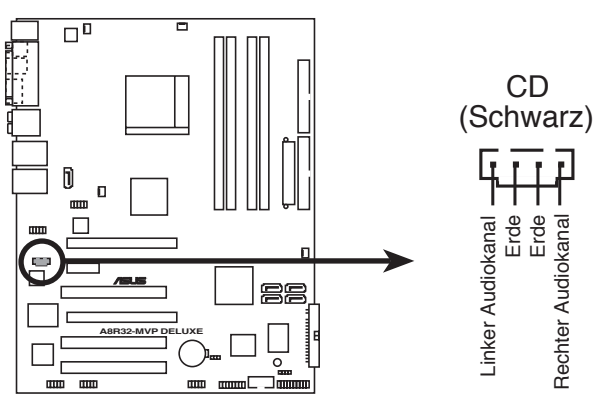

A8R32-MVP DELUXE Interner Audioanschluss

#### 14. Systemtafelanschluss (20-1 pol. PANEL)

Dieser Anschluss unterstützt mehrere Gehäuse-gebundene Funktionen.

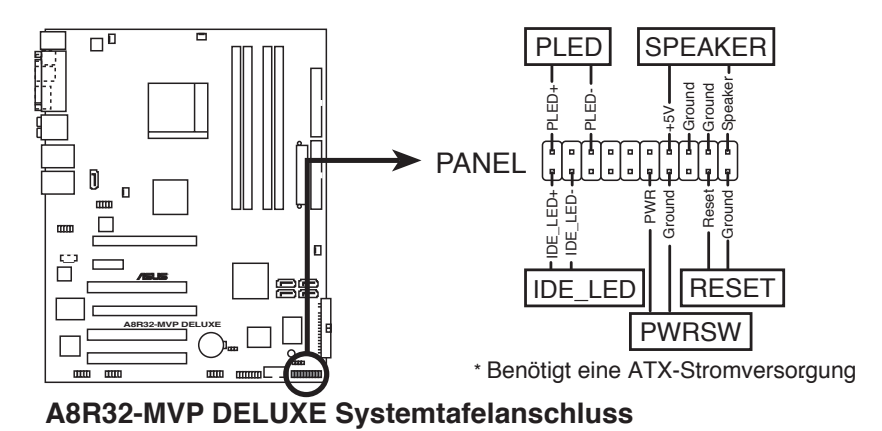

Die System-Bedienfeldanschlüsse sind mit Farben gekennzeichnet, um eine einfache und richtige Verbindung sicherzustellen. Einzelheiten hierzu entnehmen Sie bitte den folgenden Anschlussbeschreibungen.

#### • Systemstrom-LED (grün, 3-pol. PLED)

Dieser 3-pol. Anschluss wird mit der System-Strom-LED verbunden. Verbinden Sie das Strom-LED-Kabel vom Computergehäuse mit diesem Anschluss. Die System-Strom-LED leuchtet, wenn Sie das System einschalten. Sie blinkt, wenn sich das System im Energiesparmodus befindet.

### • Festplattenaktivitäts-LED (rot, 2-pol. IDE\_LED)

Dieser 2-pol. Anschluss wird mit der HDD Aktivitäts-LED verbunden. Verbinden Sie das HDD Aktivitäts-LED-Kabel mit diesem Anschluss. Die IDE LED leuchtet auf oder blinkt, wenn Daten auf der Festplatte gelesen oder auf die Festplatte geschrieben werden.

## • Systemlautsprecher (orange, 4-pol. SPEAKER)

Dieser 4-pol. Anschluss wird mit dem am Gehäuse befestigten System-Lautsprecher verbunden. Über diesen Lautsprecher hören Sie Systemsignale und Warntöne.

#### • Stromschalter/Soft-Aus-Schalter (gelb, 2-pol. PWRSW)

Dieser Anschluss wird mit dem Systemstromschalter verbunden. Durch Drücken des Netzschalters wird das System eingeschaltet oder wechselt das System in den Energiesparmodus oder Soft-Aus-Modus, je nach den Einstellungen im BIOS. Ist das System eingeschaltet und halten Sie den Netzschalter länger als 4 Sekunden gedrückt, wird das System ausgeschaltet.

#### • **Reset-Schalter (blau, 2-pol. RESET)** Verbinden Sie diesen 2-pol. Anschluss mit einem am Gehäuse befestigten Reset-Schalter, um das System ohne Ausschalten neu zu starten.

Diese Kapitel beschreibt den Startvorgang, die POST-Sprachmeldungen und die Schritte zum Ausschalten des Systems

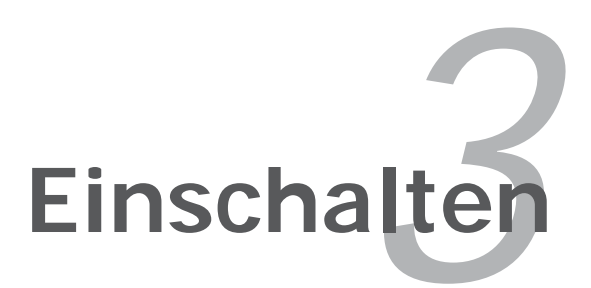

# Kapitelübersicht

| 3.1 | Erstmaliges Starten       | 3-1 |
|-----|---------------------------|-----|
| 3.2 | Ausschalten des Computers | 3-2 |

3

## 3.1 Erstmaliges Starten

- 1. Bringen Sie nach Vervollständigen aller Anschlüsse die Abdeckung des Systemgehäuses wieder an.
- 2. Stellen Sie sicher, dass alle Schalter im ausgeschalteten Zustand sind.
- 3. Verbinden Sie das Netzkabel mit dem Netzanschluss an der Rückseite des Systemgehäuses.
- 4. Verbinden Sie das Netzkabel mit einer Steckdose, die einen Überspannungsschutz besitzt.
- 5. Schalten Sie die Geräte in folgender Reihenfolge ein:
  - a. Monitor
  - b. Externe SCSI-Geräte (fangen Sie mit dem letzten Gerät in der Kette an)
  - c. Systemstromversorgung
- 6. Nach dem Einschalten leuchtet die Systemstrom-LED auf dem vorderen Bedienfeld des Computers. Bei ATX-Stromversorgungen leuchtet die System-LED nach Betätigen des ATX-Stromschalters. Nachdem die System-LED aufleuchtet, leuchtet die Monitor-LED oder ändert sich die Farbe von Orange in Grün, wenn Ihr Monitor konform mit den "grünen" Standards ist oder eine "Strom-Standby"-Funktion besitzt.

Das System durchläuft jetzt Einschaltselbsttests (POST). Während des Tests gibt das BIOS Signaltöne (siehe BIOS-Signaltoncodes unten) ab, oder Meldungen erscheinen auf dem Bildschirm. Wird 30 Sekunden nach Einschalten des Systems nichts angezeigt, hat das System einen Einschaltselbsttest u.U. nicht bestanden. Prüfen Sie die Einstellungen und Anschlüsse der Jumper, oder bitten Sie Ihren Händler um Hilfe.

#### **AMI BIOS-Signaltoncodes**

| Signaltonbeschreibung                                     | Fehler                                                                               |
|-----------------------------------------------------------|--------------------------------------------------------------------------------------|
| Ein Piepton                                               | Tastatur-Controllerfehler<br>Auffrischungszeitfehler<br>Kein Master-Laufwerk erkannt |
| Zweimal langer Piepton und dann                           | Diskettenlaufwerk-Controllerfehler                                                   |
| zweimal kurzer Piepton                                    |                                                                                      |
| Zweimal langer Piepton und dann<br>viermal kurzer Piepton | Hardwarekomponentenfehler                                                            |

7. Halten Sie kurz nach dem Einschalten die Taste <Entf> gedrückt, um das BIOS-Setupprogramm aufzurufen. Folgen Sie bitte den Anweisungen in Kapitel 4.

## 3.2 Ausschalten des Computers

### 3.2.1 Verwenden der OS-Ausschaltfunktion

Unter Windows<sup>®</sup> 2000:

- 1. Klicken Sie auf die Start-Schaltfläche und dann auf Beenden....
- 2. Stellen Sie sicher, dass die Option **Herunterfahren** gewählt wurde. Klicken Sie anschließed auf **OK**, um den Computer auszuschalten.
- 3. Die Stromversorgung wird nach dem Herunterfahren von Windows <sup>®</sup> ausgeschaltet.

Unter Windows<sup>®</sup> XP:

- 1. Klicken Sie auf die **Start**-Schaltfläche und dann auf **Ausschalten**.
- 2. Klicken Sie auf die **Ausschalten**-Schaltfläche, um den Computer auszuschalten.
- 3. Die Stromversorgung wird nach dem Herunterfahren von Windows <sup>®</sup> ausgeschaltet.

### 3.2.2 Verwenden des Dualfunktions-Stromschalters

Das Drücken des Stromschalters für kürzer als vier Sekunden stellt das System, wenn es eingeschaltet ist, auf den Schlaf-Modus oder Soft-Aus-Modus je nach der BIOS-Einstellung. Das Drücken des Stromschalters für länger als vier Sekunden stellt das System, ungeachtet der BIOS-Einstellung, auf den Soft-Aus-Modus. Details siehe Abschnitt "4.5 Energie-Menü" in Kapitel 4.

Dieses Kapitel erklärt Ihnen, wie Sie die Systemeinstellungen über die BIOS-Setupmenüs ändern. Hier finden Sie auch ausführliche Beschreibungen der BIOS-Parameter.

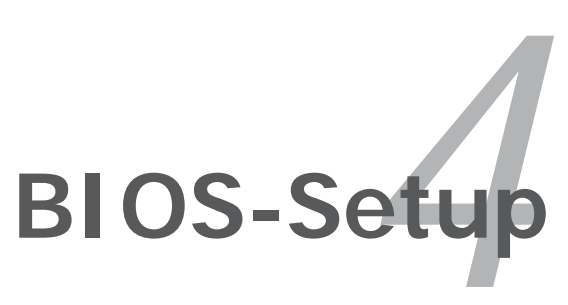

## Kapitelübersicht

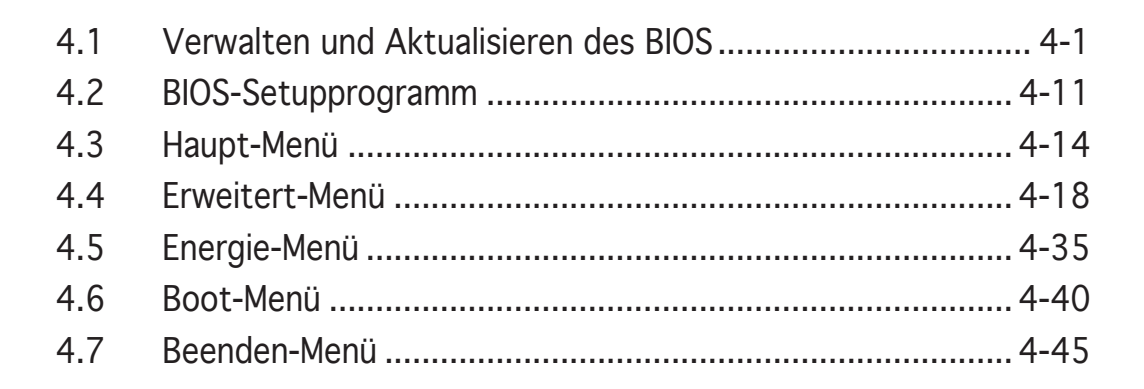

## 4.1 Verwalten und Aktualisieren des BIOS

Die folgenden Dienstprogramme helfen Ihnen das Basic Input/Output System (BIOS)-Setup des Motherboards zu verwalten und zu aktualisieren.

- 1. **ASUS Update** (Aktualisiert das BIOS in einer Windows<sup>®</sup>-Umgebung.)
- 2. **ASUS EZ Flash** (Aktualisiert das BIOS über eine Diskette während des POST.)
- 3. **ASUS AFUDOS** (Aktualisiert das BIOS über eine bootfähige Diskette im DOS-Modus.)
- 4. **ASUS CrashFree BIOS 2** (Aktualisiert das BIOS über eine bootfähige Diskette oder die Motherboard Support-CD, wenn die BIOS-Datei fehlerhaft geworden ist.)

Siehe entsprechende Abschnitte für Details zu diesen Dienstprogrammen.

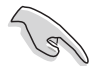

Speichern Sie eine Kopie der ursprünglichen Motherboard BIOS-Datei auf einer bootfähigen Diskette für den Fall, dass Sie das alte BIOS später wiederherstellen müssen. Verwenden Sie das ASUS Update- oder AFUDOS-Programm, um das ursprüngliche BIOS des Motherboards zu kopieren.

## 4.1.1 ASUS Update-Programm

Das ASUS Update-Programm gestattet Ihnen, das Motherboard BIOS in der Windows<sup>®</sup>-Umgebung zu verwalten, zu speichern und zu aktualisieren. Mit dem ASUS Update-Programm können Sie:

- die vorliegende BIOS-Datei speichern
- die aktuellste BIOS-Datei vom Internet herunterladen
- das BIOS mit einer aktuellen BIOS-Datei aktualisieren
- das BIOS direkt vom Internet aktualisieren
- die Informationen über die BIOS-Version betrachten.

Das Programm befindet sich auf der dem Motherboardpaket beigelegten Support-CD.

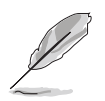

ASUS Update benötigt eine Internetverbindung über ein Netzwerk oder einen Internetdienstanbieter (ISP).

### Installieren des ASUS Update

So installieren Sie ASUS Update:

- 1. Legen Sie die Support-CD in das optische Laufwerk ein. Das Drivers-Menü wird geöffnet.
- 2. Klicken Sie auf den Utilities-Registerreiter und dann auf Install ASUS Update VX.XX.XX. Siehe Seite 5-4 für das Utilities-Menübild.
- 3. Das ASUS Update-Programm wird auf Ihrem System installiert.

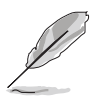

Beenden Sie alle Windows<sup>®</sup>-Anwendungen, bevor Sie das BIOS mit Hilfe dieses Programms aktualisieren.

#### Aktualisieren des BIOS über das Internet

So aktualisieren Sie das BIOS über das Internet:

 Starten Sie das ASUS Update-Programm unter Windows<sup>®</sup>, indem Sie auf Start > Programme > ASUS > ASUSUpdate > ASUSUpdate klicken. Das ASUS Update-Hauptfenster erscheint daraufhin.

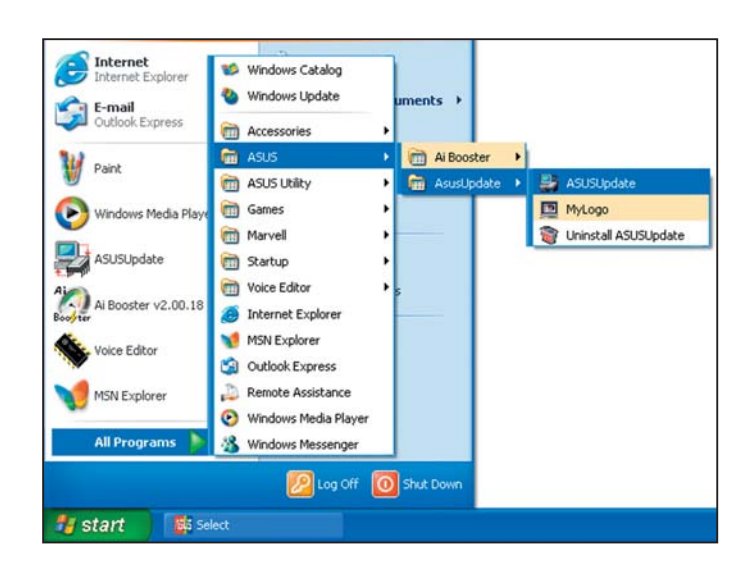

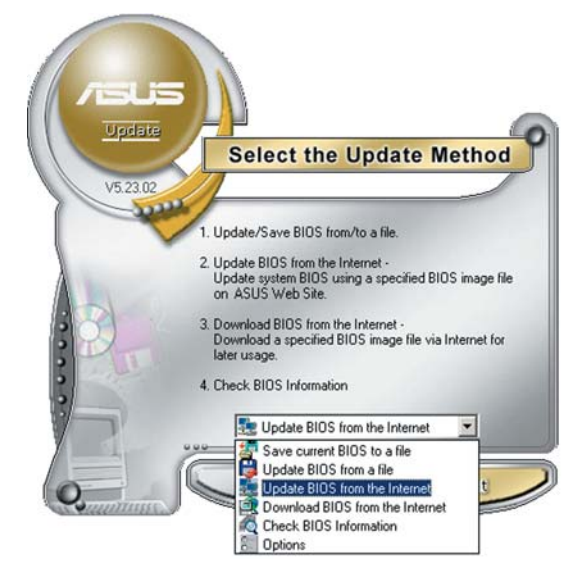

2. Wählen Sie die Option **BIOS über das Internet aktualisieren** aus dem Pulldown-Menü und klicken dann auf **Weiter**.

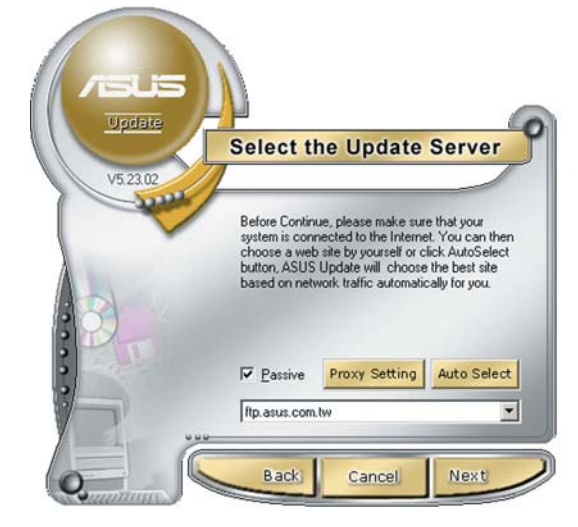

 Wählen Sie die Ihnen am nächsten gelegene ASUS FTP-Site aus, um starken Netzwerkverkehr zu vermeiden, oder klicken Sie auf Automatische Auswahl. Klicken Sie auf Weiter.

- Wählen Sie die gewünschte BIOS-Version auf der FTP-Seite aus. Klicken Sie auf Weiter.
- 5. Folgen Sie den Anweisungen auf dem Bildschirm, um den Aktualisierungsprozess zu vervollständigen.

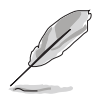

Das ASUS Update-Programm kann sich über das Internet aktualisieren. Um alle Funktionen des Programms nutzen zu können, aktualisieren Sie es bitte regelmäßig.

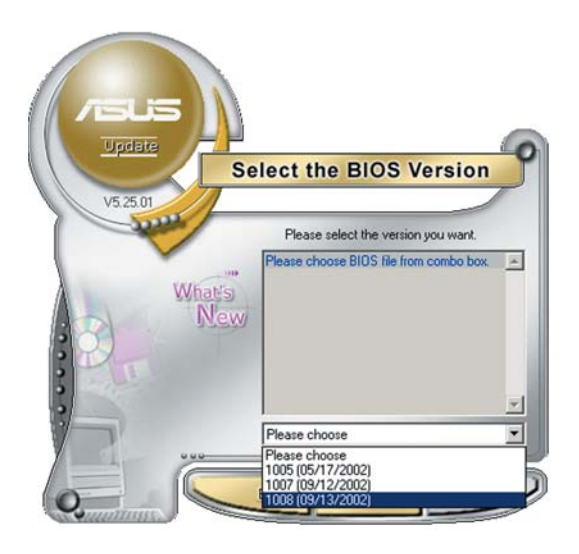

### Aktualisieren des BIOS über eine BIOS-Datei

So aktualisieren Sie das BIOS über eine BIOS-Datei:

- Starten Sie das ASUS Update-Programm unter Windows®, indem Sie auf Start > Programme > ASUS > ASUSUpdate > ASUSUpdate klicken. Das ASUS Update-Hauptfenster erscheint daraufhin.
- Wählen Sie die Option BIOS über eine Datei aktualisieren aus dem Pulldown-Menü und klicken dann auf Weiter.

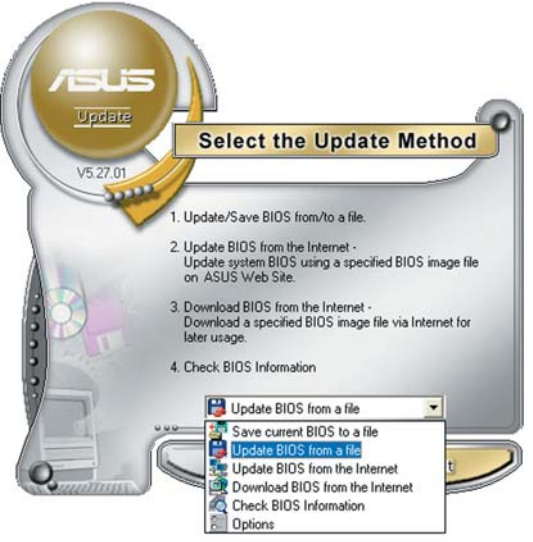

- 3. Suchen Sie die BIOS-Datei von dem Öffnen-Fenster und klicken dann auf Öffnen.
- 4. Folgen Sie den Anweisungen auf dem Bildschirm, um den Aktualisierungsprozess zu vervollständigen.

| open               |                | ? 2     |
|--------------------|----------------|---------|
| Look in: 🔳         | 3½ Floppy (A:) | - = = - |
| A8R32-             | MVP.rom        |         |
|                    |                |         |
|                    |                |         |
|                    |                |         |
|                    |                |         |
| File name:         | 28032-M/D      | Doen    |
| File <u>n</u> ame: | A8R32-MVP      | Qpen    |

### 4.1.2 Erstellen einer bootfähigen Diskette

1. Es gibt verschiedene Methoden, eine bootfähige Diskette zu erstellen.

#### DOS-Umgebung

- a. Stecken Sie eine 1,44 MB-Diskette in das Laufwerk ein.
- b. Bei der DOS-Eingabeaufforderung tippen Sie bitte

#### format A:/S

und drücken Sie anschließend die <Eingabetaste>.

#### Windows<sup>®</sup> XP-Umgebung

- a. Stecken Sie eine 1,44 MB-Diskette in das Diskettenlaufwerk.
- b. Klicken Sie auf **Start** auf dem Windows<sup>®</sup>-Desktop und wählen Sie **Arbeitsplatz**.
- c. Wählen Sie das 3 1/2 Diskette-Symbol.
- d. Klicken Sie auf **Datei** auf dem Menü und wählen Sie **Formatieren**. Daraufhin erscheint ein Fenster: **Formatieren von A**:
- e. Wählen Sie bitte aus den Formatierungsoptionen **MS-DOS-Startdiskette erstellen** und klicken dann auf **Starten**.

#### Windows<sup>®</sup> 2000-Umgebung

So erstellen Sie ein Set von Bootdisketten für Windows® 2000:

- a. Stecken Sie eine formatierte 1,44 MB-Diskette in das Laufwerk.
- b. Legen Sie die Windows® 2000 CD in das optische Laufwerk ein.
- c. Klicken Sie auf Start und wählen Sie Ausführen.
- d. Tippen Sie in das Öffnen-Feld

D:\bootdisk\makeboot a:

wobei D: für den Laufwerkbuchstaben Ihres optischen Laufwerks steht.

- e. Drücken Sie die <Eingabetaste> und folgen Sie zum Fortfahren den Anweisungen auf dem Bildschirm.
- 2. Kopieren Sie die originale oder aktuellste BIOS-Datei zu der bootfähigen Diskette.

## 4.1.3 ASUS EZ Flash-Programm

Mit ASUS EZ Flash können Sie das BIOS mühelos aktualisieren, ohne langwierig von einer Diskette starten und ein auf DOS basierendes Programm verwenden zu müssen. EZ Flash ist in der BIOS-Firmware integriert und kann durch Drücken von <Alt> + <F2> während des Einschaltselbsttests (POST) aufgerufen werden.

So aktualisieren Sie das BIOS über EZ Flash:

- 1. Besuchen Sie die ASUS-Website (www.asus.com), um die neueste BIOS-Datei für Ihr Motherboard herunterzuladen. Benennen Sie dann die Datei in A8R32-MVP.ROM um.
- 2. Speichern Sie die BIOS-Datei auf eine Diskette, und starten Sie anschließend das System neu.
- 3. Drücken Sie <Alt> + <F2> während des POSTs. Die folgende Nachricht erscheint daraufhin.

```
EZFlash starting BIOS update
Checking for floppy...
```

4. Legen Sie die Diskette, die die BIOS-Datei enthält, in das Diskettenlaufwerk ein. EZ Flash führt den BIOS-Aktualisierungsprozess aus und startet das System automatisch nach dem Beenden des Prozesses neu, wenn die richtige BIOS-Datei gefunden wurde.

```
EZFlash starting BIOS update
Checking for floppy...
Floppy found!
Reading file "A8R32-MVP.ROM". Completed.
Start erasing.....|
Start programming...|
Flashed successfully. Rebooting.
```

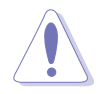

- Das System darf während des Aktualisierens des BIOS NICHT ausgeschaltet oder neu gestartet werden! Ein Systemstartfehler kann die Folge sein!
- Die Fehlermeldung "Floppy not found!" erscheint, wenn sich keine Diskette im Laufwerk befindet. Die Fehlermeldung "A8R32-MVP.ROM not found!" wird angezeigt, wenn die richtige BIOS-Datei nicht auf der Diskette gefunden wurde. Vergessen Sie nicht, die BIOS-Datei in A8R32-MVP.ROM umzubenennen.

## 4.1.4 AFUDOS-Programm

Das AFUDOS-Programm erlaubt Ihnen, die BIOS-Datei über eine bootfähige Diskette mit der aktuellen BIOS-Datei in der DOS-Umgebung zu aktualisieren. Das Programm erlaubt Ihnen auch, eine Sicherungskopie der vorliegenden BIOS-Datei für den Fall, dass das BIOS während des Aktualisierungsprozesses beschädigt wird, zu erstellen.

#### Kopieren des vorliegenden BIOS

So kopieren Sie die vorliegende BIOS-Datei mit Hilfe des AFUDOS-Programms:

- Stellen Sie sicher, dass die Diskette nicht schreibgeschützt ist und mindestens 600 KB freien Speicherplatz für diese Datei hat.
  Die auf dem Bild dargestellten BIOS-Informationen gelten nur als
  - Die auf dem Bild dargestellten BIOS-Informationen gelten nur als Beispiel. Der tatsächliche Inhalt des BIOS-Bildschirms kann von dem Beispiel hier abweichen.
- 1. Kopieren Sie das AFUDOS-Programm (afudos.exe) von der Motherboard Support-CD zu der bootfähigen Diskette, die Sie zuvor erstellt haben.
- 2. Fahren Sie das System in den DOS-Modus und geben dann folgendes bei der Eingabeaufforderung ein:

#### afudos /o[Dateiname]

wobei [Dateiname] für einen einzugebenden Dateinamen steht, dessen Hauptname nicht mehr als acht alphanumerische Zeichen und dessen Erweiterungsname nicht mehr als drei alphanumerische Zeichen haben darf.

| A:\>afudos /oOLDB | IOS1.RO | M              |  |
|-------------------|---------|----------------|--|
| Hauptdateiname    | e Erv   | weiterungsname |  |

3. Drücken Sie die <Eingabetaste>. Das Programm kopiert die vorliegende BIOS-Datei auf die Diskette.

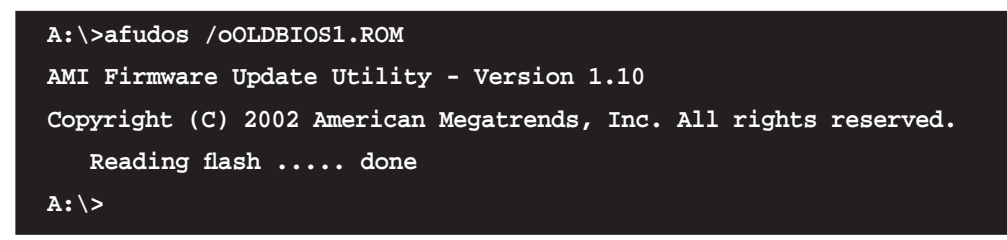

Nach dem Kopieren der vorliegenden BIOS-Datei kehrt das Programm zur DOS-Eingabeaufforderung zurück.

#### Aktualisieren der BIOS-Datei

So aktualisieren Sie die BIOS-Datei mit Hilfe des AFUDOS-Programms:

1. Besuchen Sie die ASUS-Website (www.asus.com), um die neueste BIOS-Datei für Ihr Motherboard herunterzuladen. Speichern Sie die BIOS-Datei auf eine bootfähige Diskette.

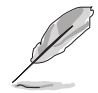

Schreiben Sie den BIOS-Dateinamen auf ein Blatt Papier. Bei der DOS-Eingabeaufforderung müssen Sie den genauen BIOS-Dateinamen eingeben.

- Kopieren Sie das AFUDOS-Programm (afudos.exe) von der Motherboard Support-CD zu der bootf\u00e4higen Diskette, die Sie zuvor erstellt haben.
- 3. Fahren Sie das System in den DOS-Modus und geben dann folgendes bei der Eingabeaufforderung ein:

afudos /i[Dateiname]

wobei [Dateiname] die aktuellste oder originale BIOS-Datei auf der bootfähigen Diskette ist.

A:\>afudos /iA8R32-MVP.ROM

4. Das Programm liest die Datei und startet das Aktualisieren des BIOS.

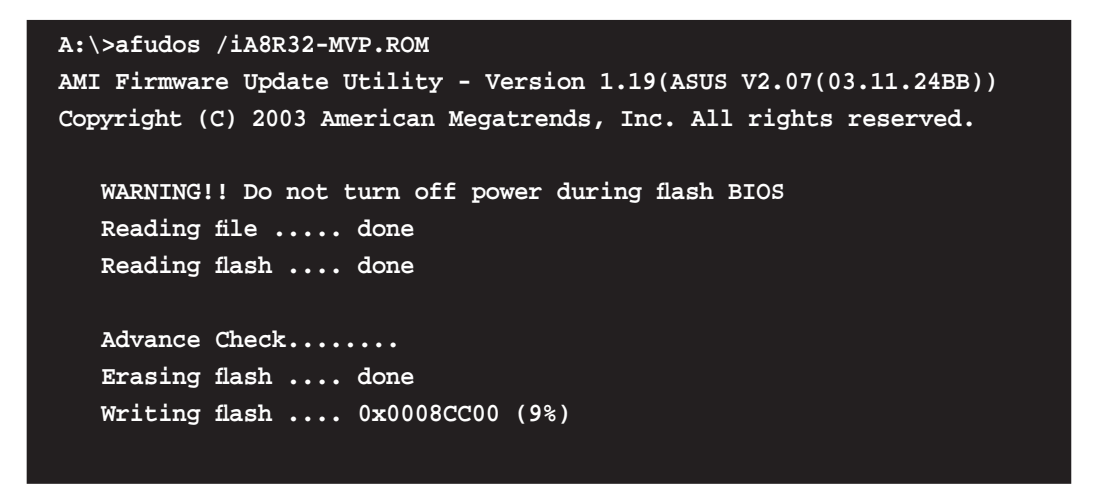

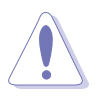

Das System darf während des Aktualisierens des BIOS NICHT ausgeschaltet oder neu gestartet werden! Ein Systemstartfehler kann die Folge sein!

5. Die DOS-Eingabeaufforderung wird wieder angezeigt, nachdem der BIOS-Aktualisierungsprozess vervollständigt wurde. Starten Sie das System von der Festplatte neu.

```
A:\>afudos /iA8R32-MVP.ROM
AMI Firmware Update Utility - Version 1.19(ASUS V2.07(03.11.24BB))
Copyright (C) 2003 American Megatrends, Inc. All rights reserved.
WARNING!! Do not turn off power during flash BIOS
Reading file ..... done
Reading flash .... done
Search bootblock version
Advance Check......
Erasing flash ..... done
Writing flash .... done
Verifying flash .... done
Please restart your computer
A:\>
```

## 4.1.5 ASUS CrashFree BIOS 2-Programm

ASUS CrashFree BIOS 2 ist ein Auto-Wiederherstellungs-Dienstprogramm, das Ihnen erlaubt, die BIOS-Datei wiederherzustellen, falls sie versagt oder während des Aktualisierungsvorgangs beschädigt wurde. Sie können eine beschädigte BIOS-Datei über die Motherboard Support-CD oder die Diskette, die die aktuelle BIOS-Datei enthält, aktualisieren.

- Bereiten Sie die Motherboard Support-CD oder die Diskette vor, die die aktuelle Motherboard-BIOS-Datei enthält, bevor Sie dieses Programm starten.
  - Stellen Sie sicher, dass die originale oder aktuelle BIOS-Datei auf der Diskette in A8R32-MVP.ROM umbenannt wurde.

#### Wiederherstellen des BIOS von einer Diskette

So stellen Sie das BIOS von einer Diskette wieder her:

- 1. Schalten Sie das System ein.
- 2. Stecken Sie die Diskette mit der originalen oder aktuellen BIOS-Datei in das Diskettenlaufwerk ein.
- 3. Das Programm zeigt die folgende Meldung an und durchsucht die Diskette nach der originalen oder aktuellen BIOS-Datei.

```
Bad BIOS checksum. Starting BIOS recovery...
Checking for floppy...
```

Wenn die BIOS-Datei gefunden wurde, liest das Programm die Datei und startet das erneute Schreiben der beschädigten BIOS-Datei.

```
Bad BIOS checksum. Starting BIOS recovery...
Checking for floppy...
Floppy found!
Reading file "A8R32-MVP.ROM". Completed.
Start flashing...
```

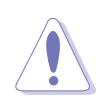

Das System darf während des Aktualisierens des BIOS NICHT ausgeschaltet oder neu gestartet werden! Ein Systemstartfehler kann die Folge sein!

4. Starten Sie das System neu, nachdem der BIOS-Aktualisierungsprozess abgeschlossen wurde.

### Wiederherstellen des BIOS von der Support-CD

So stellen Sie das BIOS von der Support-CD wieder her:

- 1. Entfernen Sie jegliche Diskette aus dem Diskettenlaufwerk und schalten dann das System ein.
- 2. Legen Sie die Support-CD in das optische Laufwerk ein.
- 3. Das Programm zeigt die folgende Meldung an und durchsucht die Diskette nach der originalen oder aktuellen BIOS-Datei.

```
Bad BIOS checksum. Starting BIOS recovery...
Checking for floppy...
```

Das Programm sucht automatisch im CD-ROM-Laufwerk nach der originalen oder aktuellen BIOS-Datei, wenn keine Diskette im Laufwerk gefunden wurde. Das Programm aktualisiert dann die beschädigte BIOS-Datei.

```
Bad BIOS checksum. Starting BIOS recovery...
Checking for floppy...
Floppy not found!
Checking for CD-ROM...
CD-ROM found!
Reading file "A8R32-MVP.ROM". Completed.
Start flashing...
```

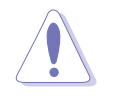

Das System darf während des Aktualisierens des BIOS NICHT ausgeschaltet oder neu gestartet werden! Ein Systemstartfehler kann die Folge sein!

4. Starten Sie das System neu, nachdem der BIOS-Aktualisierungsprozess abgeschlossen wurde.

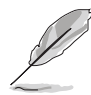

Das wiederhergestellte BIOS ist möglicherweise nicht die aktuellste BIOS-Version für dieses Motherboard. Besuchen Sie die ASUS-Website (www. asus.com), um die neueste BIOS-Datei herunterzuladen.
# 4.2 BIOS-Setupprogramm

Dieses Motherboard enthält einen programmierbaren Firmware-Chip, den Sie mit dem im Abschnitt "4.1 Verwalten und Aktualisieren des BIOS" beschriebenen Dienstprogramm aktualisieren können. Verwenden Sie das BIOS-Setupprogramm zum Installieren eines Motherboards, zur Neukonfiguration des Systems oder bei einer "Run Setup"-Aufforderung. Dieser Abschnitt erklärt das Konfigurieren des

Systems mit diesem Programm.

Auch wenn Sie nicht aufgefordert werden das Setupprogramm auszuführen, möchten Sie die Konfiguration Ihres Computers u.U. später ändern. Sie möchten z.B. die Kennwortfunktion aktivieren oder Einstellungen der Energieverwaltung ändern. Hierfür müssen Sie Ihr System mit dem BIOS-Setup-Programm neu konfigurieren, damit der Computer diese Änderungen erkennt und sie im CMOS-RAM des Flash-Firmware-Hubs ablegt.

Das Setupprogramm befindet sich im Firmware-Hub am Motherboard. Beim Starten des Computers erhalten Sie Gelegenheit, dieses Programm auszuführen. Rufen Sie das Setupprogramm durch Drücken der <Entf>-Taste während des Einschaltselbsttests (POST) auf; sonst setzt POST seine Testroutinen fort.

Möchten Sie das Setup-Programm nach dem POST aufrufen, dann starten Sie bitte das System neu durch Drücken von <Strg> + <Alt> + <Entf> oder durch Drücken der Reset-Taste am Gehäuse. Sie können das System auch neu starten, indem Sie es aus- und wieder einschalten. Machen Sie das nur, wenn die ersten zwei Optionen misslungen sind.

Das Setup-Programm ist für eine möglichst bequeme Bedienung entworfen. Es ist ein menügesteuertes Programm, in dem Sie mit Hilfe der Navigationstasten durch unterschiedliche Submenüs rollen und die vorab festgelegten Optionen auswählen können.

- Die Standard-BIOS-Einstellungen dieses Motherboards sind für die meisten Konditionen geeignet, um eine optimale Leistung sicherzustellen. Laden Sie bitte die Standardeinstellungen, wenn das System nach Änderung der BIOS-Einstellungen unstabil geworden ist. Wählen Sie hierzu das Element Standardeinstellungen laden im Beenden-Menü. Siehe Abschnitt "4.7 Beenden-Menü".
  - Die in diesem Abschnitt angezeigten BIOS-Setup-Bildschirme dienen nur als Referenz und können u.U. von dem, was Sie auf dem Bildschirm sehen, abweichen.
  - Besuchen Sie die ASUS-Webseite (www.asus.com), um die neueste BIOS-Datei für Ihr Motherboard herunterzuladen.

# 4.2.1 BIOS-Menübildschirm

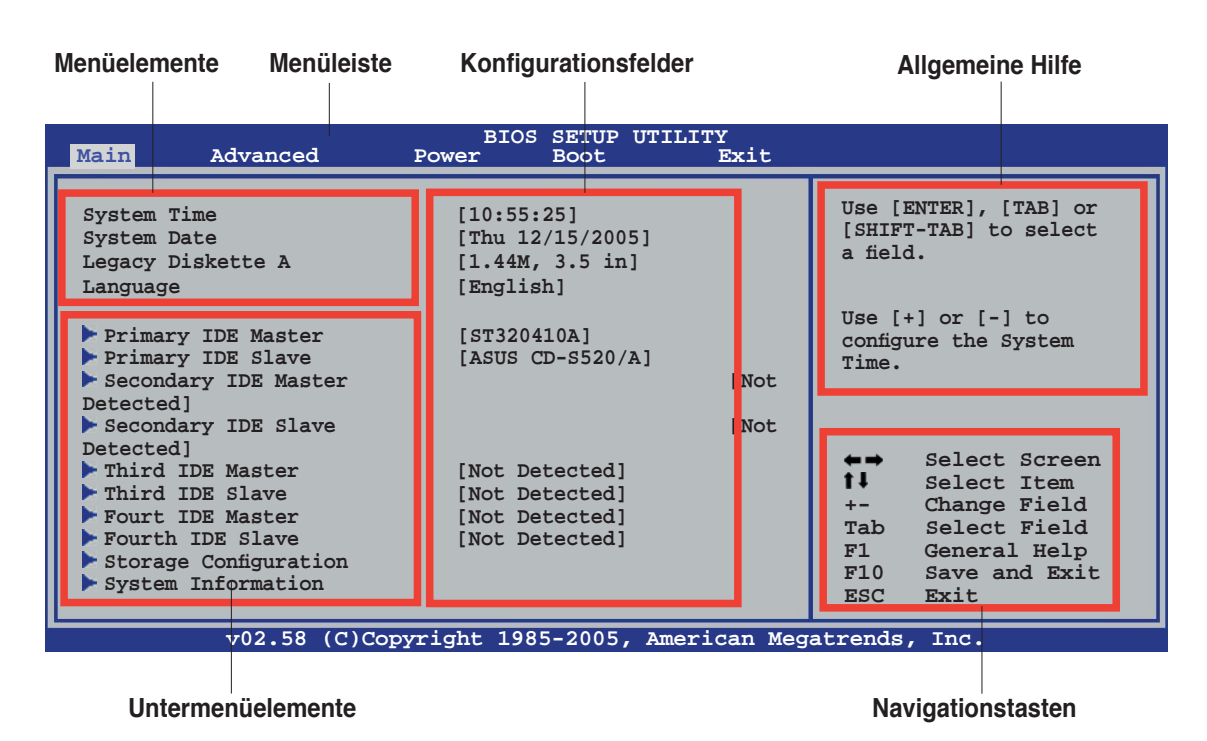

### 4.2.2 Menüleiste

Oben im Bildschirm gibt es eine Menüleiste mit folgenden Optionen:

| Haupt     | Hier können Sie die Systemhaupteinstellungen ändern                                 |
|-----------|-------------------------------------------------------------------------------------|
| Erweitert | Hier können Sie die erweiterten Systemeinstellungen<br>ändern                       |
| Energie   | Hier können Sie die Konfiguration der erweiterten<br>Energieverwaltung (APM) ändern |
| Boot      | Hier können Sie die Systemstartkonfiguration ändern                                 |
| Beenden   | Hier können Sie die Beenden-Optionen wählen und die<br>Standardeinstellungen laden  |

Wählen Sie mit Hilfe der Rechts- oder Links-Pfeiltaste auf der Tastatur das gewünschte Element in der Menüleiste aus. Das gewählte Element wird markiert.

# 4.2.3 Navigationstasten

In der unteren rechten Ecke eines Menübildschirms werden Navigationstasten für das jeweilige Menü angezeigt. Verwenden Sie diese Navigationstasten, um Elemente im Menü auszuwählen und die Einstellungen zu ändern.

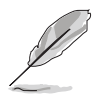

Manche Navigationstasten sind von Bildschirm zu Bildschirm unterschiedlich.

# 4.2.4 Menüelemente

Wenn ein Element auf der Menüleiste markiert ist, werden die speziellen Elemente für dieses Menü angezeigt. Wenn Sie z.B. **Haupt** gewählt haben, werden die Elemente des Haupt-Menüs angezeigt.

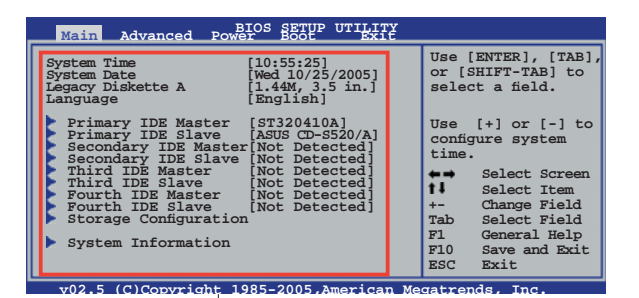

Die anderen Elemente (Erweitert, Energie, Boot und Beenden) auf

Hauptmenüelemente

der Menüleiste haben ihre eigenen Menüelemente.

# 4.2.5 Untermenüelemente

Ein gefülltes Dreieck vor einem Element auf dem Menübildschirm bedeutet, dass das Element ein Untermenü enthält. Wählen Sie das gewünschte Element aus und drücken dann die <Eingabetaste>, um sein Untermenü anzeigen zu lassen.

# 4.2.6 Konfigurationsfelder

In diesen Feldern stehen die Werte der Menüelemente. Sie können den Wert in dem Feld neben einem Element ändern, wenn das Element benutzereinstellbar ist. Sie können kein Element, das nicht benutzereinstellbar ist, wählen.

Ein einstellbarer Wert steht in Klammen und wird hervorgehoben, wenn das entsprechende Element gewählt wird. Um den Wert innerhalb eines Feldes zu ändern, wählen Sie bitte das entsprechende Element und drücken dann die <Eingabetaste>, um eine Liste von Optionen anzeigen zu lassen. Siehe "4.2.7 Popup-Fenster".

# 4.2.7 Pop-up-Fenster

Ein Popup-Fenster mit den jeweiligen Konfigurationsoptionen erscheint, wenn Sie ein Menüelement wählen und dann die <Eingabetaste> drücken.

# 4.2.8 Bildlaufleiste

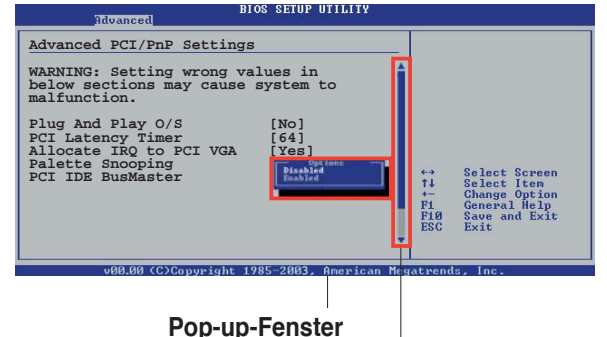

Eine Bildlaufleiste befindet sich an

Bildlau

der rechten Seite eines Menübildschirms, wenn Bildlaufleiste es Elemente außerhalb des Bildschirms gibt. Drücken Sie die Oben-/ Unten-Pfeiltasten oder Bild auf-/Bild ab-Tasten, um die weiteren Elemente auf dem Bildschirm anzeigen zu lassen.

# 4.2.9 Allgemeine Hilfe

In der oberen rechten Ecke des Menübildschirms steht eine Kurzbeschreibung des gewählten Elements.

# 4.3 Haupt-Menü

Das Haupt-Menü erscheint und gibt Ihnen einen Überblick über die Grundinformationen zum System, wenn Sie das BIOS Setupprogramm öffnen.

```
Ø
```

Im Abschnitt "4.2.1 BIOS-Menübildschirm" finden Sie Informationen zu Menüelementen und Navigationsanweisungen.

| Main Advanced                                                                                                    | BIOS SETUP UTILITY<br>Power Boot Exit                                                                   |                                                                                                    |
|----------------------------------------------------------------------------------------------------|----------------------------------------------------------------------------------------------------|----------------------------------------------------------------------------------------------------|
| System Time<br>System Date<br>Legacy Diskette A<br>Language                                                                                                    | [10:55:25]<br>[Mon 10/25/2005]<br>[1.44M, 3.5 in]<br>[English]                                          | Use [ENTER], [TAB] or<br>[SHIFT-TAB] to select<br>a field.                                                                                                    |
| <ul> <li>Primary IDE Master</li> <li>Primary IDE Slave</li> <li>Secondary IDE Master</li> <li>Secondary IDE Slave</li> <li>Third IDE Master</li> <li>Third IDE Slave</li> </ul> | [ST320410A]<br>[ASUS CD-S520/A]<br>[Not Detected]<br>[Not Detected]<br>[Not Detected]<br>[Not Detected] | Use [+] or [-] to<br>configure the System<br>Time.                                                                                                    |
| <ul> <li>Fourth IDE Master</li> <li>Fourth IDE Slave</li> <li>Storage Configuration</li> <li>System Information</li> </ul>                                                      | [Not Detected]<br>[Not Detected]                                                                        | <ul> <li>←→ Select Screen</li> <li>f↓ Select Item</li> <li>+- Change Field</li> <li>Tab Select Field</li> <li>F1 General Help</li> <li>F10 Save and Exit</li> <li>ESC Exit</li> </ul> |
| v02.58 (C)C                                                                                                    | opyright 1985-2005, American Meg                                                                        | atrends, Inc.                                                                                                    |

# 4.3.1 System Time [xx:xx:xx]

Hier können Sie die Systemzeit einstellen.

# 4.3.2 System Date [Day xx/xx/xxxx]

Hier können Sie das Systemdatum einstellen.

# 4.3.3 Legacy Diskette A [1.44M, 3.5 in.]

Hier können Sie den Typ des installierten Diskettenlaufwerks einstellen. Konfigurationsoptionen: [Disabled] [360K, 5.25 in.] [1.2M , 5.25 in.] [720K , 3.5 in.] [1.44M, 3.5 in.] [2.88M, 3.5 in.]

# 4.3.4 Language [English]

Hier können Sie eine BIOS-Sprache von den verfügbaren Optionen auswählen. Konfigurationsoptionen: [Chinese (BIG5)] [Chinese (GB)] [Japanese] [Français] [German] [English]

# 4.3.5 Primäre, Sekundäre, Dritte und Vierte IDE-Master/Slave

Das BIOS erkennt automatisch die vorhandenen IDE-Geräte, wenn Sie das BIOS-Setupprogramm aufrufen. Jedes IDE-Gerät hat jeweils ein Untermenü. Wählen Sie ein Gerät und drücken anschließend die <Eingabetaste>, um die Informationen zu dem IDE-Gerät anzeigen zu lassen.

| Main                                                                                                    | BIOS SETUP UTILITY                                                       |                                                                                                    |
|----------------------------------------------------------------------------------------------------|--------------------------------------------------------------------------|----------------------------------------------------------------------------------------------------|
| Primary IDE MasterDevice: Hard DiskVendor: ST320413ASize: 20.0GBLBA Mode: SupportedBlock Mode: 16 SectorsPIO Mode: 4Async DMA: MultiWord DMLUltra DMA: Ultra DMA-6SMART Monitoring: Supported | A-2                                                                      | Select the type of<br>device connected to<br>the system.                                                                                                    |
| Type<br>LBA/Large Mode<br>Block(Multi-sector Transfer)<br>PIO Mode<br>DMA Mode<br>SMART Monitoring<br>32Bit Data Transfer                                                                     | [Auto]<br>[Auto]<br>M [Auto]<br>[Auto]<br>[Auto]<br>[Auto]<br>[Disabled] | <ul> <li>←→ Select Screen</li> <li>t↓ Select Item</li> <li>+- Change Option</li> <li>F1 General Help</li> <li>F10 Save and Exit</li> <li>ESC Exit</li> </ul> |
| SMART Monitoring<br>32Bit Data Transfer<br>v02.58 (C)Copyrigh                                                                                                    | [Auto]<br>[Disabled]<br>t 1985-2005, American Meg                        | F10 Save and Exit<br>ESC Exit<br>atrends, Inc.                                                                                                    |

Die Werte neben den mit gedämpfter Farbe dargestellten Elementen (Gerät, Hersteller, Größe, LBA-Modus, Block-Modus, PIO-Modus, Async DMA, Ultra DMA und SMART-Überwachung) werden vom BIOS automatisch ermittelt und sind nicht benutzereinstellbar. "N/A" wird angezeigt, wenn kein IDE-Gerät in diesem System installiert wurde.

# Type [Auto]

Hier wählen Sie den Typ des installierten IDE-Laufwerks. Wenn Sie [Auto] wählen, dann wählt das BIOS automatisch einen passenden Typ für das IDE-Laufwerk. Wählen Sie [CDROM], wenn Sie ein CD-ROM-Laufwerk konfigurieren. Wählen Sie [ARMD] (ATAPI Removable Media Device), wenn Ihr Gerät ein ZIP-, LS-120- oder MO-Laufwerk ist. Konfigurationsoptionen: [Not Installed] [Auto] [CDROM] [ARMD]

### LBA/Large Mode [Auto]

Hier können Sie den LBA-Modus aktivieren oder deaktivieren. Wenn Ihr Gerät den LBA-Modus unterstützt und das Gerät nicht zuvor unter deaktiviertem LBA-Modus formatiert wurde, dann wählen Sie bitte [Auto], um den LBA-Modus zu aktivieren. Konfigurationsoptionen: [Disabled] [Auto]

### Block (Multi-sector Transfer) M [Auto]

Hier können Sie die Multi-Sektorenübertragungen aktivieren oder deaktivieren. Die Datenübertragung von und zu einem Gerät geschieht in mehreren Sektoren auf einmal, wenn Sie [Auto] wählen. Die Datenübertragung von und zu einem Gerät geschieht jedes Mal nur in einem Sektor, wenn Sie [Disabled] wählen. Konfigurationsoptionen: [Disabled] [Auto]

## PIO Mode [Auto]

Hier können Sie den PIO-Modus auswählen. Konfigurationsoptionen: [Auto] [0] [1] [2] [3] [4]

### DMA Mode [Auto]

Hier können Sie den DMA-Modus auswählen. Konfigurationsoptionen: [Auto] [SWDMA0] [SWDMA1] [SWDMA2] [MWDMA0] [MWDMA1] [MWDMA2] [UDMA0] [UDMA1] [UDMA2] [UDMA3] [UDMA4] [UDMA5] [UDMA6]

#### SMART Monitoring [Auto]

Hier können Sie die Smart-Überwachung (die Self Monitoring Analysis and Report-Technologie) einstellen. Konfigurationsoptionen: [Auto] [Disabled] [Enabled]

#### 32Bit Data Transfer [Disabled]

Hier können Sie den 32-Bit Datentransfer aktivieren oder deaktivieren. Konfigurationsoptionen: [Disabled] [Enabled]

# 4.3.6 Speicherungskonfiguration

| Main                                                                | BIOS SETUP UTILITY                               |                                                                                                    |
|---------------------------------------------------------------------|--------------------------------------------------|----------------------------------------------------------------------------------------------------|
| Storage Configuration                                               |                                                  | Options                                                                                                    |
| Serial ATA Controller<br>RAID Mode Selection<br>SATA Mode Selection | [Enabled]<br>[SATA mode]<br>[Emulated PATA Mode] | <ul> <li>Disabled</li> <li>Enabled</li> <li>Select Screen</li> <li>Select Item</li> <li>Change Option</li> <li>F1 General Help</li> <li>F10 Save and Exit</li> <li>ESC Exit</li> </ul> |
| v02.58 (C)Copyrig                                                   | ht 1985-2004, American Meg                       | atrends. Inc.                                                                                                    |

#### Serial ATA Controller [Enabled]

Hier können Sie den Serial ATA-Controller aktivieren oder deaktivieren. Konfigurationsoptionen: [Disabled] [Enabled]

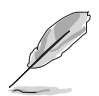

Die folgenden Elemente werden nur dann angezeigt, wenn das Element Serial ATA Controller auf [Enabled] eingestellt ist.

<u>RAID Mode Selection [SATA mode]</u> Hier könnnen Sie den RAID-Modus auswählen. Konfigurationsoptionen: [SATA mode] [RAID mode]

<u>SATA Mode Selection [Emulated PATA Mode]</u> Hier könnnen Sie den Serial ATA-Modus auswählen. Konfigurationsoptionen: [Emulated PATA Mode] [AHCI Mode]

# 4.3.7 Systeminformationen

Das Menü gibt Ihnen einen Überblick über die allgemeinen Systemspezifikationen. Die Werte der Elemente in diesem Menü werden vom BIOS automatisch ermittelt.

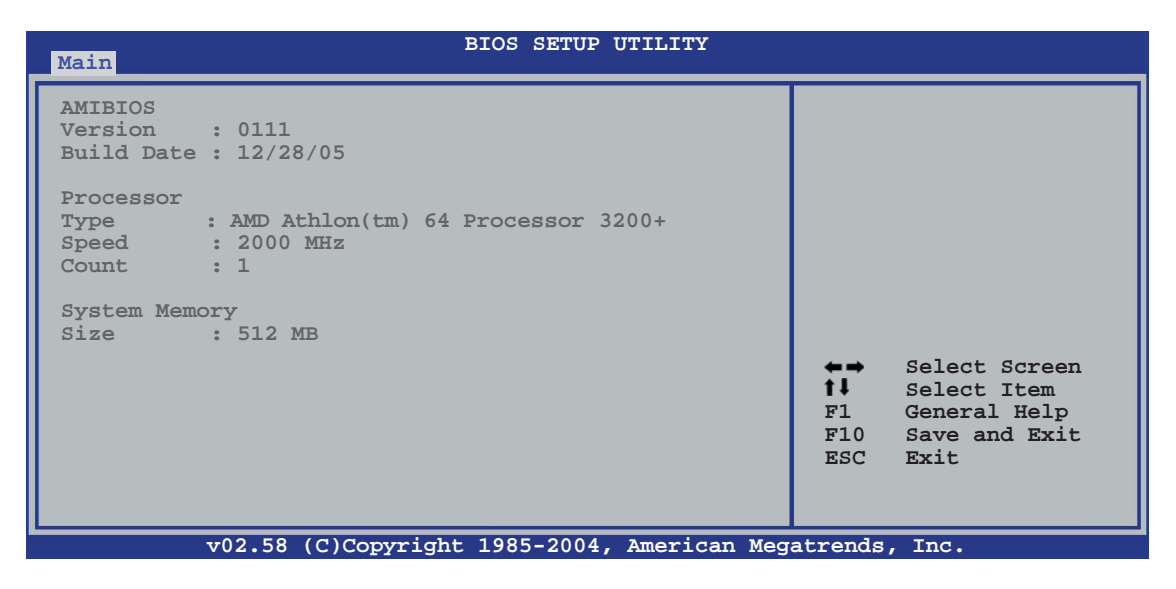

#### AMIBIOS

Das Element zeigt die automatisch ermittelten Informationen zum BIOS an.

#### Processor

Das Element zeigt die automatisch ermittelte CPU-Spezifikation an.

### System Memory

Das Element zeigt die automatisch ermittelten Informationen zum Arbeitsspeicher an.

# 4.4 Erweitert-Menü

Die Elemente im Erweitert-Menü gestatten Ihnen, die Einstellung für die CPU und andere Systemgeräte zu ändern.

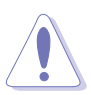

Beim Einstellen der Elemente im Erweitert-Menü ist Vorsicht geboten. Falsche Werte können zu einer Systemfunktionsstörung führen.

| Main | Advanced                                                                                                    | BIOS<br>Power | SETUP<br>Boot | UTILITY<br>Exit |                                    |                                                                                        |
|------|----------------------------------------------------------------------------------------------------|---------------|---------------|-----------------|------------------------------------|----------------------------------------------------------------------------------------|
|      | umperfree Configuration<br>PU Configuration<br>hipset<br>nboard Devices Configur<br>CIPnP<br>AN Cable Status<br>SB Configuration | n             |               |                 | ★→<br>†↓<br>+-<br>F1<br>F10<br>ESC | Select Screen<br>Select Item<br>Change option<br>General Help<br>Save and Exit<br>Exit |
|      | v02.58 (C)Cop                                                                                                    | vright 198    | 5-2005        | , American Meq  | atrends                            | , Inc.                                                                                 |

## 4.4.1 Jumperfreie Konfiguration

| Advanced                                                                                                    | BIOS SETUP UTILITY                             |                                     |                                                                       |
|----------------------------------------------------------------------------------------------------|------------------------------------------------|-------------------------------------|-----------------------------------------------------------------------|
| Configure System Frequency/Vo                                                                               | oltage                                         |                                     |                                                                       |
| AI Overclocking                                                                                             | [Auto]                                         |                                     |                                                                       |
| FID/VID Change<br>DDR Voltage<br>VCORE Over-voltage<br>Northbridge Over-voltage<br>Southbridge Over-voltage | [Auto]<br>[Auto]<br>[Auto]<br>[Auto]<br>[Auto] |                                     |                                                                       |
| PEG Buffer Length                                                                                           | [DISabled]<br>[Auto]                           | +→                                  | Select Screen                                                         |
| BankA DDR Clock Skew<br>BankB DDR Clock Skew                                                                | [Auto]<br>[Auto]                               | <b>f↓</b><br>+-<br>F1<br>F10<br>ESC | Select Item<br>Change option<br>General Help<br>Save and Exit<br>Exit |
| v02.58 (C)Copyri                                                                                            | ght 1985-2005, American Meg                    | atrends                             | , Inc.                                                                |

# Al Overclocking [Auto]

Hier können Sie die CPU-Übertaktungsoptionen auswählen, um die gewünschte CPU-Frequenz zu erhalten. Wählen Sie eine der voreingestellten Übertaktungskonfigurationsoptionen aus.

| Einstellung       | Beschreibung                                                                                                    |
|-------------------|----------------------------------------------------------------------------------------------------|
| Manual            | Lässt Sie die Übertaktungsparameter selbst einstellen                                                                                                    |
| Auto              | Lädt die optimalen Systemeinstellungen                                                                                                    |
| Standard          | Lädt die Standardsystemeinstellungen                                                                                                    |
| Overclock Profile | Lädt Übertaktungsprofile mit optimalen Parametern für<br>Stabilität beim Übertakten                                                                         |
| AI N.O.S.         | Die ASUS AI Non-delay Overclocking System-Funktion<br>ermittelt die Systembelastung und steigert die Leistung<br>bei besonders anspruchsvollen Anwendungen. |

#### FID/VID Change [Auto]

Wenn dieses Element auf [Auto] eingestellt ist, werden CPU-Frequenzmultiplikator und -Spannung automatisch festgelegt. Unter [Manual] können diese Werte vom Benutzer eingestellt werden.

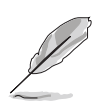

Die folgenden Elemente werden nur dann angezeigt, wenn das Element **FID/VID Change** auf [Manual] eingestellt ist.

### Processor Frequency Multiplier [x4]

Hier können Sie den Prozessorfrequenzmultiplikator festlegen. Konfigurationsoptionen: [x4] [x4.5] [x5] ... [x25.5]

### Processor Voltage [1.450 V]

Hier können Sie die Prozessorspannung festlegen. Konfigurationsoptionen: [1.450 V] [1.425 V] [1.400 V] ... [0.800 V]

### DDR Voltage [Auto]

Hier können Sie die Spannung für den DDR-Speicher festlegen. Konfigurationsoptionen: [Auto] [2.60 V] [2.65 V]...[3.20 V]

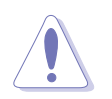

Eine zu hohe Spannung kann die Komponente beschädigen. Eine zu niedrige Spannung kann dazu führen, dass das System instabil wird.

### VCORE Over-voltage [Disable]

Hier können Sie die VCORE-Spannungszugabe aktivieren oder deaktivieren. Konfigurationsoptionen: [Auto] [Disabled] [Enable] [+100mV] [+200mV]

# Northbridge Over-voltage [Auto]

Konfigurationsoptionen: [Auto] [Disabled] [Enabled]

## Southbridge Over-voltage [Auto]

Konfigurationsoptionen: [Auto] [Disabled] [Enabled]

### PEG Link Mode [Disabled]

Legt den PCI Express Graphics (PEG) Link-Modus fest. Wenn dieses Element auf [Auto] eingestellt ist, kann das Motherboard automatisch den PEG Link-Modus auf die richtige Frequenz entsprechend den Systemkonfigurationen einstellen. Außerdem stehen noch drei weitere Einstellungsmöglichkeiten für den PEG Link-Modus zur Verfügung.

Konfigurationsoptionen: [Auto] [Disabled] [Normal] [Fast] [Faster]

# PEG Buffer Length [Auto]

Hier können Sie die PEG-Pufferlänge festlegen. Konfigurationsoptionen: [Auto] [Short] [Long] [Longer] [Longest]

# BankA DDR Clock Skew [Auto]

Konfigurationsoptionen: [Auto] [Normal] [Advance 150ps] [Advance 300ps] ... [Advance 900] [Delay 150ps] [Delay 300ps] ... [Delay 900]

# BankB DDR Clock Skew [Auto]

Konfigurationsoptionen: [Auto] [Normal] [Advance 150ps] [Advance 300ps] ... [Advance 900] [Delay 150ps] [Delay 300ps] ... [Delay 900]

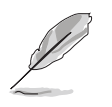

Das folgende Element erscheint nur dann, wenn Sie das Element **Al Overclocking** auf [Manual] einstellen.

# CPU Frequency [XXX]

Hier können Sie die CPU-Frequenz einstellen. Der Wert dieses Elements wird vom BIOS automatisch ermittelt, und kann 200 bis 400 betragen. Verwenden Sie die Tasten <+> oder <->, um die CPU-Frequenz einzustellen. Sie können die gewünschte Frequenz auch über den numerischen Zeichenblock eingeben.

# PCIE Frequency [100]

Hier können Sie die PCI Express-Frequenz festlegen. Der Wert dieses Elements wird vom BIOS automatisch ermittelt, und kann 100 bis 150 betragen. Verwenden Sie die Tasten <+> oder <->, um die CPU-Frequenz einzustellen. Sie können die gewünschte Frequenz auch über den numerischen Zeichenblock eingeben.

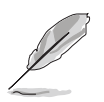

Das folgende Element erscheint nur dann, wenn Sie das Element **Al Overclocking** auf [Overclock Profile] einstellen.

## **Overclock Options [Overclock 5%]**

Ermöglicht Ihnen, die Prozessorgeschwindigkeit über die verfügbaren voreingestellten Werte zu übertakten.

Konfigurationsoptionen: [Overclock 3%] [Overclock 5%] [Overclock 10%] [Overclock 15%] [Overclock 20%] [Overclock 30%]

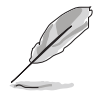

Das folgende Element erscheint nur dann, wenn Sie das Element **Al Overclocking** auf [Al N.O.S.] einstellen.

## Turbo N.O.S. [Overclock 3%]

Konfigurationsoptionen: [Overclock 3%] [Overclock 5%] [Overclock 7%] [Overclock 10%] [Overclock 15%] [Overclock 20%]

# 4.4.2 CPU-Konfiguration

Die Werte in diesem Menü zeigen die vom BIOS automatisch erkannten CPUbezogene Informationen an.

| Advanced                                                                                                    | BIOS SETUP UTILITY                                 |                                                                                                    |
|----------------------------------------------------------------------------------------------------|----------------------------------------------------|----------------------------------------------------------------------------------------------------|
| CPU Configuration<br>Module Version: 14.08<br>Physical Count: 1<br>Logical Count: 1<br>AMD Athlon(tm) 64 Processon<br>Revision: D0<br>Cache L1: 128KB<br>Cache L2: 512KB<br>Speed: 2000 MHz<br>Current FSB Multiplier: 103<br>Maximum FSB Multiplier: 103<br>Able to Change Freq: Yes<br>WCOde Batch Lowel: 074D | - 3200+<br>c                                       | This option should<br>remain disabled for<br>the normal operation.<br>The driver developer<br>may enable it for<br>testing purpose.                          |
| GART Error Reporting<br>MTRR Mapping<br>Cool `n' Quiet<br>HT Link Speed<br>Memory Configuration                                                                                                    | [Disabled]<br>[Continuous]<br>[Disabled]<br>[Auto] | <ul> <li>←→ Select Screen</li> <li>↑↓ Select Item</li> <li>+- Change Option</li> <li>F1 General Help</li> <li>F10 Save and Exit</li> <li>ESC Exit</li> </ul> |
| v02.58 (C)Copyri                                                                                                    | ght 1985-2005, American Meg                        | atrends, Inc.                                                                                                    |

### GART Error Reporting [Disabled]

Hier können Sie den GART Error Checking-Test aktivieren oder deaktivieren. Konfigurationsoptionen: [Disabled] [Enabled]

### MTRR Mapping [Continuous]

Legt die Methode zur Programmierung der Prozessor-MTRRs fest, wenn mehr als 4 GB Systemspeicher verwendet werden. Bei Einstellung auf [Discrete] wird das PCI-Fenster unterhalb der 4 GB-Grenze unbeschrieben belassen. Bei [Continuous] wird dieses Fenster ausdrücklich als nichtzwischenspeicherbar beschrieben.

Konfigurationsoptionen: [Continuous] [Discrete]

### Cool 'n' Quiet [Disabled]

Aktiviert oder deaktiviert die Cool 'n' Quiet<sup>™</sup> Technologie. Konfigurationsoptionen: [Enabled] [Disabled]

### HT Link Speed [Auto]

Hier können Sie die Geschwindigkeit festlegen, unter der die HyperTransport-Verbindung arbeitet, falls die Geschwindigkeit niedriger oder genauso groß wie der Systemtakt ist und das Motherboard hierzu fähig ist. Konfigurationsoptionen: [Auto] [200 MHz] [400 MHz] [600 MHz] [800 MHz] [1 GHz]

#### Speicherkonfiguration

| Advanced                                                                                                    | BIOS SETUP UTILITY                                                                                                    |                                           |                                                                                        |
|----------------------------------------------------------------------------------------------------|----------------------------------------------------------------------------------------------------|-------------------------------------------|----------------------------------------------------------------------------------------|
| Memory Configuration                                                                                                    |                                                                                                    |                                           |                                                                                        |
| <ul> <li>Memory Timing Configuratio</li> <li>ECC Configuration</li> </ul>                                                                                                    | n                                                                                                    |                                           |                                                                                        |
| Memory CLK<br>CAS Latency (Tcl)<br>RAS/CAS Delay (Trcd)<br>Min Active RAS (Tras)<br>Row Precharge Time (Trp)<br>RAS/RAS Delay (Trrd)<br>Row Cycle (Trc)<br>Row Refresh Cycle (Trfc)<br>Read Write Delay (Trwt)<br>Read Preamble<br>Asynchronous Latency | : 166 MHz<br>: 2.5<br>: 3 CLK<br>: 7 CLK<br>: 3 CLK<br>: 2 CLK<br>: 10 CLK<br>: 12 CLK<br>: 4 CLK<br>: 6.0 ns<br>: 7 ns | ←→<br><b>t↓</b><br>+-<br>F1<br>F10<br>ESC | Select Screen<br>Select Item<br>Change Option<br>General Help<br>Save and Exit<br>Exit |
| v02.58 (C)Copyrig                                                                                                    | ht 1985-2005, American Meg                                                                                              | atrend                                    | s, Inc.                                                                                |

#### Memory Timing Configuration

| Advanced                                                                                               | BIOS SETUP UTILITY                                              |                                                                                                    |
|----------------------------------------------------------------------------------------------------|-----------------------------------------------------------------|----------------------------------------------------------------------------------------------------|
| Memory Configuration<br>Memclock Mode                                                                  | [Auto]                                                          | MEMCLK can be set by<br>the code using AUTO,<br>or if you use LIMIT,                                                                                         |
| MCT Extra Timing Mode<br>User Config Mode<br>Bank Interleaving<br>Burst Length<br>SoftWare Memory Hole | [Auto]<br>[Auto]<br>[Auto]<br>[Auto]<br>[4 Beats]<br>[Disabled] | standard values.                                                                                                    |
|                                                                                                    |                                                                 | <ul> <li>←→ Select Screen</li> <li>tl Select Item</li> <li>+- Change Option</li> <li>F1 General Help</li> <li>F10 Save and Exit</li> <li>ESC Exit</li> </ul> |
| x02.58 (C)Convrid                                                                                      | the 1985-2005 American                                          | Megatrends Inc                                                                                                    |

#### Memclock Mode [Auto]

Hier können Sie den Speichertaktmodus einstellen. Wählen Sie [Auto], um die Einstellungen vom BIOS vornehmen zu lassen, oder [Limit], um selbst einen der Standardwerte einzustellen. Konfigurationsoptionen: [Auto] [Limit]

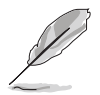

Das folgende Element wird nur dann angezeigt, wenn das Element **Memclock Mode** auf [Limit] eingestellt ist.

#### Memclock Value [200 MHz]

Hier können Sie einen der Standardwerte für den Speichertaktmodus einstellen. Konfigurationsoptione: [100 MHz] [133 MHz] [166 MHz] [183 MHz] [200 MHz] [216 MHz] [233 MHz] [250 MHz]

#### MCT Timing Mode [Auto]

Mit [Auto] stellt das BIOS den MCT-Timing-Modus automatisch ein. Mit [Manual] können Sie die Werte selbst einstellen. Konfigurationsoptionen: [Auto] [Manual]

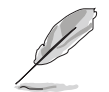

Die folgenden Elemente erscheinen nur dann, wenn das Element **MCT Timing Mode** auf [Manual] eingestellt ist.

#### CAS Latency (CL) [Auto]

Konfigurationsoptionen: [Auto] [2.0] [3.0] [2.5]

#### TRAS [Auto]

Konfigurationsoptionen: [Auto] [5 CLK] [6 CLK]... [15 CLK]

#### TRP [Auto] Konfigurationsoptionen: [Auto] [2 CLK] [3 CLK]... [6 CLK]

TRCD [Auto] Konfigurationsoptionen: [Auto] [2 CLK] [3 CLK]... [6 CLK]

#### TRRD [Auto]

Konfigurationsoptionen: [Auto] [2T] [3T] [4T]

#### TRC [Auto]

Konfigurationsoptionen: [Auto] [7T] [8T] [9T]... [22T]

#### TRFC [Auto]

Konfigurationsoptionen: [Auto] [9T] [10T] [11T]... [24T]

#### *TRWT [Auto]* Konfigurationsoptionen: [Auto] [1 CLK] [2 CLK]... [6 CLK]

#### MCT Extra Timing Mode [Auto]

Hier können Sie die MCT Timing Mode-Parameter festlegen. Konfigurationsoptionen: [Auto] [Manual]

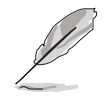

Die folgenden Elemente erscheinen nur dann, wenn das Element **MCT Extra Timing Mode** auf [Manual] eingestellt ist.

#### TREF [7.8us]

Konfigurationsoptionen: [15.6us] [7.8us] [3.9us]

#### DDR Input Strobe Skew [Disabled]

Konfigurationsoptionen: [Disabled] [Slower] [Faster]

#### DDR Data Driving Strength

Konfigurationsoptionen: [Disabled] [15% Reduced] [30% Reduced] [45% Reduced]

#### Burst20pt [Disabled]

Konfigurationsoptionen: [Disabled] [Enabled]

#### User Config Mode [Auto]

Konfigurationsoptionen: [Auto] [Manual]

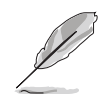

Die folgenden Elemente erscheinen nur dann, wenn das Element **User Config Mode** auf [Manual] eingestellt ist.

#### Read Preamble [5.5ns]

Konfigurationsoptionen: [2.0ns] [2.5ns] [3.0ns]... [9.5ns]

Asyc Latency [7.0ns] Konfigurationsoptionen: [4.0ns] [5.0ns] [6.0ns]... [11.0ns]

*CMD-ADDR Timing Mode [1T]* Konfigurationsoptionen : [1T] [2T]

#### Bank Interleaving [Auto]

Hier können Sie festlegen, ob Speicherzugriffe auf die verschiedenen Bänke der gleichen Knoten oder knotenübergreifend verteilt werden sollen, um so Zugriffskonflikte zu minimieren. Konfigurationsoptionen: [Disabled] [Auto]

#### Burst length [4 Beats]

Hier können Sie die Signalfolgenlänge in Beats festlegen. Konfigurationsoptionen: [8 Beats] [4 Beats] [2 Beats]

#### Software Memory Hole [Disabled]

Hier können Sie Neuaufteilung des Speichers von Software rund um den reservierten Speicherbereich aktivieren oder deaktivieren. Diese Funktion wird nur von REV EO-Prozessoren oder neueren Prozessorversionen unterstützt. Konfigurationsoptionen: [Disabled] [Enabled]

# ECC-Konfiguration

| Advanced BIOS                                                                                                    | SETUP UTILITY                                                                                                    |
|----------------------------------------------------------------------------------------------------|----------------------------------------------------------------------------------------------------|
| ECC Configuration         DRAM ECC Enable       [Er         MCA DRAM ECC Logging       [Di         ECC Chip Kill       [Di         DRAM SCRUB REDIRECT       [Di         DRAM BG Scrub       [Di         L2 Cache BG Scrub       [Di         Data Cache BG Scrub       [Di | DRAM ECC allows<br>hardware to report<br>and correct memory<br>errors automatically,<br>maintaining system<br>integrity.<br>sabled]<br>sabled]<br>sabled]    |
|                                                                                                    | <ul> <li>←→ Select Screen</li> <li>↑↓ Select Item</li> <li>+- Change Option</li> <li>F1 General Help</li> <li>F10 Save and Exit</li> <li>ESC Exit</li> </ul> |

#### DRAM ECC Enable [Enabled]

Aktiviert oder deaktiviert das DRAM ECC, mit dem Hardware Speicherfehler automatisch erkennen und beheben kann, um die Systemintegrität zu bewahren. Konfigurationsoptionen: [Disabled] [Enabled]

#### MCA DRAM ECC Logging [Disabled]

Aktiviert oder deaktiviert das MCA DRAM ECC-Logging. Konfigurationsoptionen: [Disabled] [Enabled]

#### ECC Chip Kill [Disabled]

Aktiviert oder deaktiviert die ECC Chip Kill-Funktion. Konfigurationsoptionen: [Disabled] [Enabled]

#### DRAM SCRUB REDIRECT [Disabled]

Stellt das System so ein, dass DRAM ECC sofort korrigiert werden, auch wenn die Scrubbing-Funktion im Hintergrund ausgeführt wird. Konfigurationsoptionen: [Disabled] [Enabled]

#### DRAM BG Scrub [Disabled]

Deaktiviert oder stellt die DRAM Scrubbing-Funktion ein, die Speicherfehler korrigiert und überschreibt, so dass diese später nicht mehr als Fehler gelesen werden. Das Ausführen dieser Funktion, während der Arbeitsspeicher nicht verwendet wird, steigert die Systemleistung. Konfigurationsoptionen: [Disabled] [40ns] [80ns] [160ns] [320ns] [640ns] [1.28us] [2.56us] [5.12us] [10.2us] [20.5 us] [41.0us] [81.9us] [163.8us] [327.7us] [655.4us] [1.31ms] [2.62ms] [5.24ms] [10.49ms] [20.97ms] [42.00ms] [84.00ms]

#### L2 Cache BG Scrub [Disabled]

Deaktiviert oder stellt ein, inwiefern der L2 Data Cache RAM im Leerlauf korrigiert wird. Konfigurationsoptionen: [Disabled] [40ns] [80ns] [160ns] [320ns] [640ns] [1.28us] [2.56us] [5.12us] [10.2us] [20.5 us] [41.0us] [81.9us] [163.8us] [327.7us] [655.4us] [1.31ms] [2.62ms] [5.24ms] [10.49ms] [20.97ms] [42.00ms] [84.00ms]

#### Data Cache BG Scrub [Disabled]

Deaktiviert oder stellt ein, inwiefern der L1 Data Cache RAM im Leerlauf korrigiert wird. Konfigurationsoptionen: [Disabled] [40ns] [80ns] [160ns] [320ns] [640ns] [1.28us] [2.56us] [5.12us] [10.2us] [20.5 us] [41.0us] [81.9us] [163.8us] [327.7us] [655.4us] [1.31ms] [2.62ms] [5.24ms] [10.49ms] [20.97ms] [42.00ms] [84.00ms]

#### Chipsatzkonfiguration 4.4.3

Im Chipsatz-Menü können Sie die erweiterten Chipsatzeinstellungen ändern. Wählen Sie das gewünschte Element aus und drücken anschließend die <Eingabetaste>, um das Untermenü anzeigen zu lassen.

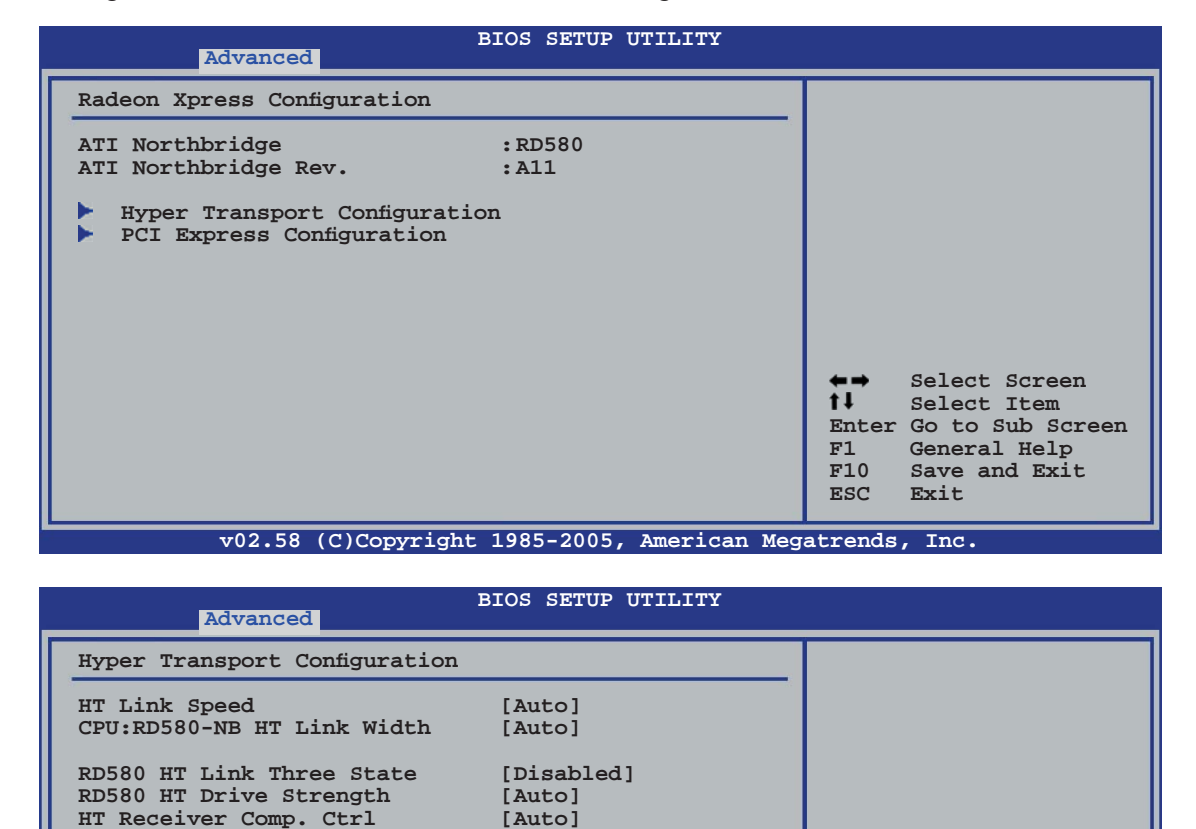

[Auto]

v02.58 (C)Copyright 1985-2005, American Megatrends, Inc.

RD580 HT PLL Control

Select Screen

Select Item Enter Go to Sub Screen General Help Save and Exit

Exit

**←→** †↓

F1 F10 ESC

#### Hyper Transport Configuration

Hier können Sie die HT-Verbindungen konfigurieren.

#### HT Link Speed [Auto]

Die HyperTransport-Verbindung arbeitet mit dieser Geschwindigkeit, wenn die Geschwindigkeit langsamer als oder genau so schnell wie der Systemtakt ist und das Board dies unterstützt. Konfigurationsoptionen: [Auto] [200 MHz] [400 MHz] [600 MHz] [800 MHz] [1 GHz]

CPU:RD580-NB HT Link Width [Auto]

Die HyperTransport-Verbindung läuft mit dieser Breite. Konfigurationsoptionen: [Auto] [8 Bit] [16 Bit]

<u>RD580 HT Link Three State [Disabled]</u> Konfigurationsoptionen: [Disabled] [Enabled]

RD580 HT Drive Strength [Auto]

Konfigurationsoptionen: [Auto] [Manual]

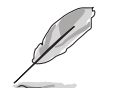

Die folgenden Elemente erscheinen nur dann, wenn das Element **RD580 HT Drive Strength** auf [Manual] eingestellt ist.

HT Drive Strength Value [Level 0] Konfigurationsoptionen: [Level 0] [Level 1] [Level 2]... [Level 31]

HT Receiver Comp. Ctrl [Auto] Konfigurationsoptionen: [Auto] [Manual]

HT Receiver Comp. Value [Level 0] Konfigurationsoptionen: [Level 0] [Level 1] [Level 2]... [Level 31]

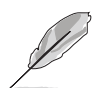

Das folgende Element erscheint nur dann, wenn das Element **HT Receiver Comp. Ctrl** auf [Manual] eingestellt ist.

RD580 HT PLL Control [Auto] Konfigurationsoptionen: [Auto] [Low Speed] [High Speed]

| Advanced                                                                                                    |                                                                                  |                             |                                                                                        |
|----------------------------------------------------------------------------------------------------|----------------------------------------------------------------------------------|-----------------------------|----------------------------------------------------------------------------------------|
| PCI Express Configuration                                                                                                    |                                                                                  |                             | Options                                                                                |
| PCIE GFX1 Link Width<br>PCIE GFX2 Link Width<br>P2P Writes Between GFX Ports<br>10% Extra Current for GPP<br>10% Extra Current for SB<br>10% Extra Current for GFX1<br>10% Extra Current for GFX2 | [x16]<br>[x16]<br>[Disabled]<br>[Enabled]<br>[Enabled]<br>[Enabled]<br>[Enabled] | x1<br>x2<br>x4<br>x8<br>x16 |                                                                                        |
|                                                                                                    |                                                                                  | <pre> +- f1 F10 ESC</pre>   | Select Screen<br>Select Item<br>Change Option<br>General Help<br>Save and Exit<br>Exit |

#### **PCI Express Configuration**

PCIE GFX1 Link Width [x16]

Die PCIE GFX1-Verbindung läuft mit dieser Breite. Konfigurationsoptionen: [x1] [x2] [x4] [x8] [x16]

PCIE GFX2 Link Width [x16]

Die PCIE GFX2-Verbindung läuft mit dieser Breite. Konfigurationsoptionen: [x1] [x2] [x4] [x8] [x16]

<u>P2P Writes Between GFX Ports [Disabled]</u> Konfigurationsoptionen: [Disabled] [Enabled]

<u>10% Extra Current for GPP [Enabled]</u> Konfigurationsoptionen: [Disabled] [Enabled]

10% Extra Current for SB [Enabled]

Konfigurationsoptionen: [Disabled] [Enabled]

10% Extra Current for GFX1 [Enabled]

Konfigurationsoptionen: [Disabled] [Enabled]

<u>10% Extra Current for GFX2 [Enabled]</u> Konfigurationsoptionen: [Disabled] [Enabled]

# 4.4.4 Onboard-Gerätekonfiguration

| Advanced                     | BIOS SETUP UTILITY         |        |               |
|------------------------------|----------------------------|--------|---------------|
| Onboard Devices              |                            |        |               |
| HD Audio                     | [Enabled]                  |        |               |
| Onboard LAN                  | [Enabled]                  |        |               |
| Onboard LAN Boot ROM         | [Disabled]                 |        |               |
| Onboard Lan2                 | [Enabled]                  |        |               |
| Onboard LAN Boot ROM2        | [Disabled]                 |        |               |
| Cilicon Image Mode           | [Enabled]                  |        |               |
| SIIIcon image Mode           | [SAIA mode]                |        |               |
| Configure ITE8712 Super IO C | nipset                     |        |               |
| Serial Port1 Address         | [3F8/IRQ4]                 |        |               |
| Parallel Port Address        | [378]                      |        | Select Screen |
| Parallel Port Mode           | [EPP+ECP]                  | t T    | Select Item   |
| EPP Version                  | [1.9]                      | +-     | Change Option |
| ECP Mode DMA Channel         | [DMA3]                     | F1     | General Help  |
| Falallel Fold INg            | [IRQ/]                     | F10    | Save and Exit |
| Onboard Game Port            | [Enabled]                  | ESC    | Exit          |
| Onboard MIDI Port            | [330]                      |        |               |
| MIDI IRQ Select              | [IRQ5]                     |        |               |
|                              |                            |        |               |
|                              |                            |        |               |
|                              |                            |        | - T           |
|                              | nt 1985-2005, American Meg | atrend | s, inc.       |

### HD Audio [Enabled]

Hier können Sie die HD Audio-Funktion aktivieren oder deaktivieren. Konfigurationsoptionen: [Disabled] [Enabled]

#### **Onboard LAN [Enabled]**

Hier können Sie das integrierte MAC LAN aktivieren oder deaktivieren. Configuration options: [Disabled] [Enabled]

#### Onboard LAN Boot ROM [Disabled]

Hier können Sie das optionale ROM im integrierten LAN-Controller aktivieren oder deaktivieren. Das Element wird nur dann angezeigt, wenn [Enabled] für das Element Onboard LAN gewählt wurde. Konfigurationsoptionen: [Disabled] [Enabled]

#### **Onboard LAN2 [Enabled]**

Hier können Sie das integrierte MAC LAN aktivieren oder deaktivieren. Configuration options: [Disabled] [Enabled]

#### Onboard LAN Boot ROM2 [Disabled]

Hier können Sie das optionale MAC ROM2 im integrierten LAN-Controller aktivieren oder deaktivieren. Das Element wird nur dann angezeigt, wenn [Enabled] für das Element Onboard LAN2 gewählt wurde. Konfigurationsoptionen: [Disabled] [Enabled]

#### Onboard IEEE1394 [Enabled]

Hier können Sie den integrierten IEEE 1394a-Controller aktivieren oder deaktivieren. Konfigurationsoptionen: [Disabled] [Enabled]

#### Silicon Image Mode [SATA mode]

Hier können Sie den Silicon Image SATA Controller-Modus auswählen. Konfigurationsoptionen: [SATA mode] [RAID mode] [Disabled]

#### Serial Port1 Address [3F8/IRQ4]

Hier können Sie die Adresse der seriellen Schnittstelle 1 einstellen. Konfigurationsoptionen: [Disabled] [3F8/IRQ4] [2F8/IRQ3] [3E8/IRQ4] [2E8/IRQ3]

#### Parallel Port Address [378]

Hier können Sie die Adresse der parallelen Schnittstelle einstellen. Konfigurationsoptionen: [Disabled] [378] [278]

#### Parallel Port Mode [EPP+ECP]

Hier können Sie den Modus der parallelen Schnittstelle einstellen. Konfigurationsoptionen: [Normal] [EPP] [ECP] [EPP+ECP]

#### EPP Version [1.9]

Das Element erscheint nur, wenn Parallel Port Mode auf [EPP] oder [EPP+ECP] eingestellt ist. Hier können Sie die EPP-Version für die parallele Schnittstelle auswählen. Konfigurationsoptionen: [1.9] [1.7]

#### ECP Mode DMA Channel [DMA3]

Das Element erscheint nur, wenn Parallel Port Mode auf [EPP+ECP] oder [ECP] eingestellt ist. Hier können Sie den ECP DMA-Kanal für die parallele Schnittstelle festlegen. Konfigurationsoptionen: [DMA0] [DMA1] [DMA3]

#### Parallel Port IRQ [IRQ7]

Hier können Sie den IRQ der parallelen Schnittstelle auswählen. Konfigurationsoptionen: [IRQ5] [IRQ7]

### **Onboard Game Port [Enabled]**

Hier können Sie den integrierten Game-Port aktivieren oder deaktivieren. Konfigurationsoptionen: [Disabled] [Enabled]

#### **Onboard MIDI Port [330]**

Hier können Sie die Adresse des MIDI-Anschlusses auswählen oder den Anschluss deaktivieren. Konfigurationsoptionen: [Disabled] [300] [330]

#### MIDI IRQ Select [IRQ5]

Hier können Sie die IRQs des Midi-Anschlusses festlegen. Konfigurationsoptionen: [IRQ5] [IRQ7] [IRQ10] [IRQ11]

# 4.4.5 PCI PnP

Die Elemente im PCI PnP-Menü gestatten, Ihnen die erweiterten Einstellungen für PCI/PnP-Geräte zu ändern. Hier können Sie die IRQ und DMA-Kanalressourcen für entweder PCI/PnP- oder alte ISA-Geräte und den Speichergrößenblock für alte ISA-Geräte einstellen.

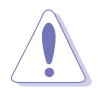

Beim Einstellen der Elemente im PCI PnP-Menü ist Vorsicht geboten. Falsche Werte können u.U. zu einer Systemfunktionsstörung führen.

| BIOS SETUP UTILITY Advanced                                                                                                    |                                                                                                    |
|----------------------------------------------------------------------------------------------------|----------------------------------------------------------------------------------------------------|
| Advanced PCI/PnP Settings         WARNING: Setting wrong values in below sections may cause system to malfunction.         Plug And Play O/S       [No]         PCI Latency Timer       [64]         Allocate IRQ to PCI VGA       [Yes]         IRQ-3 assigned to       [PCI Device]         IRQ-4 assigned to       [PCI Device]         IRQ-7 assigned to       [PCI Device]         IRQ-7 assigned to       [PCI Device]         IRQ-10 assigned to       [PCI Device]         IRQ-11 assigned to       [PCI Device]         IRQ-14 assigned to       [PCI Device]         IRQ-15 assigned to       [PCI Device] | <ul> <li>NO: lets the BIOS<br/>configue all the<br/>devices in the<br/>system.</li> <li>YES: lets the<br/>operating system<br/>configure Plug and<br/>Play (PnP) devices<br/>not required for<br/>boot if your system<br/>has a Plug and Play<br/>operating system.</li> <li>Select Screen</li> <li>Select Item</li> <li>Change Option</li> <li>F1 General Help</li> <li>F10 Save and Exit</li> <li>ESC Exit</li> </ul> |
| x02.58 (C)Copyright 1985-2005 American                                                                                                    | Megatrends Inc                                                                                                    |

### Plug And Play O/S [No]

Das BIOS konfiguriert alle Geräte des Systems, wenn [No] gewählt wurde. Wenn Sie ein Plug&Play-Betriebssystem verwenden und [Yes] gewählt haben, konfiguriert das Betriebssystem die Plug&Play-Geräte, die zum Starten des Systems benötigt werden. Konfigurationsoptionen: [No] [Yes]

### PCI Latency Timer [64]

Hier können Sie den Wert (PCI-Takt als Einheit) für den PCI-Gerätelatenz-Timer auswählen. Konfigurationsoptionen: [32] [64] [96] [128] [160] [192] [224] [248]

### Allocate IRQ to PCI VGA [Yes]

Bei der [Yes]-Einstellung weist das BIOS der PCI Grafikkarte einen IRQ zu, wenn die Karte einen IRQ anfordert. Bei der [No]-Einstellung weist das BIOS der PCI VGA-Karte auch dann keinen IRQ zu, wenn die Karte einen IRQ anfordert. Konfigurationsoptionen: [No] [Yes]

### IRQ-xx assigned to [PCI Device]

Wenn Sie [PCI Device] wählen, dann wird der spezifische IRQ für die Verwendung von PCI/PnP-Geräten freigehalten. Wenn Sie [Reserved] wählen, dann wird dieser IRQ für alte ISA-Geräte reserviert. Konfigurationsoptionen: [PCI Device] [Reserved]

# 4.4.6 LAN-Kabelstatus

Das Menü zeigt den Status des LAN (Local Area Network)-Kabels, das mit dem LAN (RJ-45)-Anschluss verbunden ist.

|                          | Advanced                     |                              | BIOS SETUP | UTILITY |                        |                                                        |
|--------------------------|------------------------------|------------------------------|------------|---------|------------------------|--------------------------------------------------------|
| POST Che                 | eck LAN Cab                  | le                           | [Disabled] |         | Chec<br>duri           | k LAN cable<br>ng POST.                                |
| LAN Cabl<br>Pair         | le Status<br>Status          | Length                       |            |         |                        |                                                        |
| 1-2<br>3-6<br>4-5<br>7-8 | Open<br>Open<br>Open<br>Open | 0.0M<br>0.0M<br>0.0M<br>0.0M |            |         | <b>←→</b><br>†1        | Select Screen                                          |
|                          |                              |                              |            |         | +-<br>F1<br>F10<br>ESC | Change Option<br>General Help<br>Save and Exit<br>Exit |

#### POST Check LAN Cable [Disabled]

Hier aktivieren oder deaktivieren Sie die Prüfung des LAN-Kabels während des Einschaltselbsttests (POST). Wenn das Element aktiviert wird, berichtet das Menü über Kabelfehler oder Kurzschlüsse und zeigt gegebenenfalls den Punkt (die Länge) an, wo der Fehler oder Kurzschluss erkannt wird. Konfigurationsoptionen: [Disabled] [Enabled]

# 4.4.7 USB-Konfiguration

Die Elemente in diesem Menü gestatten Ihnen, die USB-verwandten Funktionen einzustellen. Wählen Sie das gewünschte Element aus und drücken anschließend die <Eingabetaste>, um die Konfigurationsoptionen anzeigen zu lassen.

| Advanced                                                                                                    | BIOS SETUP UTILITY      |                                    |                                                                                        |
|----------------------------------------------------------------------------------------------------|-------------------------|------------------------------------|----------------------------------------------------------------------------------------|
| USB Configuration<br>Module Version - 2.24.0-10.4<br>USB Devices Enabled:<br>None<br>USB Controller<br>Legacy USB Support | [USB1.1+2.0]<br>[Auto]  |                                    |                                                                                        |
| USB 2.0 Controller Mode<br>BIOS EHCI Hand-off                                                                             | [HiSpeed]<br>[Enabled]  | ★→<br>†↓<br>+-<br>F1<br>F10<br>ESC | Select Screen<br>Select Item<br>Change Option<br>General Help<br>Save and Exit<br>Exit |
| v02.53 (C)Copyright                                                                                                    | 1985-2005, American Meg | atrend                             | s, Inc.                                                                                |

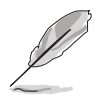

Die Elemente **Module Version** und **USB Devices Enabled** zeigen die automatisch ermittelten Werte an. None wird angezeigt, wenn kein USB-Gerät erkannt wurde.

# USB Controller [USB1.1+2.0]

Hier können Sie die USB-Controller deaktivieren, oder auswählen, welcher Controller aktiviert werden soll. Konfigurationsoptionen: [Disabled ] [USB1.1 Only] [USB1.1+2.0]

### Legacy USB Support [Auto]

Hier können Sie die Unterstützung für USB-Geräte auf älteren Betriebssystemen aktivieren oder deaktivieren. Die [Auto]-Einstellung veranlasst das System, beim Starten nach USB-Geräten zu suchen. Wenn USB-Geräte erkannt wurden, wird der USB-Controller Legacy-Modus aktiviert. Wenn kein USB-Gerät erkannt wurde, wird die Legacy USB-Unterstützung deaktiviert.

Konfigurationsoptionen: [Disabled] [Enabled] [Auto]

### USB 2.0 Controller Mode [HiSpeed]

Hier können Sie HiSpeed (480 Mbps) oder Full Speed (12 Mbps) für den USB-Controller auswählen. Konfigurationsoptionen: [FullSpeed] [HiSpeed]

### **BIOS EHCI Hand-off [Enabled]**

Hier können Sie die Unterstützung für Betriebssysteme ohne vollautomatische EHCI-Funktion einrichten. Konfigurationsoptionen: [Disabled] [Enabled]

# 4.5 Energie-Menü

Die Elemente im Power-Menü gestatten Ihnen die Einstellungen für das ACPI und APM (Advanced Power Management) zu ändern. Wählen Sie das gewünschte Element aus und drücken Sie anschließend die <Eingabetaste>, um die Konfigurationsoptionen anzeigen zu lassen.

| Main                                    | Advanced                                                                               | BIOS<br>Power                       | SETUP<br>Boot | UTILITY<br>Exit | t     |                                            |                                                                                       |   |
|-----------------------------------------|----------------------------------------------------------------------------------------|-------------------------------------|---------------|-----------------|-------|--------------------------------------------|---------------------------------------------------------------------------------------|---|
| Suspend<br>Repost<br>ACPI 2.<br>ACPI AF | l Mode<br>Video on S3 Re<br>O Support<br>PIC Support<br>Configuration<br>dware Monitor | [Auto<br>sume [No]<br>[No]<br>[Enak | o]<br>bled]   |                 |       | ←→<br><b>1</b> ↓<br>+-<br>F1<br>F10<br>ESC | Select Screen<br>Select Item<br>Change Field<br>General Help<br>Save and Exit<br>Exit | n |
|                                         | v02.58 (C)C                                                                            | opyright 198                        | 5-2005,       | , American      | Megat | trends                                     | , Inc.                                                                                |   |

# 4.5.1 Suspend Mode [Auto]

Hier können Sie den ACPI (Advanced Configuration and Power Interface)-Status im System-Suspend-Modus einstellen. Wenn dieses Element auf [Auto] eingestellt ist, wählt das Betriebssystem den ACPI-Status automatisch aus. Konfigurationsoptionen: [S1 (POS) Only] [S3 Only] [Auto]

# 4.5.2 Repost Video on S3 Resume [No]

Hier können Sie bestimmen, ob ein VGA BIOS POST beim Aufwachen vom S3/STR ausgeführt werden soll. Konfigurationsoptionen: [No] [Yes]

# 4.5.3 ACPI 2.0 Support [No]

Hier können Sie mehr Tabellen für ACPI (Advanced Configuration and Power Interface) 2.0-Spezifikationen hinzufügen. Konfigurationsoptionen: [No] [Yes]

# 4.5.4 ACPI APIC Support [Enabled]

Hier können Sie die ACPI (Advanced Configuration and Power Interface)-Unterstützung in der ASIC (Application-Specific Integrated Circuit) aktivieren oder deaktivieren. Der ACPI APIC-Tabellenzeiger wird in der RSDT-Zeigerliste einbezogen, wenn [Enabled] gewählt wurde. Konfigurationsoptionen: [Disabled] [Enabled]

# 4.5.5 APM-Konfiguration

| Power Button Mode [On/Off]                                                                                                    | BIOS SETUP UTILITY<br>Power                                                                                                    |
|----------------------------------------------------------------------------------------------------|----------------------------------------------------------------------------------------------------|
| Restore on AC Power Loss[Power Off]Power On By PS/2 Keyboard[Disabled]Power On By PS/2 Mouse[Disabled]Power On By RTC Alarm[Disabled]Power On By External Modems[Disabled]Power On By PCI/PCI-Ex Devices[Disabled] | Power<br>Power<br>Power [0n/Off]<br>wer Loss [Power Off]<br>Keyboard [Disabled]<br>Mouse [Disabled]<br>Alarm [Disabled]<br>ernal Modems [Disabled]<br>PCI-Ex Devices [Disabled] |
| <ul> <li>←→ Select Screen</li> <li>tl Select Item</li> <li>+- Change Option</li> <li>F1 General Help</li> <li>F10 Save and Exit</li> <li>ESC Exit</li> </ul>                                                       | ←→ Select Screen ↑↓ Select Item +- Change Option F1 General Help F10 Save and Exit ESC Exit                                                                                     |

#### Power Button Mode [On/Off]

Ermöglicht es, das System ein oder auszuschalten oder in den Suspend-Modus zu versetzen, wenn der Netzschalter gedrückt wird. Konfigurationsoptionen: [On/Off] [Suspend]

#### Restore on AC Power Loss [Power Off]

[Power Off] lässt den Computer nach einem Stromausfall ausgeschaltet bleiben. [Power On] schaltet den Computer nach einem Stromausfall erneut ein. [Last State] veranlasst den Computer, in den ursprünglichen Status vor dem Stromausfall - ausgeschaltet oder eingeschaltet - zurückzukehren. Konfigurationsoptionen: [Power Off] [Power On] [Last State]

#### Power On By PS/2 Keyboard [Disabled]

Hier können Sie festlegen, ob das System sich durch bestimmte Tasten an der Tastatur einschalten lässt. Diese Funktion benötigt eine ATX-Stromversorgung, die mindestens 1A auf der +5VSB-Leitung ausweist. Konfigurationsoptionen: [Disabled] [Enabled]

#### Power On By PS/2 Mouse [Disabled]

Bei Einstellung auf [Enabled] können Sie das System über eine PS/2-Maus einschalten. Diese Funktion benötigt eine ATX-Stromversorgung, die mindestens 1A auf der +5VSB-Leitung ausweist. Konfigurationsoptionen: [Disabled] [Enabled]

#### Power On By RTC Alarm [Disabled]

Hier können Sie festlegen, ob RTC ein Weck-Ereignis erzeugen kann. Konfigurationsoptionen: [Disabled] [Enabled]

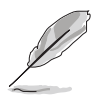

Die folgenden Elemente werden nur dann angezeigt, wenn das Power On By RTC Alarm-Element auf Enabled eingestellt ist.

# RTC Alarm Date (Days) [Every Day]

Um das Alarmdatum festzulegen, wählen Sie dieses Element aus und stellen das Datum mit den Tasten <+> oder <-> ein.

# RTC Alarm Hour (Hours) [0]

Um die Stunde des Alarms festzulegen, wählen Sie dieses Element aus und stellen Sie die Stunde mit den Tasten <+> oder <-> ein.

## RTC Alarm Minute (Minutes) [0]

Um die Minute des Alarms festzulegen, wählen Sie dieses Element aus und stellen die Minute mit den Tasten <+> oder <-> ein.

# RTC Alarm Second (Seconds) [0]

Um die Sekunde des Alarms festzulegen, wählen Sie dieses Element aus und stellen die Sekunde mit den Tasten <+> oder <-> ein.

## Power On By External Modems [Disabled]

Mit der Wahl zwischen [Enabled] und [Disabled] können Sie entscheiden, ob der im Soft-off-Modus befindliche Computer eingeschaltet wird, wenn das externe Modem einen Anruf empfängt. Konfigurationsontionen: [Disabled] [Enabled]

Konfigurationsoptionen: [Disabled] [Enabled]

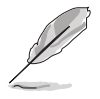

Der Computer kann erst Daten empfangen oder senden, wenn er und seine Anwendungen voll in Betrieb sind. Daher kann eine Verbindung nicht gleich hergestellt werden. Wird ein externes Modem bei ausgeschaltetem Computer aus- und wieder eingeschaltet, wird eine Initiierungszeichenkette ausgelöst, die das System einschaltet.

### Power On By PCI Devices [Disabled]

Bei Einstellung auf [Enabled] können Sie das System über eine PCI LAN- oder Modem-Karte einschalten. Diese Funktion benötigt eine ATX-Stromversorgung, die mindestens 1A auf der +5VSB-Leitung ausweist. Konfigurationsoptionen: [Disabled] [Enabled]

# 4.5.6 Hardware-Überwachung

|                                                            | BIOS SETUP UTILITY Power                         |                                                      |
|------------------------------------------------------------|--------------------------------------------------|------------------------------------------------------|
| Hardware Monitor                                           |                                                  | CPU Temperature                                      |
| CPU Temperature<br>MB Temperature                          | [32.5°C/90.5°F]<br>[36.0°C/96.5°F]               |                                                      |
| CPU Fan Speed<br>Chassis Fan Speed<br>Power Fan Speed      | [3813 RPM]<br>[N/A]<br>[N/A]                     |                                                      |
| VCORE Voltage<br>3.3V Voltage<br>5V Voltage<br>12V Voltage | [ 1.320V]<br>[ 3.345V]<br>[ 5.094V]<br>[11.880V] | ←→ Select Screen                                     |
| CPU QFan Control                                           | [Disabled]                                       | ↓ Select Item<br>+- Change Option<br>F1 General Help |
| Chassis QFan Control                                       | [Disabled]                                       | F10 Save and Exit<br>ESC Exit                        |
|                                                            |                                                  |                                                      |

#### CPU Temperature [xxx°C/xxx°F] MB Temperature [xxx°C/xxx°F]

Die integrierte Hardware-Überwachung erkennt die Motherboard-, Netzteil- und CPU-Temperaturen automatisch und zeigt sie an. Wählen Sie [Ignored], wenn Sie die erkannten Temperaturwerte nicht anzeigen lassen möchten.

# CPU Fan Speed [xxxxRPM] oder [Ignored]

Die integrierte Hardware-Überwachung erkennt automatisch die Lüfterdrehzahlen des CPU-Lüfters, und zeigt sie in Umdrehungen pro Minute (RPM) an. Wenn der Lüfter nicht mit dem Motherboard verbunden ist, wird "N/A" in dem Feld angezeigt. Wählen Sie [Ignored], wenn Sie die erkannten Lüfterdrehzahlen nicht anzeigen lassen möchten.

### Chassis Fan Speed N/A] oder [Ignored]

Die integrierte Hardware-Überwachung erkennt automatisch die Lüfterdrehzahlen des Gehäuselüfters, und zeigt sie in Umdrehungen pro Minute (RPM) an. Wenn der Lüfter nicht mit dem Motherboard verbunden ist, wird "N/A" in dem Feld angezeigt. Wählen Sie [Ignored], wenn Sie die erkannten Lüfterdrehzahlen nicht anzeigen lassen möchten.

# Power Fan Speed [N/A] oder [Ignored]

Die integrierte Hardware-Überwachung erkennt automatisch die Lüfterdrehzahlen des Netzteillüfters, und zeigt sie in Umdrehungen pro Minute (RPM) an. Wenn der Lüfter nicht mit dem Motherboard verbunden ist, wird "N/A" in dem Feld angezeigt.

### VCORE Voltage, 3.3V Voltage, 5V Voltage, 12V Voltage

Die integrierte Hardware-Überwachung erkennt den Spannungsstatus automatisch über den integrierten Spannungsregler.

# CPU QFan Control [Disabled]

Hier können Sie die intelligente ASUS Q-Fan-Funktion, welche die Lüfterdrehzahlen für einen leistungsstärkeren Systembetrieb reguliert, aktivieren oder deaktivieren. Konfigurationsoptionen: [Disabled] [Enabled]

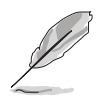

Die folgenden Elemente werden angezeigt, wenn das Element **CPU QFan Control** auf [Enabled] eingestellt ist.

### **CPUFan Start Temperature [5]**

Hier können Sie die CPU-Temperatur festlegen, bei deren Erreichen der CPU-Lüfter eingeschaltet wird. Geben Sie den Wert mit den Tasten <+>/<-> oder dem numerischen Tastenfeld ein. Werte können von [0] bis [100] betragen.

#### **CPUFan Full-speed Temperature5 [45]**

Hier können Sie die CPU-Temperatur festlegen, bei welcher der CPU-Lüfter auf Höchstgeschwindigkeit läuft. Geben Sie den Wert mit den Tasten <+>/<- > oder dem numerischen Tastenfeld ein. Werte können von [0] bis [100] betragen.

#### CPUFan Start PWM [55]

Hier können Sie die CPU-Temperatur festlegen, bei deren Erreichen die Energiesparfunktion gestartet wird. Geben Sie den Wert mit den Tasten <+>/<-> oder dem numerischen Tastenfeld ein. Werte können von [0] bis [100] betragen.

### Chassis QFan Control [Disabled]

Hier können Sie die intelligente ASUS Q-Fan-Funktion, welche die Lüfterdrehzahlen für einen leistungsstärkeren Systembetrieb reguliert, aktivieren oder deaktivieren. Konfigurationsoptionen: [Disabled] [Enabled]

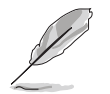

Die folgenden Elemente werden angezeigt, wenn das Element **Chassis QFan Control** auf [Enabled] eingestellt ist.

### ChassisFan Off Temperature [0]

Hier können Sie die Gehäusehöchsttemperatur festlegen, bei deren Erreichen sich das System ausschaltet. Geben Sie den Wert mit den Tasten <+>/<-> oder dem numerischen Tastenfeld ein. Werte können von [0] bis [100] betragen.

#### ChassisFan Start Temperature [25]

Hier können Sie die Gehäusetemperatur festlegen, bei welcher der Gehäuselüfter eingeschaltet wird. Geben Sie den Wert mit den Tasten <+>/<-> oder dem numerischen Tastenfeld ein. Werte können von [0] bis [100] betragen.

#### ChassisFan Full-speed Temperature[45]

Hier können Sie die Gehäusetemperatur festlegen, bei welcher der Gehäuselüfter auf Höchstgeschwindigkeit läuft. Geben Sie den Wert mit den Tasten <+>/<-> oder dem numerischen Tastenfeld ein. Werte können von [0] bis [100] betragen..

#### ChassisFan Start PWM [40]

Hier können Sie die Gehäusetemperatur festlegen, bei welcher die Energiesparfunktion aktiviert wird. Geben Sie den Wert mit den Tasten <+>/<-> oder dem numerischen Tastenfeld ein. Werte können von [0] bis [100] betragen.

# 4.6 Boot-Menü

Die Elemente im Boot-Menü gestatten Ihnen, die Systemstartoptionen zu ändern. Wählen Sie das gewünschte Element aus und drücken Sie anschließend die <Eingabetaste>, um das Untermenü anzeigen zu lassen.

| Main                                   | Advanced              | BIOS SI<br>Power Bo | ETUP<br>oot | UTILITY<br>Exit | t    |                                                                                                    |
|----------------------------------------|-----------------------|---------------------|-------------|-----------------|------|----------------------------------------------------------------------------------------------------|
| Boot Se                                | ttings                |                     |             |                 |      | Specifies the Boot                                                                                                    |
| Boot                                   | Device Priori         | ty                  |             |                 |      | sequence.                                                                                                    |
| <ul> <li>Boot</li> <li>Secu</li> </ul> | Settings Conf<br>rity | guration            |             |                 |      | A virtual floppy disk<br>drive (Floppy Drive<br>B:) may appear when<br>you set the CD-ROM<br>drive as the first boot<br>device.<br>←→ Select Screen<br>t↓ Select Item<br>Enter Go to Sub Screen<br>F1 General Help<br>F10 Save and Exit<br>ESC Exit |
|                                        | v02.58 (C)            | Copyright 1985-2    | 2005.       | American        | Mega | atrends, Inc.                                                                                                    |

# 4.6.1 Bootgerätepriorität

|                                                       | BIOS SETUP UTILITY<br>Boot                                  |                                                                                                    |
|-------------------------------------------------------|-------------------------------------------------------------|----------------------------------------------------------------------------------------------------|
| Boot Device Priority                                  |                                                             | Specifies the boot                                                                                                    |
| 1st Boot Device<br>2nd Boot Device<br>3rd Boot Device | [1st FLOPPY DRIVE]<br>[PM-ST320410A]<br>[PS-ASUS CD-S520/A] | availabe devices.<br>A device enclosed<br>in parenthesis has                                                                               |
|                                                       |                                                             | been disabled in the corresponding menu.                                                                                                   |
|                                                       |                                                             | <ul> <li>←→ Select Screen</li> <li>†↓ Select Item</li> <li>+- Change Option</li> <li>F1 General Help</li> <li>F10 Save and Exit</li> </ul> |
|                                                       |                                                             | ESC Exit                                                                                                    |

### 1st ~ xxth Boot Device [1st Floppy Drive]

Diese Elemente bestimmen die Bootgerätepriorität der verfügbaren Geräte. Die Anzahl der auf diesem Bildschirm angezeigten Geräte hängt von der Anzahl der in diesem System installierten Geräte ab. Konfigurationsoptionen: [xxxxx Drive] [Disabled]

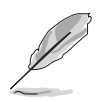

Das folgende Element wird nur angezeigt, wenn Sie eine Serial ATA-Festplatte in einer RAID-Konfiguration als Bootgerät festgelegt haben.

### Hard Disk [XXX Drive]

Dieses Element legt die Rangordnung der Serial ATA-Bootgeräte aus allen verfügbaren Geräten in einer RAID-Konfiguration fest. Konfigurationsoptionen: [xxxxx Drive] [Disabled]

# 4.6.2 Booteinstellungskonfiguration

| BIOS SETUP UTILITY<br>Boot                                                                                                    |                                                                                                    |
|----------------------------------------------------------------------------------------------------|----------------------------------------------------------------------------------------------------|
| Boot         Boot Settings Configuration         Quick Boot       [Enabled]         Full Screen Logo       [Disabled]         AddOn ROM Display Mode       [Force BIOS]         Bootup Num-Lock       [On]         PS/2 Mouse Support       [Auto]         System Keyboard       [Present]         Wait for `F1' if Error       [Enabled]         Hit `DEL' Message Display       [Enabled]         Interrupt 19 Capture       [Disabled] | Allows BIOS to skip<br>certain tests while<br>booting. This will<br>decrease the time<br>needed to boot the<br>system.                                       |
|                                                                                                    | <ul> <li>←→ Select Screen</li> <li>↑↓ Select Item</li> <li>+- Change Option</li> <li>F1 General Help</li> <li>F10 Save and Exit</li> <li>ESC Exit</li> </ul> |
| v02 58 (C)Copyright 1985-2005 American Meg                                                                                                    | atrends Inc                                                                                                    |

### Quick Boot [Enabled]

Diese Funktion beschleunigt den Start des Systems, indem manche Einschaltselbsttests (POST) ausgelassen werden. Das BIOS führt alle POST-Elemente aus, wenn [Disabled] gewählt wurde. Konfigurationsoptionen: [Disabled] [Enabled]

### Full Screen Logo [Enabled]

Hier können Sie die Anzeige eines Vollbildschirm-Logos aktivieren oder deaktivieren. Konfigurationsoptionen: [Disabled] [Enabled]

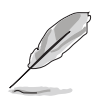

Wenn dieses Element auf [Disabled] eingestellt ist, werden die normalen POST-Anzeigen beibehalten; wenn dieses Element auf [Enabled] eingestellt ist, werden statt der POST-Nachrichten ein OEM-Logo angezeigt.

# AddOn ROM Display Mode [Force BIOS]

Hier können Sie den Anzeigemodus für optionales ROM einstellen. Konfigurationsoptionen: [Force BIOS] [Keep Current]

#### Bootup Num-Lock [On]

Hier können Sie den Num-Lock-Status beim Systemstart festlegen. Konfigurationsoptionen: [Off] [On]

### PS/2 Mouse Support [Auto]

Hier können Sie die Unterstützung für eine PS/2-Maus aktivieren oder deaktivieren. Konfigurationsoptionen: [Disabled] [Enabled] [Auto]

#### Wait for 'F1' If Error [Enabled]

Bei Einstellung auf [Enabled] wartet das System auf das Drücken der F1-Taste, wenn Fehler auftreten. Konfigurationsoptionen: [Disabled] [Enabled]

### Hit 'DEL' Message Display [Enabled]

Bei Einstellung auf [Enabled] zeigt das System "Press DEL to run Setup" (Entf drücken, um Setup aufzurufen) während des POSTs an. Konfigurationsoptionen: [Disabled] [Enabled]

### Interrupt 19 Capture [Disabled]

Bei Einstellung auf [Enabled] ist den optionalen ROMs erlaubt, den Interrupt 19 zu erfassen. Konfigurationsoptionen: [Disabled] [Enabled]

# 4.6.3 Sicherheit

Die Elemente im Sicherheits-Menü gestatten Ihnen, die Systemsicherheitseinstellungen zu ändern. Wählen Sie das gewünschte Element aus und drücken anschließend die <Eingabetaste>, um die Konfigurationsoptionen anzeigen zu lassen.

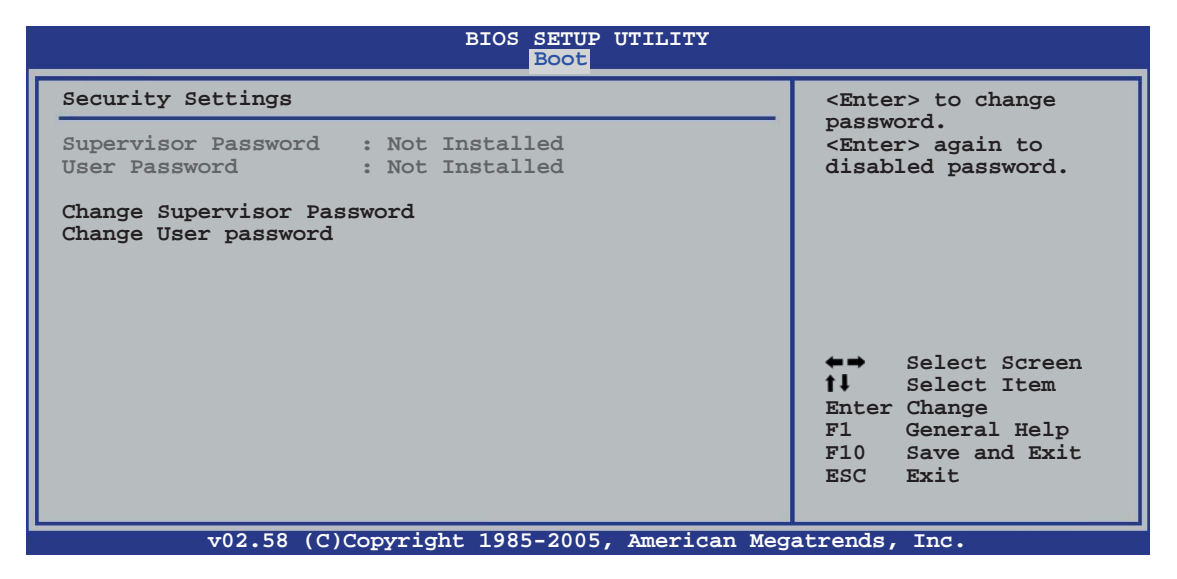

#### **Change Supervisor Password**

Wählen Sie dieses Element, um das Supervisor-Kennwort einzurichten oder zu ändern. Das Element "Supervisor-Kennwort" auf dem Oberteil des Bildschirms zeigt die Werkseinstellung **Not Installed** an. Das Element zeigt **Installed** an, nachdem Sie ein Kennwort eingerichtet haben.

So richten Sie ein Supervisor-Kennwort ein:

- 1. Wählen Sie das **Change Supervisor Password**-Element und drücken anschließend die <Eingabetaste>.
- 2. Geben Sie ein Kennwort mit mindestens sechs Zeichen (Buchstaben und/oder Zahlen) in das Kennwort-Feld ein und drücken anschließend die <Eingabetaste>.
- 3. Bestätigen Sie bei der Aufforderung das Kennwort.

Die Meldung "Kennwort eingerichtet" erscheint, nachdem Sie das Kennwort erfolgreich eingerichtet haben.

Um das Supervisor-Kennwort zu ändern, folgen Sie bitte den selben Schritten zur Einstellung eines Benutzerkennwortes.

Um das Supervisor-Kennwort zu entfernen, wählen Sie bitte **Change Supervisor Password** und drücken anschließend die Eingabetaste. Daraufhin wird die Meldung "Password Uninstalled" angezeigt.

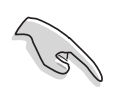

Wenn Sie Ihr BIOS-Kennwort vergessen, können Sie es löschen, indem Sie das CMOS Real Time Clock (RTC)-RAM löschen. Siehe Abschnitt 2.6.

Nachdem Sie ein Supervisor-Kennwort eingerichtet haben, werden die anderen Elemente angezeigt, damit Sie die anderen Sicherheitseinstellungen ändern können.

| BIOS SETUP UTILITY<br>Boot                                                                                   |                                                                                                    |
|----------------------------------------------------------------------------------------------------|----------------------------------------------------------------------------------------------------|
| Security Settings                                                                                            | <enter> to change</enter>                                                                                                    |
| Supervisor Password : Installed<br>User Password : Not Installed                                             | password.<br><enter> again to<br/>disabled password.</enter>                                                                                             |
| Change Supervisor Password<br>User Access Level [Full Access]<br>Change User Password<br>Clear User Password |                                                                                                    |
| Password Check [Setup]                                                                                       |                                                                                                    |
|                                                                                                    | <ul> <li>←→ Select Screen</li> <li>↑↓ Select Item</li> <li>Enter Change</li> <li>F1 General Help</li> <li>F10 Save and Exit</li> <li>ESC Exit</li> </ul> |
|                                                                                                    |                                                                                                    |

#### User Access Level [Full Access]

Hier können Sie die Zugriffseinschränkungen für die Setup-Elemente einstellen. Konfigurationsoptionen: [No Access] [View Only] [Limited] [Full Access]

No Access verhindert, dass der Benutzer auf das Setupprogramm zugreift.

**View Only** erlaubt dem Benutzer das Setupprogramm zu öffnen, aber keine Werte zu ändern.

**Limited** erlaubt dem Benutzer nur bestimmte Elemente wie z.B. Datum und Zeit zu ändern.

**Full Access** erlaubt dem Benutzer alle Elemente im Setupprogramm anzuschauen und zu ändern.

#### **Change User Password**

Wählen Sie das Element, um das Benutzer-Kennwort einzurichten oder zu ändern. Das Element "**User Password**" oben auf dem Bildschirm zeigt die Werkseinstellung **Not Installed** an. Das Element zeigt **Installed** an, nachdem Sie ein Kennwort eingerichtet haben. So richten Sie ein Benutzer-Kennwort ein:

- 1. Wählen Sie "Change User Password" und drücken Sie die <Eingabetaste>.
- 2. Geben Sie ein Kennwort mit mindestens sechs Zeichen (Buchstaben und/ oder Zahlen) in das Kennwort-Feld ein und drücken Sie die <Eingabetaste>.
- 3. Bestätigen Sie bei der Aufforderung das Kennwort.

Die Meldung "Kennwort eingerichtet" erscheint, nachdem Sie das Kennwort erfolgreich eingerichtet haben.

Wiederholen Sie die obigen Schritte, um das Benutzer-Kennwort zu ändern.

#### Password Check [Setup]

Bei der Einstellung [Setup] prüft das BIOS das Benutzer-Kennwort, wenn das Setupprogramm gestartet wird. Bei der Einstellung [Always] prüft das BIOS das Benutzer-Kennwort beim Starten des Setupprogramms sowie beim Starten des Systems. Konfigurationsoptionen: [Setup] [Always]

# 4.7 Beenden-Menü

Die Elemente im Beenden-Menü gestatten Ihnen, die optimalen oder abgesicherten Standardwerte für die BIOS-Elemente zu laden, sowie Ihre Einstellungsänderungen zu speichern oder zu verwerfen.

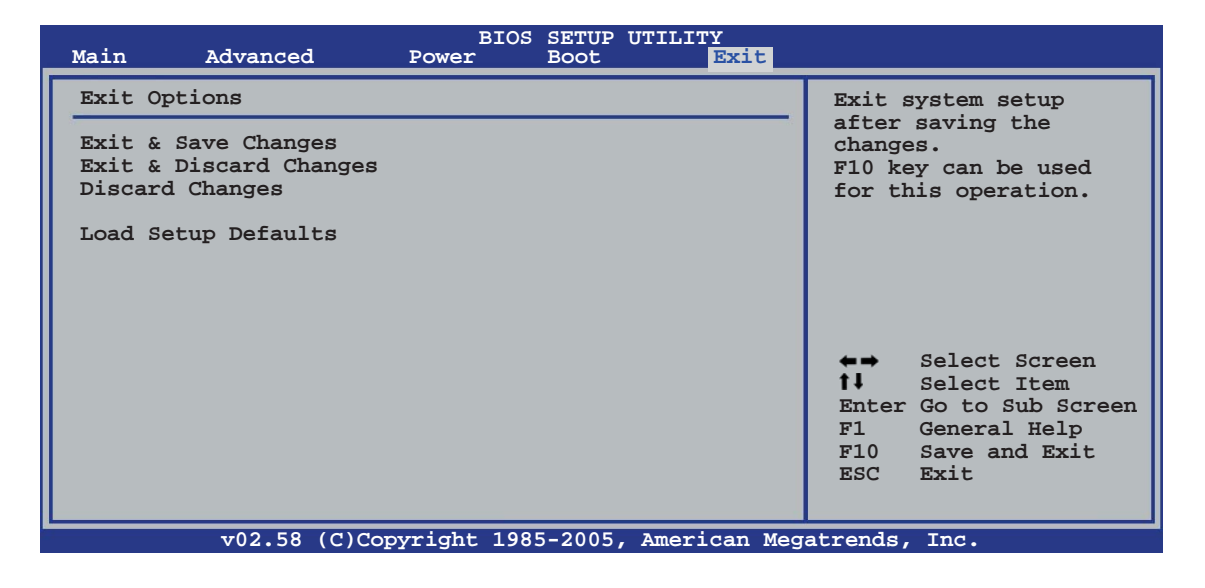

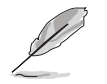

Mit <Esc> wird dieses Menü nicht sofort beendet. Wählen Sie eine der Optionen aus diesem Menü oder drücken Sie <F10>, um das Setup zu beenden.

#### **Exit & Save Changes**

Sobald Sie mit dem Auswählen fertig sind, wählen Sie diese Option aus dem Beenden-Menü, damit die ausgewählten Werte im CMOS-RAM gespeichert werden. Das CMOS-RAM wird, unabhängig davon ob der PC aus- oder eingeschaltet ist, von einer integrierten Batterie mit Strom versorgt. Bei Wahl dieser Option erscheint ein Bestätigungsfenster. Wählen Sie **[Ok]**, um Änderungen zu speichern und das Setup zu beenden.

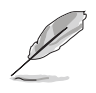

Wenn Sie versuchen, das Setup-Programm ohne Speichern der Änderungen zu beenden, fragt Sie eine Meldung, ob Sie die Änderungen nicht zuvor speichern möchten. Durch Drücken der <Eingabetaste> werden Änderungen beim Beenden gespeichert.

#### **Exit & Discard Changes**

Wählen Sie diese Option nur, wenn Sie die Änderungen im Setup-Programm nicht speichern möchten. Wenn Sie andere Elemente als Datum, Uhrzeit und Kennwort geändert haben, erfragt das BIOS vor dem Beenden des Setups eine Bestätigung.

#### **Discard Changes**

Diese Option ignoriert Ihre Änderungen und stellt die zuvor gespeicherten Werte wieder her. Bei Wahl dieser Option erscheint eine Bestätigung. Wählen Sie **Ok**, um Änderungen zu ignorieren und zuvor gespeicherte Werte wieder zu laden.

#### **Load Setup Defaults**

Diese Option belegt jeden einzelnen Parameter in den Setup-Menüs mit den Standardwerten. Bei Wahl dieser Option oder Drücken der Taste <F5> erscheint ein Bestätigungsfenster. Wählen Sie **Ok**, um die Standardwerte zu laden. Wählen Sie **Exit & Save Changes** oder ändern Sie andere Punkte, bevor Sie die Werte in das beständige RAM speichern.
Dieses Kapitel beschreibt den Inhalt der Support-CD, die dem Motherboard-Paket beigelegt ist.

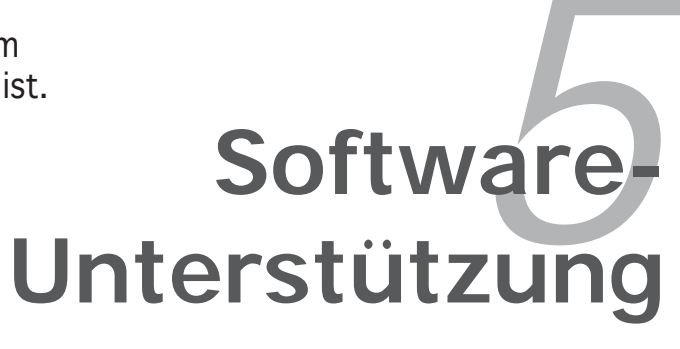

# Kapitelübersicht

| Installieren eines Betriebssystems   | 5-1                                                                                                    |
|--------------------------------------|----------------------------------------------------------------------------------------------------|
| Support-CD-Informationen             | 5-1                                                                                                    |
| Softwareinformationen                |                                                                                                    |
| RAID-Konfigurationen                 | 5-26                                                                                                    |
| Erstellen einer RAID-Treiberdiskette |                                                                                                    |
|                                      | Installieren eines Betriebssystems<br>Support-CD-Informationen<br>Softwareinformationen<br>RAID-Konfigurationen<br>Erstellen einer RAID-Treiberdiskette |

5

# 5.1 Installieren eines Betriebssystems

Das Motherboard unterstützt Windows<sup>®</sup> 2000/XP Betriebssysteme (OS). Installieren Sie bitte immer die neueste OS-Version und die entsprechenden Updates, um die Funktionen Ihrer Hardware zu maximieren.

- Motherboardeinstellungen und Hardwareoptionen variieren unter Umständen. Die in diesem Kapitel beschriebenen Installations- und Einstellungsvorgänge gelten nur als Bezug. Ausführliche Informationen entnehmen Sie bitte der Dokumentation Ihres Betriebssystems.
  - Installieren Sie bitte unbedingt vor der Treiberinstallation das Windows<sup>®</sup> 2000 Service Pack 4 oder das Windows<sup>®</sup> XP Service Pack1 oder eine neuere Versionen f
    ür eine bessere Kompatibilit
    ät und Systemstabilit
    ät.

# 5.2 Support-CD-Informationen

Die dem Motherboard beigefügte Support-CD enthält die Treiber, Anwendungssoftware und Dienstprogramme, die Ihnen zur Benutzung aller Funktionen dieses Motherboards helfen.

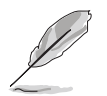

Der Inhalt der Support-CD kann zu jeder Zeit ohne Ankündigung geändert werden. Besuchen Sie die ASUS-Website (www.asus.com) für Updates.

# 5.2.1 Ausführen der Support-CD

Legen Sie die Support-CD in das optische Laufwerk ein. Die CD zeigt automatisch ein Drivers-Menü an, sofern Autorun auf dem Computer aktiviert ist.

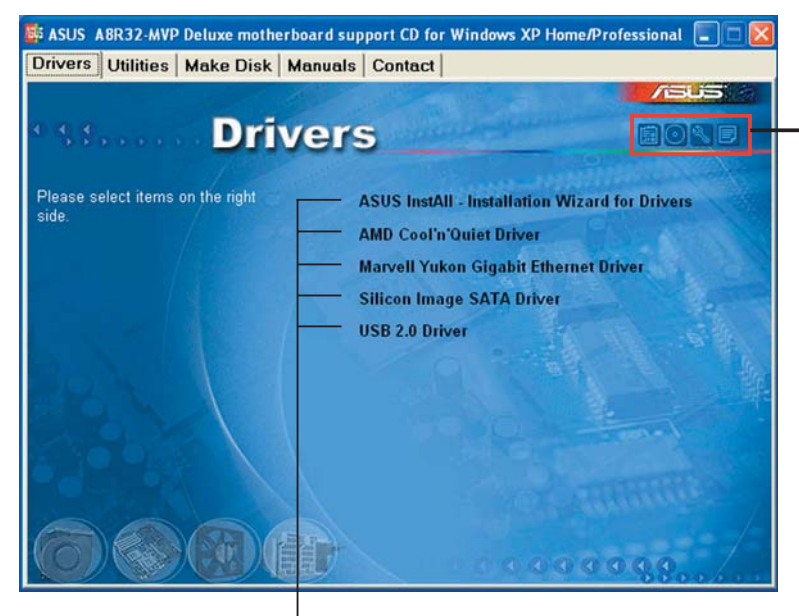

Klicken Sie ein Symbol zum Anzeigen von Support-CD/ Motherboard-Informationen an

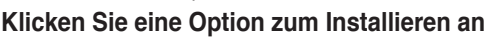

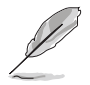

Falls Autorun NICHT in Ihrem Computer aktiviert ist, suchen Sie bitte die Datei ASSETUP.EXE im "BIN"-Ordner auf der Support-CD. Klicken Sie doppelt auf ASSETUP.EXE, um die CD auszuführen.

# 5.2.2 Drivers-Registerkarte

Die Drivers-Registerkarte zeigt die verfügbaren Gerätetreiber an, wenn das System die installierten Geräte erkannt hat. Installieren Sie die notwendigen Treiber, um die Geräte zu aktivieren.

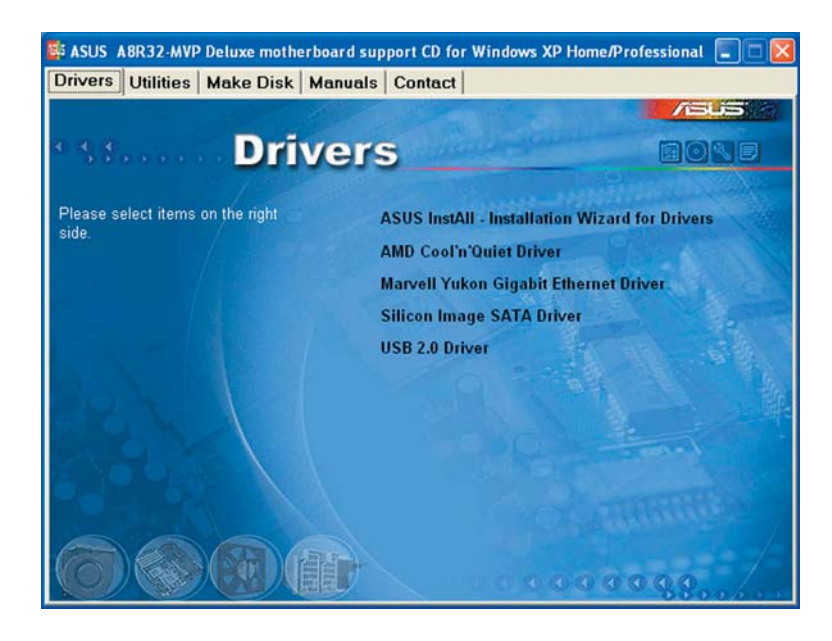

# **ASUS InstAll - Installation Wizard for Drivers**

Startet den ASUS InstallAll Treiberinstallationsassistenten.

# AMD Cool 'n' Quiet Driver

Diese Option installiert den AMD Cool 'n' Quiet™-Treiber.

# Marvell Yukon Gigabit Ethernet Driver

Diese Option installiert den Marvell® Yukon<sup>™</sup> Gigabit Ethernet-Treiber.

# Silicon Image SATA Driver

Diese Option installiert den Silicon Image<sup>®</sup> Serial ATA-Treiber.

# USB 2.0 Driver

Diese Option installiert den USB 2.0-Treiber.

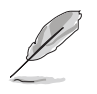

Die Bilddarstellungen und Treiber können u.U. je nach Betriebssystem variieren.

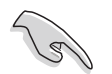

- Installieren Sie im AHCI-Modus unbedingt den RAID-Treiber, bevor Sie den ULi M1575-Controller anschließen.
- Nach der Installation des RAID-Treibers zeigt das Menü das Element "ULi M1575 RAID Driver" an.

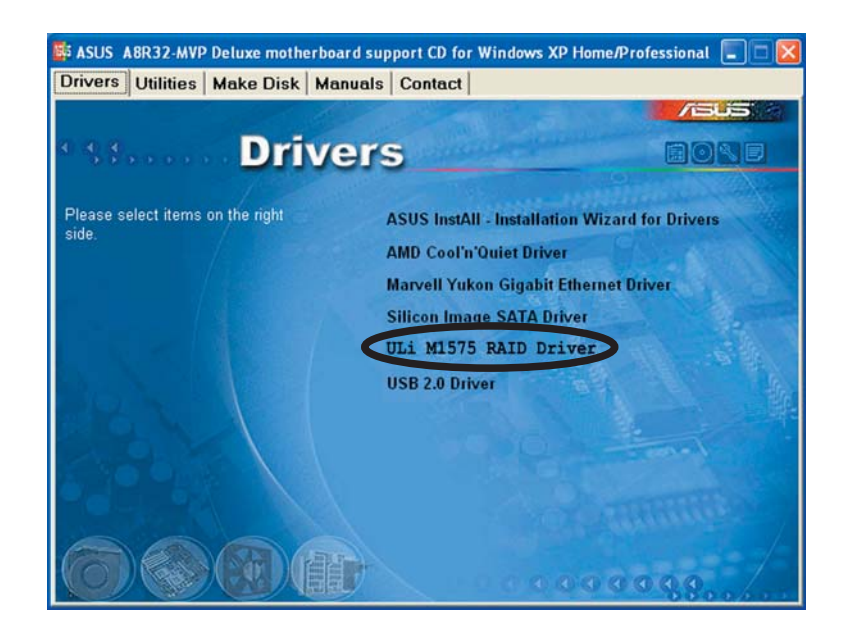

# 5.2.3 Utilities-Registerkarte

Die Utilities-Registerkarte zeigt die Anwendungen und andere Software an, die das Motherboard unterstützt.

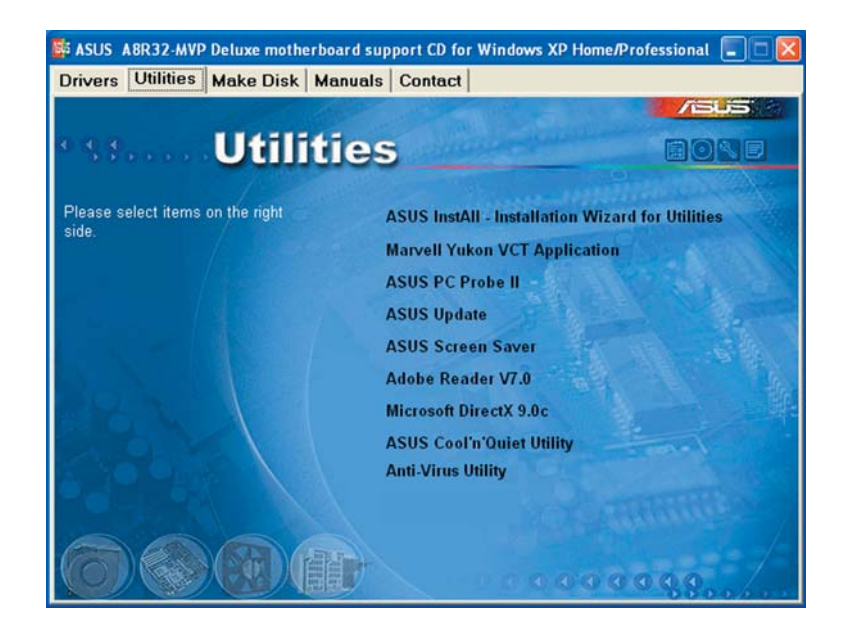

# **ASUS InstAll - Installation Wizard for Utilities**

Startet den ASUS InstallAll Programminstallationsassistenten.

# Marvell Yukon VCT Application

Installiert den Marvell<sup>®</sup> Yukon Virtual Cable Tester (VCT). Der VCT ist eine Kabeldiagnose-Applikation, die Fehler und Kurzschlüsse an LAN-Kabeln analysiert und berichtet.

# **ASUS PC Probe II**

Dieses intelligente Dienstprogramm überwacht die Lüfterdrehzahl, CPU-Temperatur sowie Systemspannungen und macht Sie auf jedes erkannte Problem aufmerksam. Dieses Programm hilft Ihnen, Ihren Computer in gutem Betriebszustand zu halten.

# **ASUS Update**

Das ASUS Update-Programm gestattet Ihnen, die neueste BIOS-Version von der ASUS-Webseite runterzuladen. Hierzu wird eine Internetverbindung über ein Netzwerk oder einen Internet-Serviceanbieter (ISP) benötigt. Details siehe Abschnitt "4.1.1 ASUS Update-Programm".

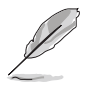

Bevor Sie das ASUS Update starten, stellen Sie sicher, dass eine Internetverbindung besteht, mit der Sie auf die ASUS-Webseite gelangen.

# **ASUS Screen Saver**

Hier können Sie den ASUS-Bildschirmschoner installieren.

### Adobe Acrobat Reader V7.0

Installiert den Adobe<sup>®</sup> Acrobat<sup>®</sup> Reader, mit dem Sie im Portable Document Format (PDF) gespeicherte Dateien öffnen, anschauen oder drucken können.

### **Microsoft DirectX 9.0c**

Installiert den Microsoft<sup>®</sup> DirectX 9.0c-Treiber. Microsoft DirectX<sup>®</sup> 9.0c ist eine Multimediatechnologie für bessere Computergrafiken und -Sound. DirectX<sup>®</sup> erweitert die Multimediafunktionen Ihres Computers, so dass Sie das Anschauen von Filmen und Fernsehen, Videoaufnahmen und Computerspiele noch mehr genießen können. Updates finden Sie auf der Microsoft-Website (www.microsoft.com).

# ASUS Cool 'n' Quiet Utility

Installiert die AMD Cool 'n' Quiet™-Software.

# Anti-virus utility

Das Anti-Virenprogramm erkennt und schützt Ihren Computer vor datenvernichtenden Viren. Weitere Informationen siehe Online-Hilfe.

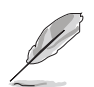

Die Bilddarstellungen und Hilfsprogramme können u.U. je nach Betriebssystem variieren.

# 5.2.4 Make Disk-Registerkarte

Mit der Make Disk-Registerkarte können Sie eine ULI Serial ATA/RAID-Treiberdiskette erstellen.

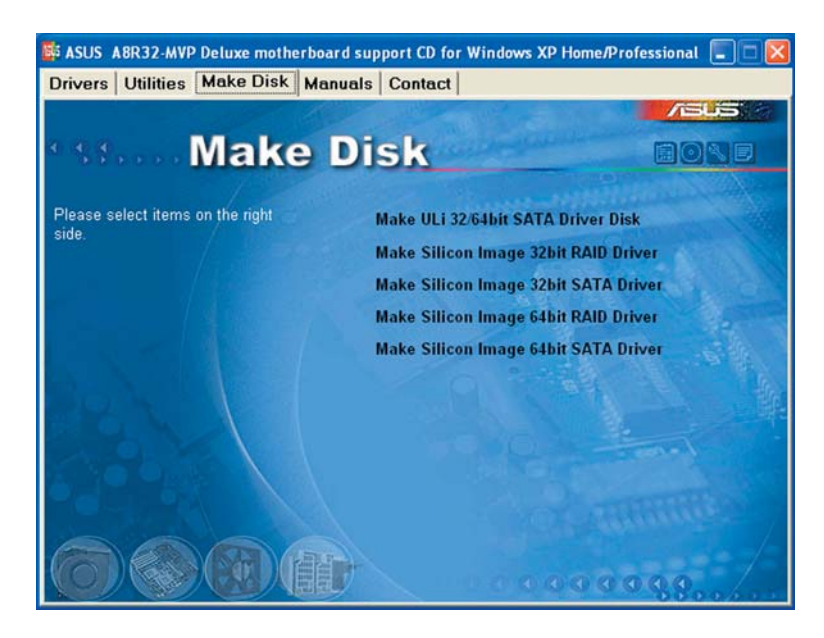

# Make ULi 32/64 bit SATA Driver Disk

Mit dieser Option können Sie eine ULI SATA-Treiberdiskette für ein 32/64-Bit-System erstellen.

# Make Silicon Image 32 bit RAID Driver Make Silicon Image 32 bit SATA Driver

Mit dieser Option können Sie eine Silicon Image<sup>®</sup> RAID/Serial ATA-Treiberdiskette für ein 32-Bit-System erstellen.

### Make Silicon Image 64 bit RAID Driver Make Silicon Image 64 bit SATA Driver

Mit dieser Option können Sie eine Silicon Image<sup>®</sup> RAID/Serial ATA-Treiberdiskette für ein 64-Bit-System erstellen.

# 5.2.5 Manuals-Registerkarte

Die Manuals-Registerkarte zeigt die Benutzerhandbücher für Komponenten und Anwendungen anderer Anbieter.

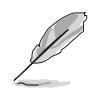

Die meisten Benutzerhandbücher sind PDF (Portable Document Format)-Dateien. Installieren Sie bitte den Adobe® Acrobat® Reader von der Utilities-Registerkarte, bevor Sie hier versuchen, ein Benutzerhandbuch zu öffnen.

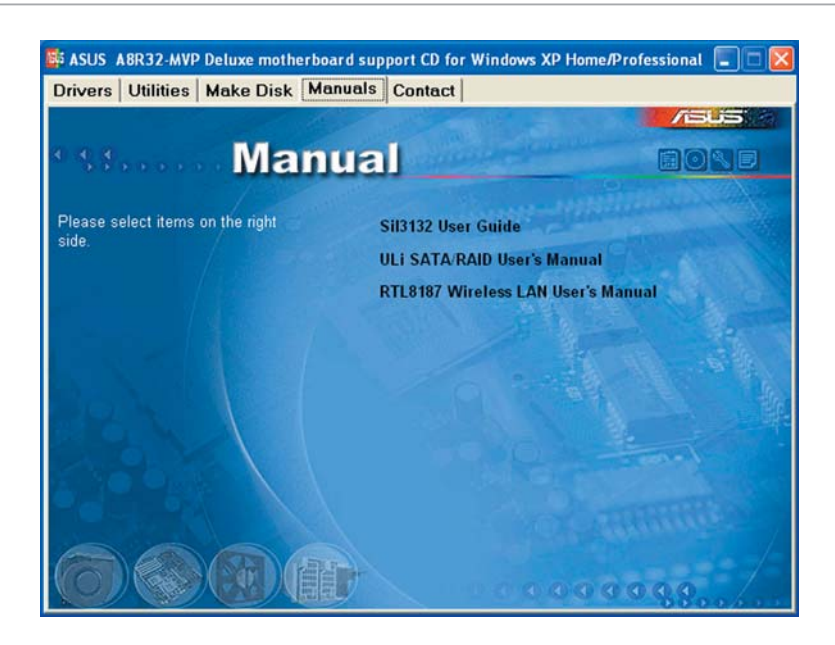

#### Sil 3132 User Guide

Öffnet das Silicon Image Sil3132 SATA RAID-Benutzerhandbuch.

#### ULi SATA/RAID User's Manual

Öffnet das ULi Serial ATA/RAID-Benutzerhandbuch.

#### **RTL8187 Wireless LAN User's Manual**

Öffnet das Realtek<sup>®</sup> RTL8187 Wireless LAN-Benutzerhandbuch.

# 5.2.6 ASUS-Kontaktdaten

Klicken Sie auf den Contact-Registerreiter, um die ASUS-Kontaktdaten anzuzeigen. Diese Informationen finden Sie auch auf der Innenseite des vorderen Handbucheinbands.

| ASUS A8R32-MVP Deluxe motherboa<br>Drivers Utilities Make Disk Mai                                                                            | rd support CD for Windows                                                                                                    | XP Home/Professional 🔲 🗖 👂                                                                                         |
|----------------------------------------------------------------------------------------------------|----------------------------------------------------------------------------------------------------|----------------------------------------------------------------------------------------------------|
| Conta                                                                                                    | ict                                                                                                    |                                                                                                    |
| ASUSTER COMPUTER IIIC. (Asia-Pacific)                                                                                                    | ASUS COMPUTER                                                                                                    | SmbH (Germany & Austria)                                                                                           |
| Marketing<br>Address: 10.176 Poor, Petou, Topel, T<br>Telephone: 4050-2006-3447<br>File: 5050-2006-3449<br>E-mail: management con tw          | Marketing<br>alwan 112 Address: Harkor<br>Telephone: +49<br>Fac: +49-2102-95<br>Online Contact:                                                        | t Str. 25, D-40880; Ratingen, Germany<br>2102-8599-0<br>99-11<br>http://www.asuscom.de/sales                       |
| Technical Support<br>Telephone: 12 2800-7121 (MB)<br>1992 2890-7123 (Server)<br>E-mail: 100 and sub com/eservice/techs<br>Http:// eventue.com | Technical Support<br>Telephone: +49<br>Fric +49:2102-35<br>Online Support:<br>Download: http://<br>Http:// www.asu                                     | 2102-9599-0<br>98-11<br>http://www.asuscom.de/support<br>www.wasuscom.de/news<br>iscom.de                          |
| ASUS COMPUTER INTERNATIONAL (Amer                                                                                                    | ica)                                                                                                    |                                                                                                    |
| Marketing<br>Address: Address Drve, Fremont,<br>Esc.<br>E-mail: Address con                                                                   | Technical Support<br>Telephone: +1-502-995-0883<br>Fine +1-502-933-8713<br>E-mill http://nj.asus.com/<br>eservice#echserv.aspx<br>http:// usa.asus.com | RMA Support<br>Fac: +1-510-603-4511<br>General RMA: +1-510-739-3777<br>E-mail: rme@asus.com<br>http://usa.asus.com |
|                                                                                                    |                                                                                                    | 000000                                                                                                    |

# 5.2.7 Weitere Informationen

Die Symbole in der rechten oberen Ecke des Fensters bieten weitere Informationen über das Motherboard und den Inhalt der Support-CD. Klicken Sie auf ein Symbol, um bestimmte Informationen anzeigen zu lassen.

# **Motherboard Info**

Die allgemeinen Spezifikationen dieses Motherboards werden angezeigt.

| SSUS A8R-MVP motherboard support (<br>Drivers) Utilities   Make Disk   Manu                                                                                                    | CD for Windows XP Home/Professional                                                                                                    |
|----------------------------------------------------------------------------------------------------|----------------------------------------------------------------------------------------------------|
| Mainboard]<br>Product: ABR27 VMP DRUXE<br>Manufacturer: ASUSTEK Computer NC<br>Version: Rev 1.xx<br>[BIOS]<br>Version: 0127<br>Vendor: American Megatrends Inc.<br>Released Date : 10/25/2005<br>ROM Size : S12 KBytes<br>[CPU]<br>Processor: AMD Athlon(tm) 64 X2 Dual Core<br>Processor: AMD Athlon(tm) 64 X2 Dual Core<br>Processor: AMD Athlon(tm) 64 X2 Dual Core<br>Processor: AMD Athlon(tm) 64 X2 Dual Core<br>Processor: Socket 393<br>Current Speed : 2400 MHz<br>External Clock : 200 MHz | TS<br>ASUS InstAll - Installation Wizard for Drivers<br>AMD Cool'n'Quiet Driver<br>Marvell Yukon Gigabit Ethernet Driver<br>Silicon Image SATA Driver<br>USB 2.0 Driver |

# Diese CD durchsuchen

Der Inhalt der Support-CD wird grafisch dargestellt.

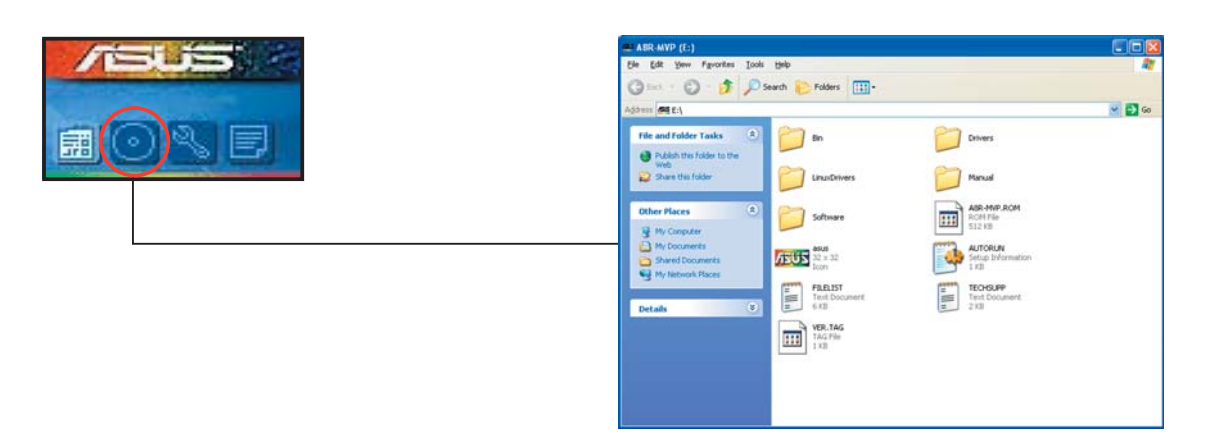

# Formblatt für technische Unterstützung

Das Antragsformular für technische Unterstützung von ASUS wird angezeigt.

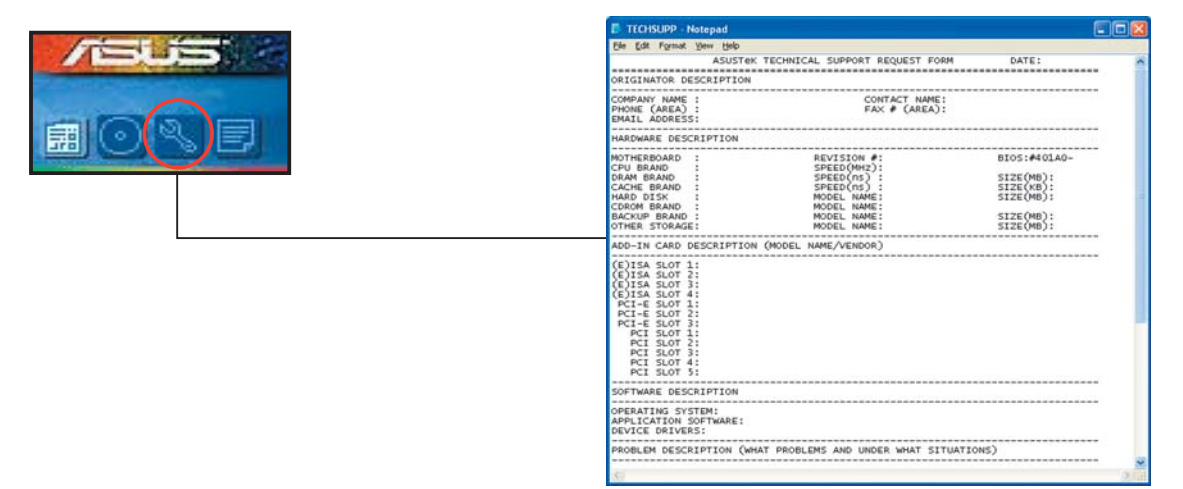

#### Dateiliste

Der Inhalt der Support-CD wird mit Kurzbeschreibungen im Textformat dargestellt.

|                                                                                                    | FILELIST - Notepad                                                                                                    |                                                                                                    |  |  |  |
|----------------------------------------------------------------------------------------------------|----------------------------------------------------------------------------------------------------|----------------------------------------------------------------------------------------------------|--|--|--|
| and a supervised of the supervised of the superv | Ele Edit Format View Help                                                                                                | Ele Edit Figmat View Help                                                                                                    |  |  |  |
| Contraction of the Contraction of the Contraction o | File list for the included supp                                                                                          | oort software for ABR-MVP motherboard                                                                                                    |  |  |  |
|                                                                                                    | File Name Description                                                                                                    | 1                                                                                                    |  |  |  |
|                                                                                                    | Drivers                                                                                                    |                                                                                                    |  |  |  |
|                                                                                                    | -AMD -AMD COOT<br>-AMD COOT                                                                                              | n'quiet Driver V1.0.1.7 for Windows ME/2000.<br>'n'quiet Driver V1.2.2.0 for Windows XP/2003 and W                                                                                                    |  |  |  |
|                                                                                                    | -Chipset<br>-ULi -ULi Chips                                                                                              | set Driver V1.0.0.5 for windows 2000/XP/2003 and W                                                                                                    |  |  |  |
|                                                                                                    | -Audio<br>-ZkXP -ADI AD19(<br>-2003 -ADI AD19(<br>-XP64 -ADI AD19(                                                       | 36A Audio Driver V5.10.01.4150B for Windows 2000/><br>36A Audio Driver V5.10.01.4100 for Windows 2003.<br>36A Audio Driver V5.10.02.4150A for Windows 64bit                                                                                      |  |  |  |
|                                                                                                    | -LAN<br>-2KXP -Marvell<br>-XP64 -Marvell<br>-VCT -Marvell<br>-RIS -Marvell<br>-Marvell                                   | rukon Gigabit Ethernet Driver V8.24.3.3 for Window<br>rukon Gigabit Ethernet Driver V8.27.3.3 for Window<br>rukon vCT Application V2.13.1.3 for Windows 2000/x9/2003.<br>13 Driver V8.27.3.3 for Windows 64bit X9/2003.                          |  |  |  |
|                                                                                                    | -UNDI - Marvell<br>-Unix - Marvell<br>-scounix - Marvell<br>-Client_32 - Marvell<br>-ODI - Marvell<br>-NetWare - Marvell | NOL DITVET TOT EFISE V2.02.<br>Ukon DTIVET V7.00 beta 06 for SCO Unixware 7.1.x<br>rukon DTIVET V7.04 for SCO Unixware 7.1.x and Oper<br>rukon S2-bit ODI HSM Novell NetWare server Driver<br>rukon Novell 061 16-bit DOS Client MLID Driver V8. |  |  |  |
|                                                                                                    | -Netware -Marvert                                                                                                    |                                                                                                    |  |  |  |

# 5.3 Softwareinformationen

Die meisten Anwendungen auf der Support-CD verfügen über Assistenten, die Sie durch die Installation führen. Weitere Informationen finden Sie in der Online-Hilfe oder der LiesMich (readme)-Datei der jeweiligen Software.

# 5.3.1 ASUS MyLogo2™

Das ASUS MyLogo2<sup>™</sup>-Programm erlaubt Ihnen, das Boot-Logo nach Wunsch zu ändern. Das Boot-Logo ist das Bild, das auf dem Bildschirm während des Einschaltselbsttests (POST) angezeigt wird. ASUS MyLogo2<sup>™</sup> wird automatisch installiert, wenn Sie das **ASUS Update**-Programm von der Support-CD installieren. Details siehe Abschnitt "5.2.3 Utilities-Registerkarte".

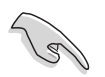

- Erstellen Sie bitte vor Verwendung der ASUS MyLogo2™-Funktion mit Hilfe des AFUDOS-Programms eine Kopie der ursprünglichen BIOS-Datei oder holen Sie die neueste BIOS-Version von der ASUS-Website. Siehe Abschnitt "4.1.4 AFUDOS-Programm".
- Stellen Sie sicher, dass das Element **Vollbildschirm-Logo** im BIOS-Setup auf [Enabled] eingestellt ist, wenn Sie ASUS MyLogo2 verwenden möchten. Siehe Abschnitt "4.6.2 Booteinstellungskonfiguration".
- Sie können Ihr eigenes Boot-Logobild im GIF- , JPG- oder BMP-Dateiformat erstellen.

So starten Sie ASUS MyLogo2™:

- 1. Starten Sie das ASUS Update-Programm. Siehe Abschnitt "4.1.5 ASUS Update-Programm" für Details.
- 2. Wählen Sie **Optionen** aus dem Pulldown-Menü und klicken Sie dann auf **Weiter**.
- 3. Wählen Sie die Option "**MyLogo vor dem Flashen des BIOS starten und das System-Boot-Logo ersetzen**" und klicken Sie dann auf **Weiter**.
- 4. Wählen Sie **BIOS über eine Datei aktualisieren** aus dem Pulldown-Menü und klicken Sie dann auf **Weiter**.
- Geben Sie bei der Aufforderung die Position der neuen BIOS-Datei an und klicken dann auf Weiter. Daraufhin erscheint das ASUS MyLogo2-Fenster.
- Wählen Sie aus dem linken Feld den Ordner aus, der das als Boot-Logo zu verwendende Bild enthält.

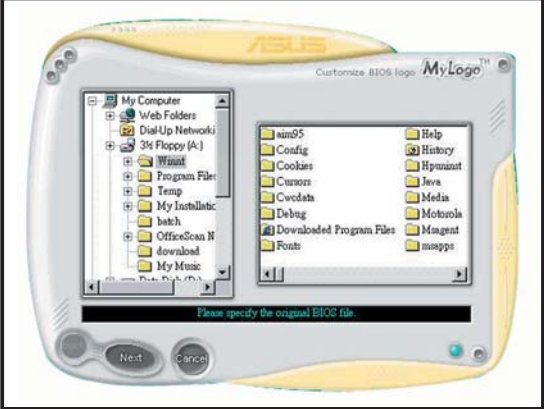

7. Wenn die Logobilder auf dem rechten Feld erscheinen, klicken Sie bitte auf ein gewünschtes Bild, um seine Größe zu ändern.

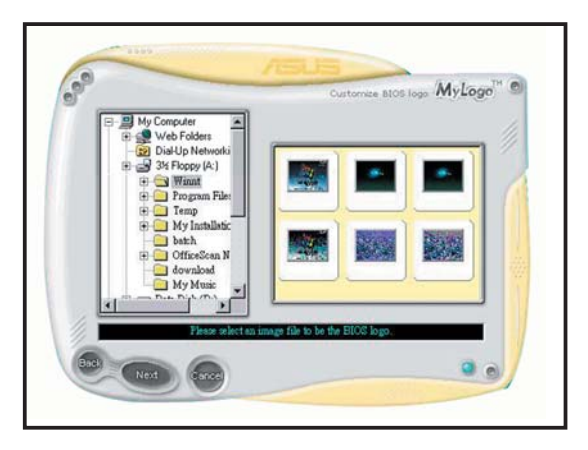

8. Ändern Sie das Boot-Logobild in die gewünschte Größe, indem Sie einen Wert aus der Verhältnis-Box auswählen.

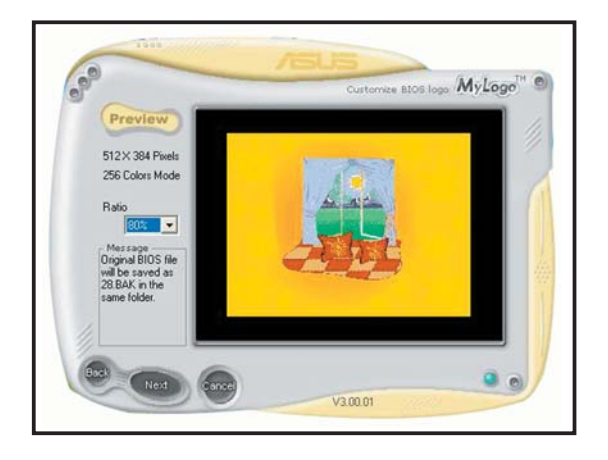

- 9. Wenn Sie wieder in das Fenster des ASUS Update-Programms gelangen, flashen Sie das BIOS, um das neue Boot-Logo zu laden.
- 10. Starten Sie nach dem Flashen des BIOS den Computer neu, um das neue Boot-Logo während des POSTs anzeigen zu lassen.

# 5.3.2 AI NET2

Das Al NET2 verwendet den Marvell<sup>®</sup> Virtual Cable Tester<sup>™</sup> (VCT). VCT ist ein Kabeldiagnose-Programm, das mit Hilfe der Time Domain Reflectometry (TDR)-Technologie die Fehler und Kurzschlüsse an LAN-Kabeln analysiert und berichtet. Der VCT kann einen Kabelbruch, einen Kurzschluss, Impedanz-Fehlanpassungen, Paarverwechslungen, Paarpolaritätsprobleme und Paarverdrehprobleme von bis zu 100 Metern mit einer Genauigkeit von bis zu 1 Meter erkennen und berichten.

VCT reduziert wesentlich die Netzwerk- und Unterhaltskosten, indem ein völlig verwaltbares und kontrollierbares Netzwerksystem aufgebaut wird. Das Dienstprogramm kann in der Netzwerksystem-Software integriert werden und ist ideal für die Feldunterstützung sowie Entwicklungsdiagnosen.

# Verwenden des Virtual Cable Tester™-Programms

Gehen Sie folgendermaßen vor, um das Marvell® Virtual Cable Tester™-Programm zu verwenden:

- Starten Sie das VCT-Programm unter Windows<sup>®</sup>, indem Sie auf Start > Programme > Marvell > Virtual Cable Tester klicken.
- 2. Wählen Sie Virtual Cable Tester aus dem Menü, um das folgende Fenster zu öffnen:

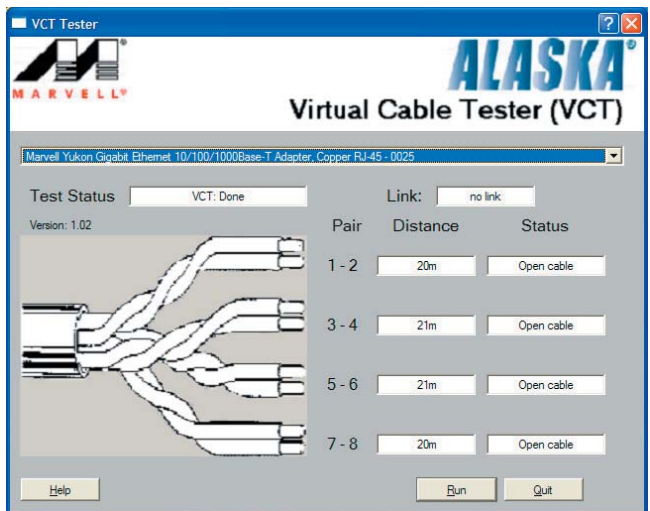

3. Klicken Sie auf die **Ausführen**-Schaltfläche, um einen Kabeltest durchzuführen.

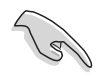

- Der VCT funktioniert nur unter Systemen, die Windows<sup>®</sup> XP oder Windows<sup>®</sup> 2000 verwenden.
- Der VCT testet nur mit dem Gigabit LAN-Anschluss verbundene Ethernet-Kabel.
- Die **Ausführen**-Schaltfläche im Virtual Cable Tester™-Hauptfenster wird deaktiviert, wenn kein Fehler an dem mit dem LAN-Anschluss verbundenen LAN-Kabel erkannt wurde.
- Wenn das System den LAN-Kabelstatus pr
  üfen soll, bevor das Betriebssystem hochgefahren wird, aktivieren Sie das Element POST Check LAN cable im BIOS.

# 5.3.3 ASUS PC Probe II

Das Programm PC Probe II überwacht die wichtigsten Komponenten des Computers und informiert Sie, falls Probleme entdeckt werden. PC Probe II erkennt unter anderem die Lüfterdrehzahlen, die CPU-Temperatur und Systemspannungen. Da PC Probe II auf Software basiert, können Sie mit der Überwachung beginnen, sobald der Computer eingeschaltet wird. Mit Hilfe dieses Programms werden optimale Betriebsbedingungen für Ihren Computer garantiert.

### PC Probe II Installieren

So installieren Sie PC Probe II auf Ihrem Computer:

1. Legen Sie die Support-CD in das optische Laufwerk ein. Falls auf Ihrem Computer die Autorun-Funktion aktiviert ist, wird der **Treiberinstallation**-Registerreiter angezeigt.

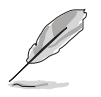

Falls Autorun auf Ihrem Computer nicht aktiviert ist, suchen Sie auf der Support-CD nach der Datei setup.exe im Ordner ASUS PC Probe II. Doppelklicken Sie auf die setup.exe-Datei, um die Installation zu beginnen.

- 2. Klicken Sie auf den Utilities-Registerreiter, und dann auf ASUS PC Probe II.
- 3. Folgen Sie den Anweisungen auf dem Bildschirm, um die Installation zu fertig zu stellen.

#### PC Probe II starten

Sie können PC Probe II direkt nach der Installation oder jederzeit vom Windows<sup>®</sup> Desktop aus starten.

Um PC Probe II vom Windows<sup>®</sup> Desktop aus zu starten, klicken Sie **Start > Programme > ASUS > PC Probe II > PC Probe II v1.00.43**. Das PC Probe II Hauptfenster wird angezeigt.

Wenn das Programm gestartet ist, erscheint das PC Probe II-Symbol in der Windows<sup>®</sup>-Taskleiste. Klicken Sie dieses Symbol, um das Programm zu schließen oder wieder herzustellen.

#### PC Probe II verwenden

#### Hauptfenster

Im PC Probe II-Hauptfenster können Sie den aktuellen Status Ihres Systems überprüfen und die Programmeinstellungen verändern. Standardmäßig wird im Hauptfenster das Feld **Preference (Eigenschaften)** 

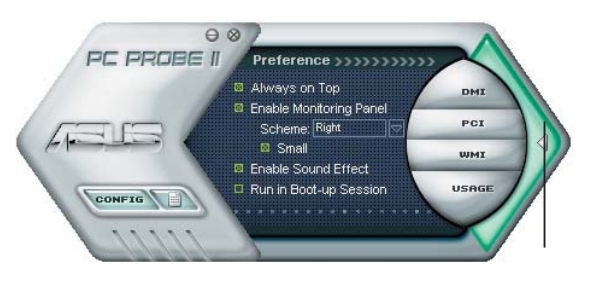

Klicken Sie hier, um das Eigenschaften-Fenster zu schließen

angezeigt. Sie können das Feld schließen oder wieder herstellen, indem Sie auf das Dreieck an der rechten Seite des Hauptfensters klicken.

| Schaltfläche                   | Funktion                                                       |
|--------------------------------|----------------------------------------------------------------|
| CONFIG                         | Öffnet das Configuration-Fenster                               |
|                                | Öffnet das <b>Report</b> -Fenster                              |
| DMI                            | Öffnet das Desktop Management Interface-Fenster                |
| PCI                            | Öffnet das Peripheral Component Interconnect-Fenster           |
| WMI                            | Öffnet das Windows Management Instrumentation-Fenster          |
| USAGE                          | Öffnet das Fenster "Festplatten-, Speicher und CPU-Auslastung" |
| $\triangleleft \triangleright$ | Öffnet/Schließt das Preference-Feld                            |
| 0                              | Verkleinert das Programm                                       |
| $\otimes$                      | Schließt das Programm                                          |

#### <u>Sensorenalarm</u>

Wenn ein Systemsensor ein Problem feststellt, färbt sich der rechte Rand des Hauptfensters rot, wie in den folgenden Abbildungen gezeigt wird.

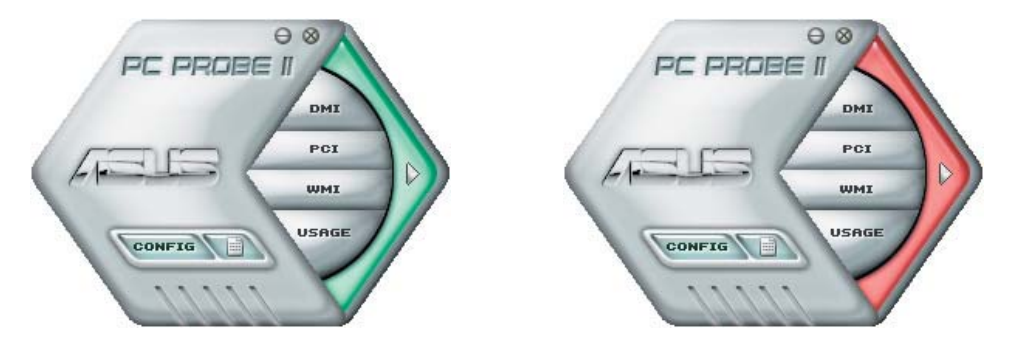

Wenn die jeweilige Anzeige für diesen Überwachungsbereich angezeigt wird, färbt sich diese ebenfalls rot. Genaueres hierzu im Abschnitt über die **Überwachungsanzeigen**.

# Preference (Eigenschaften)

In diesem Feld des Hauptfensters können Sie die Programmeigenschaften verändern. Klicken Sie das Kästchen vor der jeweiligen Eigenschaft an, um sie zu aktivieren oder zu deaktivieren.

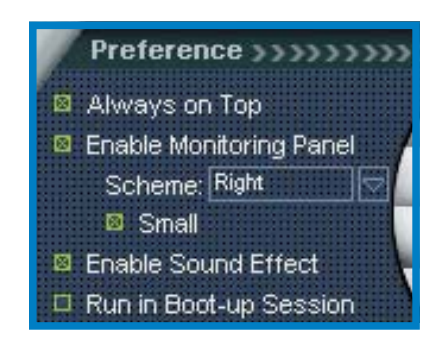

# Hardwareüberwachungsanzeigen

Die Hardwareüberwachungsanzeigen geben die jeweiligen Werte wieder, die von Systemsensoren für Lüfterdrehzahlen, CPU-Temperatur und Spannungen ermittelt werden.

Die Hardwareüberwachungsanzeigen können in zwei verschiedenen Modi angezeigt werden: sechseckig (groß) und rechteckig (klein). Wenn Sie die Option "Enable Monitoring Panel" (Überwachungsanzeige aktivieren) unter **Preference** anwählen, erscheinen die Überwachungsanzeigen auf Ihrem Computerdesktop.

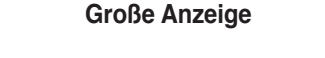

CPU

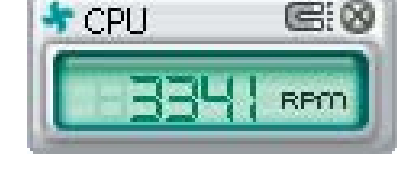

Kleine Anzeige

#### Position der Überwachungsanzeigen verändern

RPO

Um die Position der Überwachungsanzeigen auf dem Desktop zu verändern, klicken Sie auf den nach unten zeigenden Pfeil in den **Scheme**-Optionen und wählen Sie eine Position aus der Liste. Klicken Sie auf **OK**, wenn Sie fertig sind.

#### Bewegen der Überwachungsanzeigen

Alle Überwachungsanzeigen werden durch einen magnetischen Effekt gemeinsam bewegt. Wenn Sie eine Überwachungsanzeige von der Gruppe lösen wollen, klicken Sie auf das

Magnetsymbol. Jetzt können Sie die Anzeige unabhängig von den anderen verschieben.

#### Verändern der Sensorgrenzwerte

Sie können die Sensorgrenzwerte in der Überwachungsanzeige mit Hilfe der hier dargestellten Schaltflächen oder über das **Config**-Fenster verändern.

In der kleinen, rechteckigen Version der Überwachungsanzeige lassen sich die Sensorgrenzwerte nicht verändern.

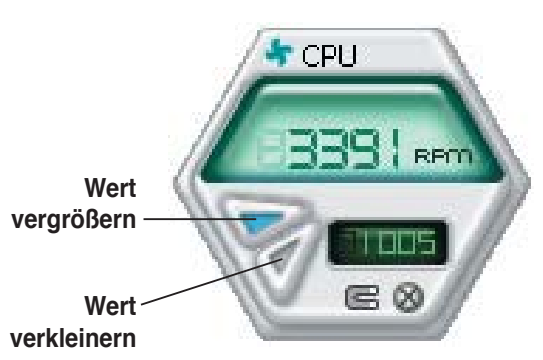

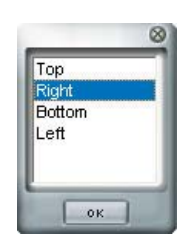

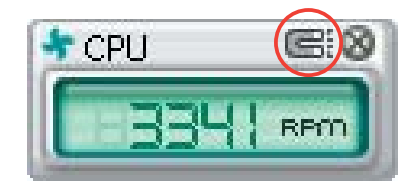

#### Überwachungsalarm

Die Überwachungsanzeige wird rot, wenn ein Komponentenwert seine Grenzen über- oder unterschreitet. Siehe hierzu die folgenden Abbildungen

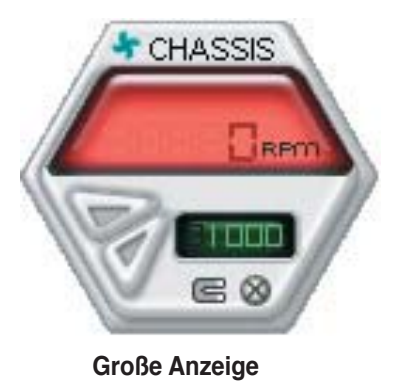

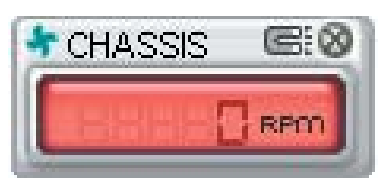

Kleine Anzeige

### **WMI Browser**

Klicken Sie WMI, um den WMI (Windows Management Instrumentation)-Browser anzuzeigen. Dieser Browser zeigt Informationen zur Verwaltung von Windows<sup>®</sup> an. Klicken Sie ein Element von der linken Seite an, um es auf der rechten Seite anzuzeigen. Klicken Sie das Plus-Zeichen (+) vor dem Element WMI Information an, um die verfügbaren Informationen anzuzeigen.

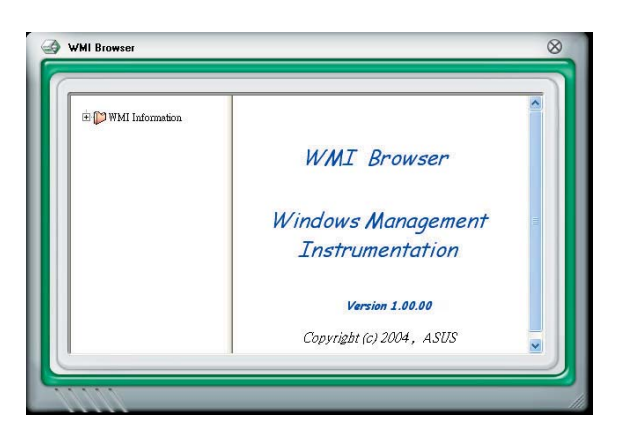

Sie können den Browser vergrößern oder verkleinern, indem Sie das Fenster an der rechten unteren Ecke ziehen.

#### **DMI Browser**

Klicken Sie **DMI**, um den DMI (Desktop Management Interface)-Browser anzuzeigen. Dieser Browser gibt Desktop- und Systeminformationen wieder. Klicken Sie das Plus-Zeichen (+) vor dem Element **DMI Information** an, um die verfügbaren Informationen anzuzeigen.

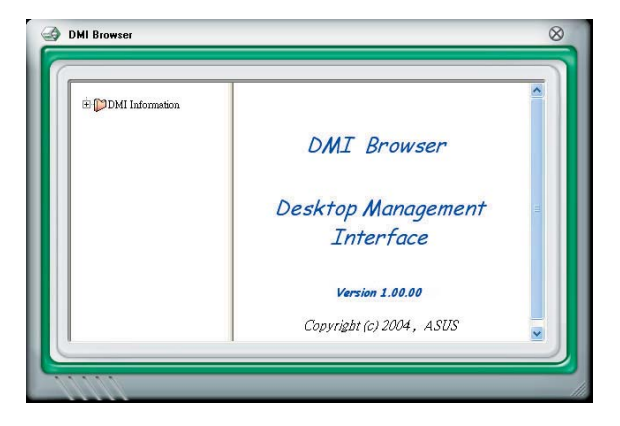

### **PCI Browser**

Klicken Sie **PCI**, um den PCI (Peripheral Component Interconnect)-Browser anzuzeigen. Dieser Browser liefert Informationen zu den in Ihrem System installierten PCI-Geräten. Klicken Sie das Plus-Zeichen (+) vor dem Element **PCI Information** an, um die verfügbaren Informationen anzuzeigen.

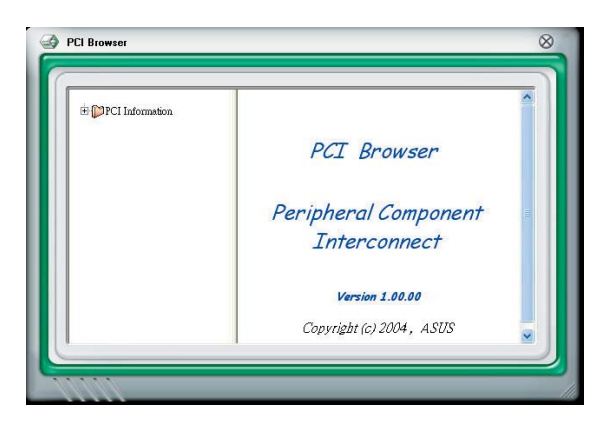

### Usage

Der **Usage**-Browser zeigt Informationen zu CPU-, Festplatten und Speicherauslastung in Echtzeit an. Klicken Sie **Usage**, um den Usage-Browser anzuzeigen.

#### CPU-Auslastung

Der **CPU**-Registerreiter zeigt in einem Diagramm die CPU-Auslastung in Echtzeit an. Wenn für die CPU Hyper-Threading aktiviert ist, wird die Auslastung der zwei logischen Prozessoren in zwei verschiedenen Diagrammen angezeigt.

#### Festplattenspeicherauslastung

Der Hard Disk (Festplatten)-Registerreiter zeigt den freien und den belegten Festplattenspeicher an. Auf der linken Seite werden alle logischen Laufwerke aufgelistet. Klicken Sie ein Festplattenlaufwerk, um dessen Informationen auf der rechten Seite anzuzeigen. Das Tortendiagramm im unteren Teil des Fensters zeigt den belegten (blau) und verfügbaren (rosa) Festplattenplatz an.

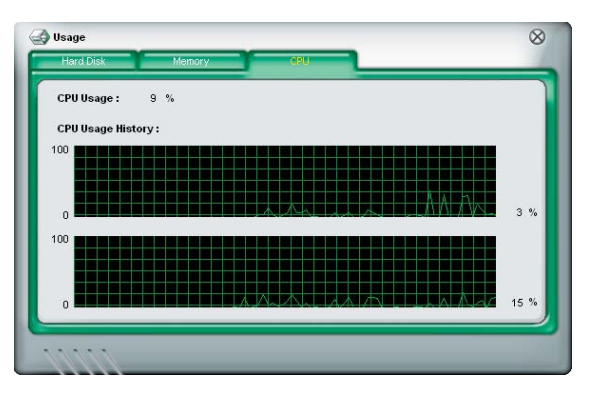

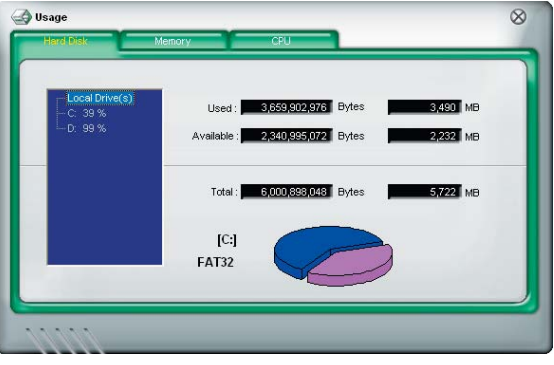

#### Speicherauslastung

Der Memory (Speicher)-Registerreiter zeigt den belegten und verfügbaren physischen Speicher an. Das Tortendiagramm im unteren Teil des Fensters zeigt belegten (blau) und den verfügbaren (rosa) physischen Speicher an.

| Phisycal Memory | Usage: 23 %              |                |          |
|-----------------|--------------------------|----------------|----------|
|                 | Used : 255               | 467,520 Bytes  | 243 MB   |
|                 | Available : <b>19817</b> | ,401,856 Bytes | 779 MB   |
|                 | Total : 1.072            | .869,376 Bytes | 1,023 MB |
|                 |                          |                |          |

# PC Probe II konfigurieren

Klicken Sie werzeh, um die Sensorengrenzwerte anzusehen und zu verändern.

Im **Config**-Fenster sind zwei Registerreiter: **Sensor/Threshold** (**Sensorgrenzwerte**) und **Preference** (**Eigenschaften**). Der **Sensor/Threshold**-Registerreiter ermöglicht Ihnen, die Sensoren zu aktivieren, oder die Sensorengrenzwerte einzustellen. Der **Preference**-Registerreiter lässt Sie Sensoralarme einstellen oder die Temperaturskala verändern.

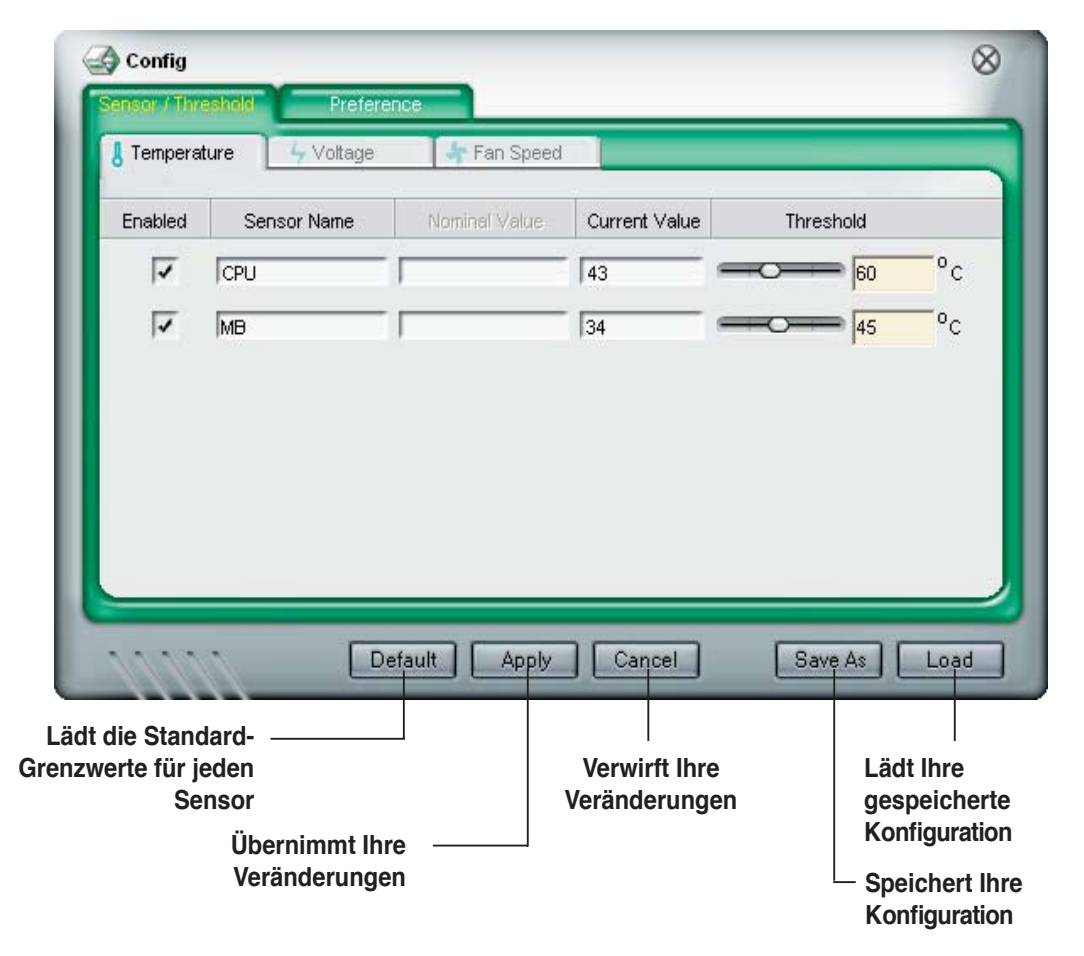

# 5.3.4 Cool 'n' Quiet<sup>™</sup>-Technologie

Das Motherboard unterstützt die AMD Cool 'n' Quiet!™-Technologie, welche Prozessorgeschwindigkeit, -Spannung und -Stromverbrauch dynamisch und automatisch den Anforderungen des Prozessors anpasst.

# Aktivieren der Cool 'n' Quiet™-Technologie

So aktivieren Sie die Cool 'n' Quiet!™-Technologie:

- 1. Starten Sie das System und drücken Sie während des POST <Entf>, um das BIOS-Setup-Programm aufzurufen.
- Gehen Sie zu Erweitert-Menu -> CPU-Konfiguration, wählen Sie das Cool 'n'Quiet -Element und stellen Sie es auf Enabled ein. Siehe Abschnitt "4.4.2 CPU-Konfiguration."
- 3. Wählen Sie im **Energie**-Menü das Element **ACPI 2.0 Support** und stellen Sie es auf **Yes**. Siehe Abschnitt "4.5 Energie-Menü."
- 4. Speichern Sie und verlassen Sie das BIOS-Setup.
- 5. Starten Sie Ihren Computer neu und stellen Sie Ihre Stromspareinstellungen je nach Ihrem Betriebssystem ein.

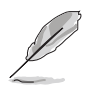

Das Element Cool 'n' Quiet™ Technology ist im BIOS standardmäßig auf [Disabled] eingestellt.

# Windows® 2000/XP

- 1. Klicken Sie unter Windows<sup>®</sup> 2000/XP-Betriebssystemen Start > Einstellungen > Systemsteuerung.
- 2. Vergewissern Sie sich, dass die Systemsteuerung in der klassischen Ansicht dargestellt wird.
- 3. Doppelklicken Sie das **Ansicht**-Symbol in der Systemsteuerung und wählen Sie den Bildschirmschoner-Tab.
- Klicken Sie auf Energieverwaltung.... Das folgende Fenster wird angezeigt.
- 5. Wählen Sie Minimal Power Management aus der Liste aus..
- 6. Klicken Sie **OK**, um die Einstellungen wirksam zu machen.

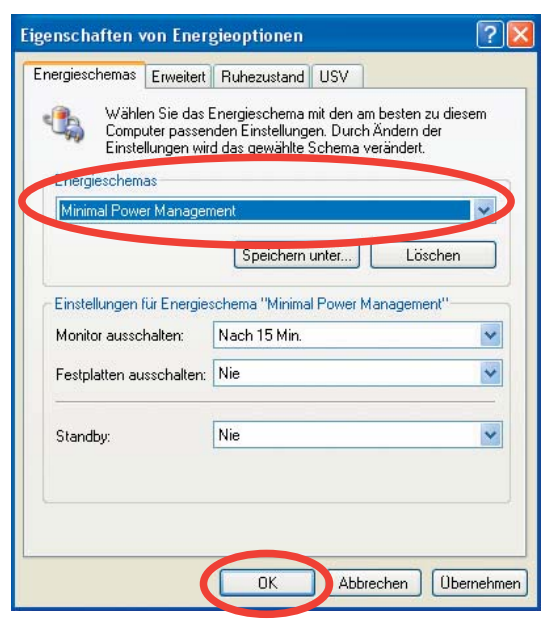

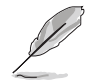

Installieren Sie den Cool 'n' Quiet!™-Treiber und das dazugehörige Programm, bevor Sie diese Funktion verwenden.

# Starten der Cool 'n' Quiet™-Software

Auf der Support-CD des Motherboards ist die Cool 'n' Quiet!™-Software enthalten, mit der Sie die CPU-Frequenz und CPU-Spannung in Echtzeit verfolgen können.

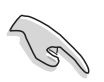

Vergessen Sie nicht, die Cool 'n' Quiet!™-Software von der Support-CD des Motherboards zu installieren. Details siehe Abschnitt "5.2.3 Utilities-Registerkarte".

So starten Sie das Cool 'n' Quiet!™-Programm:

- 1. Wenn Sie Windows<sup>®</sup> 2000 verwenden, klicken Sie die **Start**-Schaltfläche und wählen Sie **Programme > ASUS > Cool & Quiet > Cool & Quiet**.
- 2. Wenn Sie Windows<sup>®</sup> XP verwenden, klicken Sie die **Start**-Schaltfläche und wählen Sie **Alle Programme > ASUS > Cool & Quiet > Cool & Quiet**.
- 3. Das Cool 'n' Quiet!™-Technologie-Fenster erscheint und zeigt die gegenwärtige CPU-Frequenz und CPU-Spannung an.

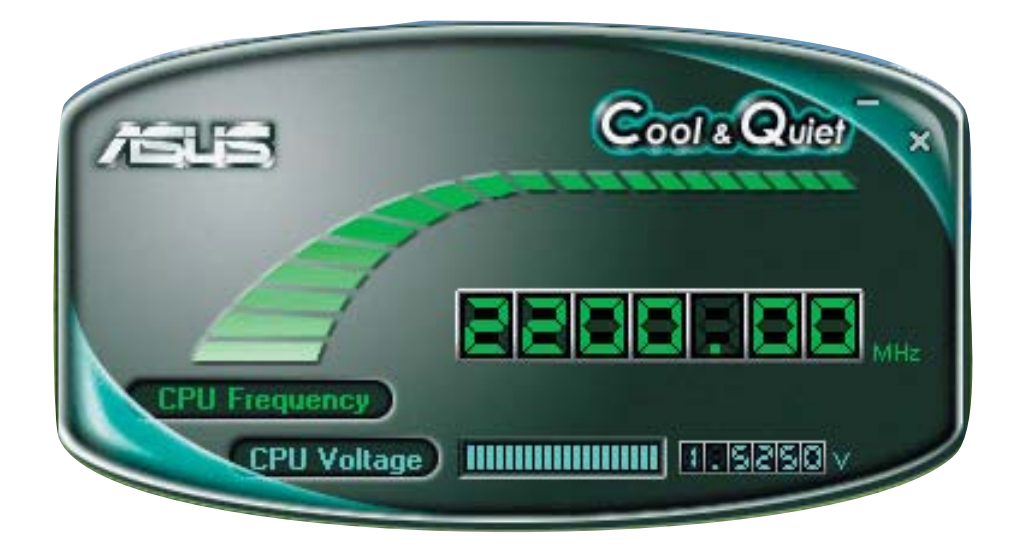

# 5.3.5 Audio-Konfigurationen

Der Realtek<sup>®</sup> ALC882 Audio CODEC bietet 8-Kanal Audiofunktionen, um auf Ihrem PC das ultimative Audioerlebnis möglich zu machen. Die Software bietet eine Buchsenerkennungsfunktion, S/PDIF Ausgangs-Unterstützung, und eine Unterbrechungsfunktion. Der ALC882 bietet außerdem die Realtek<sup>®</sup>-eigene UAJ<sup>®</sup> (Universal Audio Jack)-Technologie für alle Audioausgänge, die Fehler bei der Kabelverbindung eliminiert und Benutzern einfaches Plug-And-Play ermöglicht.

Der Installationsassistent hilft Ihnen, den **Realtek® Audio-Treiber** von der Support-CD des Motherboards zu installieren.

Wenn die Realtek Audiosoftware korrekt installiert wurde, sehen Sie das Realtek HD Audio Manager-Symbol in der Taskleiste.

Doppelklicken Sie auf das **SoundEffect**-Symbol in der Taskleiste, um den **Realtek HD Audio Manager** anzuzeigen.

🌯 🌒 🔍 🍓 💽 4:17 AM

Realtek HD Audio Manager

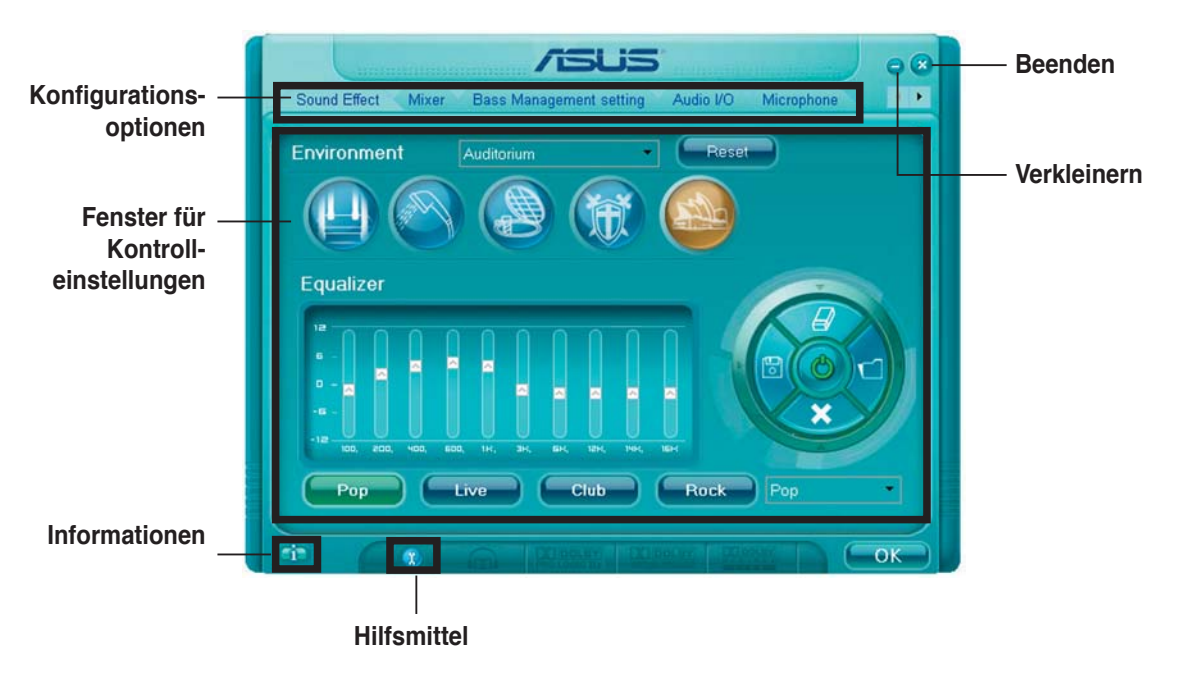

# **Realtek HD Audio Manager**

# Informationen

Klicken Sie die Informationsschaltfläche ( ), um Informationen zur Version des Audiotreibers und der DirectX-Version, dem Audio-Controller, dem Audio-Codec und den Spracheinstellungen anzuzeigen.

| Information              |              |
|--------------------------|--------------|
| Audio Driver Version :   | 5.10.00.5123 |
| DirectXVersion :         | DirectX 9.0  |
| Audio Controller:        | HD Audio     |
| Audio Codec :            | ALC882       |
| Language :               | Auto         |
| Show icon in system tray | у            |
| C                        | ОК           |

# Verkleinern

Klicken Sie auf die Verkleinern-Schaltfläche (C), um die Fensterdarstellung zu verkleinern.

# Beenden

Klicken Sie auf die Beenden-Schaltfläche (😿), um den Realtek HD Audio Manager zu verlassen.

# Konfigurationsoptionen

Klicken Sie auf die Registerkarten, um Ihre Audioeinstellungen festzulegen. Klicken Sie auf die Pfeil-Schaltfläche (), um noch mehr Optionen anzuzeigen.

#### Sound Effect

Der Realtek<sup>®</sup> ALC882 Audio CODEC lässt Sie Ihre Soundumgebung einstellen, die Equalizer-Einstellungen verändern, die Karaoke-Funktion einschalten, oder vorprogrammierte Equalizer-Einstellungen je nach Gusto auswählen.

So stellen Sie die Soundeffekte ein:

 Klicken Sie im Realtek HD Audio Manager auf die Sound Effect-Registerkarte.

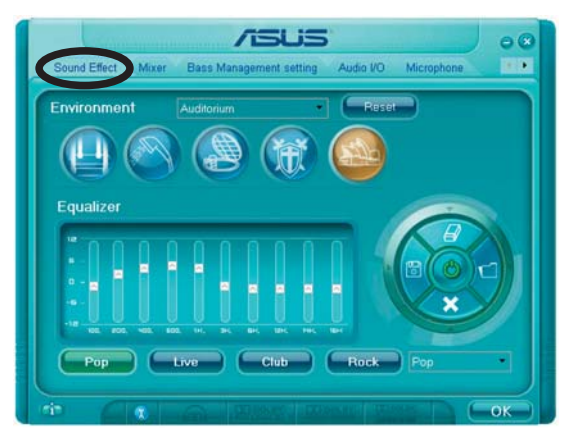

/ISUS

- 2. Klicken Sie auf die Schnell-Schaltfläche oder die Pulldown-Menüs, um die akustische Umgebung zu verändern, den Equalizer oder die Karaoke-Funktion einzustellen.
- 3. Klicken Sie auf **Cox**, um die Sound Effekt-Einstellungen wirksam zu machen und das Programm zu verlassen.

#### <u>Mixer</u>

Die Mixer-Option läßt Sie das Audio-Output-(Abspiel-) Lautstärke und die Audio-Input-(Aufnahme)-Lautstärke regeln.

So stellen Sie die Mixer-Optionen ein:

- 1. Klicken Sie im Realtek HD Audio Manager auf die **Mixer**-Registerkarte.
- k HD ie **Mixer-**
- Drehen Sie die Lautstärkeknöpfe, um die Abspiel- und/oder Aufnahmelautstärke zu regeln.

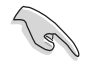

Die Mixer-Option aktiviert automatisch den Stimmeninput auf allen Kanälen. Wenn Sie dies vermeiden wollen, stellen Sie alle Kanäle auf stumm (

- 3. Verändern Sie Wave, SW Synth, Front, Rear, Subwoofer, CD-Lautstärke, Mic-Lautstärke, Line-Lautstärke, und den Stereo-Mix, indem Sie auf den Kontrollschaltflächen die gewünschten Werte einstellen.
- 4. Klicken Sie auf **Constant**, um die Mixer-Einstellungen wirksam zu machen und das Programm zu verlassen.

### <u>Audio I/O</u>

Die Audio I/O-Option lässt Sie Ihre Eingangs/Ausgangseinstellungen festlegen.

So stellen Sie die Audio I/O-Optionen ein:

 Klicken Sie im Realtek HD Audio Managerauf die Audio I/O-Registerkarte.

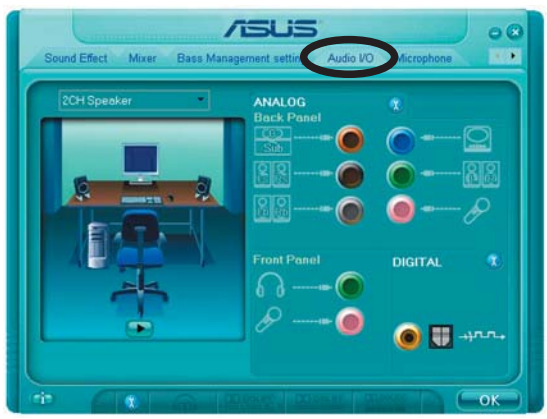

- 2. Klicken Sie auf das Pulldown-Menü, um die Kanal-Konfiguration auszuwählen.
- 3. Das Kontrolleinstellungsfenster zeigt den Status der angeschlossenen Geräte an. Klicken Sie auf 😯 für analoge and digitale Optionen.
- 4. Klicken Sie auf <OK>, um die Audio E/A-Einstellungen wirksam zu machen und das Programm zu verlassen.

#### **Microphone**

Die Mikrofon-Option lässt Sie Ihre Eingangs-/Ausgangs-Einstellungen festlegen und prüft, ob Ihre Audiogeräte richtig angeschlossen sind.

So stellen Sie die Mikrofon-Optionen ein:

1. Klicken Sie im Realtek HD Audio Manager auf die **Mikrophone**-Registerkarte.

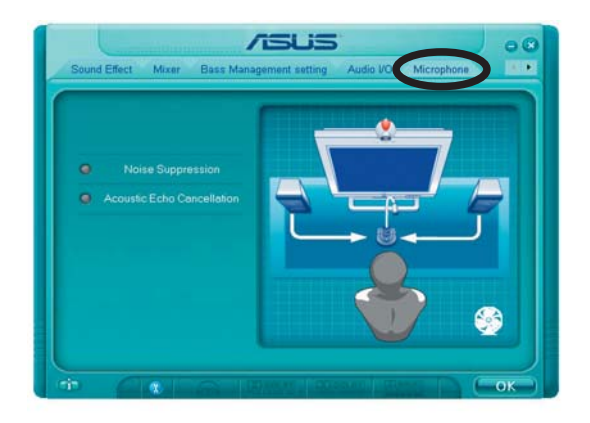

- 2. Klicken Sie auf die Schaltfläche für Geräuschreduzierung um Hintergrundgeräusche bei der Aufnahme zu reduzieren.
- 3. Klicken Sie auf die Schaltfläche für Akustische Echo-Reduzierung um das Echo von den vorderen Lautsprechern bei der Aufnamhe zu reduzieren.
- 4. Klicken Sie auf **Cox**, um die Mikrofon-Einstellungen wirksam zu machen und das Programm zu verlassen.

#### 3D Audio Demo

Die 3D Audio Demo-Option gibt Ihnen eine Demonstration der 3D Audiofunktion.

So starten Sie 3D Audio Demo:

- 1. Klicken Sie im Realtek HD Audio Manager auf die **3D Audio Demo**-Registerkarte.
- 2. Klicken Sie auf die Einstellungsschaltflächen um den Klang,

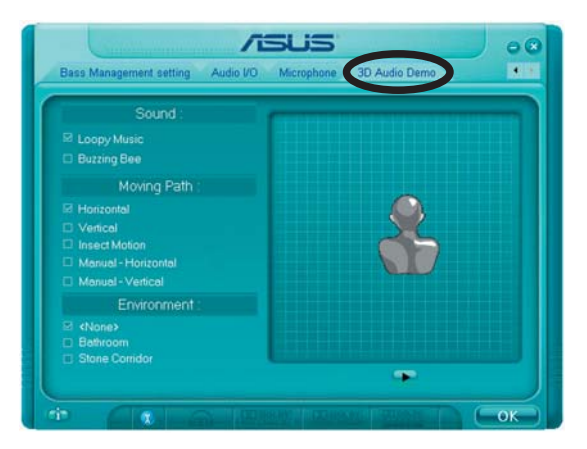

- den Bewegungspfad oder die Umgebungseinstellungen zu verändern.
- 3. Klicken Sie auf 🗪, um Ihre Einstellungen zu testen.
- 4. Klicken Sie auf **Coke**, um die 3D Audio Demo-Einstellungen wirksam zu machen und das Programm zu verlassen.

# 5.4 RAID-Konfigurationen

Das Motherboard ist mit einem in die ULI M1575 Southbridge integrierten RAID Controller ausgestattet, damit Sie IDE- und Serial ATA-Festplatten als RAID-Sets konfigurieren können. Das Motherboard unterstützt die folgenden RAID-Konfigurationen.

**RAID 0** (*Data Striping*) veranlasst zwei identische Festplatten dazu, Daten in parallelen, versetzten Stapeln zu lesen. Die zwei Festplatten machen die selbe Arbeit wie eine einzige Festplatte, aber in einer höheren Datentransferrate, nämlich doppelt so schnell wie eine einzige Festplatte, und beschleunigen dadurch den Datenzugriff und die Speicherung. Für diese Konfiguration benötigen Sie zwei neue identische Festplatten.

**RAID 1** (*Data Mirroring*) kopiert ein identisches Daten-Image von einer Festplatte zu der zweiten. Wenn eine Festplatte versagt, dann leitet die Disk-Arrayverwaltungssoftware alle Anwendungen zur anderen Festplatte um, die eine vollständige Kopie der Daten der anderen Festplatte enthält. Diese RAID-Konfiguration verhindert einen Datenverlust und erhöht die Fehlertoleranz im ganzen System. Verwenden Sie zwei neue Festplatten oder verwenden Sie eine existierende Festplatte und eine neue für diese Konfiguration. Die neue Festplatte muss gleich so groß wie oder größer als die existierende Festplatte sein.

**RAID 0+1** kombiniert *data striping* und *data mirroring*, ohne dass Paritäten (redundante Daten) errechnet und geschrieben werden müssen. Die RAID 0+1-Konfiguration vereint alle Vorteile von RAID 0- und RAID 1-Konfigurationen. Für diese Konfiguration benötigen Sie vier neue Festplatten, oder eine bestehende und drei neue.

**RAID 5** schreibt sowohl Daten als auch Paritätsinformationen verzahnt auf drei oder noch mehr Festplatten. Zu den Vorteilen der RAID 5-Konfiguration zählen eine bessere Festplattenleistung, Fehlertoleranz und höhere Speicherkapazität. Die RAID 5-Konfiguration ist für eine Transaktionsverarbeitung, relationale Datenbank-Applikationen, Unternehmensressourcenplanung und sonstige Geschäftssysteme am besten geeignet. Für diese Konfiguration benötigen Sie mindestens drei identische Festplatten.

**JBOD** (*Spanning*) steht für **Just a Bunch of Disks**. Hier handelt es sich um die Festplatten, die noch nicht als ein RAID-Set konfiguriert sind. Diese Konfiguration speichert die selben Daten redundant auf mehreren Festplatten, die als eine einzige Festplatte im Betriebssystem erscheinen. Spanning bietet weder Vorteile gegenüber eine unabhängige Verwendung von separaten Festplatten noch Fehlertoleranz oder andere RAID-Leistungsvorteile an.

# 5.4.1 Installieren der Festplatten

Das Motherboard unterstützt Ultra DMA 133/100/66- und Serial ATA-Festplatten. Installieren Sie bitte zur Erstellung eines Disk-Arrays identische Festplatten vom selben Modell und mit der selben Kapazität, um eine optimale Leistung zu erhalten.

### Installieren der Serial ATA (SATA)-Festplatten

So installieren Sie SATA-Festplatten für eine RAID-Konfiguration:

- 1. Bauen Sie die SATA-Festplatten in die Laufwerksfächer ein.
- 2. Verbinden Sie die SATA-Signalkabel.
- 3. Verbinden Sie ein SATA-Stromkabel mit dem Stromanschluss an jeder Festplatte.

# 5.4.2 ULI<sup>®</sup> RAID-Konfigurationen

Der ULI<sup>®</sup> RAID-Controller unterstützt RAID 0-, RAID 1-, RAID 0+1-, RAID 5-, und JBOD-Konfigurationen. Benutzen Sie das ULI<sup>®</sup> RAID BIOS Setup-Programm, um eine Festplattenkonfiguration einzurichten.

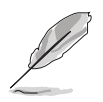

Sie können die RAID-Konfigurationen auch unter Windows<sup>®</sup> einrichten, nachdem Sie den Serial ATA RAID-Treiber installiert haben. Details siehe Abschnitt "5.2.4 Make Disk-Registerkarte".

# Öffnen des ULI<sup>®</sup> RAID BIOS Setup-Programms

So öffnen Sie das ULI<sup>®</sup> RAID BIOS Setup-Programm:

- 1. Fahren Sie Ihren Computer hoch und drücken Sie während des POST die <Entf>, um das BIOS-Setup zu öffnen.
- 2. Gehen Sie im haupt-Menü zu Speicheronfiguration, und stellen Sie das Element Onboard SATA Boot ROM auf [Enabled] ein.
- 3. Drücken Sie <F10>, um die Veränderungen zu speichern und das BIOS-Setup zu verlassen.
- 4. Drücken Sie während des POST <Strg+A>.

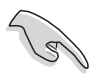

Die RAID BIOS-Setup-Anzeigen in diesem Abschnitt sind nur zur Veranschaulichung und können u.U. von den Anzeigen Ihres Systems abweichen.

| RAID BIOS Setup Utility (c) 2005 ULi Elec | tronics | Inc. www.uli.com.tw      |
|-------------------------------------------|---------|--------------------------|
| Create RAID 0 Striping x2 for Performance | 2       |                          |
| Create RAID 1 Mirroring for Reliability   |         |                          |
| Create RAID 0+1 Striping, Mirroring       |         |                          |
| Create JBOD for integrated Capacity       |         | SPACE: Select            |
| Stripe Size .6K                           |         | ↑↓ : Moving Cursor       |
| Delete RAID Settings & Partition          |         | Enter: Select & Finish   |
| Delete All RAID Settings & Partition      |         | ESC: Exit                |
| Rebuild RAID Array                        |         |                          |
| Create RAID 5 for Reliability             |         |                          |
|                                           |         |                          |
|                                           |         |                          |
| Drive Model                               | Mode    | Capacity RAID Array/Type |
| Channel 0 Master: XXXXXXXXXXX             | SATA 2  | XXXXX MB                 |
| Channel 1 Master: XXXXXXXXXXX             | SATA 2  | XXXXX MB                 |
| Channel 2 Master: XXXXXXXXXXX             | SATA 2  | XXXXX MB                 |
| Channel 3 Master: XXXXXXXXXXX             | SATA 2  | XXXXX MB                 |
|                                           |         |                          |
|                                           |         |                          |
|                                           |         |                          |
| Capacity                                  | RAID Ty | peStripe Size RAID Name  |
| RAID Array A :                            |         |                          |
| RAID Array B :                            |         |                          |
| RAID Array C :                            |         |                          |

Im Hauptmenü oben links können Sie einen Vorgang aus den folgenden Optionen auswählen:

- Create RAID 0 Striping x2 for Performance erstellt ein neues RAID-Set oder legt freie Festplatten fest.
- **Create RAID 0+1 for Striping, Mirroring** erstellt ein RAID-Einstellung mit allen Vorteilen von sowohl RAID 0- als auch RAID 1-Konfigurationen.
- Create JBOD for integrated capacity erstellt eine JBOD-Konfiguration
- Stripe Size legt die Striping-Größe fest
- Delete RAID Settings & Partition löscht ein ausgewähltes RAID-Set und die dazugehörige Partition
- **Delete All RAID Settings & Partition** lösche alle derzeitigen RAID-Sets und Partitionen.
- Rebuild RAID array stellt ein oder mehrere Spiegellaufwerk(e) wieder her

Create RAID 5 for Reliability - erstellt eine RAID 5-Konfiguration

Oben rechts befindet sich das Legende-Feld. Die im Legende-Feld angezeigten Tasten erlauben Ihnen, das Setupmenü zu navigieren und gewünschte Elemente auszuwählen. Folgend ist die Funktionsbeschreibung der Tasten, die Sie im Legende-Feld finden werden.

- **SPACE** : Element auswählen
- **↑**, ↓ : Zum vorherigen/nächsten Element gehen
- Enter : Auswahl bestätigen
- **ESC** : Beenden

### **Erstellen einer RAID 0-Konfiguration**

So erstellen Sie ein RAID O-Set:

- 1. Wählen Sie **Create RAID 0 Striping for Performance** aus dem ULI RAID BIOS Setup-Menü und drücken Sie die <Eingabetaste>.
- Benutzen Sie die Oben-/Unten-Pfeiltasten, um ein Laufwerk auszuwählen, und drücken Sie die <Leertaste> oder die <Eingabetaste>. Die gestreifte Markierung "S" wird vor einem ausgewählten Laufwerk angezeigt.
- 3. Wiederholen Sie Schritt 2, um das zweite Laufwerk auszuwählen.
- 4. Die folgende Warnmeldung wird angezeigt:

#### Data on RAID drives will be deleted (Y/N)?

Drücken Sie <Y>, um fortzufahren, oder <N>, um zum Hauptmenü zurückzukehren.

- 5. Geben Sie einen RAID-Namen mit maximal acht (8) alphanumerischen Zeichen ein und drücken Sie die <Eingabetaste>. Verwenden Sie keine Sonderzeichen oder Symbole.
- 6. Die RAID Array-Einstellungen werden an der Bildschirmunterseite angezeigt.

| Channel 0 Master:<br>Channel 1 Master:<br>Channel 2 Master:<br>Channel 3 Master: | Drive Model | Mode<br>SATA 2<br>SATA 2<br>SATA 2<br>SATA 2<br>SATA 2 | - Capacity-RAID<br>XXXXX MB RAID<br>XXXXX MB<br>XXXXX MB RAID<br>XXXXX MB | Array/Type<br>A/0x2<br>A/0x2 |
|----------------------------------------------------------------------------------|-------------|--------------------------------------------------------|---------------------------------------------------------------------------|------------------------------|
|                                                                                  | Capacity    | RAID Type                                              |                                                                           | ID Name                      |
| RAID Array A :                                                                   | XXXXX GB    | 0X2                                                    | 16K                                                                       | RAID0                        |
| RAID Array B :                                                                   |             |                                                        |                                                                           |                              |
| RAID Array C :                                                                   |             |                                                        |                                                                           |                              |

# **Erstellen einer RAID 1-Konfiguration**

So erstellen Sie ein RAID 1-Set:

- 1. Wählen Sie **Create RAID 1 Mirroring for Reliability** aus dem ULI RAID BIOS Setup-Menü und drücken Sie die <Eingabetaste>.
- 2. Benutzen Sie die Oben-/Unten-Pfeiltasten, um ein Laufwerk auszuwählen, und drücken Sie die <Leertaste> oder die <Eingabetaste>. Die gestreifte Markierung "M" wird vor einem ausgewählten Laufwerk angezeigt.
- 3. Wiederholen Sie Schritt 2, um das zweite Laufwerk auszuwählen.
- 4. Die folgende Warnmeldung wird angezeigt: Create RAID 1 (Y/N)?

Drücken Sie <Y>, um fortzufahren, oder <N>, um zum Hauptmenü zurückzukehren.

- 5. Geben Sie einen RAID-Namen mit maximal acht (8) alphanumerischen Zeichen ein und drücken Sie die <Eingabetaste>. Verwenden Sie keine Sonderzeichen oder Symbole.
- 6. Die folgende Bestätigungsmeldung wird angezeigt:

Duplicate Data from M to m (Y/N)?

Drücken Sie <Y>, um die Daten von der Quelllaufwerk "M" zum Ziellaufwerk "m" zu kopieren, oder drücken Sie <N>, um ein RAID 1-Set zu erstellen, ohne die Daten zu kopieren.

7. Wenn Sie <Y> gewählt haben, werden jetzt Ihre Daten kopiert. Die folgende Leiste zeigt den Kopierstatus an.

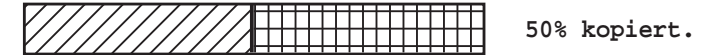

8. Die RAID Array-Einstellungen werden an der Bildschirmunterseite angezeigt.

| Channel 0 Ma<br>Channel 1 Ma<br>Channel 2 Ma<br>Channel 3 Ma | aster:<br>aster:<br>aster:<br>aster: | Drive Model<br>XXXXXXXXXXX<br>XXXXXXXXXXX<br>XXXXXXXXXXX<br>XXXX | Mode<br>SATA 2<br>SATA 2<br>SATA 2<br>SATA 2<br>SATA 2 | Capacity<br>XXXXX MB<br>XXXXX MB<br>XXXXX MB<br>XXXXX MB | -RAID Array/Typ<br>RAID A/1<br>RAID A/1 | pe_ |
|--------------------------------------------------------------|--------------------------------------|------------------------------------------------------------------|--------------------------------------------------------|----------------------------------------------------------|-----------------------------------------|-----|
| RAID Array A<br>RAID Array B                                 | A :<br>3 :                           | Capacity<br>XXXXX MB                                             | RAID Type<br>1                                         | Stripe S                                                 | ize <u>RAI</u> D Name<br>RAID1          |     |
| RAID Array C                                                 |                                      |                                                                  |                                                        |                                                          |                                         |     |

# Erstellen einer RAID 0+1-Konfiguration

So erstellen Sie ein RAID 0+1-Set:

- 1. Wählen Sie **Create RAID 0+1 Striping**, **Mirroring** aus dem ULI RAID BIOS Setup-Menü und drücken Sie die <Eingabetaste>.
- 2. Die folgende Warnmeldung wird angezeigt:

```
Data on first 4 drives will be deleted (Y/N)?
```

Drücken Sie <Y>, um fortzufahren, oder <N>, um zum Hauptmenü zurückzukehren.

- 3. Geben Sie einen RAID-Namen mit maximal acht (8) alphanumerischen Zeichen ein und drücken Sie die <Eingabetaste>. Verwenden Sie keine Sonderzeichen oder Symbole.
- 4. Die RAID Array-Einstellungen werden an der Bildschirmunterseite angezeigt.

| Channel 0 Master:<br>Channel 1 Master:<br>Channel 2 Master:<br>Channel 3 Master: | Drive Model<br>XXXXXXXXXX<br>XXXXXXXXX<br>XXXXXXXXXX<br>XXXXXX | - Mode<br>SATA 2<br>SATA 2<br>SATA 2<br>SATA 2<br>SATA 2 | - Capacity RAII<br>XXXXX MB RAII<br>XXXXX MB RAII<br>XXXXX MB RAII<br>XXXXX MB RAII | D Array/Type<br>D A/RAID0+1<br>D A/RAID0+1<br>D A/RAID0+1<br>D A/RAID0+1 |
|----------------------------------------------------------------------------------|----------------------------------------------------------------|----------------------------------------------------------|-------------------------------------------------------------------------------------|--------------------------------------------------------------------------|
| RAID Array A :<br>RAID Array B :<br>RAID Array C :                               | Capacity<br>XXXXX MB                                           | _RAID Type<br>0+1 X4                                     | Stripe Size <u>R</u>                                                                | AID Name<br>RAID01                                                       |

# **Erstellen einer JBOD-Konfiguration**

So erstellen Sie ein JBOD-Set:

- 1. Wählen Sie **Create JBOD for integrated capacity** aus dem ULI RAID BIOS Setup-Menü und drücken Sie die <Eingabetaste>.
- Benutzen Sie die Oben-/Unten-Pfeiltasten, um ein Laufwerk auszuwählen, und drücken Sie die <Leertaste> oder die <Eingabetaste>. Die gestreifte Markierung "J" wird vor einem ausgewählten Laufwerk angezeigt.
- 3. Wiederholen Sie Schritt 2, um das zweite Laufwerk auszuwählen.
- 4. Die folgende Warnmeldung wird angezeigt:

```
Data on RAID drives will be deleted (Y/N)?
```

Drücken Sie <Y>, um fortzufahren, oder <N>, um zum Hauptmenü zurückzukehren.

- 5. Geben Sie einen RAID-Namen mit maximal acht (8) alphanumerischen Zeichen ein und drücken Sie die <Eingabetaste>. Verwenden Sie keine Sonderzeichen oder Symbole.
- 6. Die RAID Array-Einstellungen werden an der Bildschirmunterseite angezeigt.

|                   | Drive Model | Mode      | CapacityRAID A           | rray/Type_ |
|-------------------|-------------|-----------|--------------------------|------------|
| Channel 0 Master: | xxxxxxxxxx  | SATA 2    | XXXXX MB RAID A          | /JBOD      |
| Channel 1 Master: | xxxxxxxxxx  |           | XXXXX MB                 |            |
| Channel 2 Master: | xxxxxxxxxx  | SATA 2    | XXXXX MB RAID A          | /JBOD      |
| Channel 3 Master: | xxxxxxxxxx  | SATA 2    | XXXXX MB                 |            |
|                   |             |           |                          |            |
|                   | Capacity    | RAID Type | Stripe Size <u>RAI</u> D | Name       |
| RAID Array A :    | XXXXX MB    | JBOD      |                          | RAIDJ      |
| RAID Array B :    |             |           |                          |            |
| RAID Array C :    |             |           |                          |            |

# Festlegen der Striping-Größe

So legen Sie die Striping-Größe fest:

- 1. Wählen Sie **Stripe Size** aus dem ULI RAID BIOS Setup-Menü und drücken Sie die <Eingabetaste>.
- 2. Benutzen Sie die Oben-/Unten-Pfeiltasten, um eine Striping-Größe auszuwählen, und drücken Sie die <Eingabetaste>.
- 3. Die Striping-Größe wird neben dem Element Stripe Size im Menü angezeigt.

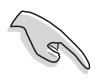

HINWEIS: Für Serversysteme empfiehlt sich eine kleinere Array-Blockgröße. Für Multimedia-Computersysteme, die hauptsächlich zur Audio- und Videobearbeitung verwendet werden, ist eine größere Array-Blockgröße, für eine optimale Leistung, zu empfehlen.

# Löschen einer RAID-Konfiguration

So löschen Sie ein RAID-Set:

- 1. Wählen Sie **Delete RAID Settings & Partition** aus dem ULI RAID BIOS Setup-Menü und drücken Sie die <Eingabetaste>.
- Benutzen Sie die Oben-/Unten-Pfeiltasten, um ein Laufwerk auszuwählen, und drücken Sie die <Leertaste> oder die <Eingabetaste>. Die gestreifte Markierung "E" wird vor einem ausgewählten Laufwerk angezeigt.
- 3. Die folgende Warnmeldung wird angezeigt:

```
Data on RAID drives will be deleted (Y/N)?
```

Drücken Sie <Y>, um fortzufahren, oder <N>, um zum Hauptmenü zurückzukehren.

Wenn Sie <Y> drücken, wird das gelöschte RAID Array-Element von der Liste an der Bildschirmunterseite entfernt.

### Löschen aller RAID-Konfigurationen

So löschen Sie alle RAID-Sets:

- 1. Wählen Sie **Delete All RAID Settings & Partition** aus dem ULI RAID BIOS Setup-Menü und drücken Sie die <Eingabetaste>.
- 2. Die folgende Warnmeldung wird angezeigt:

```
Data on RAID drives will be deleted (Y/N)?
```

Drücken Sie <Y>, um fortzufahren oder <N>, um zum Hauptmenü zurückzukehren.

Wenn Sie <Y> drücken, wird das gelöschte RAID Array-Element von der Liste an der Bildschirmunterseite entfernt.

# Ein RAID-Array wiederherstellen

Mit dieser Option können Sie ein bereits existierendes RAID-Array wiederherstellen.

So stellen Sie ein RAID-Array wieder her:

- 1. Wählen Sie **Rebuild RAID Array** aus dem ULI RAID BIOS Setup-Menü und drücken Sie die <Eingabetaste>.
- Benutzen Sie die Oben-/Unten-Pfeiltasten, um ein Laufwerk auszuwählen, und drücken Sie die <Leertaste> oder die <Eingabetaste>. Die gestreifte Markierung "R" wird vor einem ausgewählten Laufwerk angezeigt.
- 3. Sie werden gefragt, ob Sie das Array wieder herstellen möchten. Drücken Sie <Y>, um fortzufahren, oder <N>, um zum Hauptmenü zurückzukehren.

# **Erstellen einer RAID 5-Konfiguration**

So erstellen Sie ein RAID 5-Set:

- 1. Wählen Sie **Create RAID 5 for Reliability** aus dem ULI RAID BIOS Setup-Menü und drücken Sie die <Eingabetaste>.
- 2. Benutzen Sie die Oben-/Unten-Pfeiltasten, um ein Laufwerk auszuwählen, und drücken Sie die <Leertaste> oder die <Eingabetaste>. Die gestreifte Markierung "5" wird vor einem ausgewählten Laufwerk angezeigt.
- 3. Wiederholen Sie Schritt 2, um das zweite Laufwerk auszuwählen.
- 4. Die folgende Warnmeldung wird angezeigt:

Data on RAID drives will be deleted (Y/N)?

Drücken Sie <Y>, um fortzufahren, oder <N>, um zum Hauptmenü zurückzukehren.

- 5. Geben Sie einen RAID-Namen mit maximal acht (8) alphanumerischen Zeichen ein und drücken Sie die <Eingabetaste>. Verwenden Sie keine Sonderzeichen oder Symbole.
- 6. Die RAID Array-Einstellungen werden an der Bildschirmunterseite angezeigt.

| Channel 0 Master<br>Channel 1 Master<br>Channel 2 Master<br>Channel 3 Master | Drive Model<br>: XXXXXXXXXXXX<br>: XXXXXXXXXXXXXXXXXXXX | Mode<br>SATA 2<br>SATA 2<br>SATA 2<br>SATA 2 | - Capacity<br>XXXXX MB<br>XXXXX MB<br>XXXXX MB<br>XXXXX MB<br>XXXXX MB | RAID Array/Ty<br>RAID A/5<br>RAID A/5<br>RAID A/5 | /pe_ |
|------------------------------------------------------------------------------|---------------------------------------------------------|----------------------------------------------|------------------------------------------------------------------------|---------------------------------------------------|------|
| RAID Array A<br>RAID Array B<br>RAID Array C                                 | Capacity<br>: 160 GB<br>:<br>:                          | RAID Type5                                   | Stripe Si<br>16K                                                       | ze <u>RAI</u> D Name<br>RAID5                     |      |
# 5.4.3 Silicon Image RAID-Konfigurationen

Der Silicon Image RAID-Controller unterstützt RAID 0- und RAID 1-Konfigurationen. Verwenden Sie bitte das Silicon Image RAID-Dienstprogramm, um ein Disk-Array zu konfigurieren.

## Einstellen der RAID-Elemente im BIOS

Sie müssen die notwendigen RAID-Elemente im BIOS einstellen, bevor Sie Ihre RAID-Konfiguration einrichten.

So stellen Sie die RAID-Elemente ein:

- 1. Rufen Sie das BIOS-Setupprogramm während des Einschaltselbsttests (POST) auf.
- Stellen Sie das Element Silicon Image Controller unter Erweitert > Onboard-Gerätekonfiguration auf den RAID-Modus ein. Details siehe Abschnitt "4.4.4 Onboard-Gerätekonfiguration".
- 3. Speichern Sie Ihre Einstellungsänderung und beenden Sie das Setup.

#### Starten des Silicon Image Array-Managementprogramms

Starten Sie das Silicon Image Array-Managementprogramm unter Windows<sup>®</sup> XP, indem Sie auf **Start > Alle Programme > Silicon Image > Sam** klicken.

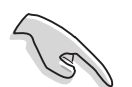

Details zur Silicon Image SATARaid™RAID-Konfiguration finden Sie im "Sil3132 SATA RAID-Benutzerhandbuch" auf der Support-CD des Motherboards.

### Starten des Silicon Image BIOS RAID-Konfigurationsprogramms

So starten Sie das Silicon Image BIOS RAID-Konfigurationsprogramm:

1. Starten Sie den Computer neu.

8

2. Drücken Sie während des POST <Strg+S> oder <F4>.

Die Darstellung des RAID BIOS-Setup-Bildschirms ist nur zur Orientierung gedacht und weicht u.U. von der Darstellung der Elemente auf Ihrem Bildschirm ab.

| RAID Configuration Uti                                                                                                    | lity - Silicon Image                             | Inc. Copyright (C) 2                            | 2004                                         |
|----------------------------------------------------------------------------------------------------|--------------------------------------------------|-------------------------------------------------|----------------------------------------------|
| MAIN MENU<br>Create RAID set<br>Delete RAID set<br>Rebuild Raid1 set<br>Resolve Conflicts<br>Low Level Format<br>Logical Drive Info |                                                  | HELP Press "Enter" to o                         | reate                                        |
| PHYSICAL DRIVE                                                                                                    |                                                  | CAL DRIVE                                       | ]                                            |
| 0  XXXXXXXXXX  XXX    1  XXXXXXXXXXX  XXX    2  XXXXXXXXXXXX  XXX    3  XXXXXXXXXXX  XXX                                            | XXXXMB ST<br>XXXXMB ST<br>XXXXMB ST<br>XXXXMB ST | XXXXXXXXX<br>XXXXXXXXX<br>XXXXXXXXX<br>XXXXXXXX | XXXXXXMB<br>XXXXXXMB<br>XXXXXXMB<br>XXXXXXMB |
| ^↓:Select Menu ESC:Previous Menu                                                                                                    | Enter:Select Ctr                                 | l-E:Exit                                        |                                              |

Mit dem Hauptmenü in der linken oberen Ecke können Sie einen der folgenden Vorgänge auswählen:

| Create RAID set                                                                                                  | erstellt ein neues RAID-Set oder legt eine freie Festplatte fest.                                                                                                    |
|----------------------------------------------------------------------------------------------------|----------------------------------------------------------------------------------------------------|
| Delete RAID set                                                                                                  | löscht ein RAID-Set oder gibt eine Festplatte frei.                                                                                                    |
| Rebuild RAID1 set                                                                                                | stellt ein RAID 1-Set wieder her (z.B. bei ausgetauschten Festplatten).                                                                                                    |
| Resolve Conflicts                                                                                                | stellt automatisch geteilte Festplatten eines RAID-Sets wieder her.                                                                                                    |
| Low Level Format                                                                                                 | erstellt ein Muster von Refenzpunkten auf einer Festplatte.<br>Eine Formatierung löscht alle Daten, die sich auf der<br>Festplatte befinden.                                                                                                    |
| Logical Drive Info -z                                                                                            | zeigt die gegenwärtige Konfiguration eines RAID-Sets.                                                                                                    |
| In der oberen rechte<br>diesem Feld beschre<br>Bildschirm ist das Le<br>erlauben Ihnen das<br>auszuwählen. Folge | en Ecke befindet sich das Hilfe-Feld. Der Text in<br>eibt die Funktion jedes Menüelements. Unten auf dem<br>egende-Feld. Die im Legende-Feld angezeigten Tasten<br>Setupmenü zu navigieren und gewünschte Elemente<br>end ist die Funktionsbeschreibung der Tasten, die Sie im |
|                                                                                                    | um vorherigen/nächsten Element gehen.                                                                                                    |
| ĖŠČ : V                                                                                                    | orheriges Menü                                                                                                    |
| Enter : D                                                                                                    | Die Auswahl bestätigen                                                                                                    |
| Ctrl-E : B                                                                                                    | leenden                                                                                                    |

# Erstellen eines RAID 0-Sets (Striped)

So erstellen Sie ein RAID-Set:

- Wählen Sie Create RAID set im Hauptmenü des Silicon Image -Konfigurationsprogramms und drücken Sie die <Eingabetaste>, um ein Untermenü zu öffnen.
- Wählen Sie RAID 0 und drücken Sie die <Eingabetaste>. Dieses Fenster wird geöffnet:
- 3. Wählen Sie die gewünschte Konfigurationsmethode aus.

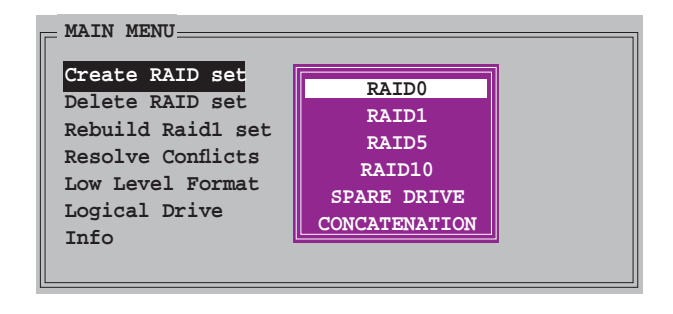

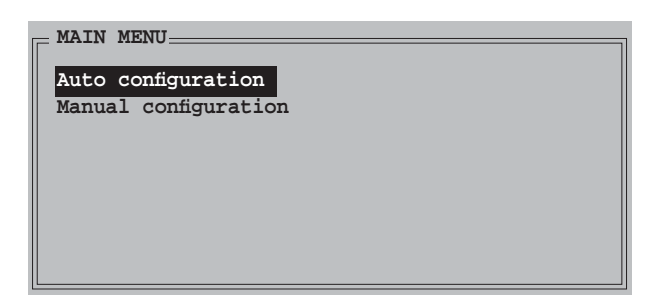

#### Auto configuration

- a. Wählen Sie **Auto configuration** aus und drücken Sie anschließend die <Eingabetaste>.
- b. Das Programm fordert Sie auf, die RAID-Größe einzugeben; benutzen Sie die Oben-/Unten-Pfeiltasten, um die RAID-Größe einzugeben und drücken Sie die <Eingabetaste>.
- c. Drücken Sie zum Bestätigen auf <Y> oder zum Zurückkehren zum Hauptmenü auf <N>.

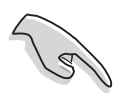

In der Standardeinstellung wird die Striping-Größe bei der automatischen Konfiguration auf 64K eingestellt und die logischen Laufwerke werden nach den installierten physischen Laufwerken eingerichtet.

### Manual configuration

 Wählen Sie Manual configuration und drücken Sie die <Eingabetaste>. Das folgende Popup-Menü wird geöffnet.

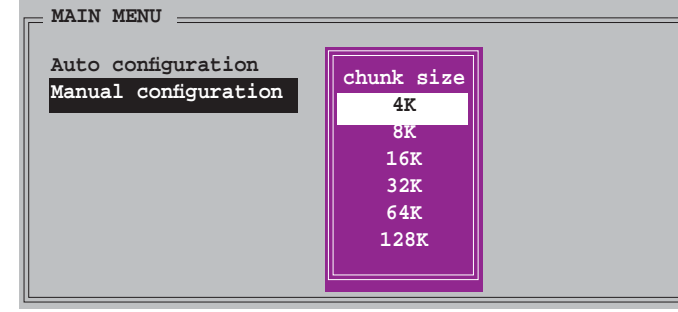

b. Benutzen Sie die Oben-/Unten-Pfeiltasten,

um eine dem Laufwerk entsprechende Chunkgröße einzugeben und drücken Sie die <Eingabetaste>.

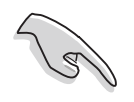

HINWEIS: Für Serversysteme empfiehlt sich eine kleinere Array-Blockgröße. Für Multimedia-Computersysteme, die hauptsächlich zur Audio- und Videobearbeitung verwendet werden, ist eine größere Array-Blockgröße für eine optimale Leistung zu empfehlen.

 c. Verwenden Sie die Oben-/Unten-Pfeiltasten, um ein Laufwerk auszuwählen.
 Drücken Sie anschließend die <Eingabetaste>, um das erste Laufwerk des RAID-Sets einzustellen.

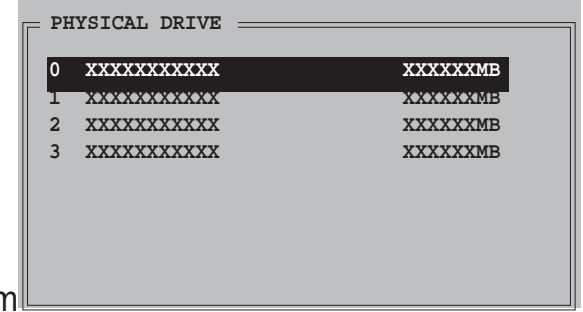

- d. Wiederholen Sie Schritt c, um das zweite, dritte und vierte Laufwerk einzustellen. Die Anzahl der verfügbaren Laufwerke hängt von der installierten und aktivierten physischen Laufwerke im System ab.
- e. Das Programm fordert Sie auf, die RAID-Größe einzugeben; benutzen Sie die Oben-/Unten-Pfeiltasten, um die RAID-Größe einzugeben und drücken Sie die <Eingabetaste>.
- f. Drücken Sie zum Bestätigen auf <Y> oder zum Zurückkehren zum Hauptmenü auf <N>.

# Erstellen eines RAID 1-Sets (Mirrored)

So erstellen Sie ein RAID 1-Set:

 Wählen Sie im Hauptmenü Create RAID set und drücken Sie die <Eingabetaste>, um das folgende Untermenü zu öffnen.

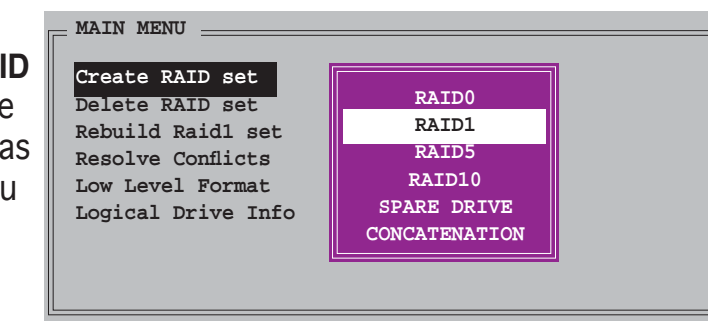

 Wählen Sie RAID 1 und drücken Sie die <Eingabetaste>. Dieses Fenster wird geöffnet:

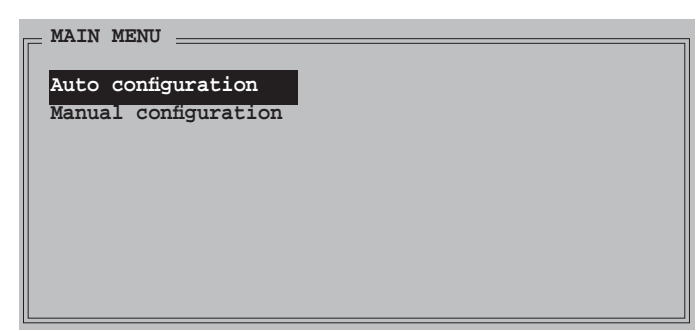

3. Wählen Sie die gewünschte Konfigurationsmethode aus.

#### Automatische Konfiguration

- a. Wählen Sie **Auto Configuration** aus und drücken Sie die <Eingabetaste>.
- b. Das Programm fordert Sie auf, die RAID-Größe einzugeben; benutzen Sie die Oben-/Unten-Pfeiltasten um die RAID-Größe einzugeben und drücken Sie die <Eingabetaste>.
- c. Drücken Sie zum Bestätigen auf <Y> oder zum Zurückkehren zum Hauptmenü auf <N>.
  - Bei der automatischen Konfiguration wird ein RAID 1-Set ohne Sicherungskopie der aktuellen Daten auf dem Quelllaufwerk erstellt.
  - Es ist ratsam die manuelle Konfiguration zu verwenden, wenn Sie eine einzige Festplatte in ein RAID 1-Set einbinden möchten.

#### Manuelle Konfiguration

- a. Wählen Sie Manual configuration und drücken Sie die <Eingabetaste>. Die Auswahlleiste springt zu dem Physical drive-Menü.
- b. Verwenden Sie die Oben-/Unten-Pfeiltasten, um das *Quelllaufwerk* auszuwählen.

Drücken Sie anschließend die <Eingabetaste>.

- c. Wiederholen Sie Schritt b, um das *Ziellaufwerk* auszuwählen.
- Nach dem Auswählen des Quell- und Ziellaufwerks wird das folgende Popup-Menü geöffnet. Wählen Sie

| MAIN MENU                                  |                                                   |
|--------------------------------------------|---------------------------------------------------|
| Auto configuration<br>Manual configuration |                                                   |
|                                            | Create with data copy<br>Create without data copy |
|                                            |                                                   |

eine Option, und drücken Sie die <Eingabetaste>.

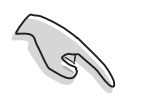

- Die **Create with data copy**-Option erlaubt Ihnen, die aktuellen Daten auf dem Quelllaufwerk zum Spiegellaufwerk zu kopieren.
- Wählen Sie **Create with data copy**, wenn Sie wichtige Daten auf Ihrem Quelllaufwerk haben.
- Die Create without data copy-Option deaktiviert die Diskkopiefunktion des Mirroring-Sets.
- Wenn Sie **Create without data copy** wählen, muss das RAID 1-Set neu partitioniert und neu formatiert werden, um die Konsistenz der Inhalte sicherzustellen.

| PH | SICAL DRIVE |          |
|----|-------------|----------|
| 0  | XXXXXXXXXXX | XXXXXXMB |
| 1  | ****        | XXXXXMB  |
| 2  | XXXXXXXXXXX | XXXXXMB  |
| 3  | XXXXXXXXXXX | XXXXXMB  |
|    |             |          |
|    |             |          |
|    |             |          |
|    |             |          |

e. Wenn Sie **Create with data copy** wählen, erscheint das folgende Popup-Menü.

| MAIN MENU            |                             |
|----------------------|-----------------------------|
| Auto configuration   |                             |
| Manual configuration | online copy<br>offline copy |

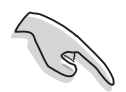

Die **online copy**-Option kopiert die Daten automatisch im Hintergrund zum Ziellaufwerk, während das Quelllaufwerk beschrieben wird. Die **Offline copy**-Option erlaubt Ihnen jetzt, den Inhalt des Quelllaufwerks zum Ziellaufwerk zu kopieren.

- f. Verwenden Sie die Oben-/Unten-Pfeiltasten, um die gewünschte Kopiermethode auszuwählen. Drücken Sie anschließend die <Eingabetaste>.
- g. Das Programm fordert Sie auf, die RAID-Größe einzugeben; benutzen Sie die Oben-/Unten-Pfeiltasten, um die RAID-Größe einzugeben und drücken Sie die <Eingabetaste>.
- h. Drücken Sie zum Bestätigen auf <Y> oder zum Zurückkehren zum Hauptmenü auf <N>.

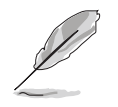

Der Kopiervorgang wird angezeigt, wenn Sie offline copy gewählt haben.

# **Erstellen eines CONCATENATION-Sets**

So erstellen Sie ein CONCATENATION-Set:

- Wählen Sie Create RAID set im Hauptmenü und drücken Sie anschließend die <Eingabetaste>.
- Wählen Sie
  CONCATENATION aus dem Untermenü und drücken Sie die <Eingabetaste>.
- Die Auswahlleiste springt zum Physical Drive-Menü. Verwenden Sie die Oben-/Unten-Pfeiltasten, um ein Laufwerk auszuwählen. Drücken Sie anschließend die <Eingabetaste>, um das Laufwerk des RAID-Sets einzustellen.

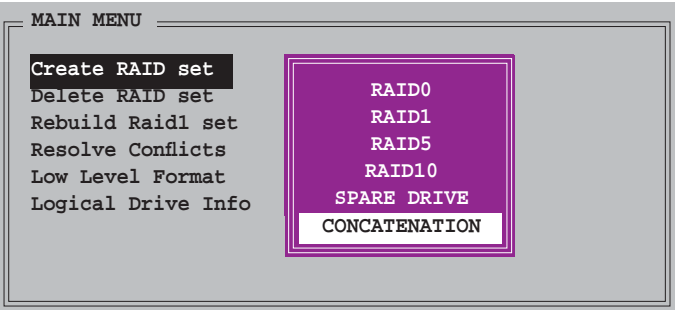

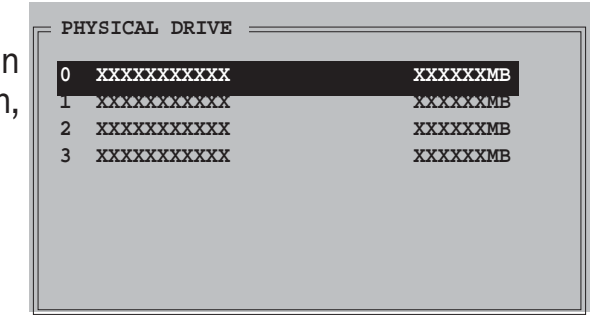

- 4. Das Programm fordert Sie auf, die RAID-Größe einzugeben; benutzen Sie die Oben-/Unten-Pfeiltasten, um die RAID-Größe einzugeben und drücken Sie die <Eingabetaste>.
- 5. Drücken Sie zum Bestätigen auf <Y> oder zum Zurückkehren zum Hauptmenü auf <N>.

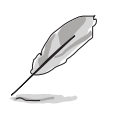

- Stellen Sie ein CONCATENATION-Set nur auf einem einzelnen Serial ATA-Laufwerk ein, sonst erkennt das System das Laufwerk nicht.
- Sie können in einer Windows<sup>®</sup>-Umgebung auch ein RAID-Set mit Hilfe des SATARAID5 GUI-Programms erstellen.

# 5.5 Erstellen einer RAID-Treiberdiskette

Eine Diskette mit dem RAID-Treiber ist erforderlich, wenn Sie Windows<sup>®</sup> 2000/XP auf einem Laufwerk eines RAID-Sets installieren.

So erstellen Sie eine RAID-Treiberdiskette:

- 1. Starten Sie Ihren Computer.
- 2. Drücken Sie <Entf> während des POST, um das BIOS aufzurufen.
- 3. Legen Sie das optische Laufwerk als Bootpriorität für das Booten von der Support-CD fest.
- 4. Speichern Sie und verlassen Sie das BIOS-Setup.
- 5. Legen Sie die Motherboard Support-CD in das optische Laufwerk ein.
- 6. Drücken Sie eine Taste, wenn Sie das System auffordert: "Press any key to boot from the optical drive." Das folgende Menü wird angezeigt:

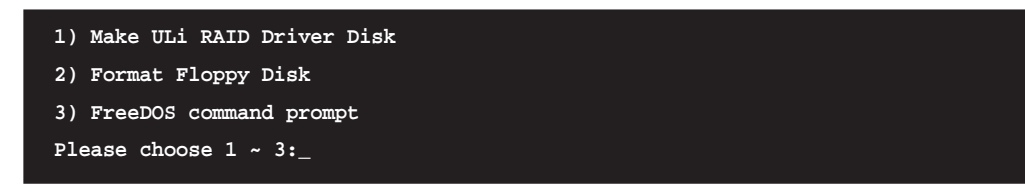

- 7. Drücken Sie <1>, um eine RAID-Treiberdiskette zu erstellen .
- 8. Legen Sie eine formatierte Diskette in das Diskettenlaufwerk und drücken Sie die <Eingabetaste>.
- 9. Folgen Sie den Anweisungen auf dem Bildschirm, um den Prozess zu vervollständigen.
  - ODER -
- 1. Starten Sie Windows<sup>®</sup>.
- 2. Legen Sie die Motherboard Support-CD in das optische Laufwerk ein.
- 3. Wenn das **Drivers**-Menü erscheint, klicken Sie auf **Make ULi Chipset Driver Disk**, um eine ULI RAID-Treiberdiskette zu erstellen.
- 4. Legen Sie eine Diskette in das Diskettenlaufwerk.
- 5. Folgen Sie den Anweisungen auf dem Bildschirm, um den Prozess zu vervollständigen.

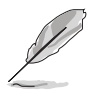

Aktivieren Sie nach Erstellung der Diskette den Schreibschutz, um eine mögliche Computerinfektion zu verhindern.

So installieren Sie den RAID-Treiber:

- 1. Während der Betriebssysteminstallation werden Sie aufgefordert, die F6-Taste zu drücken, um den SCSI- oder RAID-Treiber von einem Drittanbieter zu installieren.
- 2. Drücken Sie <F6> und stecken Sie dann die Diskette mit dem RAID-Treiber in das Diskettenlaufwerk ein.
- 3. Folgen Sie den Anweisungen auf dem Bildschirm, um den RAID-Treiber zu installieren.

Dieses Kapitel erklärt Ihnen, wie Sie CrossFire™-Grafikkarten installieren können, um ATI's Multi-Video Processing-Technologie zu verwenden.

# ATI® MVP-Technologieunterstützung

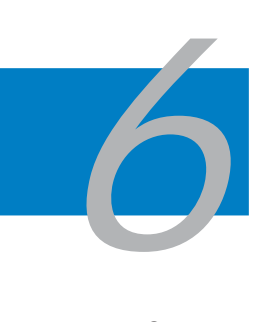

| 6.1 | Übersicht             | 6-1 |
|-----|-----------------------|-----|
| 6.2 | Hardwareinstallation  | 6-2 |
| 6.3 | Softwareinformationen | 6-5 |

# 6.1 Übersicht

Das Motherboard unterstützt die ATI CrossFire™-Technologie, mit der Sie Grafikkarten mit Multi-GPUs (Grafikprozessoren) installieren können. Folgen Sie den in diesem Abschnitt beschriebenen Installationsanweisungen.

## Voraussetzungen

- CrossFire<sup>™</sup> Edition-Grafikkarte (Master)
- CrossFire<sup>™</sup>-bereite Grafikkarte (Slave)
- CrossFire<sup>™</sup>-bereites Motherboard, wie das ASUS A8R32-MVP DELUXE Motherboard.
- Vergewissern Sie sich, dass Ihr Netzteil die von Ihrem System benötigte Minimalleistung erbringen kann. Details siehe "7. Stromanschlüsse" auf Seite 2-26.

| 5        |
|----------|
| 181      |
| $\sim 0$ |

- Für detaillierte Informationen zu Hardwareanforderungen besuchen Sie die ATI-Website oder laden Sie den CrossFire™ Xpress 3200 Edition User's Guide der Support-CD herunter.
- Die ATI CrossFire™-Technologie unterstützt nur die folgenden Betriebssysteme:
  - Windows<sup>®</sup> XP 32-Bit (Home oder Professional) mit Service Pack 2 (SP2)
  - Windows® XP Professional 64-Bit Edition.
- Vergewissern Sie sich, dass Ihr Grafikkartentreiber die ATI CrossFire™ Technologie unterstützt. Laden Sie die neueste Treiberversion von der ATI-Website (www.ati.com) herunter.
- Die maximale Auflösung der CrossFire™ Xpress 3200 Edition ist 1600 x 1200 bei 65 MHz, wenn Sie den DVI-Ausgang verwenden.

# **Bevor Sie beginnen**

### Deinstallieren Sie alle anderen Grafikkartentreiber in Ihrem Betriebssystem

So deinstallieren Sie andere Grafikkartentreiber:

- 1. Schließen Sie alle laufenden Anwendungen.
- 2. Gehen Sie zu Systemsteuerung > Programme hinzufügen/entfernen.
- 3. Wählen Sie Ihre(n) aktuellen Grafikkartentreiber.
- 4. Wählen Sie Hinzufügen/Entfernen.
- 5. Starten Sie den Computer neu.

# 6.2 Hardwareinstallation

# Installieren von CrossFire™-Grafikkarten

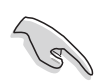

Bevor Sie ein CrossFire<sup>™</sup>-System installieren, lesen Sie bitte das der ATI CrossFire<sup>™</sup> Edition-Grafikkarte beigelegte Benutzerhandbuch.

So installieren Sie die Grafikkarten:

1. Halten Sie eine CrossFire<sup>™</sup> Edition-Grafikkarte als Master-Grafikkarte und eine CrossFire<sup>™</sup>-bereite Grafikkarte als Slave-Grafikkarte bereit.

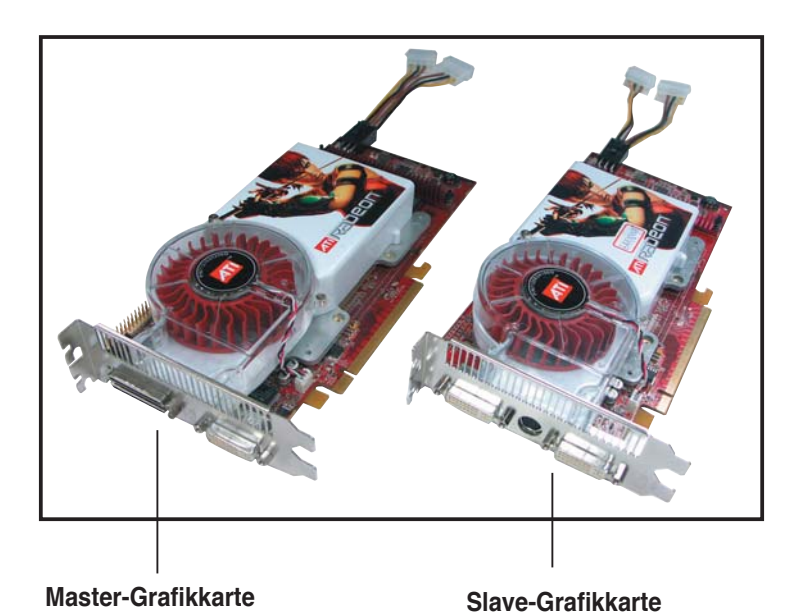

2. Stecken Sie die CrossFire<sup>™</sup> Edition (Master)-Grafikkarte in den <u>blauen</u> Steckplatz. Vergewissern Sie sich, dass die Karte korrekt eingesteckt ist.

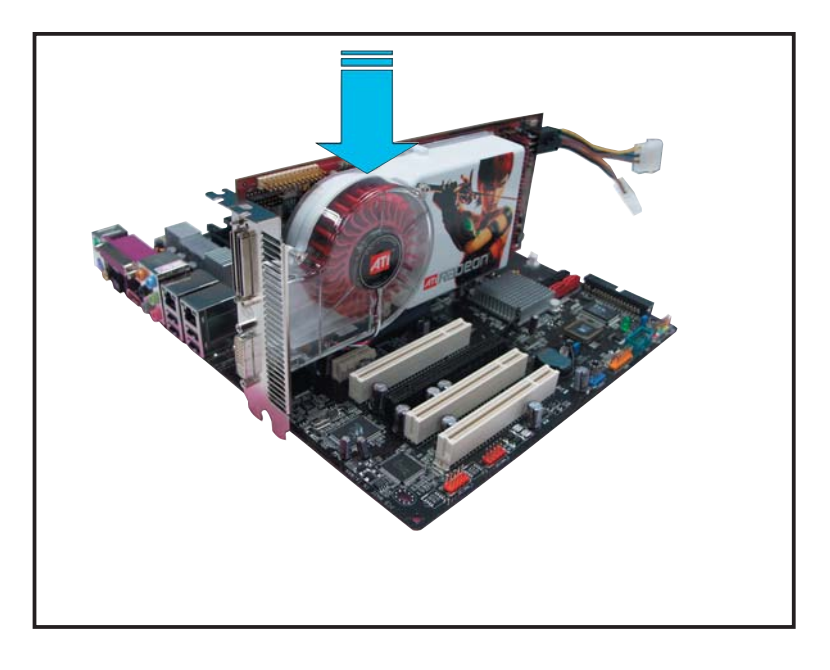

3. Stecken Sie die CrossFire<sup>™</sup>-bereite (Slave) Grafikkarte in den <u>schwarzen</u> Steckplatz. Vergewissern Sie sich, dass die Karte korrekt eingesteckt ist.

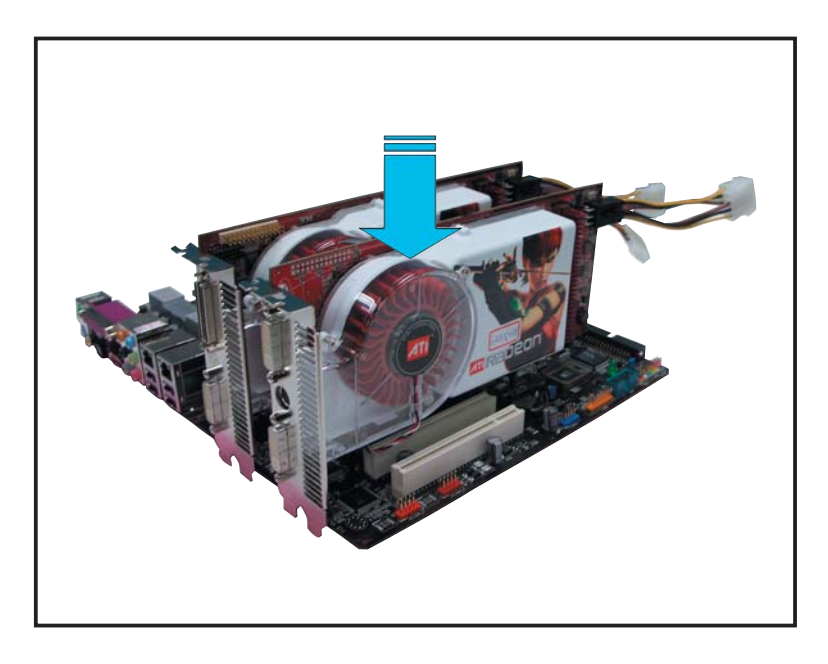

4. Verbinden Sie ein Ende des externen Kabels mit der Slave-Grafikkarte.

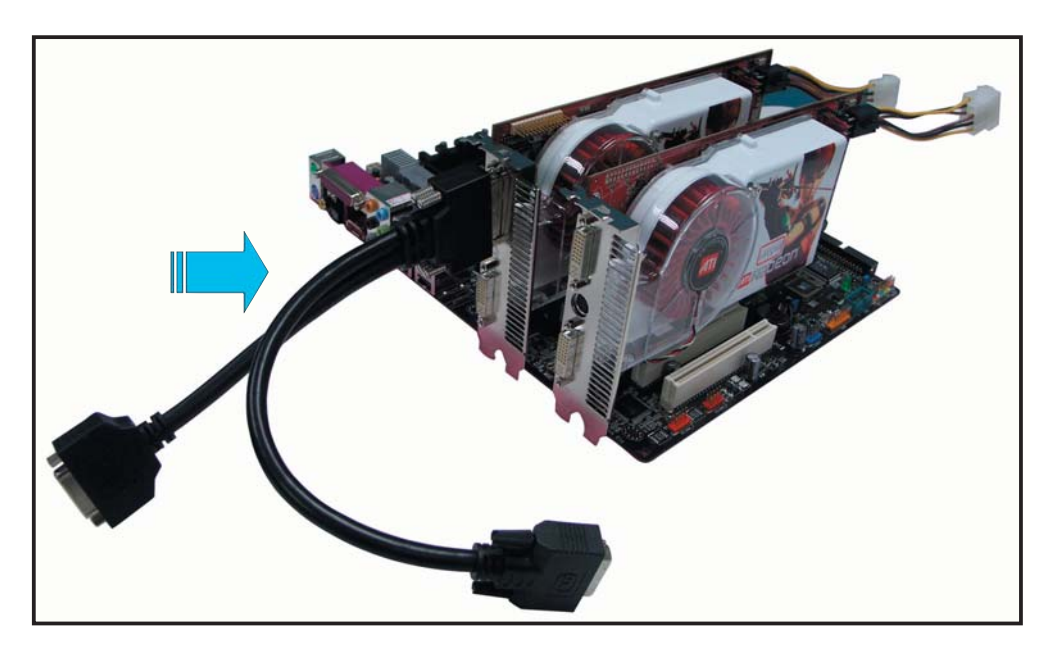

- 5. Verbinden Sie das andere Ende des externen Kabels mit der Master-Grafikkarte.
- 6. Verbinden Sie das lose Ende mit dem passenden Anschluss an Ihrem Monitor.
- 7. Verbinden Sie eine zusätzliche Stromquelle vom Netzanschluss mit den Grafikkarten.

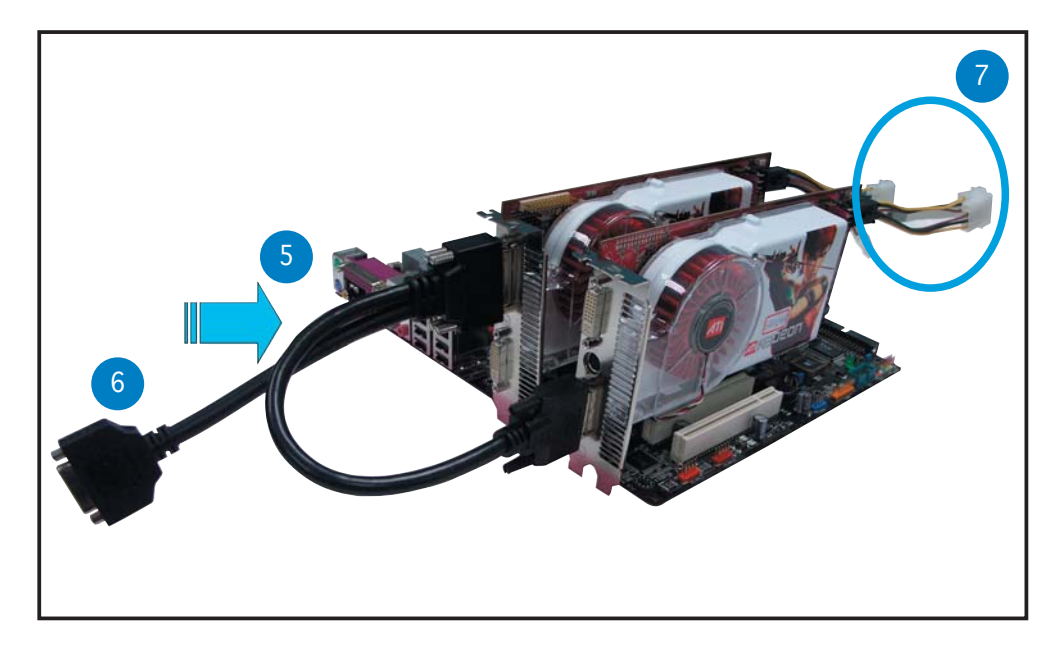

# 6.3 Softwareinformationen

# 6.3.1 Installieren der Gerätetreiber

Eine Anleitung zur Installation der Gerätetreiber finden Sie in der im Grafikkartenpaket enthaltenen Dokumentation.

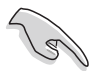

Die ATI CrossFire™-Technologie unterstützt nur die folgenden Betriebssysteme:

- Windows<sup>®</sup> XP 32-Bit (Home oder Professional) mit Service Pack 2 (SP2)
- Windows<sup>®</sup> XP Professional 64-Bit Edition.
- 1. Schalten Sie Ihren Computer an und melden Sie sich mit Administrator-Zugriffsrechten an.
- Legen Sie die CrossFire™-Installations-CD in Ihr optisches Laufwerk ein. Das Eröffnungsmenü wird angezeigt.

Klicken Sie auf "**Install CrossFire drivers**" (CrossFire-Treiber installieren).

3. Das Installationsfenster wird angezeigt. Klicken Sie auf **Weiter**, um fortzufahren.

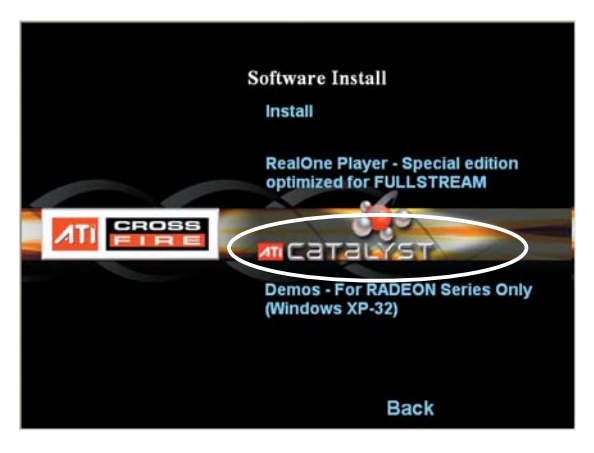

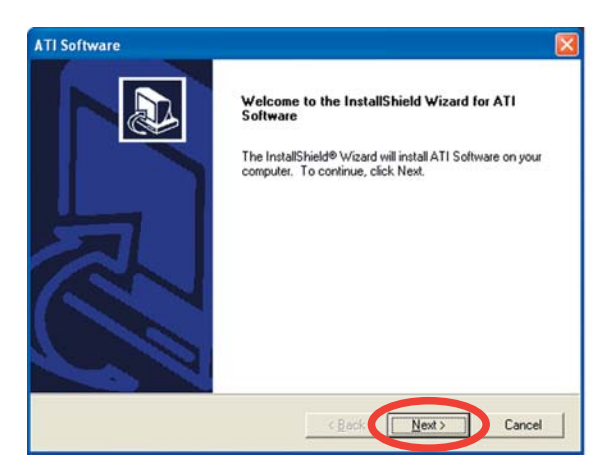

 Lesen Sie die Lizenzvereinbarung und klicken Sie auf Ja.

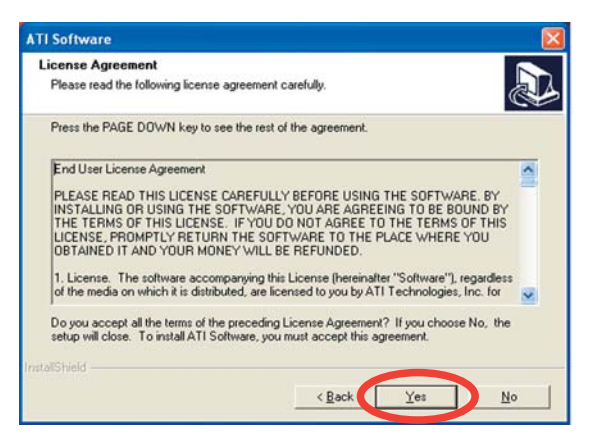

5. Wählen Sie die zu installierenden Komponenten, und klicken Sie auf **Weiter**.

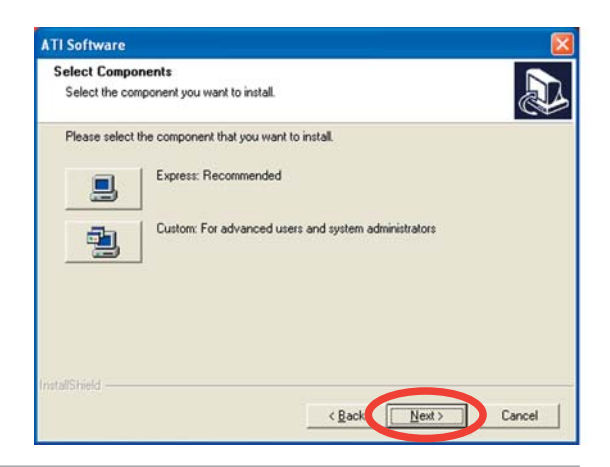

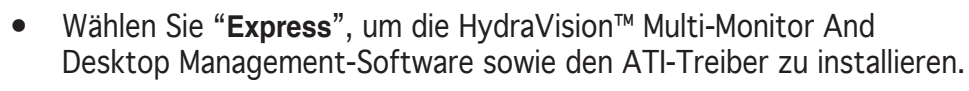

• Wählen Sie "**Custom**", um selbst die zu installierenden Komponenten auszuwählen.

InstallShield Wizard

6. Die Installation beginnt.

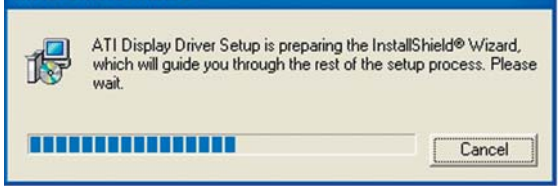

- 7. Ein Statusfenster zeigt den Fortschritt des Installationsprozesses an.
- 8. Das Fenster "Setup Complete (Installation beendet)" wird angezeigt; dies bedeutet, dass die Treiberdateien auf Ihren Computer kopiert wurden.

Klicken Sie **Ja**, um den Computer jetzt neu zu starten, oder **Nein**, um den Neustart später vorzunehmen.

Klicken Sie auf Beenden.

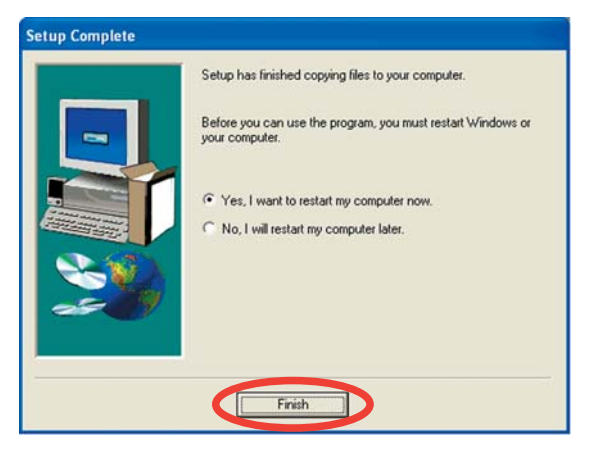

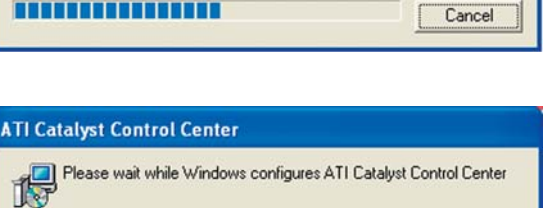

| All Catalyst Control Center                                      |  |
|------------------------------------------------------------------|--|
| Please wait while Windows configures ATI Catalyst Control Center |  |
| Time remaining: 10 seconds                                       |  |
| Cancel                                                           |  |

# 6.3.2 Verwenden des Catalyst<sup>™</sup> Control Centers

Mit dem Catalyst<sup>™</sup> Control Center können Sie auf die Anzeigeeigenschaften der ATI-Hardware und der von Ihnen installierten Software zugreifen. Mit diesem Programm können Sie Ihre Grafikeinstellungen verändern, verbundene Geräte aktivieren und deaktivieren, und die Ausrichtung Ihres Desktops verändern.

## Starten des Catalyst™ Control Centers

Das Catalyst<sup>™</sup> Control Center kann auf mehrere Arten gestartet werden:

- Klicken Sie in der Windows<sup>®</sup>-Taskleiste auf Start > ATI Catalyst<sup>™</sup> Control Center > Catalyst<sup>™</sup> Control Center
- Doppel-Klicken Sie auf die Catalyst<sup>™</sup> Control Center-Verknüpfung auf Ihrem Desktop.

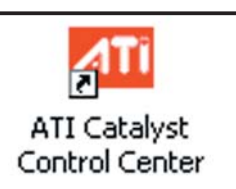

 Klicken Sie auf das Catalyst™ Control Center-Symbol in der Windows<sup>®</sup>-Taskleiste.

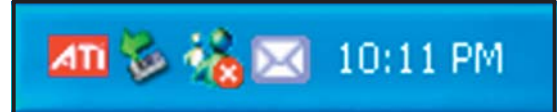

# Die Catalyst™ Control Center Dialogbox

#### View (Ansicht)

Das Catalyst™ Control Center bietet zwei Ansichten:

• Standard - einfache Ansicht mit einem Assistenten für Anfänger

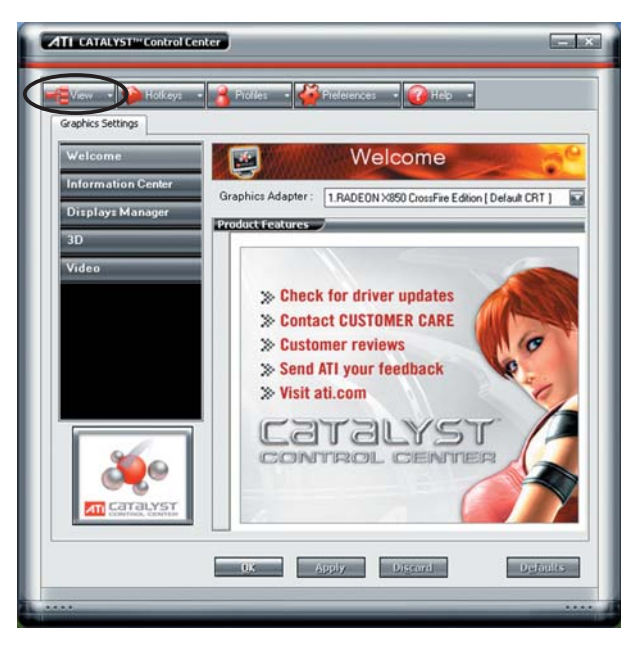

• Advance (Erweitert) - ermöglicht es fortgeschrittenen Benutzern, alle Funktionen der Software aufzurufen und zu verändern

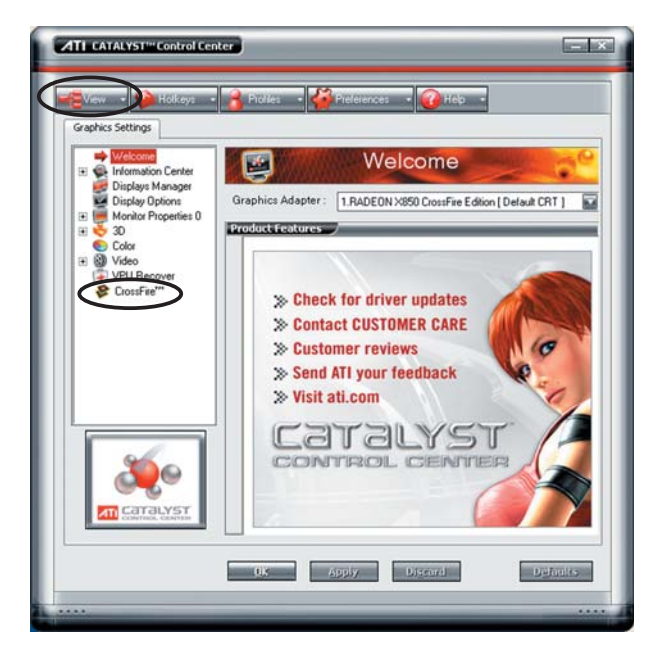

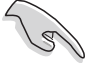

- Stellen Sie die Ansicht "**Advance**" ein, um die CrossFire™-Funktion zu aktivieren.
- Stellen Sie sicher, dass das BIOS-Element "Dual-slot configuration" entweder auf [Auto] oder [Dual Video Cards] eingestellt ist, wenn Sie die CrossFire<sup>™</sup>-Funktion aktivieren wollen.

So aktivieren Sie CrossFire™:

- 1. Stellen Sie die Ansicht auf Advance.
- 2. Klicken Sie auf das **Crossfire™**-Symbol unter **Graphics Settings**.
- 3. Haken Sie im CrossFire<sup>™</sup>-Einstellungen-Dialod das Kästchen **Enable** CrossFire<sup>™</sup> (CrossFire<sup>™</sup> aktivieren) an.
- 4. Klicken Sie OK, um die Einstellungen zu übernehmen.

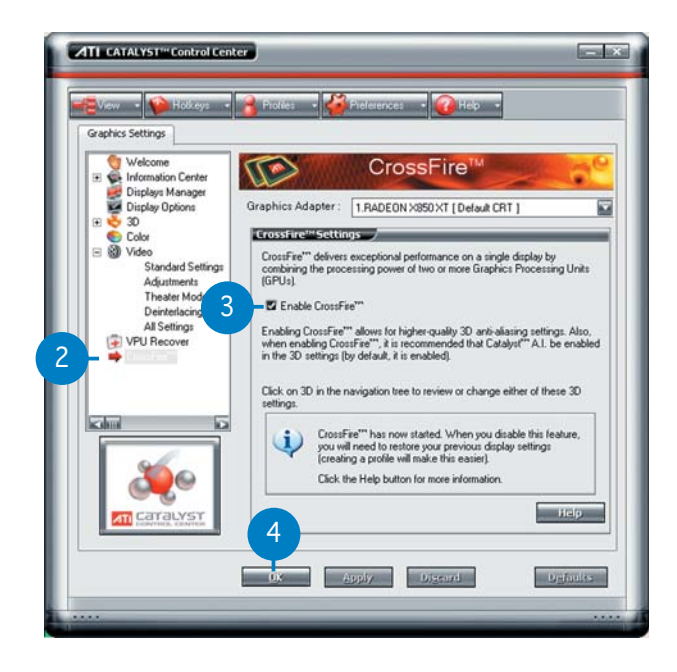

#### Hotkeys

Klicken Sie auf den Hotkeys-Tab im Catalyst<sup>™</sup> Control Center, um den Hotkeys Manager zu öffnen. Mit dem Hotkeys Manager können Sie Tastenkombinationen erstellen, um bestimmte Funktionen schneller ausführen zu können.

|        |              | Hotkeys Ma            | anager                |
|--------|--------------|-----------------------|-----------------------|
| E Er   | hable Hotkey | s feature 🔳 Lis       | t active Hotkeys only |
| List H | otkeys for:  | CATALYST Control Ce   | enter                 |
| Acco   | iding to:    | all available actions | 6                     |
| AND    | e Hotkey     | s Actions             | Hotkeys               |
|        | Launch       | Dashboard             | Ctrl+Alt C            |
| 24     | Launch       | Jesktop Wizard        | Ctri+Ait W            |
|        |              |                       |                       |
|        |              |                       | Editor                |

#### Profiles (Profile)

Klicken Sie den Profiles-Tab im Catalyst<sup>™</sup> Control Center, um den Profiles Manager zu öffnen. Mit dem Profiles Manager können Sie die Umgebung für Ihren Desktop, Video- und 3D-Anwendungen eigenständig gestalten.

| Ereate  | or Edit a Profile                           |
|---------|---------------------------------------------|
| Profile | description:                                |
| Composi | tion Activation Applications                |
| This    | profile includes                            |
|         | all CATALYST*** Control Center settings     |
| 0       | he following settings:                      |
|         | I.RADEUN X850 XT  ZRADEON X850 XT Secondary |
|         |                                             |
|         |                                             |
|         | in the second second                        |
|         |                                             |

#### Preferences (Eigenschaften)

Klicken Sie den Preferences-Tab im Catalyst<sup>™</sup> Control Center, um eine Sprache auszuwählen, die Standardeinstellungen wieder herzustellen, Darstellungsansichten zu wechseln, oder das Symbol in der Taskleiste zu aktivieren oder zu deaktivieren.

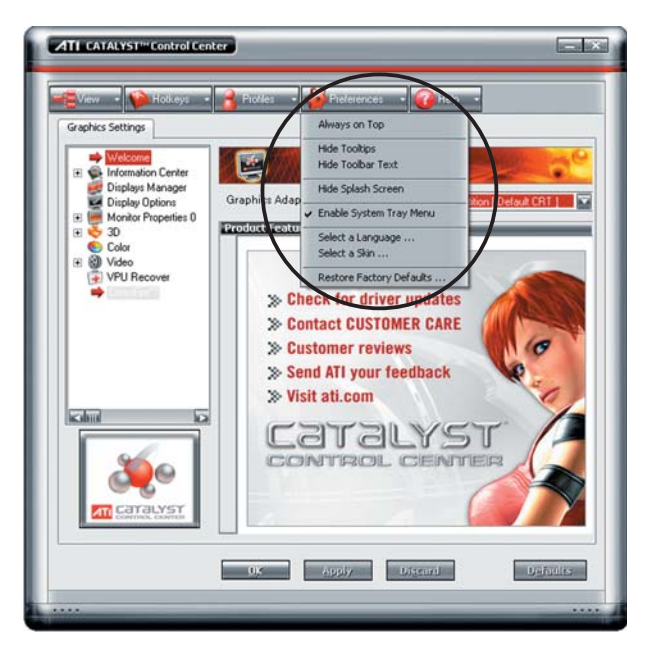

#### <u>Help (Hilfe)</u>

Klicken Sie auf den Help-Tab im Catalyst™ Control Center um Zugriff auf die Online-Hilfe zu erhalten, einen Problembericht zu erstellen, und die Versionsinformationen des Catalyst™ Control Center anzeigen zu lassen.

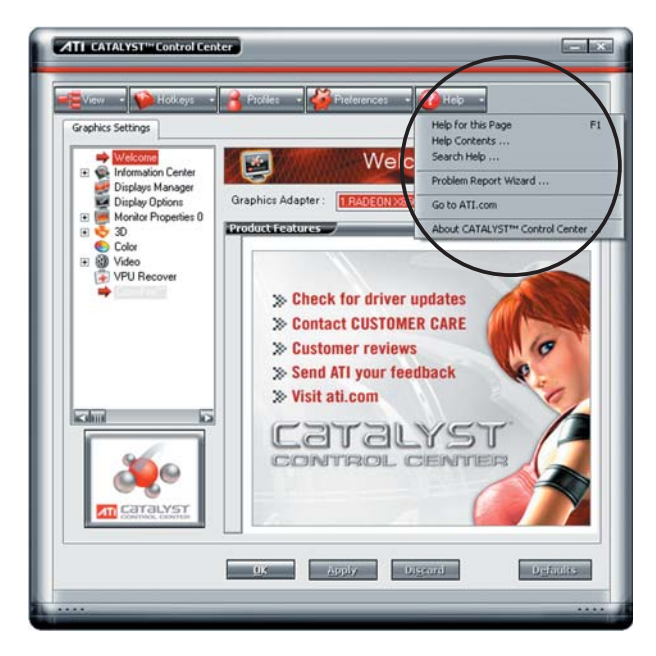

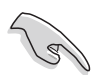

Das CrossFire<sup>™</sup> -Element wird nicht unter Grafikeinstellungen angezeigt, wenn Ihr Motherboard oder Ihre Grafikkarte das CrossFire<sup>™</sup>-System nicht unterstützen.

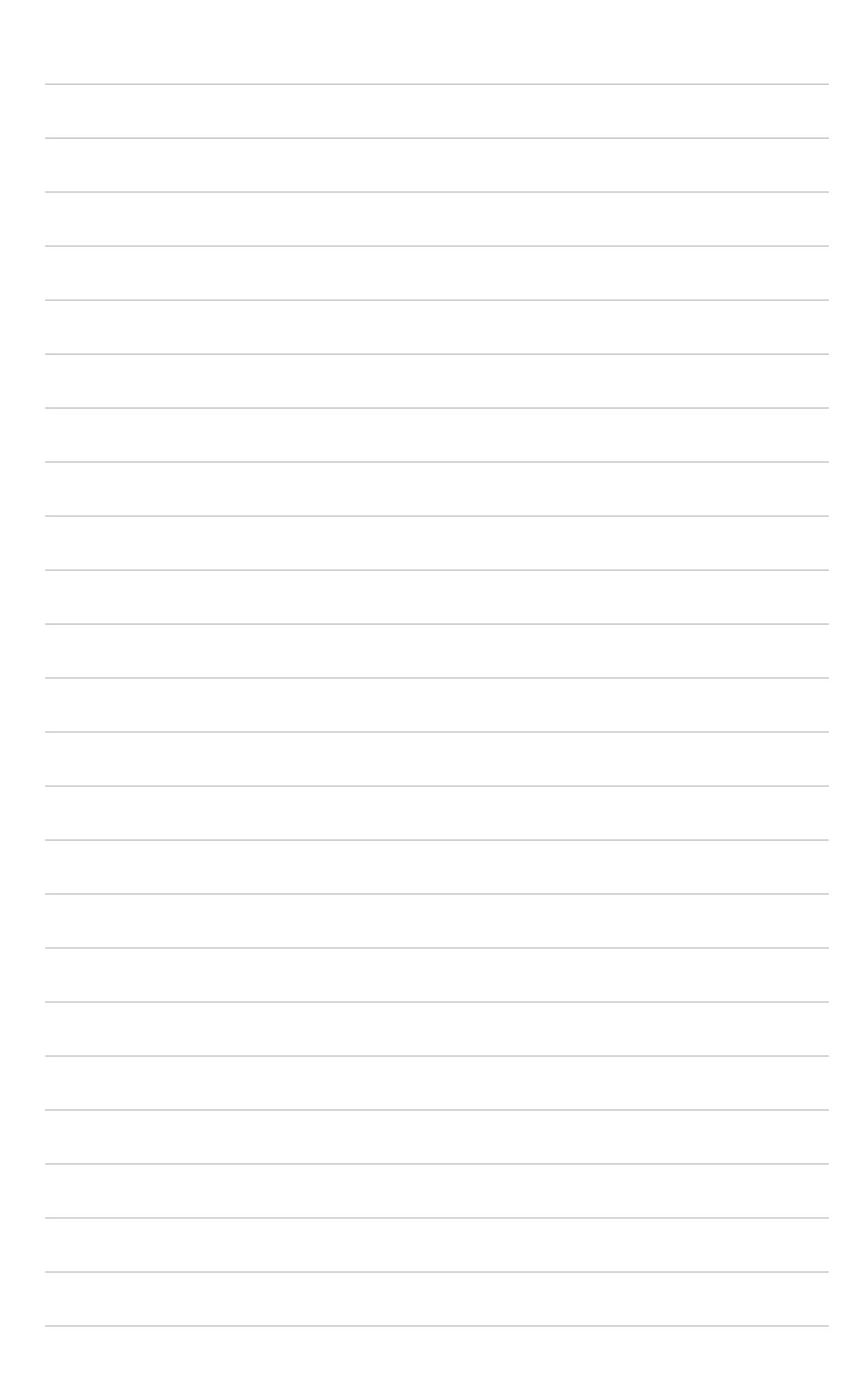